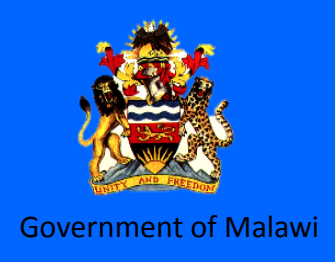

## Rural Water Supply Operation and Maintenance Series 11

## User Guide Manual on Monitoring and Evaluation Database for Water Points

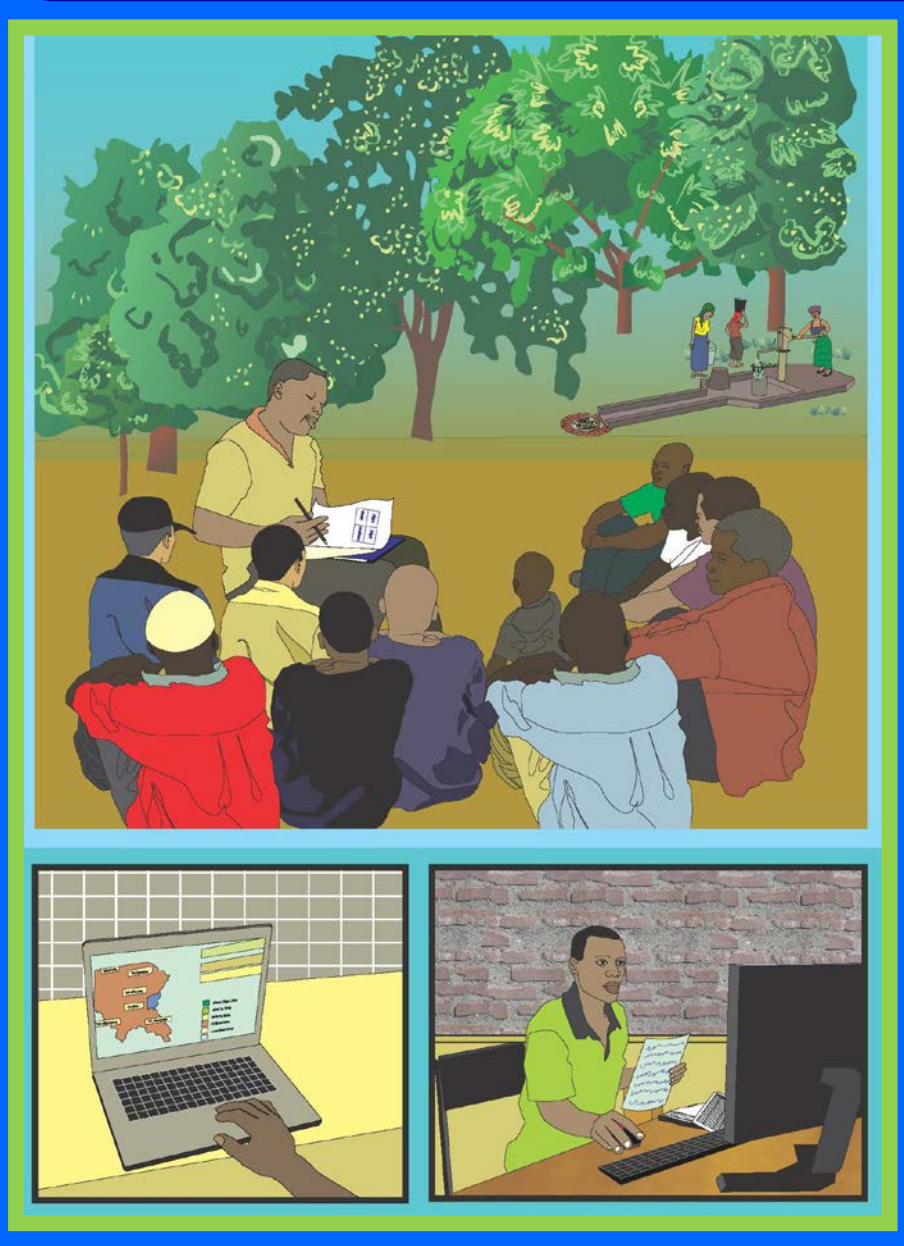

Ministry of Agriculture, Irrigation and Water Development

March 2015

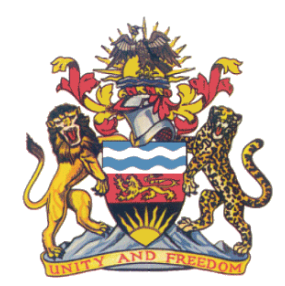

Rural Water Supply Operation and Maintenance Series 11

# User Guide Manual on Monitoring and Evaluation Database for Water Points

Ministry of Agriculture, Irrigation and Water Development

March 2015

Ministry of Agriculture, Irrigation and Water Development Tikwere House, City Centre, P/Bag 390, Lilongwe 3, Malawi Telephone No.: (265) 1 770 211 / 770 233 / 770 344 / 770 447 Fax No.: (265) 01 773 737 E-mail: secretary@irriwater.org

Date of publication: March 2015 196p Rural Water Supply Operation and Maintenance Series 11

This document was published by Ministry of Agriculture, Irrigation and Water Development (MoAIWD) of Malawi with the technical and financial support of the Japan International Cooperation Agency (JICA) through the "Project for Enhancement of Operation and Maintenance for Rural Water Supply in the Republic of Malawi".

The copyright of this document shall exclusively remain with MoAIWD and JICA (MoAIWD and JICA are hereinafter referred to as the "copyright holders"). The copyright holders allow anyone to use this document as long as it is used for the purpose of public good. Any parts of this document including the illustrations may be copied to meet local needs without permission from the copyright holders, provided that the copies are;

- (a) distributed for free and used for the good of people;
- (b) not used for profit making;
- (c) referred with the source of information.

For making any modifications, reprinting and/or using any part of the document for commercial purposes, please ask permission of the copyright holders at the following contacts;

Director of Water Supply Services Ministry of Agriculture, Irrigation and Water Development

Country Representative of JICA Malawi Office Telephone No: (265) 01 771 554 / 644 / 945

## Table of Contents

| PREFACE  |                                                                  | v        |
|----------|------------------------------------------------------------------|----------|
| ACKNOL   | EDGEMENT                                                         | VI       |
| ACRONY   | MS                                                               | VII      |
|          |                                                                  | IX       |
| INTRODU  |                                                                  |          |
|          |                                                                  |          |
| PARTIN   | 1&E DATA COLLECTION SYSTEM                                       | 1        |
| Α.       | What is the Rural Water Supply and Sanitation (RWSS) M&E System? | 2        |
| В.       | What data does it include?                                       |          |
| С.       | How is data collected?                                           |          |
| D.       | How frequently is it updated?                                    | 10       |
| E.       | Reporting                                                        |          |
| PART II  | WASH M&E DATABASE                                                |          |
| Part     | I – 1 Basic Microsoft Excel 2007                                 | 13       |
| Α.       | Introduction                                                     |          |
| В.       | Basic Parts of the Excel Screen                                  |          |
| C.       | Moving Around a Worksheet                                        |          |
| D.       | Office Button Menu                                               |          |
| E.       | Entering and Changing Data                                       |          |
| F.       | Basic Formatting                                                 |          |
| G.       | Formulas                                                         | 23       |
| Н.       | Sorting Data                                                     |          |
| ١.       | Filtering Data                                                   | 27       |
| PART     | I – 2 PIVOTTABLES IN MICROSOFT EXCEL 2007                        | 29       |
| Α.       | Introduction                                                     |          |
| В.       | Background on PivotTables                                        |          |
| С.       | Creating a PivotTable                                            |          |
| D.       | Manipulating a PivotTable                                        |          |
| Ε.       | Performing Calculations in Pivot Tables                          |          |
| PART     | I – 3 MALAWI NATIONAL WASH M&E DATABASE GUIDE                    | 37       |
| Α.       | Notes on Graphics Used In This Guide                             |          |
| В.       | System Overview                                                  |          |
| С.       | Enable Macros                                                    |          |
| D.       | Data Entry                                                       |          |
| Ε.       | Data Analysis                                                    |          |
| F.       | Maps                                                             |          |
| PART     | I – 3 MALAWI NATIONAL WASH M&E ADVANCED DATABASE GUIDE           | 53       |
| Α.       | Reminders:                                                       | 54       |
| В.       | Inserting a new indicator                                        | 55       |
| С.       | Adding Formulas to the Pivot Table                               |          |
| D.       | Adding a TA to the Map                                           | 69       |
| Ε.       | Annex A: Solutions to Common Challenges                          |          |
| F.       | Annex B: Common Excel Commands                                   |          |
| PART III | TRAINING PROGRAMME AND SYLLABUS ON WASH M&E DATABASE             |          |
| 1        | Hands on Training Programme for MASH MRE Database                | 0.4      |
| 1.<br>ว  | Hands - on Training Syllabus for WASH M9.5 Database              | 84<br>٥٢ |
| ۷.       | nanus - on training synabus for WASH WAL Database                |          |

#### 

#### APPENDIX 1 DATA COLLECTION FORMS

- 1. Community WASH Data Collection Form including Additional O&M Indicators and Tally sheet
- 2. Public Premises WASH Data Collection Form and Tally sheet
- 3. Health Centre WASH Data Collection Form
- 4. Learning Institutions WASH Data Collection Form and Tally sheet
- 5. Area Mechanic Data Collection Form
- 6. Spare Parts Retail Shop Data Collection Form
- 7. Examples to fill in the data collection forms

#### APPENDIX 2 DEFINITION OF THE WASH INDICATORS

- 1. Community Indicators
- 2. Public Premises and Learning Institutions Indicators

#### APPENDIX 3 SAMPLE REPORT FORMAT

#### PREFACE

The National Decentralization Policy, instituted in 1998 by the Malawi Government, emphasizes community empowerment through the transfer of power and responsibility to the local authorities. Since then, there has been an increasing emphasis on developing community ownership through the adoption of practices like Community Based Management (CBM) training.

However, many district government offices are facing limited operating budgets allocated from central government, and financial assistance from donor agencies is not always guaranteed. This often limits the ability of the district to effectively support the community-led operation and maintenance (O&M) activities on a wider scale. The key strategies in overcoming this challenge are both to use available resources effectively, and to leverage additional funds for O&M.

Monitoring activities are often carried out by a range of different actors at the national level, including the Ministry, NSO, Donor Agencies and Non-Governmental Organizations with the aim of coming up with a sector wide information system that could provide vital data and information for programme/project planning and implementation as well as resource allocation and prioritization in the sector. Regular data collection and analysis will provide a robust monitoring and evaluation (M&E) and management information system (MIS) systems that inform performance of the sector.

Malawi has through the M&E Technical Working Group built a National WASH M&E Framework since the beginning of 2014 which included the WASH M&E database tool at the district level. This tool was further tested in Mchinji district in late 2014 and additional indicators related to the O&M for water points such as CBM training, Area Mechanics and spare parts supply chain were incorporated into this tool based on the O&M framework developed through the "the Project for Enhancement of O&M for Rural Water Supply in the Republic of Malawi".

It is hoped that the experiences compiled in this manual may provide useful information all over Malawi as the districts continue to develop strategies and plans for the effective O&M service delivery.

Any substantive comments for improvement of the manual are welcome and should be directed to the secretary responsible for Water Development.

Sandram C. Y. Maweru SECRETARY FOR IRRIGATION AND WATER DEVELOPMENT

#### ACKNOLEDGEMENT

This manual was produced by the "Project for Enhancement of Operation and Maintenance for Rural Water Supply in the Republic of Malawi" under the technical cooperation by Japan International Cooperation Agency (JICA).

A series of workshops were held in the project, and a lot of stakeholders in Malawi technically contributed in the formulation of the manual. The Ministry of Agriculture, Irrigation and Water Development therefore, extends special thanks to these stakeholders for allowing their personnel to participate in the elaboration of this manual.

The Ministry is also indebted to JICA and Engineers without Borders Canada (EWB) for assisting in the development of the manual, and many who have not been mentioned here but who have contributed in different ways.

#### ACRONYMS

| AEHO   | Assistant Environmental Health Officer                                 |
|--------|------------------------------------------------------------------------|
| AM(s)  | Area Mechanic(s)                                                       |
| CBM    | Community Based Management                                             |
| CLTS   | Community-led total sanitation                                         |
| DCT    | District Coordination Team                                             |
| DDEHO  | Deputy District Environmental Health Officer                           |
| DEHO   | District Environmental Health Officer                                  |
| DHC    | Drop Hole Cover                                                        |
| DMEO   | District Monitoring and                                                |
| DWDO   | District Water Development Officer / District Water Development Office |
| DWO    | District Water Officer                                                 |
| Ecosan | Ecological Sanitation                                                  |
| ЕНО    | Environmental Health Officer                                           |
| EWB    | Engineers Without Borders                                              |
| GVH    | Group Village Head                                                     |
| HSA    | Health Surveillance Assistant                                          |
| ЛСА    | Japan International Cooperation Agency                                 |
| M&E    | Monitoring and Evaluation                                              |
| MEO    | Monitoring and Evaluation Officer                                      |
| MoAIWD | Ministry of Agriculture, Irrigation and Water Development              |
| МоН    | Ministry of Health                                                     |
| MS     | Microsoft                                                              |
| NGO    | Non-Governmental Organization                                          |
| O&M    | Operation and Maintenance                                              |
| ODF    | Open-Defecation Free                                                   |
| RWSS   | Rural Water Supply and Sanitation                                      |
| SHSA   | Senior Health Surveillance Assistant                                   |
| SPR    | Sector Performance Report                                              |
| SWG    | Sector Working Group                                                   |
| ТА     | Traditional Authority                                                  |

| TWG     | Technical Working Groups              |
|---------|---------------------------------------|
| VHWC(s) | Village Health and Water Committee(s) |
| WASH    | Water Sanitation and Hygiene          |
| WES     | Water and Environmental Sanitation    |
| WMA     | Water Monitoring Assistant            |

#### Introduction

This manual has been developed to support the M&E component related to the operation and maintenance (O&M) for water points at district level which is harmonized with a National Water Sanitation and Hygiene (WASH) Monitoring and Evaluation (M&E) framework developed through M&E Technical Working Group (TWG) in the beginning of 2014.

The contents of the manual include materials regarding the M&E data collection system<sup>1</sup>, and WASH M&E indicators<sup>1</sup> including the additional ones related to the O&M for water points such as CBM training, area mechanics and spare parts supply chains, M&E data templates, and definitions of these indicators, as well as guidelines on how to:

- Use the WASH M&E database<sup>1</sup> including the additional indicators related to the O&M for water points
- Use the basic Excel and Pivot table skills for data analysis and advanced WASH M&E database<sup>1</sup>
- Prepare the hands on WASH database training

In this manual, a CD is also attached at the end of the book which includes the following materials:

- WASH M&E database (original version for 28 districts as a national standard)
- WASH M&E database including the additional indicators related to the O&M for water points (revised version for Mchinji district as a example)
- Area mechanic and spare parts retail shop database
- Data collection templates and tally sheets
- Definitions of the WASH indicators
- Introduction of the National WASH M&E Framework

<sup>&</sup>lt;sup>1</sup> These contents are re-edited based on National WASH M&E Framework developed through M&E TWG in beginning of 2014.

## Part I M&E data collection system

# A. What is the Rural Water Supply and Sanitation (RWSS) M&E System?<sup>2</sup>

The Rural Water Supply and Sanitation M&E system is a joint approach shared by the Ministry of Health and the Ministry of Water Development and Irrigation to collect and analyze basic data on WASH that can help improve service delivery in Malawi. The data is stored in an MS Excel database where it is analyzed and used to produce a simple map of district coverage rates as shown below figures. This approach has been rolled out for use across all districts in Malawi.

This data is collected using recurring government resources and is freely available to organizations that request it from districts.

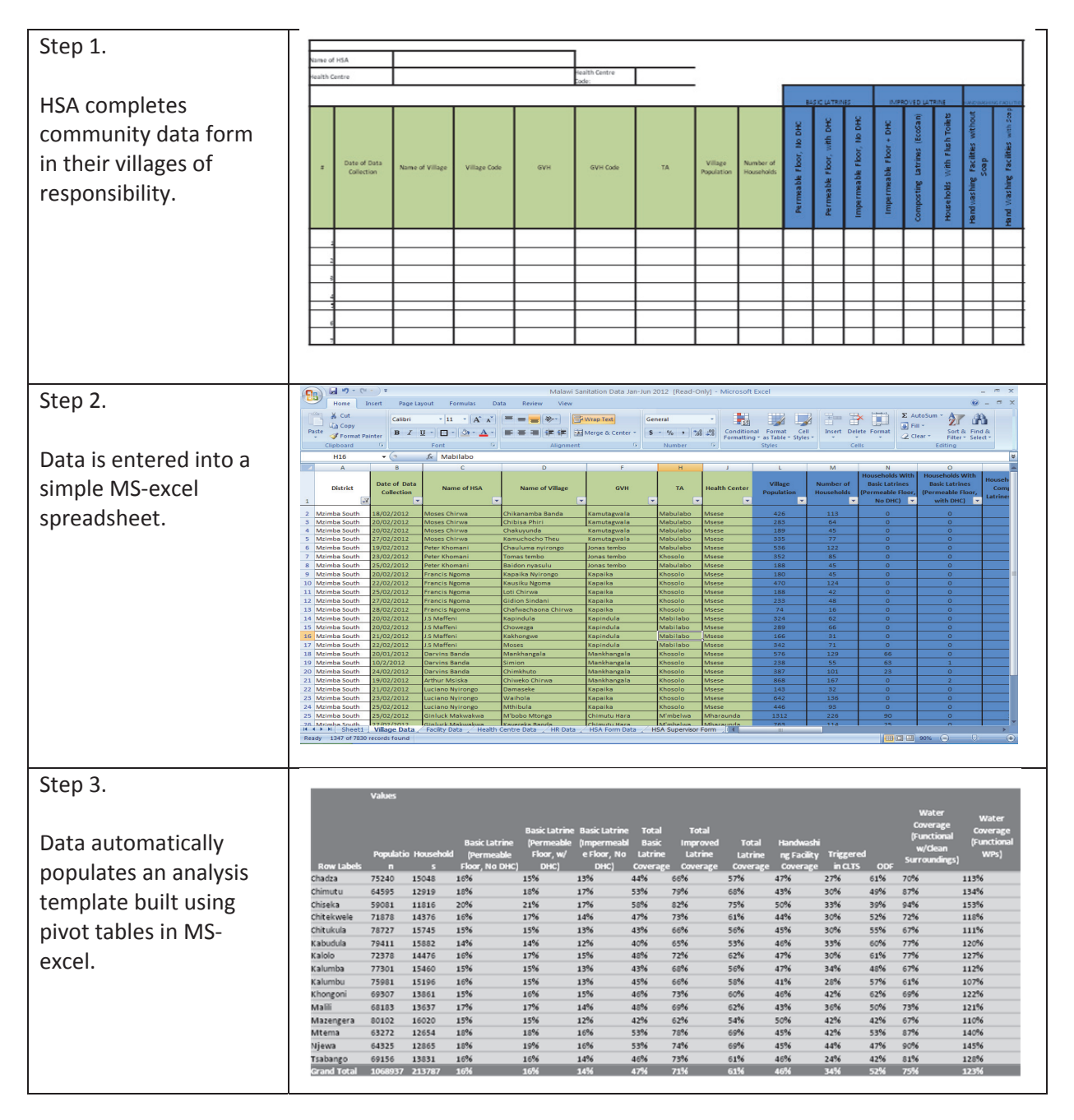

<sup>&</sup>lt;sup>2</sup> This section is re-edited based on "Guide to the National Rural Water Supply and Sanitation M&E System, May 2014".

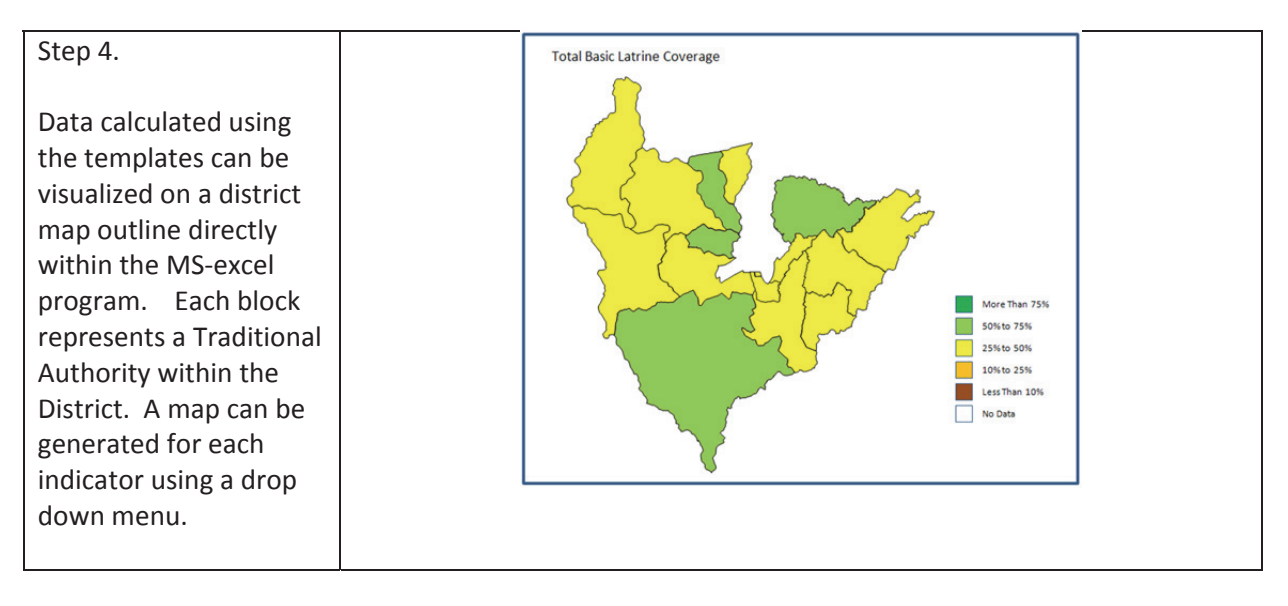

Figure I-1: Data collection, analysis and visualisation tools

#### B. What data does it include?

The approach collects data at the community level, as well as some information on public premises, learning institutions, health centres as National WASH M&E indicators and some additional data such as Area Mechanic and spare parts supply chain for the management of the operation and maintenance of water points. Details of these indicators are described as follows.

In addition, data collection templates and definition of each indicator is shown in **Appendix 1** and **Appendix 2** respectively.

## **B.1 Community indicator**

| Gen                        | eral                    | Sanitation/Hyg                                        | iene and Waste                                                                        | Water                                                      | Supply                                                     | CLTS and ODF                           |                                                 |
|----------------------------|-------------------------|-------------------------------------------------------|---------------------------------------------------------------------------------------|------------------------------------------------------------|------------------------------------------------------------|----------------------------------------|-------------------------------------------------|
| Date of Data<br>Collection | ТА                      | Unsatisfactory<br>Latrines                            | Hand Washing<br>Facilities without<br>Soap                                            | F BHs With Clean<br>Surroundings                           | NF Individual Taps                                         | Triggered in CLTS<br>(Yes = Y, No = N) | Awaiting<br>Verificiation? (Yes<br>= Y, No = N) |
| Name of HSA                | TA Code                 | Basic Latrines<br>(Permeable Floor,<br>No DHC)        | Hand Washing<br>Facilities with Soap                                                  | F BHs Without<br>Clean Surroundings                        | F Protected Shallow<br>Wells With Clean<br>Surroundings    | Date Triggered                         | Verified ODF (Yes<br>= Y, No = N)               |
| HSA Phone Number           | Health Center           | Basic Latrines<br>(Permeable Floor,<br>with DHC)      | Number of<br>Households with<br>Properly<br>Functioning Waste<br>Management<br>System | NF BHs                                                     | F Protected Shallow<br>Wells Without<br>Clean Surroundings | Triggering Funded<br>by:               | Date Declared ODF                               |
| Name of Village            | Health Center Code      | Basic Latrines<br>(Impermeable<br>Floor, No DHC)      |                                                                                       | F Communal<br>Taps/Kiosks With<br>Clean Surroundings       | NF Protected<br>Shallow Wells                              | Date of Follow-up 1                    | Verified ODF ++<br>(Yes = Y, No = N)            |
| Village Code               | Village Population      | Improved Latrines<br>(Impermeable<br>Floor, with DHC) |                                                                                       | F Communal<br>Taps/Kiosks<br>Without Clean<br>Surroundings | F Protected Springs<br>With Clean<br>Surroundings          | Date of Follow-up 2                    | Date Declared ODF<br>++                         |
| GVH                        | Number of<br>Households | Composting<br>Latrines (EcoSan)                       |                                                                                       | NF Communal<br>Taps/Kiosks                                 | F Protected Springs<br>Without Clean<br>Surroundings       | Date of Follow-up 3                    |                                                 |
| GVH Code                   |                         | Households With<br>Flush Toilets                      |                                                                                       | F Individual Taps                                          | NF Protected<br>Springs                                    | Date of Follow-up 4                    |                                                 |

| General                 | Sanit                                                    | ation                                                          | Hygiene and Waste                               | Water Supply                                                 | ODF                   |
|-------------------------|----------------------------------------------------------|----------------------------------------------------------------|-------------------------------------------------|--------------------------------------------------------------|-----------------------|
| Village Population      | Total Basic Latrines                                     | Improved Latrines<br>(Impermeable Floor,<br>with DHC) coverage | Handwashing Facilities<br>without soap coverage | Water Coverage<br>(Functional w/ Clean<br>Surroundings)      | Triggered in CLTS     |
| Number of<br>Households | Total Improved<br>Latrines                               | Composting Toilet<br>(EcoSan) coverage                         | Handwashing Facilities<br>with soap coverage    | Water Coverage<br>(Functional)                               | Awaiting Verification |
|                         | Total Latrines                                           | Flush Toilet coverage                                          | Total Handwashing<br>Facilities                 | Water Point Functionality<br>Rate (w/ Clean<br>Surroundings) | Verified ODF          |
|                         | Unsatisfactory<br>Latrines Coverage                      | Total Basic Latrine<br>coverage                                | Total Handwashing<br>Facilities coverage        | Water Point Functionality<br>Rate                            | Verified ODF++        |
|                         | Basic Latrine<br>(Permeable Floor, no<br>DHC) coverage   | Total Improved<br>Latrine coverage                             | Waste Management<br>System Coverage             |                                                              |                       |
|                         | Basic Latrine<br>(Permeable Floor,<br>with DHC) coverage | Total Latrine<br>coverage                                      |                                                 |                                                              |                       |
|                         | Basic Latrine<br>(Impermeable Floor,<br>no DHC) coverage |                                                                |                                                 |                                                              |                       |

#### (2) Additional indicators under 0&M framework

| CE                                                                    | СВМ                                                |                                                                      |  |  |  |
|-----------------------------------------------------------------------|----------------------------------------------------|----------------------------------------------------------------------|--|--|--|
| 35. No. of WPC/VHWC                                                   | 38. Year trained in initial<br>CBM                 | 41. No.of preventive<br>maintenance contract<br>between AM and WPC   |  |  |  |
| 36. No. of functioning<br>and/or active<br>WPC/VHWC at this<br>moment | 39. No. of WPC/VHWC<br>trained in CBM<br>refresher | 42. Year.of preventive<br>maintenance contract<br>between AM and WPC |  |  |  |
| 37. No. of WPC/VHWC trained in initial CBM                            | 40. Year trained in CBM refresher course           |                                                                      |  |  |  |

## **B.2 Learning Institutions Indicators**

| Gen                           | eral                                  |                                                                         | Sanit                                                                   | ation                                                                                         |                                                                                                    | Hygiene                                                | Water and Waste                                                       |
|-------------------------------|---------------------------------------|-------------------------------------------------------------------------|-------------------------------------------------------------------------|-----------------------------------------------------------------------------------------------|----------------------------------------------------------------------------------------------------|--------------------------------------------------------|-----------------------------------------------------------------------|
|                               |                                       | Male Students                                                           | Female Students                                                         | Male Teachers                                                                                 | Female Teachers                                                                                                    | 5                                                      |                                                                       |
| Date of Data<br>Collection    | School Number                         | Number of<br>Functional Basic<br>Latrines                               | Number of<br>Functional Basic<br>Latrines                               | Number of<br>Functional Basic<br>Latrines                                                     | Number of<br>Functional Basic<br>Latrines                                                                                                    | Number of<br>Handwashing<br>Facilities without<br>Soap | Number of<br>Functioning<br>Protected Water<br>Sources                |
| Name of Data<br>Collector     | School Name                           | Number of<br>Functional<br>Improved<br>Latrines                         | Number of<br>Functional<br>Improved<br>Latrines                         | Number of<br>Functional<br>Improved<br>Latrines                                               | Number of<br>Functional<br>Improved<br>Latrines                                                                                                    | Number of<br>Handwashing<br>Facilities with<br>Soap    | Main Source of<br>Water (Pick from<br>List)                           |
| Position of Data<br>Collector | Total Boys<br>Enrolment               | Number of<br>Urinals                                                    | Number of<br>Urinals                                                    | Number of<br>Urinals                                                                          | Number of<br>Flushing Toilets                                                                                                    |                                                        | Is there a Clean<br>Surrounding Area<br>for the Main<br>Water Source? |
| Zone Name                     | Total Girls<br>Enrolment              | Number of<br>Flushing Toilets                                           | Number of<br>Flushing Toilets                                           | Number of<br>Flushing Toilets                                                                 |                                                                                                    |                                                        | Main Solid Waste<br>Disposal Method<br>(Pick from list)               |
| Traditional<br>Authority      | Total number of<br>Male Teachers      | Number of<br>Toilets with<br>access for the<br>Physically<br>Challenged | Number of<br>Toilets with<br>access for the<br>Physically<br>Challenged | Water Source List<br>1. Piped Water / T<br>2. Borehole<br>3. Protected Shall                  | Solid Waste Disposal List           1. Disposal in Rubbish P           / Tap         2. Disposal in Bin/Baske           3. Composting           allow Well         4. Burning |                                                        |                                                                       |
|                               | Total number of<br>Female<br>Teachers |                                                                         |                                                                         | 4. Unprotected Shalow Well 5. Bu<br>5. Protected Spring 6. Pit<br>6. Unprotected Spring 7. Pu |                                                                                                    | rying underground<br>Latrine<br>blic Dumping Site      |                                                                       |
|                               |                                       |                                                                         |                                                                         | 7. River/Stream/Li<br>8. Other                                                                | ake/Dam 8. Op<br>9. Ot                                                                                                    | en Dumping<br>her                                      |                                                                       |

| General               | Sanitat                                              | ion               | Hygiene and Waste                         | Water Coverage             |  |  |  |
|-----------------------|------------------------------------------------------|-------------------|-------------------------------------------|----------------------------|--|--|--|
| Number of Schools     | Schools with Total Sanitation                        | Boys per Latrine  | Waste Disposal Technologies               | Waterpoint<br>Technologies |  |  |  |
| Total Boys Enrolment  | Schools with access for the<br>Physically Challenged | Girls per Latrine | Schools without Handwashing<br>Facilities |                            |  |  |  |
| Total Girls Enrolment | Schools with Urinals                                 |                   |                                           |                            |  |  |  |

### **B3. Indicators for Public Premises**

| General                                     | s                                                                    | Water Supply and<br>Waste                                            |                                                        |                                                                                        |
|---------------------------------------------|----------------------------------------------------------------------|----------------------------------------------------------------------|--------------------------------------------------------|----------------------------------------------------------------------------------------|
|                                             | MALE                                                                 | FEMALE                                                               |                                                        |                                                                                        |
| Date of data<br>collection                  | Number of<br>Functional Basic<br>Latrines                            | Number of<br>Functional Basic<br>Latrines                            | Number of<br>Handwashing<br>Facilities without<br>Soap | Number of<br>Functioning<br>Protected Water<br>Sources                                 |
| Name of Data<br>Collector                   | Number of<br>Functional<br>Improved Latrines                         | Number of<br>Functional<br>Improved Latrines                         | Number of<br>Handwashing<br>Facilities with Soap       | Main Source of<br>Water                                                                |
| Traditional<br>Authority                    | Number of Urinals                                                    | Number of Flushing<br>Toilets                                        |                                                        | Is there a Clean<br>Surrounding Area<br>for the Main Water<br>Source? (Yes=1,<br>No=0) |
| Name of Public<br>Premises                  | Number of Flushing<br>Toilets                                        | Number of Toilets<br>with access for the<br>Physically<br>Challenged |                                                        | Main Solid Waste<br>Disposal Method                                                    |
| Type of Public<br>Premises                  | Number of Toilets<br>with access for the<br>Physically<br>Challenged |                                                                      |                                                        | If there is animal<br>waste, Properly<br>Functioning Animal<br>Waste Pit               |
| Approximate<br>Number of Patrons<br>per Day |                                                                      |                                                                      |                                                        |                                                                                        |

| Public Premesis List       |
|----------------------------|
| 1. Market                  |
| 2. Bus Depot               |
| 3. Fishing Dock            |
| 4. Church                  |
| 5. Other                   |
| Water Source List          |
| 1. Piped Water / Tap       |
| 2. Borehole                |
| 3. Protected Shallow Well  |
| 4. Unprotected Shalow Well |
| 5. Protected Spring        |
| 6. Unprotected Spring      |
| 7. River/Stream/Lake/Dam   |
| 8. Other                   |
| Solid Waste Disposal List  |
| 1. Disposal in Rubbish Pit |
| 2. Disposal in Bin/Basket  |
| 3. Composting              |
| 4. Burning                 |
| 5. Burying underground     |
| 6. Pit Latrine             |
| 7. Public Dumping Site     |
| 8. Open Dumping            |
| 9. Other                   |

| General                   | Sani                       | tation                                                   | Hygiene and Waste                                    | Water Coverage                           |
|---------------------------|----------------------------|----------------------------------------------------------|------------------------------------------------------|------------------------------------------|
| Patrons per Day           | # Male Latrines            | % Female Latrines - Basic                                | Totals for Waste Disposal<br>Methods                 | Water Coverage Rate                      |
| Number of Public Premises | # Female Latrines          | % Female Latrines - Improved                             | # With a Properly<br>Functioning Animal Waste<br>Pit | % Waterpoints with Clean<br>Surroundings |
|                           | Patrons per Latrine        | % Female Latrines - Flush                                | # HWF with soap                                      |                                          |
|                           | % Male Latrines - Basic    | # Toilets (M) w/ Access for the<br>Physically Challenged |                                                      |                                          |
|                           | % Male Latrines - Improved | # Toilets (F) w/ Access for the<br>Physically Challenged |                                                      |                                          |
|                           | % Male Latrines - Flush    |                                                          | -                                                    |                                          |

#### **B4. Health Centres indicators**

| General                    |                                                 |                                                        | Sanit                                                                | ation                                        |                                              | Hygiene                                                | Water Supply and<br>Waste                                                 |
|----------------------------|-------------------------------------------------|--------------------------------------------------------|----------------------------------------------------------------------|----------------------------------------------|----------------------------------------------|--------------------------------------------------------|---------------------------------------------------------------------------|
|                            |                                                 | Male Patrons                                           | Female Patrons                                                       | Male Staff                                   | Female Staff                                 |                                                        |                                                                           |
| Date of Data<br>Collection | Type of Facility (Health<br>Center, Dispensary) | Number of<br>Functional Basic<br>Latrines              | Number of<br>Functional Basic<br>Latrines                            | Number of<br>Functional Basic<br>Latrines    | Number of<br>Functional Basic<br>Latrines    | Number of<br>Handwashing<br>Facilities without<br>Soap | Functional Reticulated<br>Water System Available?<br>(Yes=1, No=0)        |
| Name of Data<br>Collector  | Operator (Gov't,<br>Private, CHAM)              | Number of<br>Functional<br>Improved Latrines           | Number of<br>Functional<br>Improved Latrines                         | Number of<br>Functional<br>Improved Latrines | Number of<br>Functional<br>Improved Latrines | Number of<br>Handwashing<br>Facilities with Soap       | Functioning Stand-Alone<br>Water Point (Yes=1, No=0)                      |
| ТА                         | Aproximate Number of<br>Female Patrons per Day  | Number of Urinals                                      | Number of<br>Flushing Toilets                                        | Number of Urinals                            | Number of<br>Functional Flushing<br>Toilets  | Number of Bath<br>Shelters in a usable<br>state        | Stand Alone Water Source<br>(Pick from List)                              |
| Name Health<br>Facility    | Aproximate Number of<br>Male Patrons per Day    | Number of<br>Flushing Toilets                          | Number of Toilets<br>with access for the<br>Physically<br>Challenged | Number of<br>Functional Flushin<br>Toilets   | g                                            |                                                        | Is there a Clean<br>Surrounding Area for the<br>Stand Alone Water Source? |
| Health Facility Code       | Total number of<br>Male Staff                   | Number of Toilets<br>with access for the<br>Physically | Water Source List                                                    |                                              | Solid Waste Disposal List                    |                                                        | Main Solid Waste Disposal<br>Method (Pick from list)                      |
|                            |                                                 | Challenged                                             | 1 Rigad Water / Tap                                                  |                                              | 2. Disposal in Bin/Ba                        | asket                                                  |                                                                           |
|                            | Total number of<br>Female Staff                 |                                                        | 2. Borehole                                                          | / Tap                                        | 3. Composting                                |                                                        | Functioning Incinerator<br>(Yes=1, No=0)                                  |
|                            |                                                 |                                                        | 3. Protected Sh                                                      | allow Well                                   | 4. Burning                                   | 12.7                                                   | Bronorly Eunctioning                                                      |
|                            |                                                 |                                                        | 4. Unprotected                                                       | Shalow Well                                  | 5. Burying undergrou                         | nd                                                     | Placenta Pits (Yes=1, No=0)                                               |
|                            |                                                 |                                                        | 5. Protected Spring                                                  |                                              | 6. Pit Latrine                               |                                                        |                                                                           |
|                            |                                                 |                                                        | 6. Unprotected                                                       | Spring                                       | 7. Public Dumping Si                         | te                                                     | Properly Functioning Liquid                                               |
|                            |                                                 |                                                        | 7. River/Stream                                                      | n/Lake/Dam                                   | 8. Open Dumping                              |                                                        | Waste Management                                                          |
|                            |                                                 |                                                        | 8. Other                                                             |                                              | 9. Other                                     |                                                        | System (Yes=1, No=0)                                                      |

| General                     | Sanitation                                            | Hygiene and Waste                      | Water Coverage                                    |
|-----------------------------|-------------------------------------------------------|----------------------------------------|---------------------------------------------------|
| Number of Health Facilities | Latrines with Access for the Physically<br>Challenged | Functioning Placenta Pits              | Number of Functional Reticulated<br>Water Systems |
| Male Patrons per Day        | Male Patrons per Toilet                               | Functioning Liquid Waste<br>Management | Number of Stand-Alone Waterpoints                 |
| Female Patrons per Day      | Female Patrons per Toilet                             | Functioning Incinerators               |                                                   |
|                             |                                                       | Bath Shelters                          |                                                   |
|                             |                                                       | Handwashing Facilities with Soap       |                                                   |

#### **B5. Area mechanic database**

| Area<br>No. | Name        | Sex  | Village    | Traditional Authority | Contact      | Date of<br>Registration |
|-------------|-------------|------|------------|-----------------------|--------------|-------------------------|
| 1           | Eftone **** | Male | Mikundi    | Mduwa                 | 0991 *** *** | 1/1/2013                |
| 2           | Edward **** | Male | Chakhalira | Mduwa                 | 0996 *** *** | 1/1/2013                |
| 3           | Andrew **** | Male | Mkanda     | Mkanda                | 0999 *** *** | 1/6/2012                |
| 4           | Fanuel **** | Male | Gumba      | Mkanda                | 0884 *** *** | 1/6/2012                |
| 5           | George **** | Male | Chimombo   | Mkanda                | 0993 *** *** | 1/10/2013               |
| 6           | Nelson **** | Male | Chipumi    | STA Kapondo           | 0993 *** *** | 1/10/2013               |

#### B6. Spare parts retail shop database

| NO. | NAME OF SHOP           | VILLAGE                  | TRADITIONAL AUTHORITY | Contact      | CURRENT SITUATION |
|-----|------------------------|--------------------------|-----------------------|--------------|-------------------|
| 1   | Pagwanji Enterprise    | Bua Trading Centre       | Mlonyeni              | 0991 *** *** | Selling           |
| 2   | R.K. Hardware          | Matutu Trading Centre    | Mduwa                 | 0996 *** *** | Selling           |
| 3   | Angoni Grocery         | Kaigwazanga              | Mkanda                | 0999 *** *** | Stopped selling   |
| 4   | Zuze General Suppliers | Waliranji Trading Centre | Mavwele               | 0884 *** *** | Selling           |
| 5   | Give and Take          | Mikundi Trading Centre   | Mduwa                 | 0993 *** *** | Selling           |
| 6   | Yanu Yanu              | Kapiri                   | Dambe                 | 0993 *** *** | Selling           |

#### **C.** How is data collected?<sup>3</sup>

Data is collected by district government extension agents, primarily Health Surveillance Assistants (HSAs) with support from Water Monitoring Assistants (WMAs).

Data is aggregated in Health Centres and passed up to the District Coordinating Team (DCT) where data is entered in the database and shared across members of the district.

<sup>&</sup>lt;sup>3</sup> This section is re-edited based on "Guide to the National Rural Water Supply and Sanitation M&E System, May 2014".

District Environmental Health and Water Development Offices then communicate this information to their respective line Ministries.

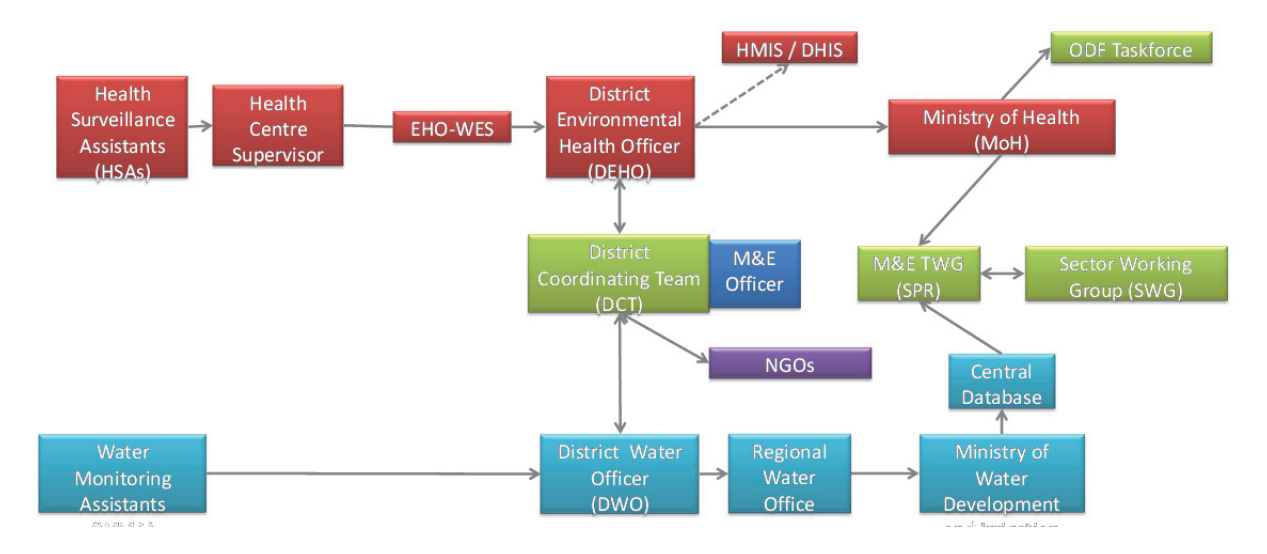

#### Figure I-2: M&E Information Flow Diagram

#### Box 1: Pilot test in Mchinji district in 2014

Mchinji district tried to carry out the data collection excise in late 2014. The district environmental health office and district water development office took full responsibility for all processes such as below.

| No.  | Work process                                                                                                    | Responsible<br>person/office                      | No.                     | Work process                                                                                                    | Responsible<br>person/office                    |
|------|----------------------------------------------------------------------------------------------------|---------------------------------------------------|-------------------------|----------------------------------------------------------------------------------------------------|-------------------------------------------------|
| 1    | Data collector orientation                                                                                                    | AEHOs                                             | 6.                      | Data validation                                                                                                    | AEHOs                                           |
| 2    | Distributing forms                                                                                                    | AEHO                                              | 7.                      | Data compilation                                                                                                    | DDEHO                                           |
| 3.   | Data collection                                                                                                    |                                                   | 8.                      | Data analysis                                                                                                    |                                                 |
| 3.1  | Data collection for community indicators                                                                                                    | HSAs                                              | 8.1                     | Data analysis- Local                                                                                                    | AEHOs                                           |
| 3.2  | Data collection for Learning<br>Institutions                                                                                                    | HSAs                                              | 8.2                     | Data analysis-District                                                                                                    | DDEHO                                           |
| 3.3  | Data collection for Public Premises                                                                                                    | HSAs                                              | 9.                      | Present to DCT                                                                                                    | DDEHO, DWDO                                     |
| 3.4  | Data collection for health centres                                                                                                    | SHSAs and/or                                      | 10                      | Keep official version of                                                                                                    | DDEHO, MEO                                      |
|      | indicators                                                                                                    | AEHOs                                             |                         | database                                                                                                    |                                                 |
| 3.5  | Data collection for area mechanic database                                                                                                    | WMAs                                              | 11.                     | Report data                                                                                                    |                                                 |
| 3.6  | Data collection for spare parts supply chain                                                                                                    | WMAs                                              | 11.1                    | Report data to RWDIO /<br>MoAIWD                                                                                                    | DWDO                                            |
| 4.   | Collecting Forms at HC                                                                                                    | AEHOs                                             | 11.2                    | Report data to MoH                                                                                                    | DEHO                                            |
| 5.   | Entering data                                                                                                    | AEHOs                                             |                         |                                                                                                    |                                                 |
| Abbr | : Assistant Environmental Health Officers<br>Health Surveillance Assistants (HSAs),<br>Senior Health Surveillance Assistants (SH<br>District Environmental Health Officer (D<br>Ministry of Agriculture, Irrigation and Wa | s (AEHOs),<br>HSAs),<br>EHO),<br>ater Development | W<br>Di<br>De<br>(MoAIV | ater Monitoring Assistants (WMAs<br>strict Water Development Officer (<br>eputy District Environmental Health<br>Monitoring and Evaluation Of<br>VD), Ministry of Health (MoH) | )<br>DWDO)<br>o Officer (DDEHO)<br>fficer (MEO) |

#### **D.** How frequently is it updated?<sup>4</sup>

Verification exercises have found that data collected presents a good overall picture of a district that can highlight areas for more targeted follow up. While not perfect, accessing this existing and freely available information can help interventions to more efficiently and effectively prioritize their efforts.

#### E. Reporting

Field reports help the responsible Sector to build a bigger picture of what is happening in the subsector. It also helps the Sector to learn which strategies and methods are helpful or not, what is working and what is not working.

The information in the reports goes into Management Information Systems (MIS). It is added to and compared with information from the other reports. This information helps the Sector to improve the understanding of how the project is running at the district level. The information in reports should be numerically aggregated with other information to compile statistics. While numerical information is not enough, it gives a wider picture of the programme to guide decision making.<sup>5</sup>

Sample report format is shown in Appendix 3 as a reference.

<sup>&</sup>lt;sup>4</sup> This section is re-edited based on "Guide to the National Rural Water Supply and Sanitation M&E System, May 2014".

<sup>&</sup>lt;sup>5</sup> This description is re-edited based on "Water Supply and Sanitation District Operational Manual, July 2010, Ministry of Irrigation and Water Development".

## Part II WASH M&E Database

Note: These contents are re-edited based on National WASH M&E Framework developed through M&E TWG in beginning of 2014.

Part II – 1 Basic Microsoft Excel 2007

#### A. Introduction

This section is an introduction to the basic functions in Microsoft Excel 2007.

It covers the following topics:

- Basic Parts of the Excel Screen
- Moving Around a Worksheet
- Office Button Menu
- Entering and Changing Data
- Basic Formatting
- Formulas
- Sorting Data
- Filtering Data

#### A1. Common Keyboard and Mouse Commands

Throughout this manual, the following terminology and notation is used to represent commands using the keyboard or mouse.

**Click:** Press the left button of the mouse.

**Right-click:** Press the right button of the mouse.

**Double-click:** Press the left button of the mouse twice. This should be a quick motion of two taps in a row.

**Click and drag:** Press the left button of the mouse and keep holding it as you drag the mouse in the direction you wish to go.

**Select:** For one cell, click on the cell. For multiple cells, click on the cell in the top-left part of the range that you wish to select, hold the mouse, and drag across the remaining cells to the bottom-right part of the range. The selected data will be highlighted in a thick black box and shaded in grey. An example of a selected range of cells is shown below.

|   | A1      | •    | (*    | f <sub>x</sub> Nam | e     |       |          |
|---|---------|------|-------|--------------------|-------|-------|----------|
|   | А       | В    | С     | D                  | E     | F     | G        |
| 1 | Name    | Coke | Fanta | Sobo               | Total | Price | Total \$ |
| 2 | Chisomo | 1    | 2     |                    | 3     | 120   | 360      |
| 3 | Thomas  |      |       | 2                  | 2     | 120   | 240      |
| 4 | Mphatso | 2    |       | 3                  | 5     | 120   | 600      |
| 5 | Sarah   | 1    | 1     | 1                  | 3     | 120   | 360      |
| 6 |         |      |       |                    |       |       |          |
| 7 |         |      |       |                    |       |       |          |
| 8 |         |      |       |                    |       |       |          |
| 9 |         |      |       |                    |       |       |          |

<Enter>, <Tab>, <->, etc.: Press the key indicated within the <> brackets.

<**Ctrl+\_\_>**, <**Alt+\_\_>**, <**Shift+\_\_>**, etc.: Press and hold the key shown left of the + sign, then press the key after the + sign. E.g. <**Ctrl+s>** means press and hold the **Ctrl** key, then press the s key.

#### **B. Basic Parts of the Excel Screen**

| 2. Office Button<br>3. Save Butte                                                            | on                                            | 1. Ribbon                                                                                                    | 4. Help Button                 |
|----------------------------------------------------------------------------------------------|-----------------------------------------------|----------------------------------------------------------------------------------------------------|--------------------------------|
| Home Insert Page Layout Formulas                                                             | Book1 - Microso<br>Data Review View Developer | t Excel                                                                                                    | - ° ×                          |
| Calibri 11 - A x<br>Calibri 11 - A x<br>Porte 2 Format Painter<br>Chichaerd 5 Format Painter | ■ ■ ● ※ · · · · · · · · · · · · · · · · · ·   | tal and a construction of the state of the state of | Delete Format<br>Cells Edition |
| A B C D E                                                                                    | G H I J                                       | K L M N O                                                                                                    | P Q R S                        |
| 8. Name Cell                                                                                 | 9. Formula                                    | <b>←</b> 7. Column                                                                                                    |                                |
| 5 5. Active Cell                                                                             |                                               |                                                                                                    |                                |
| 9                                                                                            | 4                                             | 11. Scroll Bars                                                                                                    |                                |
| 11<br>12<br>13                                                                               | 6. Row                                        |                                                                                                    | 12. Zọom                       |
| 14 15                                                                                        |                                               |                                                                                                    |                                |
| 16<br>17 <b>10. Sheet</b><br>19                                                              |                                               |                                                                                                    |                                |
| 20                                                                                           |                                               |                                                                                                    |                                |

- 1. **Ribbon:** Highlighted in the red box in the above, this is where you can find a menu of functions for Excel. There are different tabs, such as Home, Insert, Page Layout, etc. Each tab has a different set of functions. You can access the tabs by clicking on them.
- **2. Office Button:** When you click on this button, it will open up a menu of common functions, such as opening, saving, and printing files.
- **3.** Save Button: Click on this button to save your work (see more detailed description in the Office Button Menu section).
- **4.** Help Button: If you want to look up how to perform a task, or have a problem, click on this button to access a help menu. You can search in the help menu for answers about how to use Excel.
- **5.** Active Cell: This shows up as a thick black box around a cell. In Excel, a cell is a single box of the spreadsheet that can store data. The Active Cell is the cell that you are currently on, and can manipulate the data inside of it.
- 6. Row: One row of data is a horizontal set of cell (see yellow box). Rows are labelled with numbers (e.g. row 7).
- **7. Column:** One column of data is a vertical set of cells (see green box). Columns are labelled with letters (e.g. column K).
- 8. Name Cell: This tells you where your active cell is. In this case, it is A1. This means it is in Column A, Row 1.
- **9.** Formula Bar: This displays the data or formula that is stored in the Active Cell. You can type in this formula bar to add, change, or remove the data or formula in the Active Cell.

- **10. Sheet Name:** This is the name of the worksheet in Excel. In each Excel workbook (the name for an Excel file), you can have multiple worksheets. Each tab is a different worksheet. You can access each sheet by clicking on the tab.
- **11. Scroll Bars:** The scroll bar on the right hand side moves up and down. The scroll bar at the bottom moves side to side.
- **12. Zoom:** Click on the + or to zoom in (make text on screen appear bigger) or zoom out (make text on screen appear smaller).

#### C. Moving Around a Worksheet

There are different ways to move around a worksheet in Excel.

**Using your mouse**: Move the mouse pointer around the screen to the cell that you wish to change and then click on that cell to make it the Active Cell.

**Using scroll bars:** If you need to see parts of the worksheet not shown on the screen, you can move around the worksheet by clicking on the arrows on the ends of the scroll bars to go in the direction you wish. You can also click and drag the grey box inside the scroll bar to move around the worksheet.

**Using arrow keys:** Starting from the current Active Cell, use the arrow keys  $(\uparrow, \downarrow, \leftarrow, \text{ or } \rightarrow)$  to move around the worksheet. If you press the key once, it will move the Active Cell up, down, left, or right by one position. If you hold down the arrow key, then it will keep moving in that direction.

#### **D. Office Button Menu**

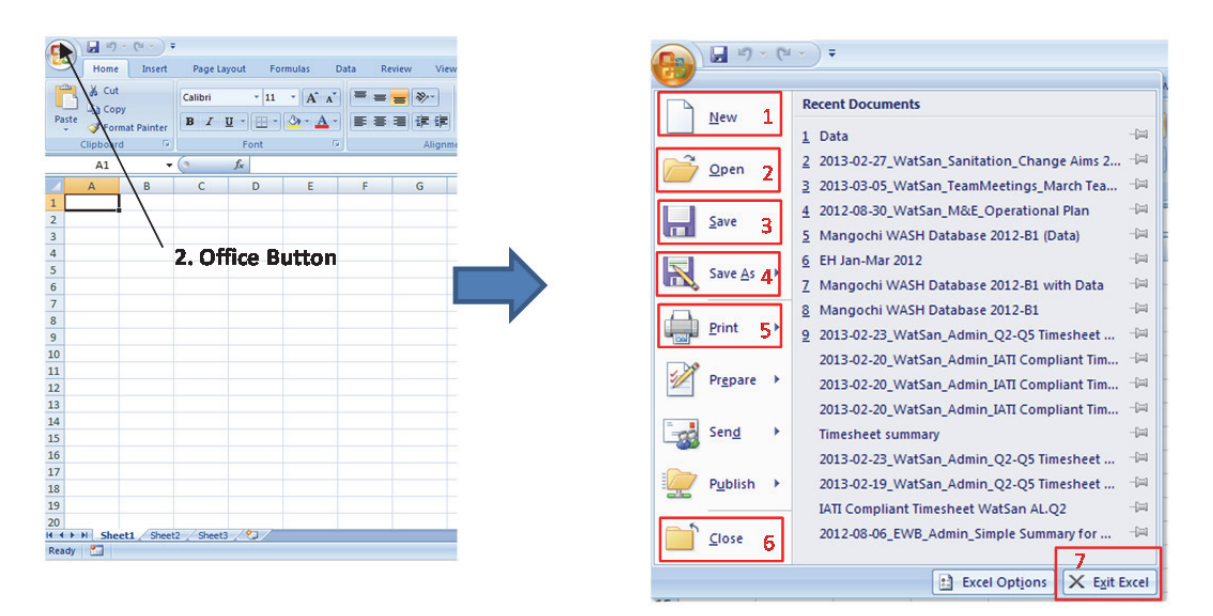

When you click on the Office Button, it will show a menu of common functions and a list of Recent Documents. The Recent Documents are the most recent files that were opened. These files can be accessed by clicking on them. The basic functions are:

- 1. New: Create a new, blank Excel workbook.
- **2. Open:** Open an existing Excel workbook. Find the file that you wish to open in the file explorer window that pops up and double-click to open it.
- **3.** Save: Save the current workbook. The <u>first time</u> you save, a file explorer window will pop up (see below).

| Save As                                                                                                 |                                              |   |       | <u>?</u> × |
|----------------------------------------------------------------------------------------------------|----------------------------------------------|---|-------|------------|
| Save in:                                                                                                | My Documents                                 | * | 😔 - 🔰 | × 🖬 🖬 •    |
| My Recent<br>Documents<br>Desktop<br>My Documents<br>My Computer<br>My Computer<br>My Notwork<br>Flaces | My Music<br>My Pictures<br>DreNore Natebooks |   |       |            |
|                                                                                                    | File game: Data                              |   |       |            |
|                                                                                                    | Save as type: Excel Workbook                 | _ |       |            |
| Tools +                                                                                                 |                                              |   | Save  | Cancel     |

You need to give the worksheet a file name and a location. Find and click on the folder that you want to save to in the file explorer.

Type a name into the Filename box and **<Enter>** or press the **Save button**. After the first time, when you press the Save button, it will save the workbook under the filename assigned to it. You can also use the Save button at the top of the screen, or **<Ctrl+s>**.

<u>Save frequently, about every 10 minutes</u> so you do not lose your work when the computer fails or power is lost.

- **4. Save As:** Save the current workbook under a different name. This will take you through the same process as if you were saving a workbook for the first time. This function is helpful if you wish to have multiple versions of a file. For example, you have changed some data and want to keep the old and new version of the file.
- **5. Print:** Print the workbook file. This will open a Print menu with multiple options, such as number of copies, sections to print, etc. Print menus change depending on the type of printer you have.
- 6. Close: Close the current workbook.
- 7. Exit Excel: Close Excel.

#### E. Entering and Changing Data

The following example will demonstrate how to enter and change data in a workbook.

1. Go to the cell where you want to enter data. It will become highlighted with a thick black box. In this case, we are starting with A2.

|   | A2   |      | - (   | f <sub>x</sub> |       |       |          |   |
|---|------|------|-------|----------------|-------|-------|----------|---|
|   | А    | В    | С     | D              | E     | F     | G        | Τ |
| 1 | Name | Coke | Fanta | Sobo           | Total | Price | Total \$ |   |
| 2 |      | 1    |       |                |       |       |          |   |
| 3 |      |      |       |                |       |       |          |   |
| 4 |      |      |       |                |       |       |          |   |
| 5 |      |      |       |                |       |       |          |   |
| 6 |      |      |       |                |       |       |          |   |
| 7 |      |      |       |                |       |       |          |   |
| 8 |      |      |       |                |       |       |          |   |
| 9 |      |      |       |                |       |       |          |   |

2. Type in your data. You will see this appear in the cell, as well as the formula bar. Press <Enter> when you have completed entering the data. This will take you to the next row, where you can continue to enter data.

| A2     |      | - (   | ✓ f <sub>x</sub> Chi | isomo |       |          |   | A3      |      | - ( × | ✓ <i>f</i> <sub>x</sub> Th |       |       |  |
|--------|------|-------|----------------------|-------|-------|----------|---|---------|------|-------|----------------------------|-------|-------|--|
| А      | В    | С     | D                    | E     | F     | G        |   | А       | В    | С     | D                          | E     | F     |  |
| ame    | Coke | Fanta | Sobo                 | Total | Price | Total \$ | 1 | Name    | Coke | Fanta | Sobo                       | Total | Price |  |
| hisomo |      |       |                      |       |       |          | 2 | Chisomo |      |       |                            |       |       |  |
|        | Ī    |       |                      |       |       |          | 3 | Th      |      |       |                            |       |       |  |
|        |      |       |                      |       |       |          | 4 |         |      |       |                            |       |       |  |
|        |      |       |                      |       |       |          | 5 |         |      |       |                            |       |       |  |
|        |      |       |                      |       |       |          | 6 |         |      |       |                            |       |       |  |
|        |      |       |                      |       |       |          | 7 |         |      |       |                            |       |       |  |
|        |      |       |                      |       |       |          | 8 |         |      |       |                            |       |       |  |
|        |      |       |                      |       |       |          | 9 |         |      |       |                            |       |       |  |

3. Optionally, you may use **<Tab>** to move to the right, instead of down, if you want to enter data across the row.

|     | B2     |      | • ()  | $f_x$ 1 |       |       |          |
|-----|--------|------|-------|---------|-------|-------|----------|
|     | А      | В    | С     | D       | E     | F     | G        |
| Ν   | lame   | Coke | Fanta | Sobo    | Total | Price | Total \$ |
| Chi | somo   |      | 1     |         |       |       |          |
| Tł  | nomas  |      | 1     |         |       |       |          |
| Μ   | phatso |      |       |         |       |       |          |
| S   | arah   |      |       |         |       |       |          |
|     |        |      |       |         |       |       |          |
|     |        |      |       |         |       |       |          |
|     |        |      |       |         |       |       |          |
|     |        |      |       |         |       |       |          |

4. To change data, go to the cell that you want to change. Either double-clicks on the cell or on the formula bar. Type in your change, then <Enter> or **<Tab>**.

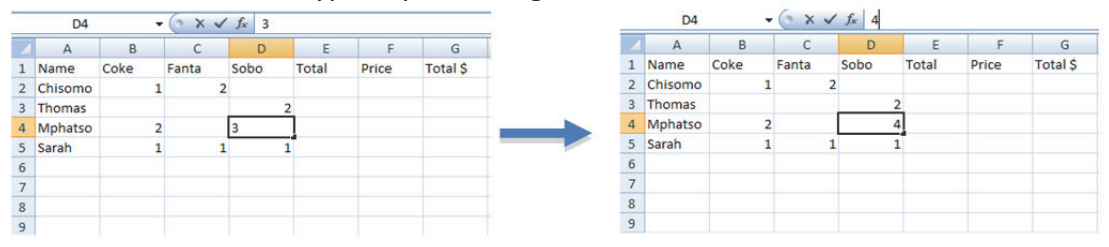

#### **F. Basic Formatting**

In Excel, the look of the worksheet can be customized using different types of formatting. Basic formatting options are located under the Home tab, in the groups Cells, Number, Alignment, and Font. These groups will be described with examples to demonstrate some common basic formatting options. More advanced formatting options are available in the Style group.

#### F1. Cells

This group includes options to modify the look of each cell. The key button is the Format button. Click on this button to see the drop down menu. Under Cell Size, you may set a row height or column width, or let Excel automatically fit the size of the row or column according to the data.

| Home<br>Home<br>Paste JFo<br>Clipbos                  | e Insert<br>t<br>Py<br>rmat Painter<br>rd G | Page L<br>Calibri<br>B Z | ayout F<br>• 11<br>U • Ent | ormulas<br>• A* A<br>• <u>A</u> * A | Data R | eview Vi<br>= (>-)<br>= (# ()<br>Align | ew Der<br>Wrag<br>E Merg<br>ament | Boo<br>veloper<br>o Text<br>ge & Center ~<br>G | General<br>S - 9<br>No | oft Excel | Condit<br>Condit<br>Format | ional Form<br>ting * as Tab<br>Styles | at Cell<br>lie * Styles * | Insert D | elete Format<br>Cells | Σ Auto<br>Diffi<br>2 Clea | oSum * Sort<br>r * Filte<br>Editing | <ul> <li>-</li> <li>A</li> <li>Find a</li> <li>Find a</li> <li>Select *</li> </ul> | x | <br>Insert | Delete<br>Cells | Forma<br>Cell :   | ∑ AutoSum ~                                                                                           |
|-------------------------------------------------------|---------------------------------------------|--------------------------|----------------------------|-------------------------------------|--------|----------------------------------------|-----------------------------------|------------------------------------------------|------------------------|-----------|----------------------------|---------------------------------------|---------------------------|----------|-----------------------|---------------------------|-------------------------------------|------------------------------------------------------------------------------------|---|------------|-----------------|-------------------|----------------------------------------------------------------------------------------------------|
| A1<br>A<br>1<br>2<br>3<br>4<br>5<br>6<br>7            | В                                           | c                        | 5. D                       | E                                   | F      | G                                      | н                                 | 1                                              | J                      | K         | L                          | М                                     | N                         | 0        | P                     | Q                         | R                                   | S                                                                                  | 3 | 0          |                 | ÷∟<br>*≛<br>Visib | Row Height<br>∆utoFit Row Height<br>Column Width<br>Qefault Width<br>Befault Width<br>Hide & Unhide ► |
| 8<br>9<br>10<br>11<br>12<br>13                        |                                             |                          |                            |                                     |        |                                        |                                   |                                                |                        |           |                            |                                       |                           |          |                       |                           |                                     |                                                                                    | 1 |            |                 | Orga              | nize Sheets Bename Sheet Move or Copy Sheet Tab Color                                                 |
| 14<br>15<br>16<br>17<br>18<br>19<br>20<br>₩ 4 ► ₩ She | cell / Sheet                                | 2 / Sheet                | 3./9/                      |                                     |        |                                        |                                   |                                                |                        |           |                            |                                       |                           |          |                       |                           |                                     |                                                                                    |   |            |                 | Prot              | grotect Sheet<br>Lock Cell<br>Format Cglis                                                            |

Column widths and row heights can also be set by clicking and dragging the edge of the column or row to the desired size. In the example below, the text in cell A1 is too big to fit in the column width, so it was adjusted to make it wider.

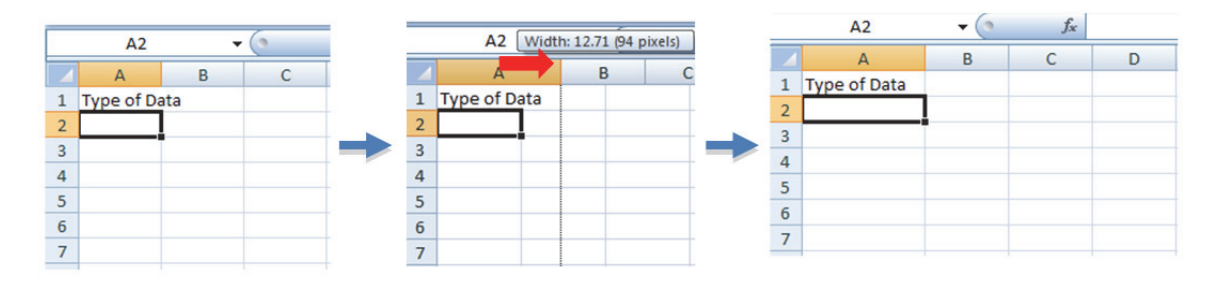

#### F2. Number

Data may be formatted in different ways, depending on the data type. In the Number group, there are different options for how data will be presented. There are options for currency (\$), percentages (%), and to add a comma (,) for thousands separator. There are also options to add or take away decimal places. In the drop down menu in the Number group, there are more formats and advanced options. To assign or change the number formatting for data, select the cells that you wish to apply the format to. Then select a format with one of the buttons or selecting from the drop-down menu.

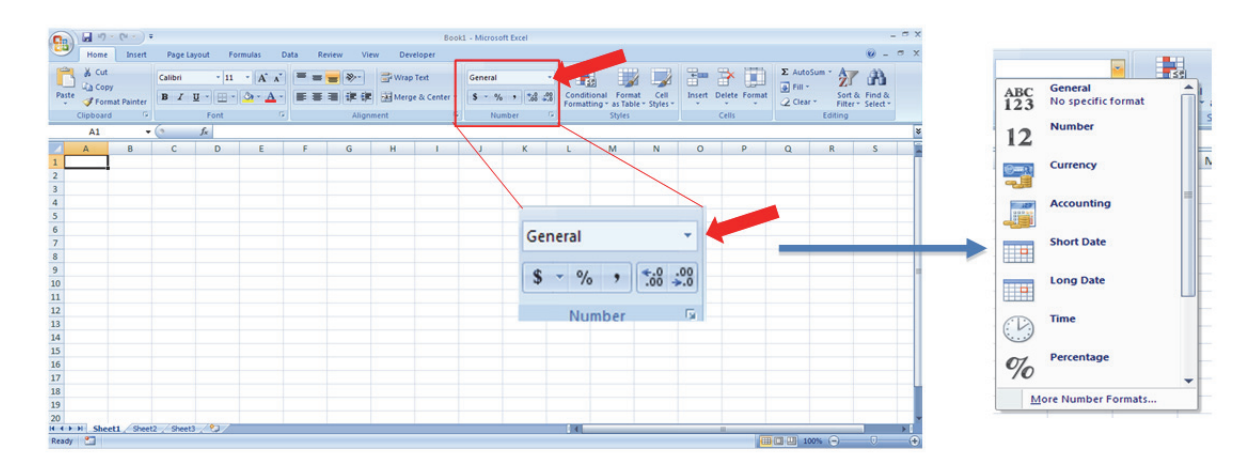

Some key types of number formats are:

Number: General numeric data. By default, it will assign two decimal places.

**Percentage**: For percentages. The data needs to be entered as the decimal number (e.g. 0.85), and will be automatically formatted into a percent (85%). Do not enter the percent number (e.g. 85), as that will result in it being multiplied by 100 in the display (e.g. 8500%).

**Short Date or Long Date**: For automatic formatting of dates. These will put dates into a specific format, depending on the setting of the computer.

**Text**: For normal text (e.g. names, villages). Examples of these formats in an Excel worksheet:

|   | А            | В         |
|---|--------------|-----------|
| 1 | Type of Data | Example   |
| 2 | Number       | 24.50     |
| 3 | Percentage   | 20%       |
| 4 | Short Date   | 3/31/2013 |
| 5 | Text         | Malawi    |

#### F3. Alignment

This group contains options to change how the text is aligned inside the cell. It can be aligned in different ways vertically (top, middle, bottom), and horizontally (left, centre, right). The text in a cell can also be wrapped. This means that if the data typed in the cell takes up more space than one line, it will automatically go to the next line. By default, numbers are aligned to the right, while text is aligned to the left.

| -                    |                                        | (u - ) =   |                  |              |                                  |        |                    |                                     | Boo                          | k1 - Microso           | oft Excel |                |                                           |                        |          |                       |        |                                      | -                    | = x |
|----------------------|----------------------------------------|------------|------------------|--------------|----------------------------------|--------|--------------------|-------------------------------------|------------------------------|------------------------|-----------|----------------|-------------------------------------------|------------------------|----------|-----------------------|--------|--------------------------------------|----------------------|-----|
|                      | Home                                   | Insert     | Page La          | pout F       | ormulas                          | Data F | eview              | View De                             | reloper                      |                        |           |                |                                           |                        |          |                       |        |                                      |                      | e x |
| Paste                | X Cut<br>Ca Copy<br>Forma<br>Clipboard | et Painter | Calibri<br>B Z ] | -  11<br>I - | • (A* A<br>( <u>)</u> • <u>A</u> |        | <b>₩</b><br>₩<br>₩ | •• 🔐 Wrag<br>t 🗱 😹 Merg<br>Nignment | o Text<br>pe & Center =<br>; | General<br>S - %<br>Nu | mber      | Condi<br>Forma | tional Forma<br>tting - as Tabl<br>Styles | t Cell<br>e * Styles * | Insert D | elete Format<br>Cells | ∑ Auto | Sum * 2<br>Sort<br>Filter<br>Editing | à Find à<br>Select - |     |
|                      | A1                                     | -          |                  | J.           |                                  | 1      |                    |                                     |                              |                        | 201       |                |                                           |                        |          |                       |        |                                      |                      | 1   |
| 1 2 3 4              | A                                      | 8          | С                | D            | E                                | F      | G                  | н                                   | 1                            | J                      | *         | -              | M                                         | N                      | 0        | P                     | Q      | R                                    | S                    |     |
| 5<br>6<br>7<br>8     |                                        |            |                  |              |                                  |        |                    | = =                                 |                              | ≫                      |           | rap Te         | ext                                       |                        |          |                       |        |                                      |                      |     |
| 9<br>10<br>11<br>12  |                                        |            |                  |              |                                  |        |                    | EE                                  |                              |                        | M 1       | erge 8         | & Center                                  | *                      |          |                       |        |                                      |                      |     |
| 13<br>14             |                                        |            |                  |              |                                  |        |                    |                                     |                              | Aligni                 | ment      |                |                                           | 191                    |          |                       |        |                                      |                      |     |
| 15<br>16             |                                        |            |                  |              |                                  |        |                    |                                     |                              |                        |           |                |                                           |                        |          |                       |        |                                      |                      |     |
| 17<br>18<br>19       |                                        |            |                  |              |                                  |        |                    |                                     |                              |                        |           |                |                                           |                        |          |                       |        |                                      |                      |     |
| 20<br>H 4 +<br>Ready | H Sheet                                | 1/Sheet    | / Sheet3         |              |                                  |        |                    |                                     |                              |                        |           | DO             |                                           | _                      |          | -                     |        | xxx (=)                              |                      | ×   |

An example of wrapping text for cells A11 and A12 because the text is too long for the column width and we don't want to make the column too wide.

| Paste Format F   | Calibr    | τ <u>υ</u> - | • 11 • (<br> | A* A*     | = <b>_</b> | ≫~ i<br>律律 | 🚰 Wrap Text<br>🛃 Merge & Cent | ter * |
|------------------|-----------|--------------|--------------|-----------|------------|------------|-------------------------------|-------|
| Clipboard        | 15        | Fo           | int          | 15        |            | Alignmen   | nt                            | G     |
| A12              | - (0      | £            | Different    | Cell Colo | ur i       |            |                               | _     |
| AIZ              | • (*      | JX           | Different    | Cell Colo |            | 1          | 1                             | _     |
| A                | В         | C            | D            | E         | F          | G          | н                             |       |
| Type of Data     | Example   |              |              |           |            |            |                               |       |
| 2 Number         | 24.50     |              |              |           |            |            |                               |       |
| Percentage       | 20%       |              |              |           |            |            |                               |       |
| Short Date       | 3/31/2013 |              |              |           |            |            |                               |       |
| 5 Text           | Malawi    |              |              |           |            |            |                               |       |
|                  |           |              |              |           |            |            |                               |       |
| Format           |           |              |              |           |            |            |                               |       |
| Bold             | Malawi    |              |              |           |            |            |                               |       |
| Italic           | Malawi    |              |              |           |            |            |                               |       |
| o usdadtas       | Malawi    |              |              |           |            |            |                               |       |
| JUnderline       | Malawi    |              |              |           |            |            |                               |       |
| Different Cold   | ur        |              |              |           |            |            |                               |       |
| 2 Different Cell | tolour    |              |              |           |            |            |                               |       |
|                  |           |              |              |           |            |            |                               |       |

#### F4. Font

Fonts are different styles of text. This group contains options to change the look of the text. , and they each have a name. In this spreadsheet, the font name is Calibri. The font size is 11, which is how big the font appears. The bigger the number, the larger the font. Underneath the font name and size boxes are options for formatting the font, borders, colour of the cell, and colour of the font.

|          | u) - (u - ) # |              |            |            | 84             | ok1 - Micros | oft Excel |        |                    |          |               |          |             |    |
|----------|---------------|--------------|------------|------------|----------------|--------------|-----------|--------|--------------------|----------|---------------|----------|-------------|----|
| Hon      | me Insert     | Page Layout  | Formulas D | ata Review | View Developer |              |           |        |                    |          |               |          |             | >  |
| A .      | ut c          | alibri •     | 11 - A A   | = = = >-   | 📑 Wrap Text    | General      |           |        |                    | -        | * 🕋           | E AutoSu | - 47 (8)    |    |
| Paste de | opy           | . <u>.</u> . | - A -      |            | Merge & Center | 5 - 1        | 14 .4     | Condit | tional Format Cell | Insert 0 | Delete Format | Fill *   | Sort & Find | ð. |
| Clipbo   | and G         | For          | 4 5        | Alt        | anment         | - N          | amber G   | Pormat | styles             |          | Cells         | OZ creat | Editing     |    |
| A1       | - 1           | 6            |            |            |                |              |           |        |                    |          |               |          |             | -  |
| -        |               | × ~          |            |            |                |              | N I       |        |                    | 0        | 0             | 0        | 0 0         | 1  |
| A        | 8             | 0            | ) E        | F 0        | н              | 1            | ĸ         | L      | MN                 | 0        | P             | Q        | K S         | -  |
| 2        | -             |              |            |            |                |              |           |        |                    |          |               |          |             |    |
| 3        |               |              |            |            |                |              |           |        |                    |          |               |          |             | -  |
| 4        |               |              |            |            |                |              |           |        |                    |          |               |          |             |    |
| 5        |               |              |            |            |                |              |           |        |                    |          |               |          |             |    |
| 6        |               |              | a          |            | (+ v)          |              |           |        |                    |          |               |          |             |    |
| 7        |               |              | Calibri    | * 11       | AA             |              |           |        |                    |          |               |          |             |    |
| 8        |               |              |            |            |                |              |           |        |                    |          |               |          |             |    |
| 9        |               |              | BIU        | J - 14     | 3- A -         |              |           |        |                    |          |               |          |             |    |
| 10       |               |              |            |            |                |              |           |        |                    |          |               |          |             |    |
| 11       |               |              |            | Font       | D.             |              |           |        |                    |          |               |          |             |    |
| 12       |               |              |            | ronc       |                |              |           |        |                    |          |               |          |             |    |
| 13       |               |              |            |            |                |              |           |        |                    |          |               |          |             |    |
| 14       |               |              |            |            |                |              |           |        |                    |          |               |          |             |    |
| 15       |               |              |            |            |                |              |           |        |                    |          |               |          |             |    |
| 16       |               |              |            |            |                |              |           |        |                    |          |               |          |             |    |
| 17       |               |              |            |            |                |              |           |        |                    |          |               |          |             |    |
| 18       |               |              |            |            |                |              |           |        |                    |          |               |          |             |    |
| 19       |               |              |            |            |                |              |           |        |                    |          |               |          |             |    |
| 20       | heatt Cheat?  | Chest? /03   | 17         |            |                | -            |           | 11     |                    |          | -             |          | _           |    |

Examples of changing the font colour, cell colour, and border:

| Pa | Clipboard                | ainter | Calibri<br>B I | <u>U</u> - | • 11 • ( | A x + + + + + + + + + + + + + + + + + + |
|----|--------------------------|--------|----------------|------------|----------|-----------------------------------------|
|    | 811                      | -      | ()             | ſx         | Malawi   | Theme Colors                            |
|    | A                        | E      | 3              | с          | D        |                                         |
| 1  | Type of Data             | Exam   | ple            |            |          |                                         |
| 2  | Number                   |        | 24.50          |            |          |                                         |
| 3  | Percentage               |        | 20%            |            |          |                                         |
| 4  | Short Date               | 3/31   | 2013           |            |          | Standard Colors                         |
| 5  | Text                     | Mala   | vi             |            |          |                                         |
| 6  |                          |        |                |            |          | ere Colors                              |
| 7  | Format                   |        |                |            |          |                                         |
| 8  | Bold                     | Mala   | wi             |            |          |                                         |
| 9  | Italic                   | Mala   | wi             |            |          |                                         |
| 10 | Underline                | Mala   | vi             |            |          |                                         |
| 11 | Different<br>Colour      | Mala   | wi             |            |          |                                         |
| 12 | Different Cell<br>Colour |        |                |            |          |                                         |
| 13 | All Borders              |        |                |            |          |                                         |

| Pi | Cut                 | ainter | Calib | н<br>Г <u></u> | • 11 | •   | X      |        |   |   | 》<br>译 |
|----|---------------------|--------|-------|----------------|------|-----|--------|--------|---|---|--------|
|    | Clipboard           | 6      |       | 1              | ont  | Th  | eme Co | olors  |   | _ | _      |
| _  | B12                 | -      | 0     | $f_x$          | Mala |     |        |        |   |   |        |
|    | А                   | 8      | 3     | С              | 1    |     |        |        |   |   |        |
| 1  | Type of Data        | Exam   | ple   |                |      |     | 123    |        |   |   |        |
| 2  | Number              |        | 24.50 |                |      |     |        |        |   |   |        |
| 3  | Percentage          |        | 20%   |                |      | Sta | indard | Colors |   | _ | _      |
| 4  | Short Date          | 3/31   | /2013 |                |      | Ц   |        |        |   | _ | -      |
| 5  | Text                | Mala   | wi    |                |      |     | No     |        |   |   |        |
| 6  |                     |        |       |                |      | -   | Mo     | Colors |   |   |        |
| 7  | Format              |        |       |                |      |     |        | _      | - | _ | 1      |
| 8  | Bold                | Mala   | wi    |                |      |     |        |        |   |   |        |
| 9  | Italic              | Mala   | wi    |                |      |     |        |        |   |   |        |
| 10 | Underline           | Mala   | wi    |                |      |     |        |        |   |   |        |
| 11 | Different<br>Colour | Mala   | wi    |                |      |     | -      |        |   |   |        |
|    | Different Cell      |        |       |                |      |     |        |        |   |   |        |
| 12 | Colour              | Mala   | wi    |                |      |     |        |        |   |   |        |
| 13 | All Borders         |        | -     |                |      |     |        |        |   |   |        |

|    | X Cut          |        | Calibr | 1     | - 11 | = = = >.                     |
|----|----------------|--------|--------|-------|------|------------------------------|
| P  | una Copy       |        | B .    | / U - | m    | A                            |
|    | - Format P     | ainter | 10000  |       | -    |                              |
|    | Clipboard      |        | 6      |       |      | Rollon Rouder                |
| _  | 813            | •      | C      | f.c   | 1    | Tes Render                   |
|    | A              | 1      | 3      | C     |      | 100 Dorber                   |
| 1  | Type of Data   | Exam   | ple    |       | 111  | Left Border                  |
| 2  | Number         |        | 24.50  |       | EH.  | Bight Border                 |
| 3  | Percentage     |        | 20%    |       |      | No Border                    |
| 4  | Short Date     | 3/31   | 2013   |       | Ħ    | All Borders                  |
| 5  | Text           | Mala   | wi     |       |      | Outside Borders              |
| 6  |                |        |        |       |      | Thick Box Border             |
| 7  | Format         |        |        |       |      | Rottom Double Rouder         |
| 8  | Bold           | Mala   | wi     |       |      | Contrain Double Doroth       |
| 9  | Italic         | Mala   | wi     |       | -    | Dick Bottom Border           |
| 10 | Underline      | Mala   | Ni     |       | 12   | Top and Bottom Border        |
|    | Different      |        |        |       | -    | Top and Thigk Bottom Border  |
| 11 | Colour         | Mala   | Ni     |       |      | Top and Double Bottom Border |
|    | Different Cell |        |        |       | Dra  | w Borders                    |
| 12 | Colour         | Mala   | Ni     |       | 18   | Draw                         |
| 13 | With Border    | Mala   | vi     |       | 1    | Draw B er Grid               |
| 14 |                |        |        |       | 5    | frate filmer                 |
| 15 |                |        |        |       | 1    | line for                     |
| 16 |                |        |        |       | -    | due co                       |
| 17 |                |        |        |       |      | Line St                      |
| 18 |                |        |        |       | B    | More 8 ers                   |

#### G. Formulas

You can do calculations, similar to using a calculator, inside of a cell. These are called formulas. The following example will show how to use basic formulas in Excel.

If you wish to add together multiple cells to get a total, you can use the SUM function. In this case, we want to know how many bottles each person has ordered.

- 1. Go to the cell where you wish to calculate the sum. In this case, it is E2.
- 2. Type =**SUM** (in the cell or in the formula bar.

|   | SUM     | -    | (° × ✓ | fx =SUN | ۸(      |             |          |
|---|---------|------|--------|---------|---------|-------------|----------|
|   | А       | В    | С      | D       | E       | F           | G        |
| 1 | Name    | Coke | Fanta  | Sobo    | Total   | Price       | Total \$ |
| 2 | Chisomo | 1    | 2      |         | =SUM(   |             |          |
| 3 | Thomas  |      |        | 2       | SUM(nun | nber1, (num | ber2],)  |
| 4 | Mphatso | 2    |        | 4       |         |             |          |
| 5 | Sarah   | 1    | 1      | 1       |         |             |          |
| 6 |         |      |        |         |         |             |          |
| 7 |         |      |        |         |         |             |          |
| 8 |         |      |        |         |         |             |          |
| 9 |         |      |        |         |         |             |          |

 Click on the cells you want to sum together, they will be highlighted and you see something like the picture below. Optionally, you may type in the locations of the cells yourself. The way it works is to type in the location of the first cell (B2), then :, then the location of the last cell (D2). B2:D2 means "from B2 to D2", so it includes B2, C2, and D2.

|   | SUM     | •    | (• × ✓ | fx =SUN | 1(B2:D2  |            |          |
|---|---------|------|--------|---------|----------|------------|----------|
|   | А       | В    | С      | D       | E        | F          | G        |
| 1 | Name    | Coke | Fanta  | Sobo    | Total    | Price      | Total \$ |
| 2 | Chisomo | 1    | 2      |         | =SUM(B2: | D2         |          |
| 3 | Thomas  |      |        | 2       | SUM(nun  | nber1, [nu | mber2],) |
| 4 | Mphatso | 2    |        | 4       |          |            |          |
| 5 | Sarah   | 1    | 1      | 1       |          |            |          |
| 6 |         |      |        |         |          |            |          |
| 7 |         |      |        |         |          |            |          |
| 8 |         |      |        |         |          |            |          |
| 9 |         |      |        |         |          |            |          |

4. Type) so that the formula reads =SUM (B2:D2), then <Enter> or <Tab>.

|   | SUM     | •    | (• X 🗸 | fx =SUN | /(B2:D2) |       |          |
|---|---------|------|--------|---------|----------|-------|----------|
|   | А       | В    | С      | D       | E        | F     | G        |
| 1 | Name    | Coke | Fanta  | Sobo    | Total    | Price | Total \$ |
| 2 | Chisomo | 1    | 2      |         | =SUM(B2: | D2)   |          |
| 3 | Thomas  |      |        | 2       | 1R x 3C  |       |          |
| 4 | Mphatso | 2    |        | 4       |          |       |          |
| 5 | Sarah   | 1    | 1      | 1       |          |       |          |
| 6 |         |      |        |         |          |       |          |
| 7 |         |      |        |         |          |       |          |
| 8 |         |      |        |         |          |       |          |
| 9 |         |      |        |         |          |       |          |

5. Rather than typing the same formula for the rest of the rows, you may copy the formula by clicking on the + at the bottom right corner of the Active Cell, then dragging it down the column. In this case, you click and drag from E2 to E5. Excel automatically changes

the formulas to refer to the cells in the same row as the formula. So for row 3 is **=SUM** (B3:D3), row 4 is **=SUM** (B4:D4), and so on.

|   | E2      | -    |       | f <sub>x</sub> =SUN | /(B2:D2) |       |          |
|---|---------|------|-------|---------------------|----------|-------|----------|
| 2 | A       | В    | С     | D                   | E        | F     | G        |
|   | Name    | Coke | Fanta | Sobo                | Total    | Price | Total \$ |
|   | Chisomo | 1    | 2     |                     | 3        |       |          |
|   | Thomas  |      |       | 2                   |          |       |          |
|   | Mphatso | 2    |       | 4                   |          |       |          |
|   | Sarah   | 1    | 1     | 1                   |          |       |          |
|   |         |      |       |                     |          |       |          |
|   |         |      |       |                     |          |       |          |
| į |         |      |       |                     |          |       |          |
| 9 |         |      |       |                     |          |       |          |

You can do a basic calculation by typing "=" and then numbers and symbols. Use brackets to group calculations. Excel follows order of operations brackets, exponents, division, multiplication, addition, subtraction. The signs used are: + for addition, - for subtraction, \* for multiplication, / for division, and () for brackets.

In this example, to calculate the total price for all drinks for Chisomo, the formula is **=E2\*F2**.

|   | SUM     | •    | ( ×   | <i>f<sub>x</sub></i> =E2* | F2    |       |          |
|---|---------|------|-------|---------------------------|-------|-------|----------|
|   | А       | В    | С     | D                         | E     | F     | G        |
| 1 | Name    | Coke | Fanta | Sobo                      | Total | Price | Total \$ |
| 2 | Chisomo | 1    | 2     |                           | 3     | 120   | =E2*F2   |
| 3 | Thomas  |      |       | 2                         | 2     | 120   |          |
| 4 | Mphatso | 2    |       | 4                         | 6     | 120   |          |
| 5 | Sarah   | 1    | 1     | 1                         | 3     | 120   |          |
| 6 |         |      |       |                           |       |       |          |
| 7 |         |      |       |                           |       |       |          |
| 8 |         |      |       |                           |       |       |          |
| 9 |         |      |       |                           |       |       |          |

#### H. Sorting Data

The sort function is used to arrange data based on the values presented. Sort can be used on numeric data, dates and times, or text. Sorting data helps you quickly visualize and understand your data better, organize and find the data that you want, and ultimately make more effective decisions. The following example will show how to use the sort function in Excel.

- 1. Select the data in the worksheet that you wish to sort.
- 2. Click on **Data tab** of the Ribbon, then click on **Sort**.

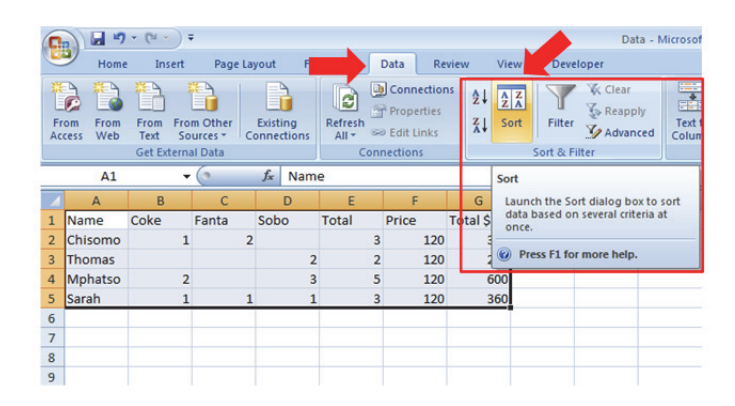

- 3. A pop up window will appear. Make sure the box that says "My data has headers" is checked so that your header row (i.e. Name, Coke, etc.) is not included with the data to sort.
- 4. Do one of the following (in this example, we choose option c for the Name column):
  - a. To sort from low numbers to high numbers, click Sort Smallest to Largest.
  - b. To sort from high numbers to low numbers, click Sort Largest to Smallest.
  - c. To sort in alphabetical order, click **Sort from A to Z**.
  - d. To sort in reverse alphabetical order, click Sort from Z to A.

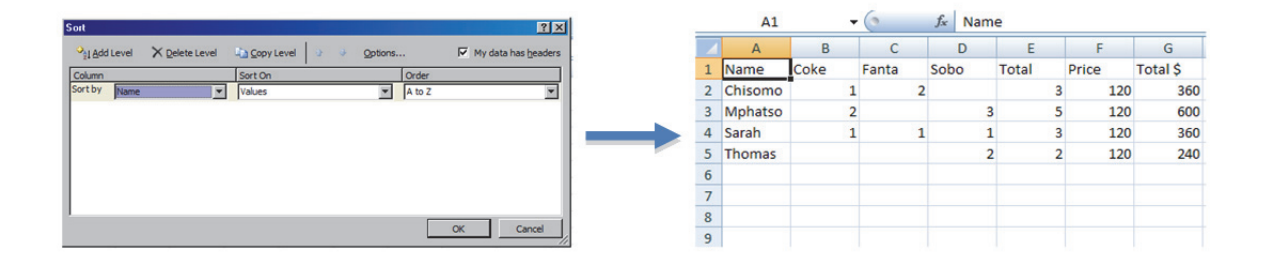

5. To sort by multiple columns, click **"Add Level"**, then use the **"Then By"** fields in the sort window to select additional rows and orders. For example, we can first sort by ascending order of Total \$, then ascending order for Name.
|                                             |                     | ? ×                      |   | A1      | •    | . (   | <i>f</i> <sub>x</sub> Nan | ne    |       |     |
|---------------------------------------------|---------------------|--------------------------|---|---------|------|-------|---------------------------|-------|-------|-----|
| I Add Level 🗙 Qelete Level 🖏 Qopy Level 🔉 🔹 | Qptions V My        | data has <u>h</u> eaders |   | А       | В    | С     | D                         | E     | F     |     |
| umn Sort On                                 | Order               |                          | 1 | Name    | Coke | Fanta | Sobo                      | Total | Price | Tot |
| by Total \$ Values                          | Smallest to Largest | <u> </u>                 | 2 | Thomas  |      |       |                           | 2 2   | 120   |     |
| by Name Values                              | A to Z              |                          | 3 | Chisomo | 1    |       | 2                         | 3     | 120   |     |
|                                             |                     |                          | 4 | Sarah   | 1    |       | 1 :                       | 1 3   | 120   |     |
|                                             |                     |                          | 5 | Mphatso | 2    |       | 1                         | 3 5   | 120   |     |
|                                             |                     |                          | 6 |         |      |       |                           |       |       |     |
|                                             |                     |                          | 7 |         |      |       |                           |       |       |     |
|                                             | OK                  | Cancel                   | 8 |         |      |       |                           |       |       |     |
|                                             | Linner              | //                       | 9 |         |      |       |                           |       |       |     |

# I. Filtering Data

Filtered data displays only the rows that meet criteria that you specify and hides rows that you do not want displayed. You can filter by more than one column to produce a smaller subset of data. The following example will show how to use the filter function in Excel.

- 1. Select the data in the worksheet that you wish to filter.
- 2. Click on the Data tab of the ribbon, then click on Filter.

| 0  |                       | - (" - ) -                        | Ŧ                                 |          |                       |                                                    |                                       | Data - Microsoft Excel                                                                            |
|----|-----------------------|-----------------------------------|-----------------------------------|----------|-----------------------|----------------------------------------------------|---------------------------------------|---------------------------------------------------------------------------------------------------|
|    | Home                  | e Insert                          | Page La                           | yout     |                       | Data Rev                                           | iew View                              | Dester                                                                                            |
| Fr | rom From<br>ccess Web | From Fro<br>Text So<br>Get Extern | m Other<br>ources * Co<br>al Data | Existing | Refresh<br>All + Conr | Connection<br>Properties<br>Edit Links<br>nections | <sup>5</sup> Ž↓ <u>A</u> Z<br>Z↓ Sort | Filter Advanced Columns Duplicates Validation - Otata Columns Duplicates Validation - Otata Tools |
|    | A1                    | -                                 | • (•                              | fx Nam   | e                     |                                                    |                                       | Filter (Ctrl+Shift+L)                                                                             |
| 1  | А                     | В                                 | С                                 | D        | E                     | F                                                  | G                                     | Enable filtering of the selected                                                                  |
| 1  | Name                  | Coke                              | Fanta                             | Sobo     | Total                 | Price                                              | Total \$                              | Ei pertenters oper<br>Ei gertenters telet                                                         |
| 2  | Thomas                |                                   |                                   | 2        | 2                     | 120                                                | 240                                   | Once filtering is turned on, click                                                                |
| 3  | Chisomo               | 1                                 | 2                                 |          | 3                     | 120                                                | 360                                   | the arrow in the column header to     choose a filter for the column.                             |
| 4  | Sarah                 | 1                                 | 1                                 | 1        | 3                     | 120                                                | 360                                   |                                                                                                   |
| 5  | Mphatso               | 2                                 |                                   | 3        | 5                     | 120                                                | 600                                   |                                                                                                   |
| 6  |                       |                                   |                                   |          |                       |                                                    |                                       |                                                                                                   |
| 7  |                       |                                   |                                   |          |                       |                                                    |                                       | Press F1 for more help.                                                                           |
| 8  |                       |                                   |                                   |          |                       |                                                    |                                       |                                                                                                   |
| 9  |                       |                                   |                                   |          |                       |                                                    |                                       |                                                                                                   |

- 3. Click the arrow in the column header that you wish to **filter**.
- 4. Select the criteria that you wish to filter by. Use the check boxes to select or unselect values that you wish to include. For more advanced functions (see below), you can set criteria, such as **"equals"**, **"does not equal"**, **"is greater than"**, etc. Click OK to apply the selected filter.

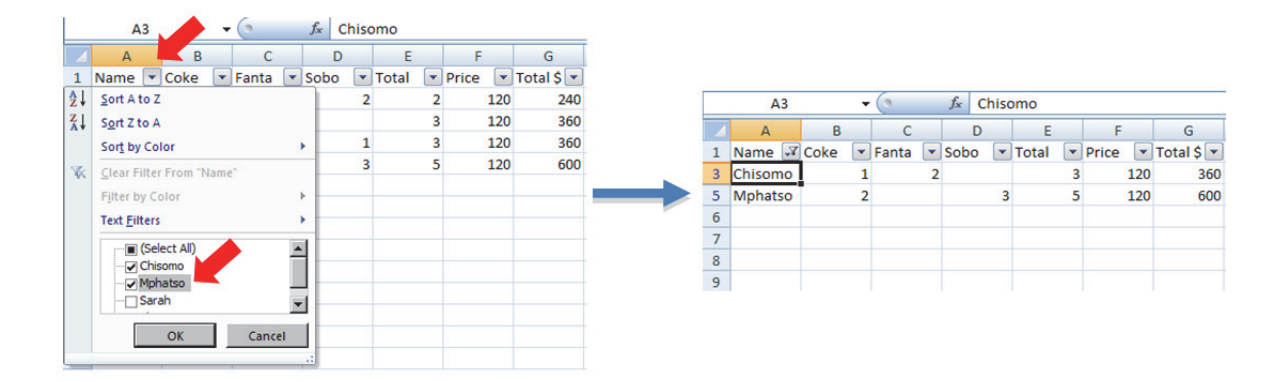

5. To use criteria to filter, click the drop-down menu that says "\_\_\_\_\_ Filters". If it is text, it will say "Text Filters", if it is numbers it will say "Number Filters". In this example, we will use the number filters for the Total column.

|    | A3      |      | - (                       | $f_x$      | Chiso  | omo    |    |       |               |                       |          |
|----|---------|------|---------------------------|------------|--------|--------|----|-------|---------------|-----------------------|----------|
|    | А       | В    | С                         |            | D      | E      |    | F     |               | G                     | Н        |
| 1  | Name 💌  | Coke | <ul> <li>Fanta</li> </ul> | Sob        | • •    | Total  | -  | Price | -             | Total \$ 💌            |          |
| 2  | Thomas  | 2↓   | Sort Smal                 | lest to La | argest |        |    | 1     | 120           | 240                   |          |
| 3  | Chisomo | Z↓   | Sort Large                | est to Sm  | allest |        |    | 1     | 120           | 360                   |          |
| 4  | Sarah   |      | Sort by C                 | olor       |        |        |    | - 1   | 120           | 360                   |          |
| 5  | Mphatso | X    | Clear Filte               | er From "  | Total" |        |    |       | 120           | 600                   |          |
| 6  |         |      | Eilter by (               | Color      |        |        |    | -     |               |                       |          |
| 7  |         |      | Number Dy C               |            |        |        |    |       |               |                       |          |
| 8  |         |      | Number r                  | inters     |        |        |    | E     | qual          | s                     |          |
| 9  |         |      | - 🖌 (Se                   | elect All) |        |        |    | D     | oes           | Not Equal             |          |
| 10 |         |      | 2                         |            |        |        |    | G     | reat          | er Than               |          |
| 11 |         |      |                           |            |        |        |    | G     | reat          | er Than <u>O</u> r Eq | ual To   |
| 12 |         |      |                           |            |        |        | 1  | Le    | ess T         | han                   |          |
| 13 |         |      |                           | OK         |        | Cancel |    | Le    | ess T         | han Or Egual          | То       |
| 14 |         |      |                           |            |        |        | .: | В     | etwe          | en                    | 19952201 |
| 15 |         |      |                           |            |        |        |    | -     |               |                       |          |
| 16 |         |      |                           |            |        |        |    | 10    | ob T          | J                     |          |
| 17 |         |      |                           |            |        |        |    | A     | bove          | Average               |          |
| 18 |         |      |                           |            |        |        |    | В     | el <u>o</u> w | Average               |          |
| 19 |         |      |                           |            |        |        |    | C     | usto          | m <u>F</u> ilter      |          |
| 20 |         |      |                           |            |        |        |    |       | -             |                       |          |

6. Click the criteria that you want. A pop-up box will appear. Set the **criteria** accordingly and click **OK**. In this case, we are setting the filter for Total greater than 2.

| Custom AutoFilter                        | 1 |   | A3      |        |         | <i>f</i> ∗ Chise | omo     |         |            |
|------------------------------------------|---|---|---------|--------|---------|------------------|---------|---------|------------|
| Show rows where:                         |   |   | А       | В      | С       | D                | E       | F       | G          |
| Sobo                                     |   | 1 | Name 💌  | Coke 🔽 | Fanta 💌 | Sobo 💌           | Total 🖓 | Price 💌 | Total \$ 💌 |
| is greater than                          |   | 3 | Chisomo | 1      | 2       |                  | 3       | 120     | 360        |
| Card Cor                                 |   | 4 | Sarah   | 1      | . 1     | 1                | 3       | 120     | 360        |
|                                          |   | 5 | Mphatso | 2      | 2       | 3                | 5       | 120     | 600        |
|                                          |   | 6 |         |        |         |                  |         |         |            |
| Lice 2 to represent any single character |   | 7 |         |        |         |                  |         |         |            |
| Use * to represent any single character  |   | 8 |         |        |         |                  |         |         |            |
|                                          |   | 9 |         |        |         |                  |         |         |            |
| OK Cancel                                |   |   |         |        |         |                  |         |         |            |

7. To remove a filter, click the arrow in the column heading that you wish to remove the filter from, and select **"Clear Filter From ..."**.

| 0  | 26    | - 7            | - (21 -                 | );     | ;                  |          |                  |      |                  |                     |                                   |                |
|----|-------|----------------|-------------------------|--------|--------------------|----------|------------------|------|------------------|---------------------|-----------------------------------|----------------|
|    | 2     | Home           | Ins                     | ert    | Pag                | e Layo   | out              | For  | rmulas           | Data                | Re                                | view Vi        |
| Fr | om    | From<br>Web    | From<br>Text<br>Get Ext | Froi   | m Other<br>urces * | E<br>Cor | xisting          | ns   | Refresh<br>All * | Con<br>Prop<br>Edit | nection<br>perties<br>Links<br>ns |                |
|    |       | A3             |                         | -      | (•                 |          | f <sub>x</sub> C | hiso | omo              |                     |                                   |                |
| 4  | A     | A              | B                       |        | C                  |          | D                |      | E                | Drig                | F                                 | G<br>Total É 💌 |
| 1  | Sort  | A to Z         | CORE                    | -      | Fanta              |          | 0000             | Ŀ    | TOLAT            | 3                   | 120                               | 360            |
| ī  | Sort  | Z to A         |                         |        |                    |          |                  | 3    |                  | 5                   | 120                               | 600            |
|    | Sort  | by Col         | or                      |        |                    |          |                  |      |                  |                     |                                   |                |
|    | Clas  | r Eiltar       | From "N                 | 2.00.0 |                    |          |                  |      |                  |                     |                                   |                |
| •  | Cica  | riter          |                         | anic   |                    |          |                  |      |                  |                     |                                   |                |
|    | Fitte | r by Co        | IOF                     |        |                    |          |                  |      |                  |                     |                                   |                |
|    | Text  | Filters        |                         |        |                    | •        |                  |      |                  |                     |                                   |                |
| /  | H     | 🔳 (Sele        | ct All)                 |        |                    |          |                  |      |                  |                     |                                   |                |
|    | H     | Chise          | omo                     |        |                    |          |                  |      |                  |                     |                                   |                |
|    |       | ✓ Mphi<br>Sara | atso                    |        |                    |          |                  |      |                  |                     |                                   |                |
|    |       | Jara           |                         |        |                    | <b>•</b> |                  |      |                  |                     |                                   |                |
|    |       |                | OK                      |        | Canc               | el       |                  |      |                  |                     |                                   |                |

Part II – 2 PivotTables in Microsoft Excel 2007

# **A. Introduction**

This manual is an introduction to PivotTables in Microsoft Excel 2007. It covers the following topics:

- Background on PivotTables
- Creating a PivotTable
- Manipulating a PivotTable
- Performing Calculations in a PivotTable

# **B. Background on PivotTables**

A PivotTable report is an interactive way to quickly summarize large amounts of data. Use a PivotTable report to analyze, explore, and present data. PivotTable reports enable you to make informed decisions about critical data. A PivotTable report is generated based on a set of data in an Excel worksheet. Different categories of data from the Excel worksheet can be displayed in the PivotTable report, and arranged in different ways, such as counting, summing, or averaging values.

# C. Creating a PivotTable

- 1. Select the data you wish to summarize in the **PivotTable report**, or the entire worksheet.
- 2. On the Insert tab, in the Tables group, select PivotTable.

| -   | Home            | Insert               | out Forn       | nulas ( | Data        | Review  | View D    | eveloper  |        |               |              |     |
|-----|-----------------|----------------------|----------------|---------|-------------|---------|-----------|-----------|--------|---------------|--------------|-----|
| Piv | otTable Table   | Picture Clip Si      | hapes SmartArt | Column  | AXX<br>Line | Pie I   | Bar Area  | Scatter C | ther   | Q<br>Hyperlin | A<br>nk Text | He  |
|     | *               | Art                  | *              | *       | *           | *       | * *       | * Ch      | arts * |               | Box          | & F |
| _   | Tables          | Illustrat            | tions          |         |             | Cha     | arts      |           | 194    | Links         |              |     |
| In  | sert PivotTable |                      | ∫x T/A         |         |             |         |           |           |        |               |              |     |
| :   | Summarize data  | using a PivotTable.  |                | с       |             | D       | E         | F         |        | G             | н            |     |
|     | PivotTables mak | e it easy to arrange | Vil            | lage    | Pop         | ulation | Household | s Data A  | A [    | Data B        | Data C       |     |
|     | and summarize   | complicated data     | Majawa         |         |             | 1808    | 38        | 30        | 3      | C             | ) (          | 0   |
| -   | and drill down  | on details.          | Nasulum        | а       |             | 1336    | 27        | 74        | 3      | C             | ) (          | 0   |
| 0   | Press F1 for i  | nore help.           | Tsamilan       | E       |             | 980     | 17        | 72        | 1      | C             | ) (          | 0   |
| 5   | Chimwala        | Nikisi               | Mtosa          |         |             | 1090    | 19        | 94        | 1      | C             | ) (          | 0   |
| 6   | Chimwala        | Nikisi               | Njoka          |         |             | 1354    | 10        | 58        | 2      | C             | ) (          | 0   |
| 7   | Chimwala        | Nikisi               | Kapire         |         |             | 1396    | 2         | 15        | 3      | 4             | t i          | 0   |
| 8   | Chimwala        | Nikisi               | Bonongw        | /e      |             | 1455    | 24        | 16        | 1      | C             | ) (          | 0   |
| 9   | Chimwala        | Nikisi               | Kafoteza       |         |             | 916     | 18        | 34        | 1      | C             | ) (          | 3   |
| 10  | Chimwala        | Nikisi               | Donosi         |         |             | 706     | 13        | 37        | 1      | C             | ) (          | 0   |
| 11  | Chimwala        | Affick               | Gwaza          |         |             | 1346    | 28        | 30        | 1      | C             | ) (          | 0   |
| 12  | Chimwala        | Mtonda               | Malenga        |         |             | 2860    | 40        | 50        | 4      | C             | ) (          | 0   |
| 13  | Chimwala        | Makunula             | Makunul        | a       |             | 2207    | 44        | 12        | 5      | C             | ) (          | 0   |
| 14  | Chimwala        | Ntonda               | Malopa I       |         |             | 1229    | 23        | 77        | 2      | C             | )            | 1   |
| 15  | Chimwala        | Mlongoti             | Mkundi         |         |             | 642     | 18        | 39        | 1      | C             | ) (          | 0   |
| 16  | Chimwala        | Ntonda               | Ntonda         |         |             | 1058    | 2         | 53        | 2      | C             | ) (          | 0   |
| 17  | Chimwala        | Ntonda               | Chiutira       |         |             | 449     | 10        | 05        | 2      | C             | ) (          | 0   |
| 18  | Chimwala        | Ntonda               | Mlongoti       |         |             | 668     | 15        | 51        | 3      | C             | ) (          | 0   |
| 19  | Chimwala        | Ntonda               | Bello          |         |             | 1200    | 24        | 41        | 2      | C             | ) (          | 0   |
| 20  | Chimwala        | Ntonda               | Karonga        |         |             | 557     |           | 37        | 0      | 0             |              | 0   |

3. In the Create **PivotTable window**, verify that the range is correct, and that New Worksheet is selected as the location for the PivotTable report to be placed, and click **OK**.

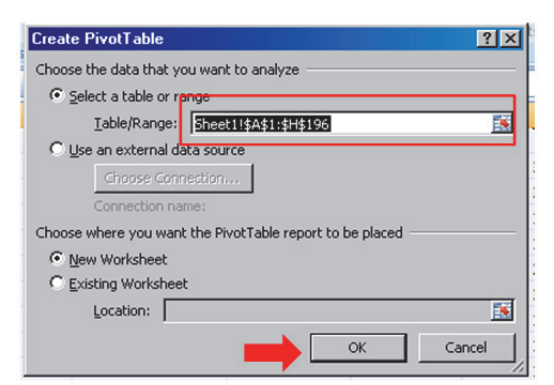

4. In the new sheet, drag PivotTable fields to the desired locations to create your PivotTable.

| C        | Home                        | Insert       | Page Layout For       | nulas Data Rev         | riew View   | Develop | er Options    | Design |                           |                  |                     |                       |                             | @_ = ×            |
|----------|-----------------------------|--------------|-----------------------|------------------------|-------------|---------|---------------|--------|---------------------------|------------------|---------------------|-----------------------|-----------------------------|-------------------|
| Ph<br>Pr | votTable Name:<br>votTable1 | Active Field | t:                    | re Field<br>tire Field | election 2↓ | Sort Re | C Change Data | Clear  | Select Move<br>PivotTable | PivotChart Formu | las OLAP<br>tools * | Field +/<br>List Butt | Field<br>ons Headers        |                   |
| _        | Pivotiable                  |              | Active Field          | Group                  | P           | Son     | Data          |        | Actions                   | 10015            |                     | Snow                  | //filde                     |                   |
| -        | A3                          | • (          | Jx                    | 0                      |             |         |               | -      | 0                         |                  |                     |                       |                             | *                 |
| -        | A                           | 62           | В                     | C                      | D           |         | -             | F      | G                         | н                | J                   | 1 P                   | vot l able Field List       | * ×               |
| 1        |                             |              |                       |                        |             |         |               |        |                           |                  |                     |                       | Choose fields to add to rep | ort: 📑 👻          |
| 3        |                             |              | Values                |                        |             |         |               |        |                           |                  |                     |                       | ▼T/A                        |                   |
| 4        | Row Labels                  |              | Sum of Population     | Sum of Households      |             |         |               |        |                           |                  |                     |                       | GVH                         |                   |
| 5        | ■ Chimwala                  | 1            | 66739                 | 1362                   | 7           |         |               |        |                           |                  |                     |                       | Village                     |                   |
| 6        | Affick                      |              | 1346                  | 280                    | 0           |         |               |        |                           |                  |                     |                       | Population                  |                   |
| 7        | Jekete                      |              | 1808                  | 380                    | 0           |         |               |        |                           |                  |                     |                       | Data A                      |                   |
| 8        | Makunu                      | la           | 2207                  | 442                    | 2           |         |               |        |                           |                  |                     |                       | Data B                      |                   |
| 9        | Mkuchir                     | ra           | 4700                  | 671                    | L           |         |               |        |                           |                  |                     |                       | Data C                      |                   |
| 10       | Mlongo                      | ti           | 642                   | 189                    | 9           |         |               |        |                           |                  |                     |                       |                             |                   |
| 11       | Mthiran                     | nanja        | 11828                 | 2333                   | 3           |         |               |        |                           |                  |                     |                       |                             |                   |
| 12       | Mtonda                      |              | 2860                  | 460                    | )           |         |               |        |                           |                  |                     |                       | orag fields between areas   | below:            |
| 13       | Mwatak                      | ata          | 7150                  | 1553                   | 7           |         |               |        |                           |                  |                     |                       | Report Filter               | Column pels       |
| 14       | Ngatala                     |              | 11371                 | 2553                   | 3           |         |               |        |                           |                  |                     |                       |                             | ∑ Values 💌        |
| 15       | Nikisi                      |              | 9233                  | 1590                   | 0           |         |               |        |                           |                  |                     |                       |                             |                   |
| 16       | Ntonda                      |              | 7426                  | 1601                   | L           |         |               |        |                           |                  |                     |                       | Row Labels 2                | Values            |
| 17       | Songa                       |              | 6168                  | 1571                   | L           | _       |               |        |                           |                  |                     |                       | T/A T                       | Sum of Pooul      |
| 18       | ■ Chowe                     |              | 23428                 | 5179                   | )           |         |               |        |                           |                  |                     |                       | GVH V                       | Sum of House V    |
| 19       | Ligika                      |              | 2676                  | 548                    | 3           |         |               |        |                           |                  |                     |                       |                             |                   |
| 20       | Lijika                      | A Cheati     | 5317<br>Sheet2 Sheet2 | 1423                   | 3           |         | 14            |        |                           |                  |                     | × [                   | Defer Layout Update         | Sum of Households |
| Re       | ady 🛄                       | a j sneeti   | _ oncer _ oncero _    |                        |             |         |               |        |                           |                  | -                   |                       | 100%                        | <b>U</b> (+)      |

- 5. To change the way that values are calculated, click on the desired **field in the Values area** and select **Value Field Settings**. In the Value Field Setting window, select how you want the values to be summarized, and click **OK**. A few common types of Value Field Settings are:
  - a. **Sum:** Adds together the values of each field within that category

(e.g. Sum of Population for GVH = 100 from village A + 200 from village B + 300 from village C+ 80 from village D = 680).

b. Count: Counts the number of values that exist within that category

(e.g. Count of Population for GVH is 4 because 4 villages are within that GVH).

c. Average: Average of the values of each field within that category

(e.g. Average of Population for GVH = (100+200+300+80)/4 = 170).

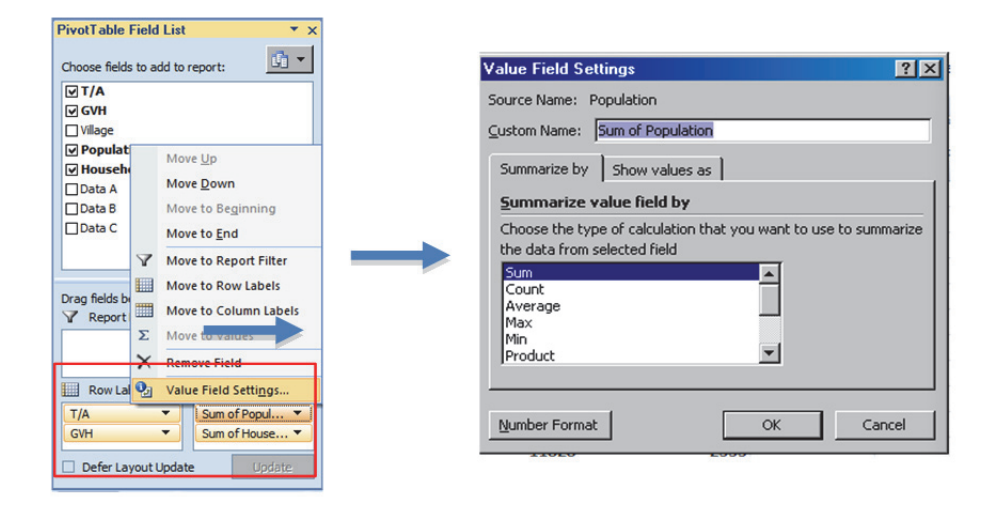

**Tip:** Check your Value Field Setting is set to the correct type of value. Otherwise, your summarized data may be incorrect (e.g. having a Count of Population instead of a Sum).

6. If you click outside of the PivotTable, or go to another worksheet, the PivotTable Field List will automatically disappear. To view the PivotTable Field List at anytime, simply click in a cell on the PivotTable.

**Important Reminder:** If you change the source data after the pivot table is created, remember to refresh data in the pivot table, by clicking the **Refresh button** on the PivotTable Toolbar.

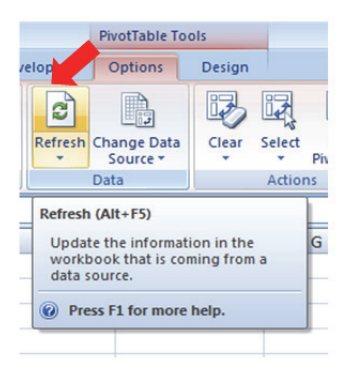

# D. Manipulating a PivotTable

Once a PivotTable is created, you can change how data is displayed by functions such as sorting, filtering, and expanding or collapsing according to different fields.

To access sorting or filtering functions, click on the arrow beside Row Labels. A drop-down menu will appear. Select the field that you wish to apply this to (in this case, it can be the T/A or GVH). Sorting and filtering options in PivotTables are the same as the standard Sort and Filter functions in Excel (see **Part II -1**).

In the first example, the T/A is filtered for Chimwala, so only Chimwala will appear. In the second example, the Sum of Population of GVH are filtered for values greater than 10,000. Note that for Label and Value Filters, only one filter can be applied at a time.

| 3   | Values                  | 3     |             | Values            |                   |               |               |               |
|-----|-------------------------|-------|-------------|-------------------|-------------------|---------------|---------------|---------------|
| 4   | Row Labels Sum of Po    | pul 4 | Row Labels  | Sum of Population | Sum of Households | Sum of Data A | Sum of Data B | Sum of Data C |
| Se  | lect field:             | 5     | ■Chimwala   | 66739             | 13627             | 94            | 5             | 4             |
| T// | A 🗾                     | 6     | Affick      | 1346              | 280               | 1             | 0             | 0             |
| A↓  | Sort A to Z             | 7     | Jekete      | 1808              | 380               | 3             | 0             | 0             |
| ZJ  | Sort Z to A             | 8     | Makunula    | 2207              | 442               | 5             | 0             | 0             |
|     | More Sort Options       | 9     | Mkuchira    | 4700              | 671               | 5             | 0             | 0             |
| X   | Clear Filter From "T/A" | 10    | Mlongoti    | 642               | 189               | 1             | 0             | 0             |
| -   | Label Eilterr           | 11    | Mthiramar   | nja 11828         | 2333              | 16            | 0             | 0             |
|     | Laber Filters           | 12    | Mtonda      | 2860              | 460               | 4             | 0             | 0             |
|     | Value Filters           | 13    | Mwatakata   | a 7150            | 1557              | 6             | 1             | 0             |
|     | (Select All)            | 14    | Ngatala     | 11371             | 2553              | 13            | 0             | 0             |
|     | Chimwala                | 15    | Nikisi      | 9233              | 1590              | 13            | 4             | 3             |
|     | Katuli                  | 16    | Ntonda      | 7426              | 1601              | 14            | 0             | 1             |
|     |                         | 17    | Songa       | 6168              | 1571              | 13            | 0             | 0             |
|     | OK Cancel               | 18    | Grand Total | 66739             | 13627             | 94            | 5             | 4             |
|     |                         |       |             |                   |                   |               |               |               |

| Value Filter (GVH)   |                     |                    |               |               | ? ×       |
|----------------------|---------------------|--------------------|---------------|---------------|-----------|
| Show items for which |                     |                    |               |               |           |
| Sum of Population    | ▼ is greater than   | ▼ 10               | 0000          |               | _         |
| , .                  |                     |                    |               |               |           |
|                      |                     |                    |               | ж             | ancel     |
|                      |                     | 1                  |               |               |           |
|                      |                     | 1                  |               |               |           |
| Valu                 | es                  | •                  |               |               |           |
| Row Labels 🛛 🛃 Sum   | of Population Sum o | f Households Sum o | of Data A Sum | of Data B Sum | of Data C |
| Chimwala             | 23199               | 4886               | 29            | 0             | 0         |
| Mthiramanja          | 11828               | 2333               | 16            | 0             | 0         |
| Ngatala              | 11371               | 2553               | 13            | 0             | 0         |
| ■ Chowe              | 15435               | 3208               | 11            | 542           | 0         |
| M'baluku             | 15435               | 3208               | 11            | 542           | 0         |
| 🗏 Katuli             | 10312               | 2108               | 29            | 0             | 23        |
| Katuli               | 10312               | 2108               | 29            | 0             | 23        |
| Nankumba             | 10315               | 1954               | 30            | 0             | 14        |
| Mwalembe             | 10315               | 1954               | 30            | 0             | 14        |
| Grand Total          | 59261               | 12156              | 99            | 542           | 37        |

The Row Labels can be expanded or collapsed to show more or less detail in the PivotTable using the + or – signs to the left of the label. Click on the <u>+ signs to expand, and the - signs to collapse</u>. In this case, the PivotTable can be expanded to show GVHs (e.g. in Katuli, Makanjira, and Mponda), or collapsed to only show the T/As (e.g. in Chimwala and Chowe).

| 3  |                  | Values            |                   |               |               |               |
|----|------------------|-------------------|-------------------|---------------|---------------|---------------|
| 4  | Row Labels       | Sum of Population | Sum of Households | Sum of Data A | Sum of Data B | Sum of Data C |
| 5  | Chimwala         | 66739             | 13627             | 94            | 5             | 4             |
| 6  |                  | 23428             | 5179              | 27            | 554           | 0             |
| 7  | 🗏 Katuli         | 29188             | 6626              | 101           | 0             | 47            |
| 8  | Katuli           | 10312             | 2108              | 29            | 0             | 23            |
| 9  | Kwitunji         | 2806              | 669               | 10            | 0             | 3             |
| 10 | Mpita            | 5400              | 1512              | 19            | 0             | 9             |
| 11 | Msalule          | 2270              | 494               | 8             | 0             | 1             |
| 12 | Mtelera          | 3586              | 770               | 15            | 0             | 2             |
| 13 | Nsalule          | 4814              | 1073              | 20            | 0             | 9             |
| 14 | Makanjira        | 20307             | 4013              | 41            | 1             | 1             |
| 15 | Hamisi Makanjira | 8157              | 1509              | 20            | 0             | 0             |
| 16 | Lulanga          | 9425              | 1914              | 15            | 0             | 1             |
| 17 | Mambo            | 2725              | 590               | 6             | 1             | 0             |
| 18 | Mponda           | 21156             | 4071              | 48            | 3             | 0             |
| 19 | John Mapata      | 5189              | 1010              | 10            | 0             | 0             |
| 20 | Kalino           | 8339              | 1652              | 16            | 0             | 0             |

## E. Performing Calculations in Pivot Tables

If summary functions in a Pivot Table don't provide the data that you need to make a decision, you can create your own formulas in calculated fields. Use a calculated field when you want to use the data from another field in your formula. The PivotTable report would then automatically include this rate in the subtotals and grand totals. For example, you could add a calculated item with the formula for number of people per household, using the population, and the number of households. This example is used in the steps below.

- 1. Click the PivotTable report
- 2. On the Options tab, in the Tools group, click Formulas, and then click Calculated Field.

| 💼 🖬 🤊 -          | (~ ~) =       | P                    | ivotTableExample | - Microsoft Exce   | 1         |             | PivotTable To | ols    |        |      |           |         |              |           |    |
|------------------|---------------|----------------------|------------------|--------------------|-----------|-------------|---------------|--------|--------|------|-----------|---------|--------------|-----------|----|
| Home             | Insert        | Page Layout Form     | iulas Data       | Review             | View      |             | Options       | Design |        |      |           |         |              |           |    |
| PivotTable Name: | Active Field: |                      | e Field 🗣 Gr     | oup Selection      | <b>2↓</b> | र हो        |               | 13     |        | ER.  |           | I.      |              |           | Θ  |
| PivotTable1      | GVH           | tings = Collapse Ent | ire Field        | group<br>oup Field |           | ort Refresh | Change Data   | Clear  | Select | Move | PivotChar | Formula | s OLAP       | Field     |    |
| PivotTable       | 2             | Active Field         |                  | Group              | Sor       | t           | Data          |        | Action | s    |           |         | alculated Fi | eld       | ho |
| A15              | - (9          | <i>f</i> ∗ Nikisi    |                  |                    |           |             |               |        |        |      | _         | 5       | Insert Calcu | lated Fie | Id |
| A                |               | В                    | С                |                    | D         | E           | F             |        | G      | H    |           | S       | olve Order   | •         | T  |
| 1                |               |                      |                  |                    |           |             |               |        |        |      |           | 1 I     | st Formulas  |           | П  |
| 2                |               |                      |                  |                    |           |             |               |        |        | _    |           |         |              | _         | Ŧ  |

 In the Name box, type a name for the field. In the Formula box, enter the formula for the field. To use the data from another field in the formula, click the field in the Fields box, and then click Insert Field. Click Add.

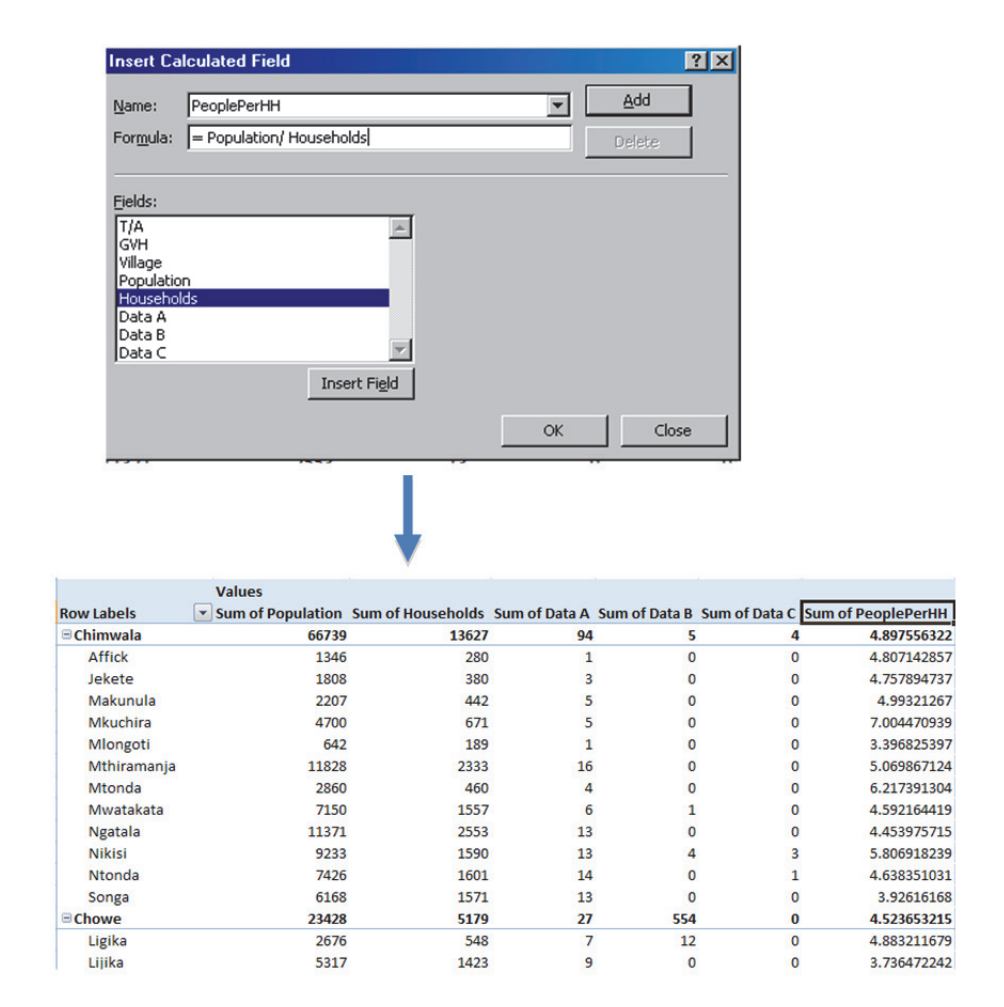

4. You may change the look of the number format in the Calculated Field by selecting the column with the Calculated Field, going to the Home tab, then selecting a number format in the Number group. In this example, the Calculated Field is rounded to one decimal place.

|             | Values            |                   |               |               |               |                    |
|-------------|-------------------|-------------------|---------------|---------------|---------------|--------------------|
| Row Labels  | Sum of Population | Sum of Households | Sum of Data A | Sum of Data B | Sum of Data C | Sum of PeoplePerHH |
| Chimwala    | 66739             | 13627             | 94            | 5             | 4             | 4.9                |
| Affick      | 1346              | 280               | 1             | 0             | 0             | 4.8                |
| Jekete      | 1808              | 380               | 3             | 0             | 0             | 4.8                |
| Makunula    | 2207              | 442               | 5             | 0             | 0             | 5.0                |
| Mkuchira    | 4700              | 671               | 5             | 0             | 0             | 7.0                |
| Mlongoti    | 642               | 189               | 1             | 0             | 0             | 3.4                |
| Mthiramanja | 11828             | 2333              | 16            | 0             | 0             | 5.1                |
| Mtonda      | 2860              | 460               | 4             | 0             | 0             | 6.2                |
| Mwatakata   | 7150              | 1557              | 6             | 1             | 0             | 4.6                |
| Ngatala     | 11371             | 2553              | 13            | 0             | 0             | 4.5                |
| Nikisi      | 9233              | 1590              | 13            | 4             | 3             | 5.8                |
| Ntonda      | 7426              | 1601              | 14            | 0             | 1             | 4.6                |
| Songa       | 6168              | 1571              | 13            | 0             | 0             | 3.9                |
| ■Chowe      | 23428             | 5179              | 27            | 554           | 0             | 4.5                |
| Ligika      | 2676              | 548               | 7             | 12            | . 0           | 4.9                |
| Lijika      | 5317              | 1423              | 9             | 0             | 0             | 3.7                |

Part II – 3 Malawi National WASH M&E Database Guide

# A. Notes on Graphics Used In This Guide

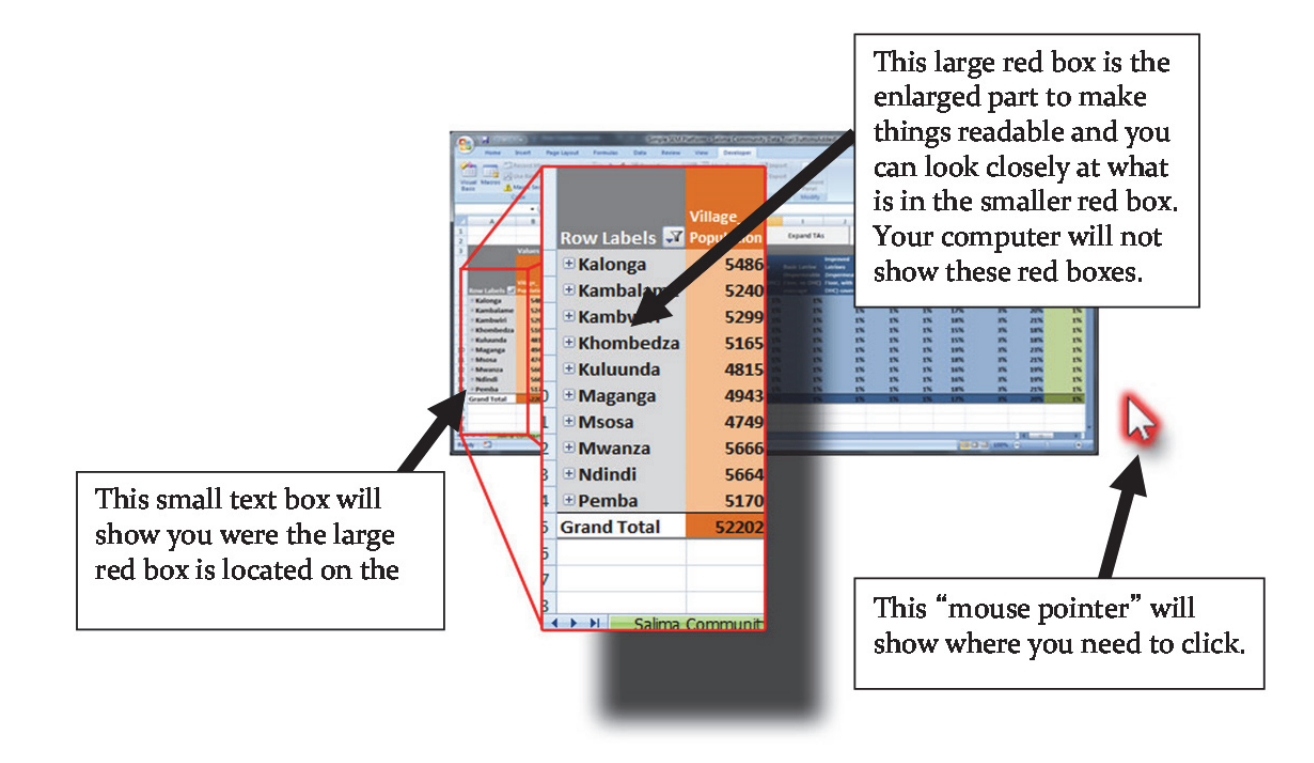

# **B. System Overview**

The 3 parts of this M&E program:

|             | (N) 1       |                                                                                                    |       | 12200       | All set of | Chicagoree            | -1.144 | STATE NAME     | 1016  |           |             |                 | 141           |   |
|-------------|-------------|----------------------------------------------------------------------------------------------------|-------|-------------|------------|-----------------------|--------|----------------|-------|-----------|-------------|-----------------|---------------|---|
|             | and white   | Light Familie                                                                                                    | 1000  | nones ve    |            | warpe.                |        |                |       |           |             |                 |               |   |
| A 04        | Br - 10     | - K-1 = =                                                                                                    | **    | Contrast To |            | General               |        | - B            | 21.10 | 1.00      | × (x) *     | Annua .         | 6 3           |   |
| A - 1.      |             |                                                                                                    | -     |             |            |                       | 10.00  |                |       |           | the Dames . | A8- 14          |               |   |
|             |             |                                                                                                    |       |             |            |                       |        |                |       |           |             | Case            | ter + Dated + |   |
|             |             |                                                                                                    |       |             |            |                       |        |                |       |           |             |                 |               |   |
| 02          |             | 6 shancerter                                                                                                    | 10000 |             |            |                       |        |                |       |           |             |                 |               |   |
|             |             |                                                                                                    |       |             |            |                       |        |                |       |           |             |                 |               |   |
|             |             | 1                                                                                                    | 1.1   |             | 1.1        |                       | 1.0    |                | 100   | -         |             |                 | 1000          | - |
|             |             | and the second second sec |       |             |            |                       |        |                | 1000  |           |             | Real Laboratory |               |   |
| Own of Data | Name of MSA | Name of Killings                                                                                                    | 1000  | 044         | 000        | 14                    |        | Insette Contan |       | Witness . | Sunday of   | Press and       |               |   |
| -           |             | and the second second se                                                                                                    | -     |             |            |                       |        |                | Cashe |           |             | Flate. No. 2HC  | -             |   |
|             |             |                                                                                                    |       | _           | -          |                       | -      |                | _     |           |             |                 |               |   |
|             |             | ALC: NOT 1                                                                                                    |       |             |            | CALCER.               | -      |                | -     |           |             |                 |               |   |
|             |             |                                                                                                    |       |             |            | Danie and             | -      |                |       |           |             |                 |               |   |
|             |             |                                                                                                    |       |             | -          |                       | -      |                | _     | -         |             |                 |               |   |
|             |             |                                                                                                    |       |             | -          |                       | -      |                | -     | 100       |             |                 |               |   |
|             |             |                                                                                                    |       |             | -          |                       | -      |                |       |           |             |                 |               |   |
|             |             |                                                                                                    |       |             | -          |                       | -      |                |       |           |             |                 |               |   |
|             |             |                                                                                                    |       |             | -          |                       | -      |                | _     |           |             |                 |               |   |
|             |             |                                                                                                    |       |             | -          |                       | -      |                | _     | 180       |             |                 |               |   |
|             |             |                                                                                                    | -     |             |            |                       | -      |                |       | 1.00      |             |                 |               |   |
|             |             | Dolomer 11                                                                                                    |       |             |            | dalarga.              | _      |                |       |           |             |                 |               |   |
|             |             | And age 12                                                                                                    |       |             |            |                       | _      |                | _     |           |             |                 |               |   |
|             |             | Door mage 2.0                                                                                                    |       |             |            |                       | _      |                |       |           |             |                 |               |   |
|             |             | Diffinge 24                                                                                                    |       |             |            |                       |        |                |       |           |             |                 |               |   |
|             |             | Document (D                                                                                                    |       |             |            |                       | _      |                |       |           |             |                 |               |   |
|             |             | Decemption of                                                                                                    |       |             |            | and the second second |        |                |       |           |             |                 |               |   |
|             |             | 101 Mpt 17                                                                                                    |       |             |            |                       |        |                |       | 1,747     |             |                 |               |   |
|             |             | CO MARK 28                                                                                                    |       |             |            |                       |        |                |       | 194       |             |                 |               |   |
|             |             | DOLLAR DR.                                                                                                    |       |             |            |                       |        |                |       | #20       |             |                 |               |   |
|             |             |                                                                                                    |       |             |            |                       |        |                |       |           |             |                 |               |   |

#### Data:

Contains all the information or data regarding each village

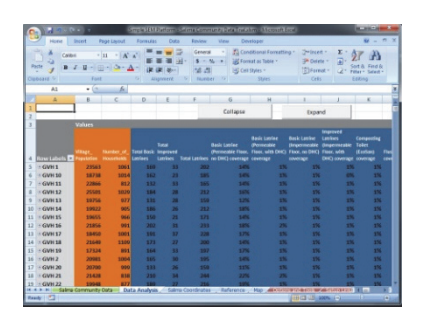

Analysis:

Summarized information in a table

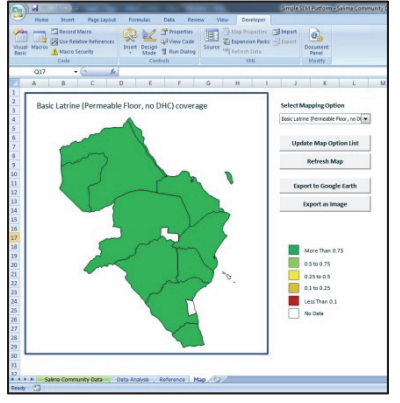

#### Map:

Displays a map of the district. Colours change depending on the data collected.

All three sections can be accessed using the tabs at the bottom of the screen:

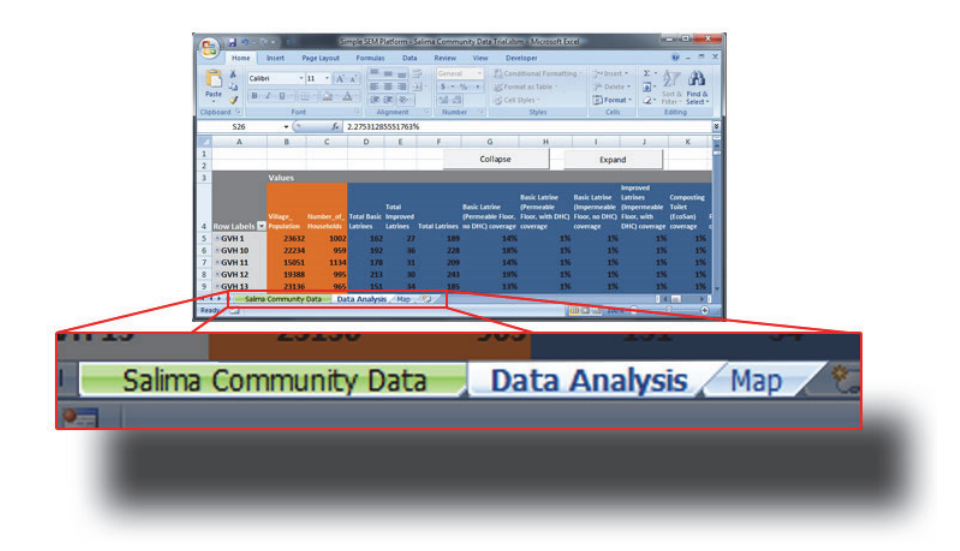

# C. Enable Macros

First please check to see if Macros are enabled. The database will not work unless Macros are enabled.

## Step 1

If you see the "security warning" at the top of the screen:

a. Click the Options Button

| - Inome Insen    | t Page Layout Formu             | las Data Re | eview View D       |
|------------------|---------------------------------|-------------|--------------------|
| Paste            | Calibri • 11 •<br>B I U • 🖽 • 🖄 |             | <mark>= 》 。</mark> |
| Clipboard        | Font                            | Fa          | Alignment          |
| Country Maning M | acros have been disabled.       | Options     |                    |
| I15              | • (* f <sub>x</sub>             |             |                    |

#### Step 2

After clicking the Options Button this window should show up.

Click "Enable this content"

Click the OK button

This window should close and the security warning should disappear.

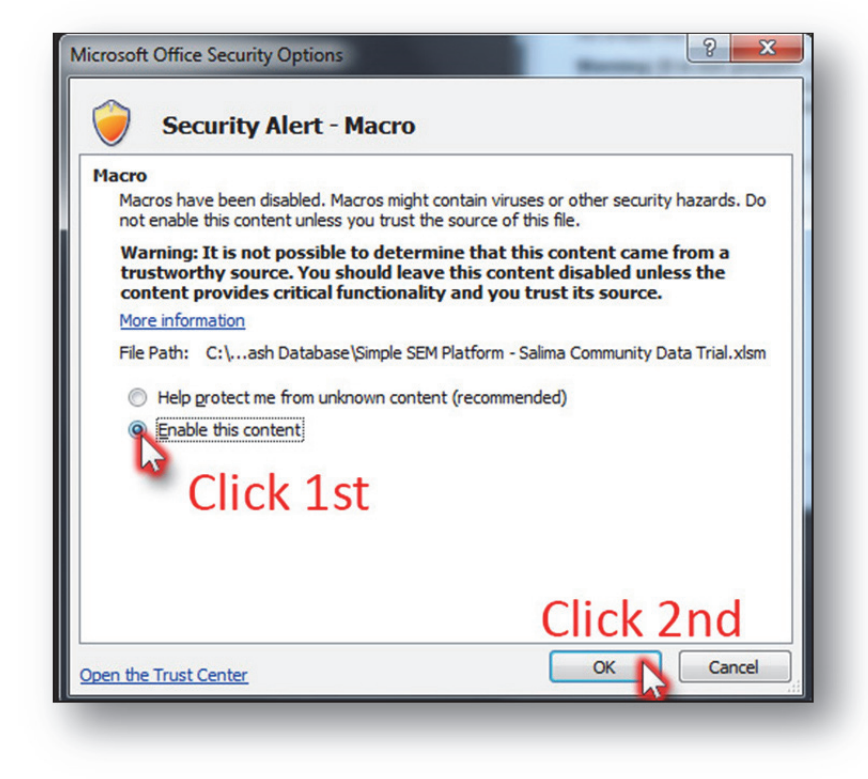

# **D. Data Entry**

# **D.1 Finding the Datasheet and Its Important Parts**

## Step 1

Click on the tab that says: "[District Name] Data"

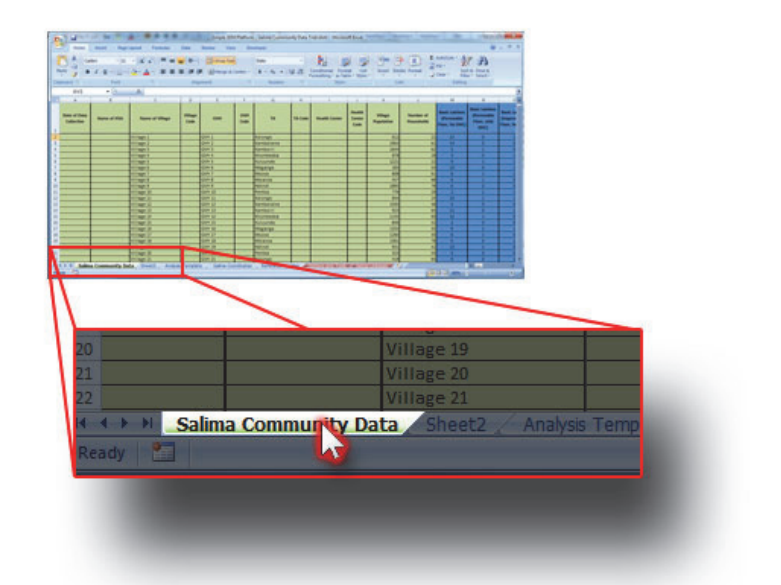

## Note

The data sheet will now be shown.

This is where you will see and enter village data

| C                          |                                 |                                                                                                    |                  | Simple SE     | M Platform    | Salima Commu                 |                   | nalaism Micros                                    | (tErce)                  |                       |                                                                                                    |                                                    |                                                     | • ×                              |
|----------------------------|---------------------------------|----------------------------------------------------------------------------------------------------|------------------|---------------|---------------|------------------------------|-------------------|---------------------------------------------------|--------------------------|-----------------------|----------------------------------------------------------------------------------------------------|----------------------------------------------------|-----------------------------------------------------|----------------------------------|
| Home                       | Insert Page                     | Layout Formulas                                                                                                    | Data             | Review Vie    | w De          | veloper                      |                   |                                                   |                          |                       |                                                                                                    |                                                    |                                                     | _ = x                            |
| Paste J                    | nibri - 11<br>I II - 11<br>Font | $\begin{array}{c} \left  A^{*} A^{*} \right  = \\ \left  \Delta^{*} \Delta^{*} \right  = \\ \left  \Delta^{*} \Delta^{*} \right  = \end{array}$ | ₩ 60° 60<br>Alig | E Merge &     | e<br>Center • | General<br>S - % +<br>Number | •<br>*4 -31<br>** | Conditional Form<br>Formatting * as Tab<br>Styles | at Cell<br>Ne • Styles   | Fina Linear Del       | ete Format                                                                                                    | AutoSum * A<br>Fill * Z<br>Clear * Fill<br>Editing | A Find &                                            |                                  |
| 07                         | + (3                            | fe =RANDBETWE                                                                                                    | EN(0,1)          |               |               |                              |                   |                                                   |                          |                       |                                                                                                    |                                                    |                                                     | 8                                |
| A                          | 8                               | c                                                                                                    | D                | E             | P.C.          | G                            | н                 |                                                   | 0.1                      | K                     | a la compañía de la compañía de la compañía de la compañía de la compañía de la compañía de la compañía de la c | M                                                  | N                                                   | 0 -                              |
| Date of Data<br>Collection | Name of HSA                     | Name of Village                                                                                                    | Village<br>Code  | GVH           | GVH<br>Code   | TA                           | TA Code           | Health Center                                     | Health<br>Center<br>Code | Village<br>Population | Number of<br>Households                                                                                         | Basic Latrines<br>(Permeable<br>Floor, No DHC)     | Basic Latrines<br>(Permeable<br>Floor, with<br>DHC) | Basic La<br>(Impere<br>Floor, Ne |
| 2                          |                                 | Village 1                                                                                                    |                  | GVH 1         |               | Kalonga                      |                   |                                                   | 1                        | 612                   | 2                                                                                                    | 13                                                 | 0                                                   | 1                                |
| 3                          | 100                             | Village 2                                                                                                    |                  | GVH 2         |               | Kambalame                    |                   |                                                   | 1                        | 1963                  | 6                                                                                                    | 14                                                 | 0                                                   | 0                                |
| 4                          |                                 | Village 3                                                                                                    |                  | GVH 3         |               | Kambwiri                     |                   |                                                   | 0                        | 1644                  | 6                                                                                                    | 5                                                  | 1                                                   | 0                                |
| 5                          | - C (                           | Village 4                                                                                                    |                  | GVH 4         |               | thombedza                    |                   |                                                   | 0                        | 878                   | 21                                                                                                    | 1                                                  | 0                                                   | 1                                |
| 6                          | - C (                           | Village S                                                                                                    | 1.00             | GVH 5         |               | Kuluunda                     |                   |                                                   | Q                        | 1221                  |                                                                                                    | 9                                                  | 1                                                   | 1                                |
| 7                          |                                 | Village 6                                                                                                    |                  | GVH 6         |               | Maganga                      |                   |                                                   | 0                        | 283                   | 8                                                                                                    | 13                                                 | 0                                                   | 1                                |
| 1                          |                                 | Village 7                                                                                                    |                  | GVH 7         |               | Msosa                        |                   |                                                   | 0                        | 806                   | 6                                                                                                    | 6                                                  | 1                                                   | 1                                |
| 9                          | - CC                            | Village 8                                                                                                    | 1.1              | GVH 8         |               | Mwanza .                     |                   |                                                   | 0                        | 457                   | 6                                                                                                    | 6                                                  | 1                                                   | 0                                |
| 50                         |                                 | Village 9                                                                                                    | -                | GVH 9         |               | Ndindi                       | -                 |                                                   | 1                        | 1895                  | 71                                                                                                    | 0                                                  | 0                                                   | 0                                |
| 11                         | - CC                            | Village 10                                                                                                    |                  | GVH 10        |               | Pemba                        |                   |                                                   |                          | 779                   | 2                                                                                                    | 2                                                  | 1                                                   | 1                                |
| 12                         | - C                             | Village 11                                                                                                    | -                | GVH 11        | -             | Kalonga                      | -                 |                                                   |                          | 844                   |                                                                                                    | 35                                                 | 1                                                   | 1                                |
| 13                         | - C.                            | Village 12                                                                                                    | -                | GVH 12        | -             | Kambalame                    | -                 | -                                                 |                          | 1595                  | 34                                                                                                    | 2                                                  | 0                                                   | 0                                |
| 34                         | -                               | Village 13                                                                                                    | -                | GVH 13        | _             | Kambwiri                     | -                 |                                                   | -                        | 925                   | 4                                                                                                    | 11                                                 | 0                                                   |                                  |
| 15                         | - C.                            | Village 14                                                                                                    |                  | GVH 14        | -             | Chombedza                    |                   |                                                   | -                        | 1145                  | 6                                                                                                    | 34                                                 | 1                                                   | 0                                |
| 16                         | - C.                            | Village 15                                                                                                    | -                | GVH 15        | -             | Kuluunda                     |                   | -                                                 |                          | 846                   | 3.                                                                                                    | 3                                                  | 0                                                   | 0                                |
| 17                         | -                               | Village 16                                                                                                    | -                | GVH 16        | _             | Maganga                      | -                 |                                                   | -                        | 1355                  | 3                                                                                                    | 9                                                  | 1                                                   |                                  |
| 18                         | - CC                            | Village 17                                                                                                    | -                | GVH 17        |               | Msosa                        |                   |                                                   | -                        | 1260                  | 3                                                                                                    | 6                                                  | 1                                                   | 0                                |
| 19                         | 1                               | Village 18                                                                                                    |                  | GVH 18        |               | Mwanza                       |                   |                                                   | 10000                    | 1361                  | 71                                                                                                    | 0                                                  | 0                                                   | 1                                |
| 20                         |                                 | Village 19                                                                                                    |                  | GVH 19        |               | Ndindi                       |                   | 1.00                                              | 1                        | 931                   | 4,                                                                                                    | 1.5                                                | 1                                                   | 0                                |
| 21                         | -                               | Village 20                                                                                                    |                  | GVH 20        |               | Pemba                        | -                 | _                                                 | -                        | 323                   | 5                                                                                                    | 1                                                  | 0                                                   | 0                                |
| 22                         |                                 | Village 21                                                                                                    |                  | GVH 21        |               | Kalonga                      |                   |                                                   | 1.000                    | 418                   | 6                                                                                                    | 9                                                  | 0                                                   | 1                                |
| H K F H Sale               | na Community Da                 | ita Sheet2 Analys                                                                                                    | s Templat        | xe 🧹 Salma Co | ordinates     | Reference                    | Map 🛲             | COLOR HALL CO.                                    | 1.11.11                  | and the bolt and the  | 2                                                                                                    |                                                    | A Lotter                                            | × .                              |
| Ready 🎦                    |                                 |                                                                                                    |                  |               |               |                              |                   |                                                   |                          |                       | (11)                                                                                                    | ES 15 40% (                                        | 0.00                                                | - O                              |

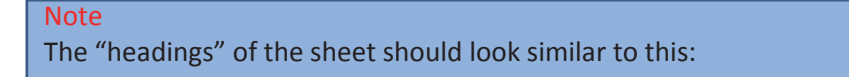

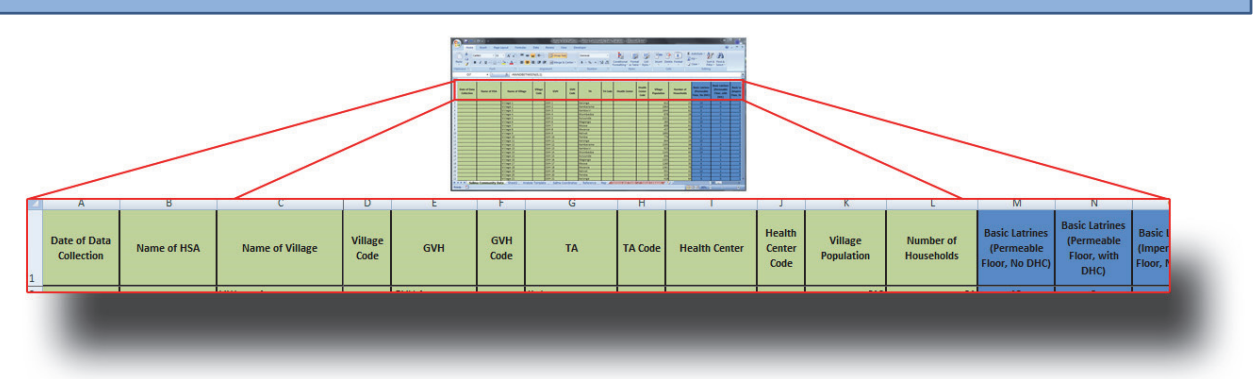

Not all headings will be on your screen. Additional headings can be seen by "scrolling" to the right.

#### Step 2

**Click and hold** the mouse onto the **rectangle** (or bar) and move the **mouse left and right**.

This is called "click and dragging"

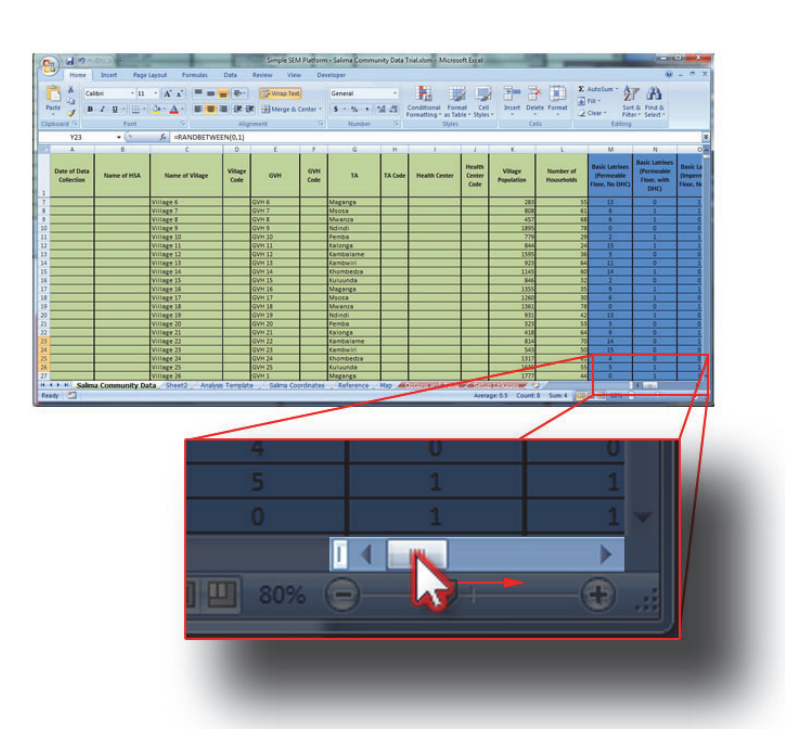

## Note

More Headers become available after the scroll bar has been moved to the right

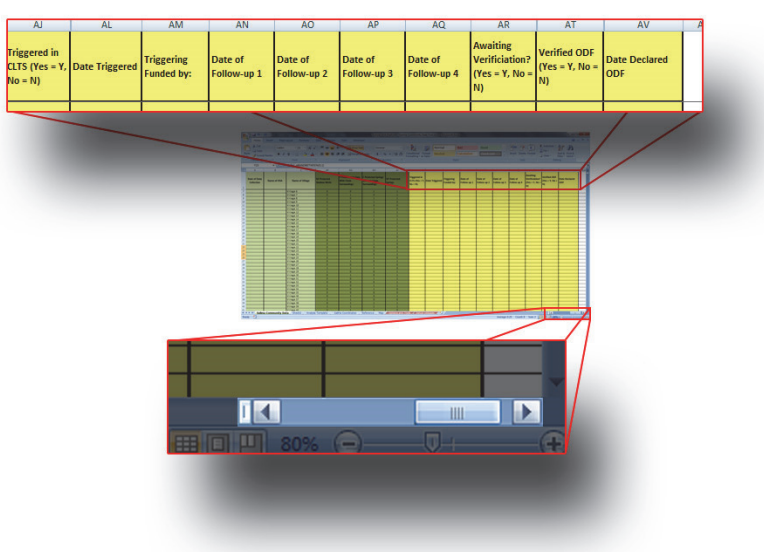

#### Step 3

Return to the beginning of the data by **scrolling** the bar back to the **left** 

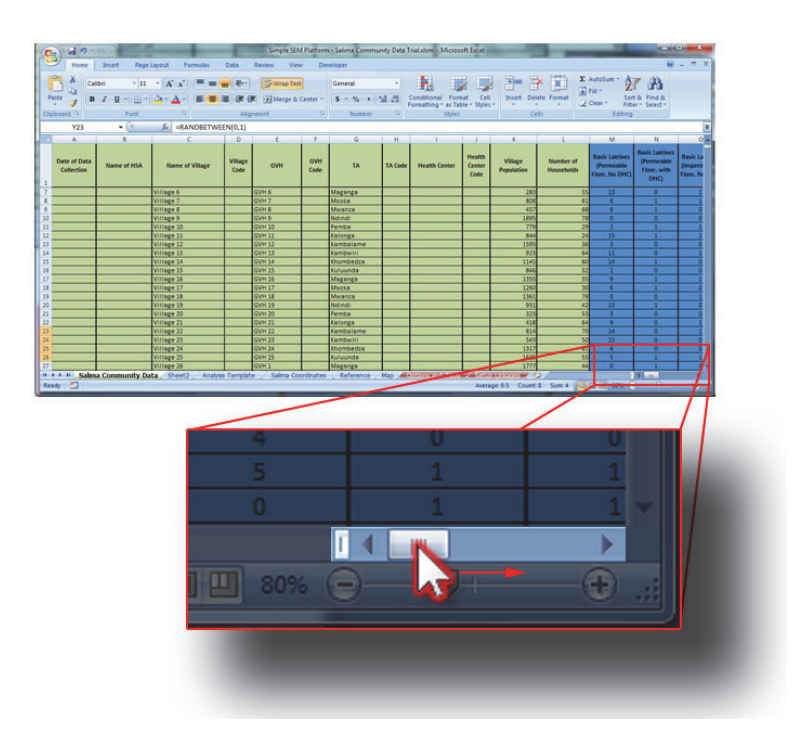

## **D.2 Data as rows**

#### Note

Each row of the datasheet represents 1 village.

When entering data for one village, it should all be in one A Row\_\_\_\_\_ row

| - 1 | 1 10 |                            |              |                       |         |                 |             |             |           |
|-----|------|----------------------------|--------------|-----------------------|---------|-----------------|-------------|-------------|-----------|
| - 1 |      | Home                       | Insert Page  | Layout Fo             | rmulas  | Data            | Review Viev | v Dev       | reloper   |
|     |      | 🖥 👗 Cal                    | ibri 🔹 11    | • A *                 | = = ;   |                 | Wrap Text   |             | Date      |
|     | Pi   | aste 🛷 🖪                   | I <u>U</u> - | <u>⊘</u> - <u>A</u> - |         |                 | Merge &     | Center -    | \$ - % .  |
| -1  |      | board 🕼                    | Font         |                       |         |                 | nment       |             | Number    |
|     |      | A2                         | • (9         | fx                    |         |                 |             |             |           |
| 1   |      | A                          | В            |                       |         | D               | E           | F           | G         |
|     | 1    | Date of Data<br>Collection | Name of HSA  | Name of               | Village | Village<br>Code | GVH         | GVH<br>Code | Kalonga   |
|     | 2    |                            | [            | Village 1             |         |                 | GVH 1       |             | Kalonga   |
| - 1 | 3    |                            |              | Village 2             |         |                 | GVH 2       |             | Kambalame |
| - 1 | 4    |                            |              | Village 3             |         |                 | GVH 3       |             | Kambwiri  |

# **D.3 Tips for Entering Data for a Village**

D.3.1 Enter the Date

## Step 1

To enter the date first **click** on **the box** (or cell) where you want to enter it.

#### Step 2

**Type** in the date using the following format:

DD-MM-YYYY

# Date of Data Collection 05-03-2013 22-03-2013

#### Note

If you **correctly** enter the date you will see it shift to the **right** side of the box as shown.

#### Note

If the date was entered **incorrectly** it will remain on the **left** of the box

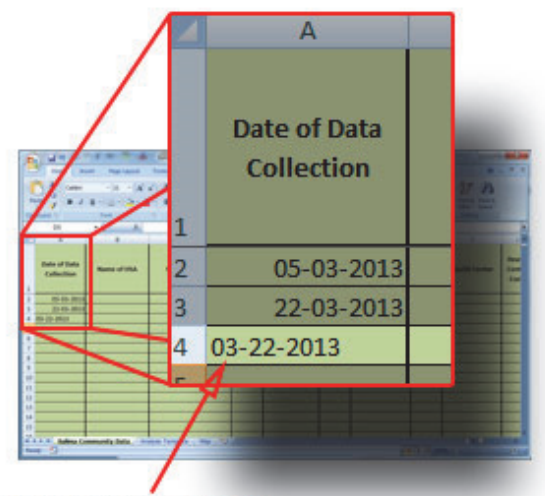

This row was not entered correctly

## D.3.2 Enter a TA

#### Step 1

To enter a TA you must first **click** the **cell** (also known as a box) **where you would like to enter** the TA info.

You will see a button with the arrow pointing down appear right beside the box where you clicked.

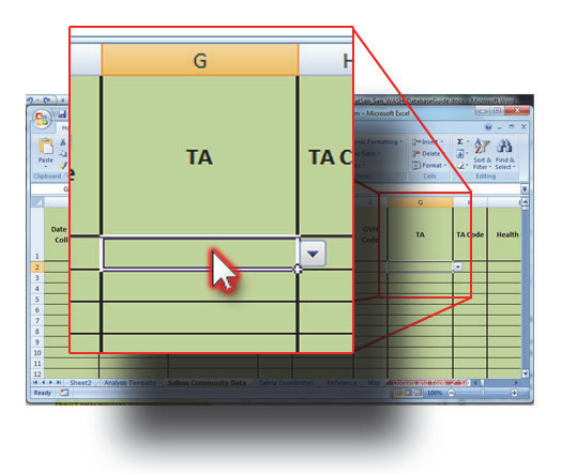

#### Step 2

**Click** on the **button with the arrow pointing down** and a menu of TA's will appear.

If you click on Msosa afterward, it will enter it into the cell.

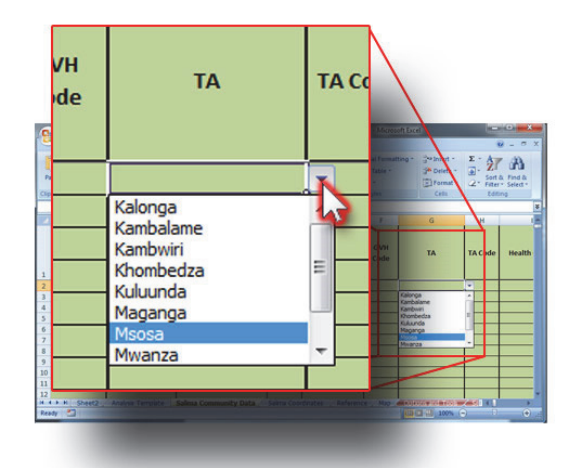

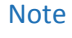

After clicking on Msosa you will see it entered into the cell

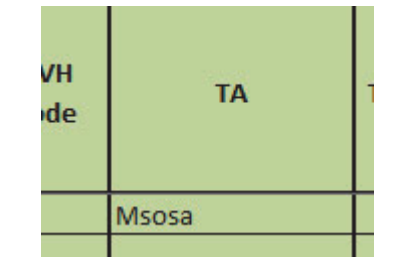

#### Note

If you try to enter a name that is not in the list or do not spell the TA correctly you will see this error.

Click on Cancel and try to enter again.

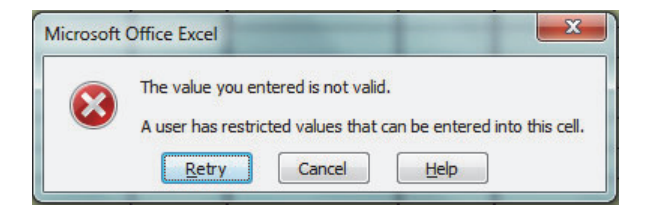

## D.3.3 Entering data into a Yes or No (Y/N) Column

#### Note

Some columns will ask you to enter a Yes or No in the form of a "Y" or "N"

They will always have a "(Yes = Y, No = N)" note as part of their Name

The Y or N must be capital letters

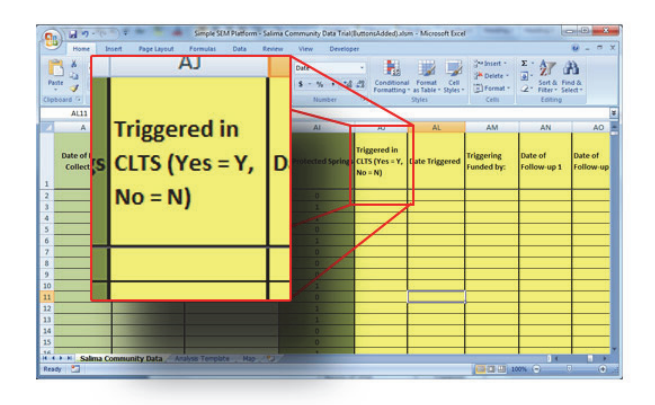

X

#### Note

If you enter a value that is not a capital Y or N, you will see this error message.

Click on Cancel and try to enter again.

## D.3.4 Note on the Number "0" vs. The Letter "0"

#### Note

Watch for the mistake of the letter "0" or "o" being entered instead of the number 0. The letter and number keys are very close together.

Microsoft Office Excel

The value you entered is not valid.

<u>R</u>etry

A user has restricted values that can be entered into this cell.

Help

Cancel

You will see letters shifted to the left side of the box or cell. Numbers will be on the right.

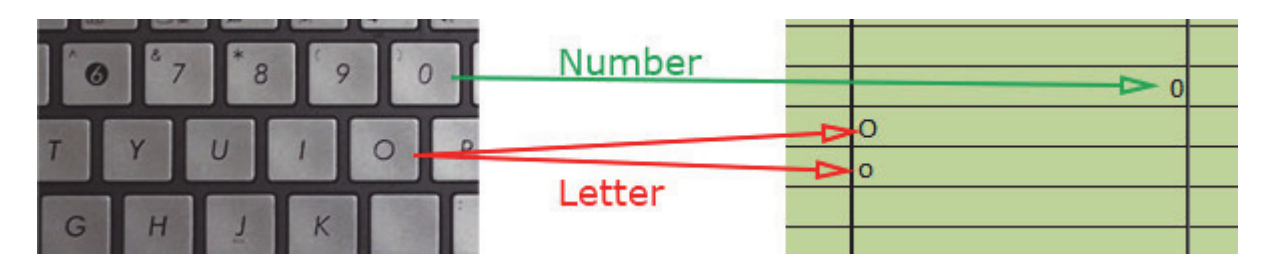

# D.4 Entering New Data to a Village Already In the List

| Date of Data Collection | 21-01-2013 |
|-------------------------|------------|
| Name of HSA             | Luyando    |
| Name of Village         | Village 37 |
| Village Code            | 222        |
| GVH                     | GVH 12     |
| GVH Code                | 111        |
| ТА                      | Msosa      |
| TA Code                 | 222        |
| Health Center           | Chipata    |
| Health Center Code      | 444        |
| Village Population      | 1203       |
| Number of Households    | 80         |

As an example, we have received the following information:

#### Step 1

Click on the "Find and Select" button on the top left

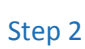

Click on "Find"

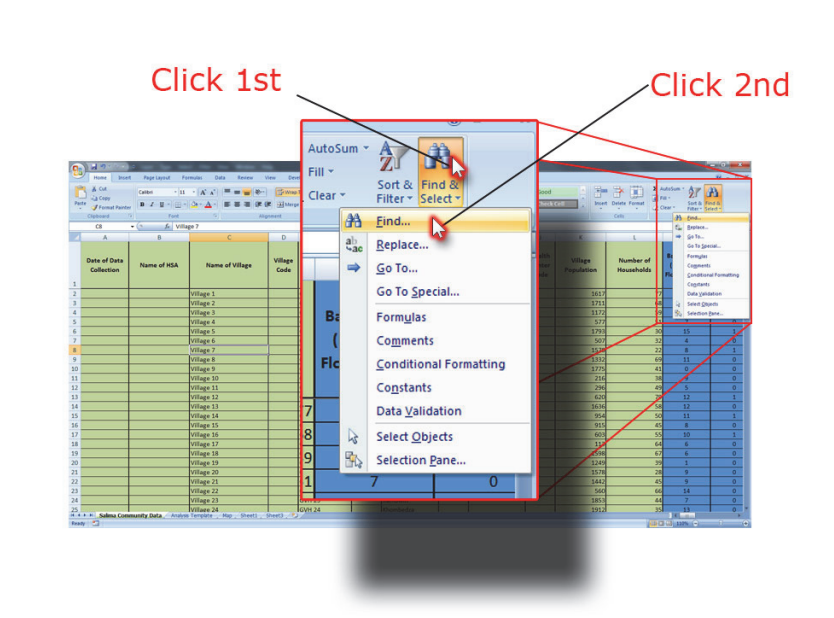

## Step 3

Find the row that matches the data we have. For this example we will assume the villages have already been filled in.

Type in "Village 37" and click "Find Next"

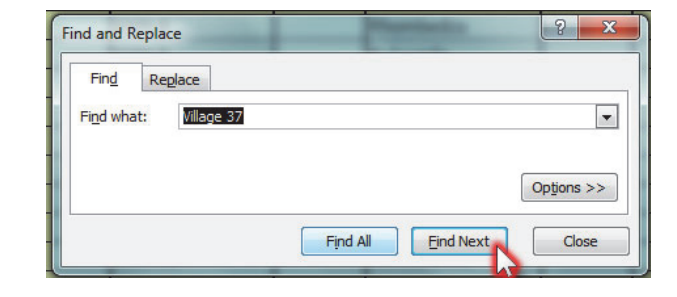

#### Note

After clicking "Find Next" it will bring you to where it matches.

Otherwise it will tell you that there is nothing that matches

| 29 |      |            | Village 28 |     | GVH 3     | Mwanza             |            |
|----|------|------------|------------|-----|-----------|--------------------|------------|
| 30 |      | village 50 |            |     |           | Mdiadi             | ? ×        |
| 31 |      |            |            | =`= | place     | Puesta             |            |
| 32 |      | Village 37 |            |     | Replace   |                    |            |
| 33 |      |            |            | =¢- |           |                    |            |
| 34 | ىلىپ | 1:11 20    |            |     | Vilage 37 |                    |            |
| 35 |      |            |            |     |           |                    |            |
| 36 |      |            |            |     |           |                    | Options >> |
| 37 |      |            | Village 36 |     |           |                    |            |
| 38 |      |            | Village 37 |     |           | Find All Eind Next | Close      |
| 39 |      |            | Village 38 |     | W111 AM   |                    |            |

what you were looking for.

## Step 4

On the same row as Village 37, enter the **appropriate values** under the **corresponding columns.** 

For example:

Under Date of Data Collection, type: 21-01-2013

Under Name of HSA, type: Luyando

| of Data Name of HSA Name of Villag                                                                                                    | GVH<br>Code | G<br>TA T             | H<br>FA Code | Real Conter | Health<br>Center<br>Code | Village<br>Resultion | Number of<br>Households | Basic Latrines<br>(Permeable<br>Floor, No DHC) | Basic Latrines<br>(Permeable<br>Floor, with<br>DHC) | Basic Latrines<br>(Impermeable<br>Floor, No DHC) | lmp<br>Lar<br>(Impe<br>Floo |
|----------------------------------------------------------------------------------------------------|-------------|-----------------------|--------------|-------------|--------------------------|----------------------|-------------------------|------------------------------------------------|-----------------------------------------------------|--------------------------------------------------|-----------------------------|
| Vilige 31<br>Vilige 32<br>Vilige 32<br>Vilige 33<br>Vilige 34<br>Vilige 35<br>Vilige 35<br>Vilige 37<br>Vilige 39<br>Vilige 40<br>Vilige 41 | Date<br>Col | e of Data<br>llection |              | Name        | of H                     | ISA                  | N                       | ame of                                         | Villag                                              | e                                                |                             |
| Vilage 42<br>Vilage 43<br>Vilage 44                                                                                                    |             |                       |              |             |                          |                      | Village                 | 31                                             |                                                     |                                                  |                             |
| Village 45<br>Village 46<br>Village 47                                                                                                    |             |                       |              |             |                          |                      | Village                 | 32                                             |                                                     |                                                  |                             |
| Village 48<br>Village 49                                                                                                    |             |                       |              |             |                          |                      | Village                 | 33                                             |                                                     |                                                  |                             |
| Village 50<br>Village 51                                                                                                    |             |                       |              |             |                          |                      | Village                 | 34                                             |                                                     |                                                  |                             |
| Vilage 52<br>Vilage 53                                                                                                    |             |                       |              |             |                          |                      | Village                 | 35                                             |                                                     | _                                                |                             |
| Salma Community Data, Analysis Terrate, Map., She                                                                                           | -           |                       |              |             |                          |                      | Villago                 | 36                                             |                                                     |                                                  | -                           |
| $\mathbf{X}$                                                                                                    |             | 1_01_201              | 3 1 1        | vando       | _                        | _                    | Villago                 | 37                                             | _                                                   |                                                  |                             |
|                                                                                                    |             | 1-01-201              | JLU          | yanuo       | _                        | _                    | Village                 | 20                                             | _                                                   |                                                  |                             |
|                                                                                                    |             |                       |              |             |                          |                      | vinage                  | 20                                             |                                                     |                                                  |                             |

## Step 5

Continue entering data for this village across the row

# D.5. Copy and Paste Data from another workbook

## Step 1

Open spreadsheet that currently holds the data for WASH in the district

## Step 2

Highlight cells to be copied into the WASH database analysis template. (**Do not include the title cell**). Copy cells (**Ctrl+C**)

## Step 3

Return to the WASH Database you want to copy to, on the '*District*' Data tab. Select first cell in the row where the data will be pasted by left clicking on the cell

## Step 4

Go to the Home tab. Click the arrow under the paste option.

Select Paste Special

Select Values and press the Enter Button.

Note: Do not paste directly or the data validation features will not function

## Step 5

Repeat steps 1-4 for each row to be copied and pasted until all data have been transferred to the District WASH database spreadsheet

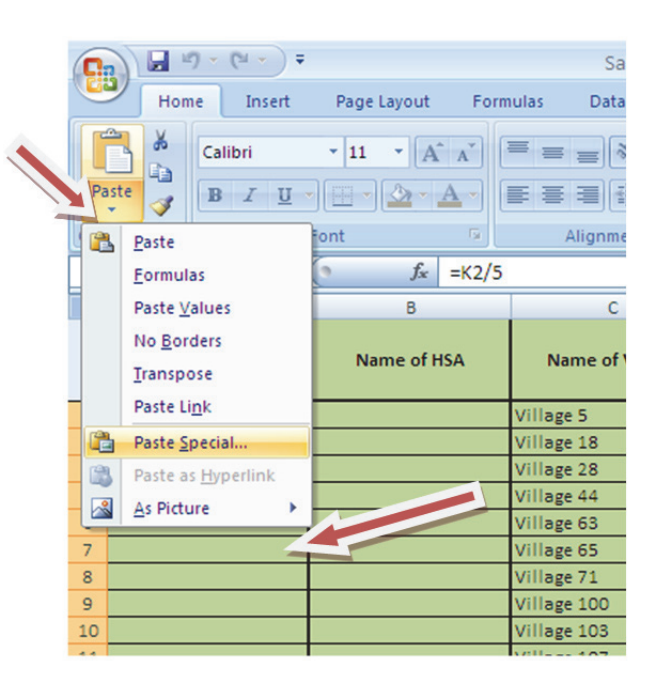

# E. Data Analysis

To view the table to analyse data:

Step 1

**Click** on the **Data Analysis** tab at the bottom of the spreadsheet

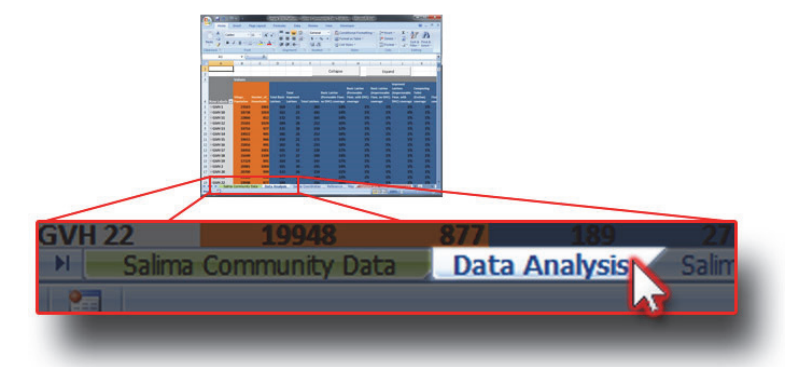

#### Note

You can now see the data analysis sheet. It should look similar to this.

Here you'll see data for all Traditional Authorities and villages.

| 2    | 10-          | (x + ) a                                               |                          |                         |                               | Simple SEM           | 1 Platform - Salim                                     | a Community Da                                              |                                                             |                                                                      |                                              |              |                                    |                                       |               | _ 0                                                   | ×                      |
|------|--------------|--------------------------------------------------------|--------------------------|-------------------------|-------------------------------|----------------------|--------------------------------------------------------|-------------------------------------------------------------|-------------------------------------------------------------|----------------------------------------------------------------------|----------------------------------------------|--------------|------------------------------------|---------------------------------------|---------------|-------------------------------------------------------|------------------------|
| 2    | Hone         | Insert F                                               | age Layout               | Formulat                | Data                          | Review               | View Dev                                               | eloper                                                      |                                                             |                                                                      |                                              |              |                                    |                                       |               | <b>9</b> -                                            | a x                    |
| Visi | aal Macros   | Record Macro<br>Use Relative I<br>Macro Securi<br>Code | References<br>ty         | Insert Des              | Controls                      | ew Code<br>In Dialog | Map Pro<br>Map Pro<br>Expansion<br>Mag Refresh I<br>XM | perties 📑 Impo<br>in Packs 📑 Expo<br>Data<br>IL             | ert Document<br>Panel<br>Modify                             |                                                                      |                                              |              |                                    |                                       |               |                                                       |                        |
|      | H22          | - (a                                                   | fx.                      |                         |                               |                      |                                                        |                                                             |                                                             |                                                                      |                                              |              |                                    |                                       |               |                                                       | ¥                      |
| 4    | A            | В                                                      | С                        | D                       | E                             | F                    | G                                                      | н                                                           | 1                                                           | 1                                                                    | К                                            | L            | M                                  | N                                     | 0             | Р                                                     | -                      |
|      |              |                                                        |                          |                         |                               |                      | Collapse to TA                                         |                                                             | Expand TA:                                                  |                                                                      |                                              |              |                                    |                                       |               |                                                       | E                      |
| i.   |              | Values                                                 |                          | 22                      |                               |                      |                                                        |                                                             |                                                             |                                                                      |                                              |              |                                    |                                       | -             | 1                                                     |                        |
|      | Row Labels   | Village_                                               | Number_of_<br>Households | Total Basic<br>Latrines | Total<br>Improved<br>Latrines | Total Latrines       | Basic Latrine<br>(Permeable Floor,<br>no DHC) coverage | Basic Latrine<br>(Permeable<br>Floor, with DHC)<br>coverage | Basic Latrine<br>(Impermeable<br>Floor, no DHC)<br>coverage | Improved<br>Latrines<br>(Impermeable<br>Floor, with<br>DHC) coverage | Composting<br>Toilet<br>(EcoSan)<br>coverage | Flush Toilet | Total Basic<br>Latrine<br>coverage | Total Improved<br>Latrine<br>coverage | Total Latrine | Handwashing<br>Facilities<br>without soap<br>coverage | Hand<br>Facili<br>5010 |
|      | * Kalonga    | 54869                                                  | 2755                     | 5 410                   | 74                            | 484                  | 13%                                                    | 1%                                                          | 1%                                                          | 19                                                                   | 6 1%                                         | 1%           | 15%                                | 3%                                    | 18%           | 1%                                                    |                        |
|      | - Kambalan   | ne 52408                                               | 2582                     | 427                     | 77                            | 504                  | 15%                                                    | 1%                                                          | 1%                                                          | 19                                                                   | 6 1%                                         | 1%           | 17%                                | 3%                                    | 20%           | 1%                                                    |                        |
|      | * Kambwiri   | 52997                                                  | 2600                     | 460                     | 79                            | 539                  | 16%                                                    | 1%                                                          | 1%                                                          | 19                                                                   | 6 1%                                         | 1%           | 18%                                | 3%                                    | 21%           | 1%                                                    |                        |
|      | ± Khombed    | za 51657                                               | 2570                     | 5 397                   | 78                            | 475                  | 14%                                                    | 1%                                                          | 1%                                                          | 19                                                                   | 6 1%                                         | 1%           | 15%                                | 3%                                    | 18%           | 1%                                                    |                        |
|      | • Kuluunda   | 48150                                                  | 2642                     | 2 404                   | 78                            | 482                  | 13%                                                    | 1%                                                          | 1%                                                          | 19                                                                   | 6 1%                                         | 1%           | 15%                                | 3%                                    | 18%           | 1%                                                    |                        |
| 0    | + Maganga    | 49437                                                  | 2439                     | 5 466                   | 84                            | 550                  | 17%                                                    | 1%                                                          | 1%                                                          | 19                                                                   | 6 1%                                         | 1%           | 19%                                | 3%                                    | 23%           | 1%                                                    |                        |
| 1    | * Msosa      | 47493                                                  | 2388                     | 436                     | 69                            | 505                  | 16%                                                    | 1%                                                          | 1%                                                          | 17                                                                   | 6 1%                                         | 1%           | 18%                                | 3%                                    | 21%           | 1%                                                    |                        |
| 2    | Mwanza       | 50003                                                  | 2081                     | 43/                     | 73                            | 510                  | 14%                                                    | 1%                                                          | 176                                                         | 17                                                                   | b 176                                        | 176          | 10%                                | 576                                   | 19%           | 1%                                                    |                        |
|      | Bomba        | 50045                                                  | 2473                     | 420                     | 60                            | 403                  | 14%                                                    | 1%                                                          | 170                                                         | 19                                                                   | 176                                          | 176          | 19%                                | 376                                   | 21%           | 1%                                                    |                        |
|      | Grand Total  | 522020                                                 | 2564                     | 430                     | 763                           | 5011                 | 10%                                                    | 1%                                                          | 1%                                                          | 15                                                                   | 196                                          | 1%           | 10%                                | 3%                                    | 20%           | 1%                                                    |                        |
|      | oranic rotar | 322020                                                 | 23543                    | 46.70                   |                               |                      | 1010                                                   |                                                             | 4.79                                                        |                                                                      |                                              | A/4          | A                                  | -                                     | 2070          | 1.00                                                  | _                      |
| 7    |              |                                                        |                          |                         |                               |                      |                                                        |                                                             |                                                             |                                                                      |                                              |              |                                    |                                       |               |                                                       |                        |
| 2    |              |                                                        |                          |                         |                               |                      |                                                        |                                                             |                                                             |                                                                      |                                              |              |                                    |                                       |               |                                                       |                        |
| 4    | V C          | na Community                                           | Data Ar                  | nalysis Tem             | plate / N                     | lap (P)              |                                                        |                                                             |                                                             |                                                                      |                                              |              |                                    | (000)                                 | 100% 🕤        | 0                                                     | •                      |

## Step 3

Change between "**Expanded**" "Collapsed" views

**Click** on the **buttons at the top** to show different views.

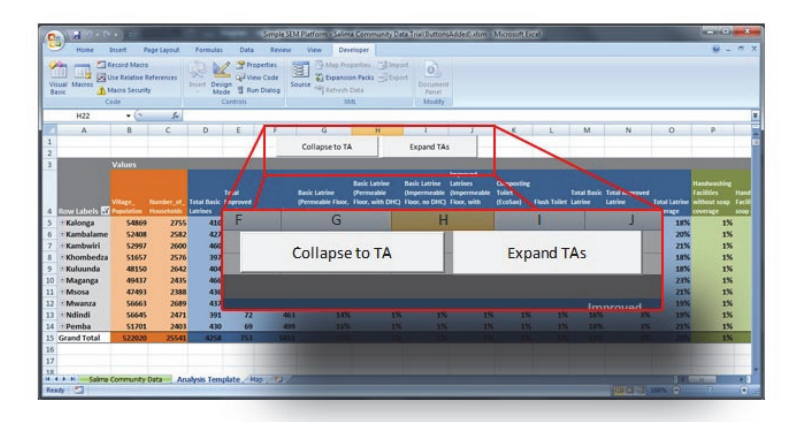

#### Step 4: Collapse to TA

Click the "Collapse to TA" button.

Summarized information for each TA will be shown.

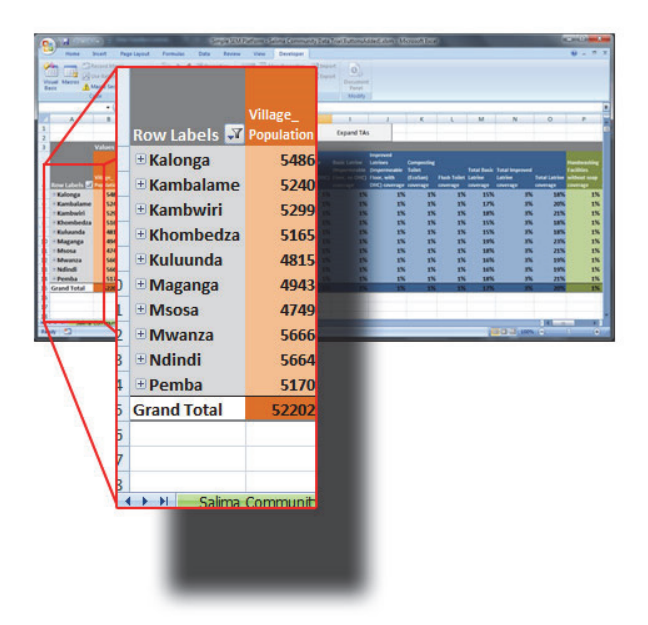

#### Step 5: Expand each TA

Click "Expand TAs" button.

Detailed information of each village under each TA will be shown.

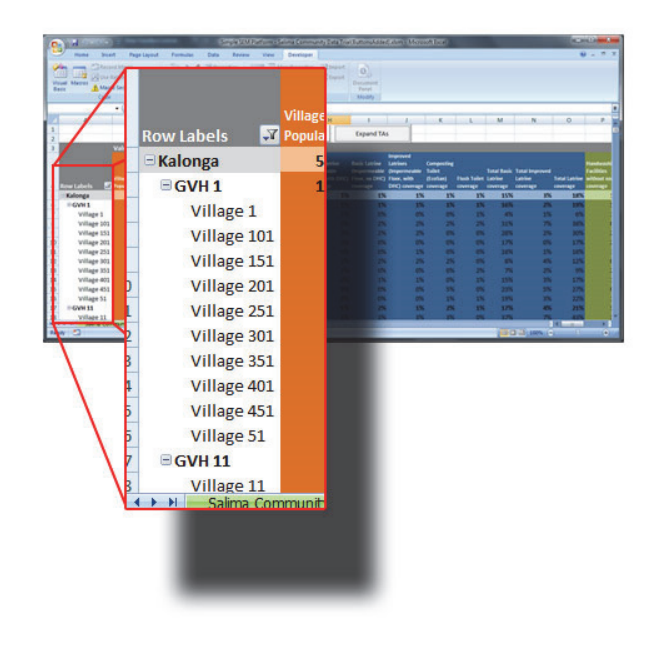

## F. Maps

#### Step 1

**Click** on the "**Map**" tab at the bottom of the sheet

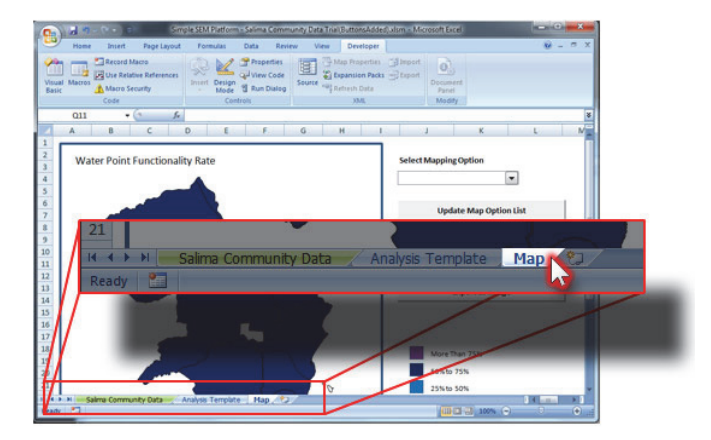

#### Step 2

Always click on the "Update Map Option List" button first

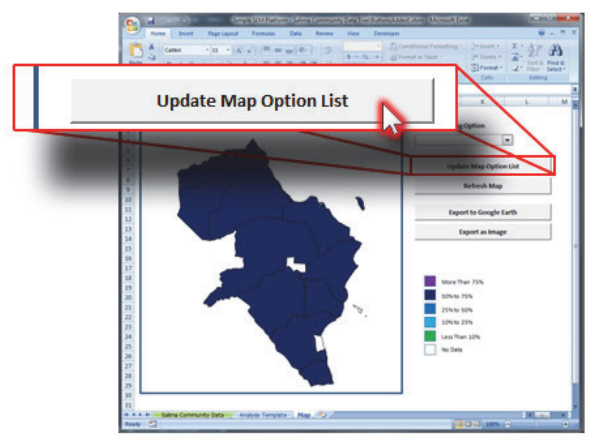

#### Step 3

**Click** on the **button with the arrow pointing down** under "Select Mapping Option"

This will open a **drop-down menu**, where you can click on a map to see the data.

After **clicking** on **the menu** the map will update to show the information you clicked on.

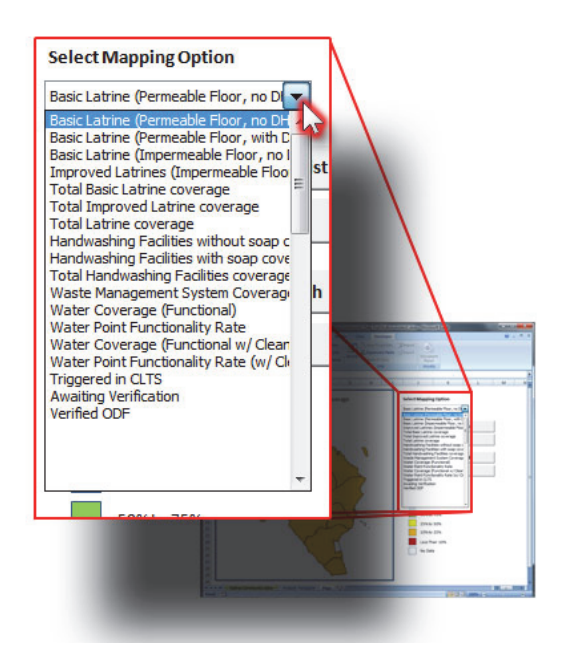

Part II – 3 Malawi National WASH M&E Advanced Database Guide

# A. Reminders:

#### Always Enable Macros

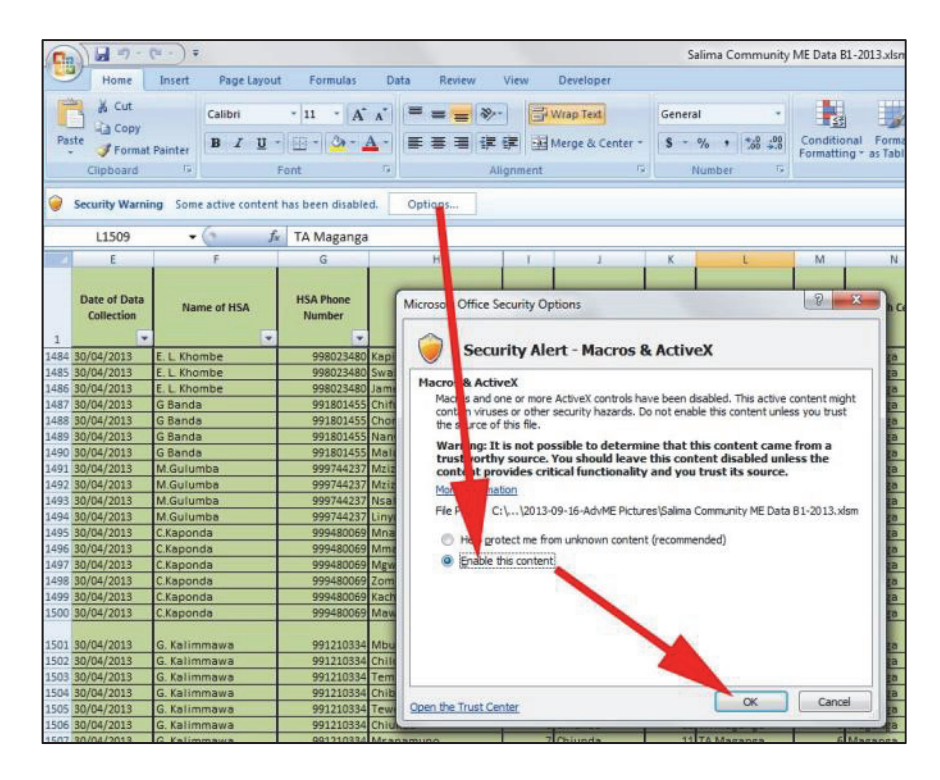

## B. Inserting a new indicator

In this example we will be adding the indicator "**Non-Functional Water Source (Broken)**" This is from the definition:

Non-Functional: A water point is considered non-functional if it is not providing water at the time of a spot check. There are several possible reasons for non-functionality which should be used for standard reporting;

- i. Broken: The water point is not producing water but could be repaired or rehabilitated.
- **ii.** *Disconnected:* The water point has been disconnected due to other factors, but could be reconnected.

**iii.** *Vandalized:* The water point is not producing water because of vandalism or theft but could be repaired or rehabilitated.

**iv.** *Abandoned:* The water point is not producing water or is not being used due to water quality reasons and should not be repaired or rehabilitated.

## **B1. Adding the New Data**

1. Move to the right of the spreadsheet. All new indicators must be placed <u>on the right</u> <u>side of the table</u>. In this example we will be adding the indicator to column BB.

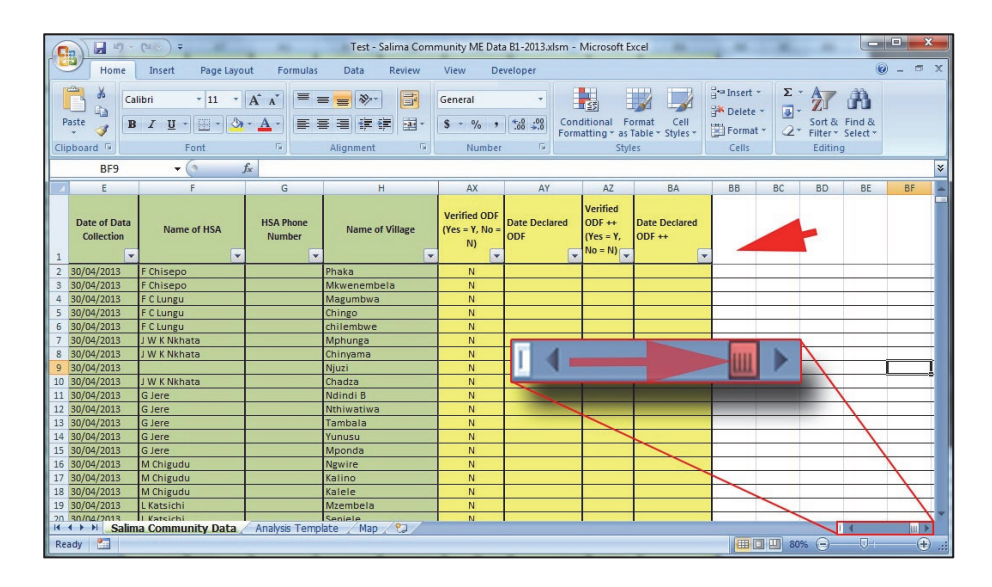

2. Type in "Non-Functional Water Source (Broken)" as the header.

| Styn                                        | es                      | Cells                                             | 2 B |
|---------------------------------------------|-------------------------|---------------------------------------------------|-----|
| AZ                                          | BA                      | BB                                                | BC  |
| /erified<br>)DF ++<br>Yes = Y,<br>Io = N) ▼ | Date Declared<br>ODF ++ | Non-<br>Functional<br>Water<br>Source<br>(Broken) |     |
|                                             |                         |                                                   |     |

3. Enter data and format the colour and borders of the column. Data here is not real and used only as an example.

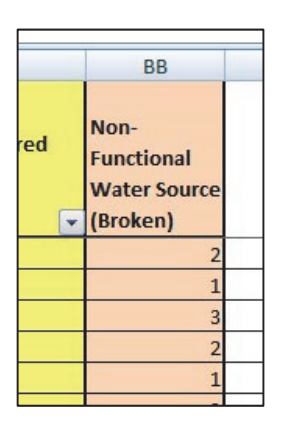

## **B2. Adding New Data to the Pivot Table**

1. Select the Analysis Table

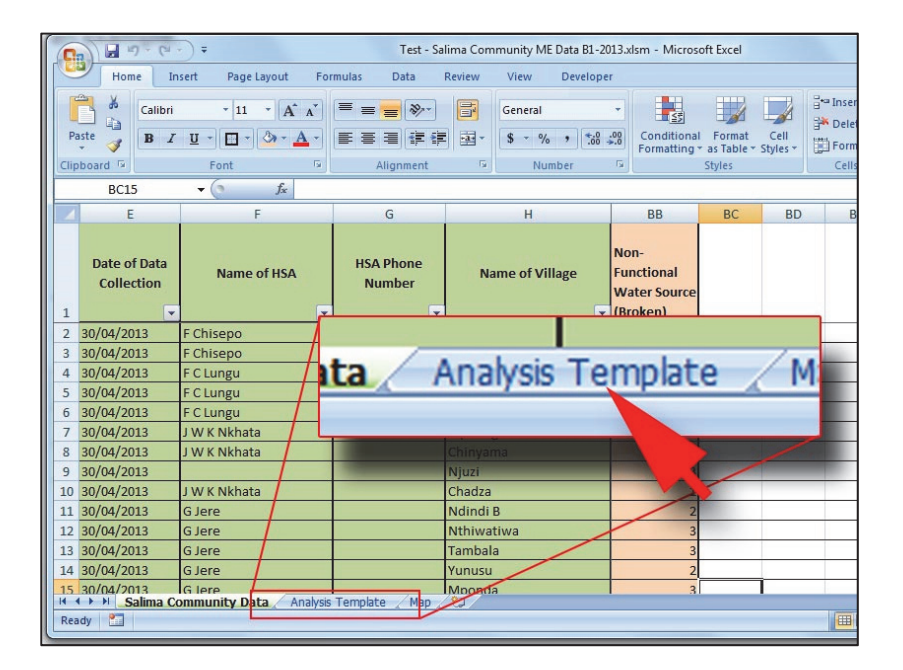

2. Right-click the Analysis Table then select Unprotect sheet

|                     |                                                                                                    |                                                                                                    | Numb<br>_of_H                                                                                                    | er<br>o To                                                                                                    | Total<br>otal Improve                                                                                                    |                                                                                                    | Unsatisfacto                                                                                                    | Basi<br>(Peri<br>Floo                                                                                                    |
|---------------------|----------------------------------------------------------------------------------------------------|----------------------------------------------------------------------------------------------------|----------------------------------------------------------------------------------------------------|----------------------------------------------------------------------------------------------------|----------------------------------------------------------------------------------------------------|----------------------------------------------------------------------------------------------------|----------------------------------------------------------------------------------------------------|----------------------------------------------------------------------------------------------------|
| Row Labels 🔄        | Villages                                                                                                    | Village_<br>Population                                                                                                    | useh<br>s                                                                                                    |                                                                                                    | Insert                                                                                                    | trines                                                                                                    | ry Latrines<br>Coverage                                                                                                    | DHC                                                                                                    |
| 🗉 (blank)           | 1                                                                                                    | 1300                                                                                                    | 1                                                                                                    |                                                                                                    | Delete                                                                                                    | 170                                                                                                    | 0%                                                                                                    |                                                                                                    |
| <b>TA Ndindi</b>    | 92                                                                                                    | 53085                                                                                                    | 113                                                                                                    |                                                                                                    | Rename                                                                                                    | 9636                                                                                                    | 0%                                                                                                    |                                                                                                    |
| 🗄 SC Kambwiri       | 178                                                                                                    | 34554                                                                                                    | 88                                                                                                    |                                                                                                    | Move or Copy                                                                                                    | 6839                                                                                                    | 0%                                                                                                    |                                                                                                    |
| <b>TA Pemba</b>     | 117                                                                                                    | 28550                                                                                                    | 115                                                                                                    | <b>P</b>                                                                                                    | <u>V</u> iew Code                                                                                                    | 5854                                                                                                    | 0%                                                                                                    |                                                                                                    |
| SC Kambalame        | 25                                                                                                    | 9960                                                                                                    | 21                                                                                                    | 2                                                                                                    | Unprotect Sheet                                                                                                    | 1995                                                                                                    | 0%                                                                                                    |                                                                                                    |
| <b>TA Kuluunda</b>  | 42                                                                                                    | 16031                                                                                                    | 29                                                                                                    |                                                                                                    | Tab Color                                                                                                    | POQ                                                                                                    | 0%                                                                                                    |                                                                                                    |
| SC Msosa            | 1. 7                                                                                                    | 20042                                                                                                    | 43                                                                                                    |                                                                                                    | Hide                                                                                                    | 31                                                                                                    | 0%                                                                                                    |                                                                                                    |
| <b>TA Khombedza</b> | 4.                                                                                                    | 59769                                                                                                    | 133                                                                                                    |                                                                                                    | Unhide                                                                                                    | .0867                                                                                                    | 0%                                                                                                    |                                                                                                    |
| SC Mwanza           | 242                                                                                                    | 124<br>Anal                                                                                                    | 61<br>Vsis                                                                                                    |                                                                                                    | Select All Sheets                                                                                                    | 5343                                                                                                    | *                                                                                                    |                                                                                                    |
|                     | Row Labels  (blank)  TA Ndindi  SC Kambwiri  TA Pemba SC Kambalame TA Kuluunda SC Msosa TA Khombedza SC Mwanza | Row Labels     Villages       ① (blank)     1       ⑦ TA Ndindi     92       ⑦ SC Kambwiri     178       ⑦ TA Pemba     117       ⑦ SC Kambalame     25       ⑦ TA Kuluunda     42       ⑧ SC Msosa     1.5       ⑧ TA Khombedza     4.       ⑨ SC Mwanza     242 | Row Labels       Villages       Villages         ⊕ (blank)       1       1300         ⊕ TA Ndindi       92       53085         ⊕ SC Kambwiri       178       34554         ⊕ TA Pemba       117       28550         ⊕ SC Kambalame       25       9960         ⊕ TA Kuluunda       42       16031         ⊕ SC Msosa       1.5       20042         ⊕ TA Khombedza       4.       59769         ⊕ SC Mwanza       242       124 | Row Labels       Villages       Villages       useh         @ (blank)       1       1300       1         @ (blank)       1       1300       1         @ TA Ndindi       92       53085       11         @ SC Kambwiri       178       34554       88         @ TA Pemba       117       28550       11         @ SC Kambalame       25       9960       21         @ TA Kuluunda       42       16031       26         @ SC Msosa       1.5       20042       45         @ TA Khombedza       4.       9769       13         @ SC Mwanza       242       124       61 | Number       Number         Row Labels       Villages       vellage_       useh         Population       s       s         1       1300       1         TA Ndindi       92       53085       11         SC Kambwiri       178       34554       8         TA Pemba       117       28550       11         SC Kambalame       25       9960       21         TA Kuluunda       42       16031       26         SC Msosa       1,5       20042       45         TA Khombedza       4       9769       135         SC Mwanza       242       124       61 | Number       Total         normalization       of_Ho       Total         Row Labels       Villages       useh       Insert         Utilages       Population       s       Insert         (blank)       1       1300       1       Delete         TA Ndindi       92       53085       11:       Rename         SC Kambwiri       178       34554       88       Move or Copy         TA Pemba       117       28550       11:       Uprotect Sheet         TA Kuluunda       42       16031       22       Tab Color         SC Msosa       1       20042       4:       Tab Color         Hide       42       16031       24       Hide         SC Mwanza       242       124       61       Select All Sheets | Number       Total         nof_Ho       Total         Row Labels       Villages       useh         Improve       useh         Population       s         Improve       Insert         Improve       Improve         Improve       Improve         Villages       Population         Improve       Improve         Improve       Improve | Number       Total       Total       Unsatisfactory         Row Labels       Villages       vesh       Insert       useh       Insert         B (blank)       1       1300       1       Delete       170       0%         TA Ndindi       92       53085       11       Rename       9636       0%         SC Kambwiri       1778       34554       88       Move or Copy       6839       0%         TA Pemba       117       28550       11       Improve       1995       0%         SC Kambalame       25       9960       21       Ungrotect Sheet       1995       0%         SC Msosa       1.5       20042       45       Hide       3.       0%         SC Mwanza       242       124       61       Selet All Sheets       5343       34 |

3. Now the **Pivot Table fields pane** should appear on the right side.

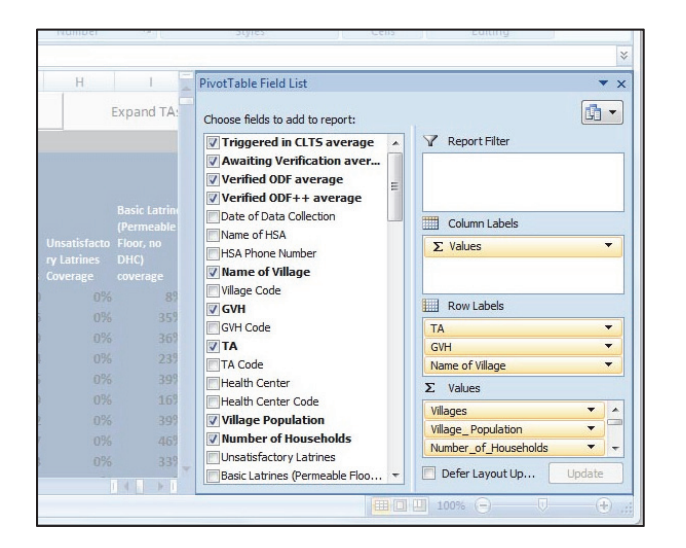

4. Click Options, Change Source Data, Change Data Source.

| mm                   | unity Mi                          | E Data B1                              | -2013.xls        | m - N         | licrosoft                         | Excel                                     |                                                | PivotT                  | able To    | ools                                                                                                    |                                                                     |
|----------------------|-----------------------------------|----------------------------------------|------------------|---------------|-----------------------------------|-------------------------------------------|------------------------------------------------|-------------------------|------------|----------------------------------------------------------------------------------------------------|---------------------------------------------------------------------|
| nula                 | s D                               | ata                                    | Review           | Vie           | ew [                              | Develop                                   | er                                             | Opti                    | ions       | Design                                                                                                    |                                                                     |
| o Se<br>oup<br>o Fie | lection                           | A<br>Z↓ A<br>Z↓ So                     | Z<br>A<br>ort Re | efresh        | Change<br>Sourc                   | J<br>Data<br>e ▼                          | Clea                                           | r Sel                   | ect<br>Pit | Move<br>votTable                                                                                             | PivotChart Fo                                                       |
| oup                  |                                   | Sor                                    |                  | _             | là c                              | hange                                     | Data S                                         | ource.                  |            |                                                                                                    | To                                                                  |
| 176:                 | 1904761                           | .9%                                    |                  |               | Q                                 | onnect                                    | ion Pro                                        | pertie                  | Sin        |                                                                                                    |                                                                     |
| þ                    | E                                 | F                                      | G                |               | н                                 |                                           | 1                                              |                         | Pivot      | Table Fiel                                                                                                   | d List                                                              |
|                      |                                   | Collap                                 | ise to TA        | 4             |                                   | Ex                                        | pand                                           | TA:                     | Choo       | se fields to                                                                                                 | add to report:                                                      |
| iber<br>Ho<br>old    | Total<br>Basic<br>Latrines<br>170 | Total<br>Improve<br>d<br>Latrines<br>0 | Total Lat        | trines<br>170 | Unsatisf<br>ry Latrin<br>Coverage | Bi<br>(P<br>acto Fl<br>es D<br>2 cc<br>0% | asic Lat<br>ermea<br>oor, no<br>HC)<br>vverage | tring<br>ble<br>e<br>89 |            | erified OI<br>erified OI<br>ate of Dat<br>ame of HS<br>SA Phone I<br>ame of V<br>Ilage Code<br>VH<br>VH Code | DF average<br>DF++ average<br>a Collection<br>A<br>Number<br>illage |

 Make sure that the range selects all data in your community data sheet and includes the indicator you just added. In our example our new column is BB.
 You can select all columns with the mouse or change the equation below:

'Salima Community Data'!\$A:\$BB

| 0    | ) 🗄 🚽 · (* ·               |                                                                                                    | Test - Sa                                 | lima Cor | nmunity ME Data B1-20   | )13.xlsm - Mic                             | rosoft Excel                                          | -                                              |                                   | _                        | D X      |
|------|----------------------------|----------------------------------------------------------------------------------------------------|-------------------------------------------|----------|-------------------------|--------------------------------------------|-------------------------------------------------------|------------------------------------------------|-----------------------------------|--------------------------|----------|
|      | Home In                    | isert Page Layout Fo                                                                                                    | rmulas Data                               | Review   | View Develope           | r                                          |                                                       |                                                |                                   | 0                        | _ = ×    |
| Pa   | ste B Z                    | $\begin{array}{c} \bullet 11 & \bullet \\ \hline \mathbf{A}^{\bullet} \mathbf{A}^{\bullet} \end{array}$ $\underline{\mathbf{U}} \bullet \left[ \boxed{\mathbf{A}^{\bullet} \mathbf{A}^{\bullet}} \right]$ Foot | (≡ = =)⊗··)<br>(≡ ≡ ≡)(if if<br>Alignment |          | Percentage              | Condition<br>Formattin                     | nal Format Cell<br>ng + as Table + Styles -<br>Styles | insert *<br>insert *<br>Delete *<br>Format *   | Σ · A<br>Z · Z<br>2 · Filte<br>Fd | T A Find & er * Select * |          |
| Comp | F1                         | ▼ () fr 38.90                                                                                                    | 47619047619%                              | _        | Trainio Cr              | 1                                          | SQUES                                                 | Cons                                           |                                   | ining                    | 3        |
|      | E .                        | F                                                                                                    | G                                         |          | н                       | AZ                                         | BA                                                    | BB                                             | BC                                | BD                       | BE       |
| 1    | Date of Data<br>Collection | Name of HSA                                                                                                    | HSA Phone<br>Number                       | N        | ame of Village          | Verified<br>ODF ++<br>(Yes = Y,<br>No = N) | Date Declared<br>ODF ++                               | Non-<br>Functional<br>Water Source<br>(Broken) |                                   |                          |          |
| 2    | 30/04/2013                 | F Chisepo                                                                                                    |                                           | Phaka    | <                       |                                            |                                                       | 2                                              |                                   |                          |          |
| 3    | 30/04/2013                 | F Chisepo                                                                                                    |                                           | Mkwe     | Move PivotTable         |                                            |                                                       | 8 × 1                                          |                                   |                          |          |
| 4    | 30/04/2013                 | F C Lungu                                                                                                    |                                           | Magu     | Choose the data that yo | u want to analy                            | 7ê                                                    | 3                                              |                                   |                          |          |
| 5    | 30/04/2013                 | F C Lungu                                                                                                    |                                           | Ching    | Select a table or ra    | nce                                        |                                                       | 2                                              |                                   |                          |          |
| 6    | 30/04/2013                 | F C Lungu                                                                                                    |                                           | chiler   | Table/Rance:            | Salima Comm                                | nity Data'IdE+dBR                                     | 1                                              |                                   |                          |          |
| 7    | 30/04/2013                 | J W K Nkhata                                                                                                    |                                           | Mphu     | C Lice an externation   | ta enurce                                  | inty bata : ac. abo                                   | 3                                              |                                   |                          |          |
| 8    | 30/04/2013                 | J W K Nkhata                                                                                                    |                                           | Chiny    | Doose Conn              | ection                                     |                                                       | 2                                              |                                   |                          |          |
| 9    | 30/04/2013                 |                                                                                                    |                                           | Njuzi    | Connection nor          | 200                                        |                                                       | 3                                              |                                   |                          |          |
| 10   | 30/04/2013                 | J W K Nkhata                                                                                                    |                                           | Chad     | connection ha           | ile.                                       |                                                       | 1                                              | -                                 |                          |          |
| 11   | 30/04/2013                 | G Jere                                                                                                    | /                                         | Ndine    |                         |                                            | ОК                                                    | Cancel 2                                       | -                                 |                          |          |
| 12   | 30/04/2013                 | G Jere                                                                                                    |                                           | Nthiv    |                         | -                                          |                                                       | 3                                              |                                   |                          |          |
| 13   | 30/04/2013                 | G Jere                                                                                                    |                                           | Tamba    | la                      |                                            |                                                       | 3                                              |                                   |                          |          |
| 14   | 30/04/2013                 | Gjere                                                                                                    |                                           | YUNUSU   |                         |                                            |                                                       | 2                                              |                                   |                          |          |
| 14 4 | Salima C                   | ommunity Data Analysis                                                                                                    | Template / Map                            | eg and   | a                       | •                                          |                                                       | 3                                              |                                   | 14                       |          |
| Poir | nt 🛅                       |                                                                                                    |                                           |          |                         |                                            |                                                       |                                                | 100%                              | )                        | <b>.</b> |

6. Now the new indicator should be available in the **Pivot Table field list.** 

|                                                                  | В                                                                 | С                                                                                              | D                                                                                              | E                                                                           | F                                                                                                    | G                                                               | Н                                                             | 1                                                                                                    | PivotTable Field List                                                                                                    |
|------------------------------------------------------------------|-------------------------------------------------------------------|------------------------------------------------------------------------------------------------|------------------------------------------------------------------------------------------------|-----------------------------------------------------------------------------|----------------------------------------------------------------------------------------------------|-----------------------------------------------------------------|---------------------------------------------------------------|----------------------------------------------------------------------------------------------------|----------------------------------------------------------------------------------------------------|
|                                                                  |                                                                   |                                                                                                |                                                                                                |                                                                             | Collap                                                                                                    | se to TA                                                        |                                                               | Expand TA                                                                                             | Choose fields to add to report:                                                                                                    |
| s 🔽<br>di<br>pwiri<br>pa<br>aalame<br>unda<br>a<br>hbedza<br>nza | Values<br>Villages<br>9<br>12<br>13<br>14<br>24<br>24<br>munity D | Village_<br>Population<br>1 1300<br>2 53085<br>8 34554<br>NOT<br>5 20043<br>6 59765<br>2 27424 | Number<br>_of_Ho<br>usehold<br>5<br>11388<br>8831<br><b>1-FU</b><br>13340<br>6131<br>breis Tai | Total<br>Basic<br>Latrines<br>170<br>6477<br>nctic<br>2011<br>10448<br>4008 | Total<br>Improve<br>d<br>Latrines<br>0<br>1466<br>362<br>0<br>0<br>0<br>0<br>0<br>1465<br>362<br>0<br>0<br>0<br>0<br>0<br>0<br>0<br>0<br>0<br>0<br>0<br>0<br>0<br>0<br>1465<br>362<br>0<br>0<br>0<br>1465<br>362<br>0<br>0<br>1465<br>362<br>0<br>0<br>0<br>1465<br>362<br>0<br>0<br>0<br>1465<br>362<br>0<br>0<br>0<br>1465<br>362<br>0<br>0<br>1465<br>362<br>0<br>0<br>0<br>1465<br>362<br>0<br>0<br>0<br>1465<br>362<br>0<br>0<br>0<br>1465<br>362<br>0<br>0<br>0<br>0<br>0<br>0<br>1465<br>362<br>0<br>0<br>0<br>0<br>0<br>0<br>0<br>0<br>0<br>0<br>0<br>0<br>0<br>0<br>0<br>0<br>0<br>0<br>0 | Total Latrines<br>170<br>9636<br>6839<br>Water<br>10867<br>5343 | Unsatisfacto<br>ry Latrines<br>Coverage<br>0%<br>0%<br>r Sour | Basic Latrin<br>(Permeable<br>Floor, no<br>DHC)<br>rotterage<br>85<br>365<br>365<br>CCC<br>465<br>335 | Date of Follow-up 3<br>Date of Follow-up 4<br>Awaiting Verification? (Yes =<br>Verified ODF (Yes = Y, No = N)<br>Date Declared ODF<br>Verified ODF ++ (Yes = Y, No<br>Date Declared ODF ++<br>Non-Functional Water Source<br>Bate Declared ODF ++<br>Non-Functional Water Source<br>Bate Declared ODF ++<br>Non-Functional Water Source<br>Subter Non-Functional Water Source<br>Subter Non-Functiona |

7. Scroll down in the list showing Values. Notice how the order matches the order of the pivot table.

| Triggered Awa<br>in CLTS Verif | iting Ve<br>fication O | erified<br>DF | Verified<br>ODF++ |   | HSA Phone Number                                                        |   | Column Labels Σ Values                                        |
|--------------------------------|------------------------|---------------|-------------------|---|-------------------------------------------------------------------------|---|---------------------------------------------------------------|
| 0%                             | 0%                     | 0%<br>1%      | 0%                |   | GVH Code                                                                |   |                                                               |
| 26%                            | 0%                     | 12%           | 0%                |   | TA Code                                                                 |   | TA TA                                                         |
| 21%<br>100%                    | 10%<br>0%              | 4%<br>8%      | 1%<br>0%          |   | Village Population                                                      |   | Name of Village                                               |
| 88%<br>8%                      | 0%<br>0%               | 26%<br>1%     | 0%<br>0%          |   | Number of Households Unsatisfactory Latrines Basic Latrines (Permeable) | ~ | Σ Values<br>Triggered in CLTS ▼                               |
| 12%<br>40%                     | 0%<br>0%               | 2%<br>7%      | 0%<br>0%          |   | Basic Latrines (Permeabl<br>Basic Latrines (Imperme                     | A | Awaiting Verification       Verified ODF       Verified ODF++ |
| 40%                            | 0%                     | 10%           | 0%                | v | Composting Latrines (Ec                                                 |   | Defer L Update                                                |

8. Drag the Non-Functional Water Source field into the bottom of the values field.

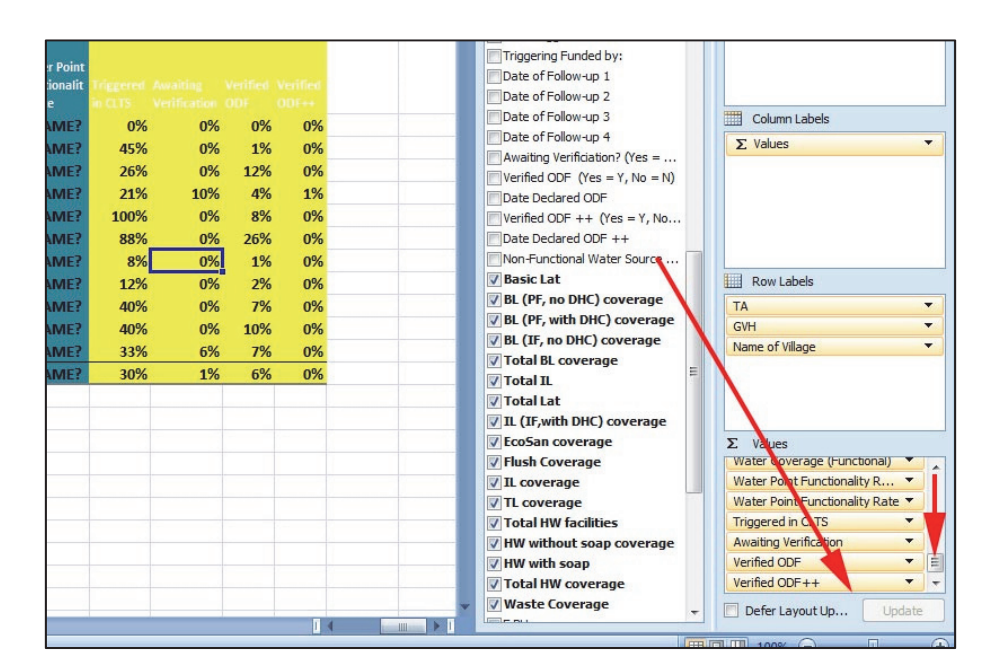

9. The field will show up at the end of the table and set to "**Count**" the values entered in that field.

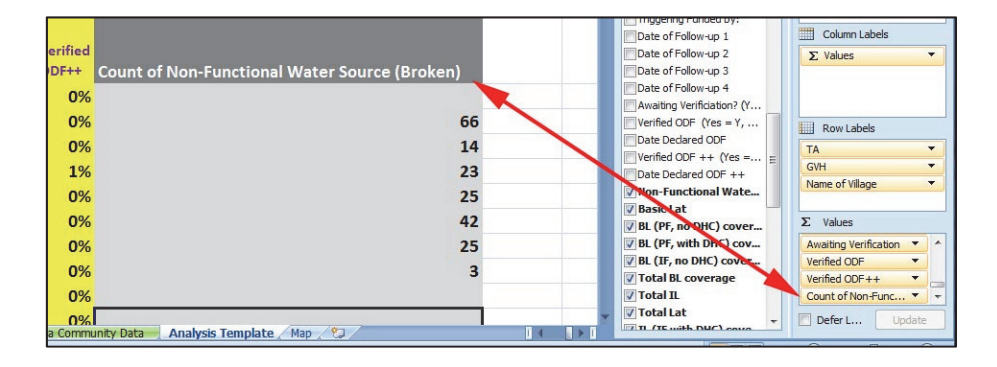

10. We want to change this to add the number of Broken water sources. So we will click the "down-arrow" beside the field on the right. Then click Value Field Settings.

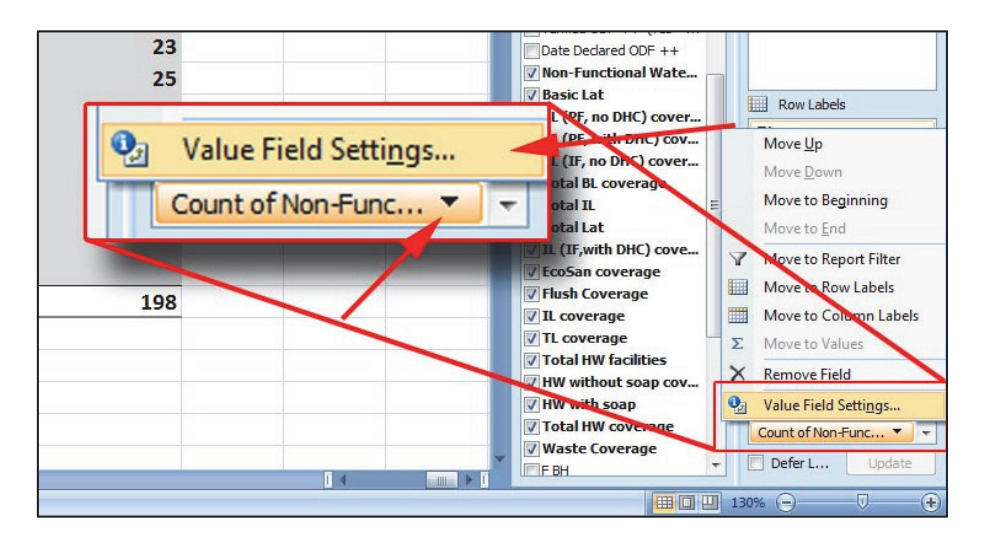

11. Change the field from **count** to **sum**.

| ource Name:                    | Non-Functional Water                     | r Source (Broken)            |  |
|--------------------------------|------------------------------------------|------------------------------|--|
| Justom Name:                   | Sum of Non-Function                      | nal Water Source (Broken)    |  |
| Summarize by                   | Show values as                           |                              |  |
| Summarize                      | value field by                           |                              |  |
| Choose the ty<br>the data from | pe of calculation that<br>selected field | you want to use to summarize |  |
|                                |                                          | =                            |  |
| Count<br>Average<br>Max<br>Min |                                          |                              |  |

12. You will now see the table adding the total broken water sources in the table

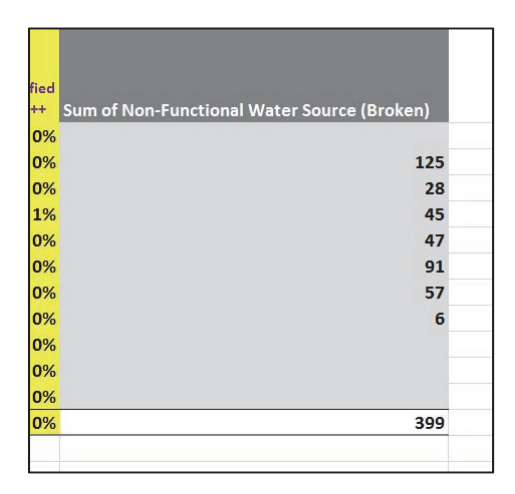

13. You can modify the title and formatting to improve appearance.

|   | Verified | Verified | Non-<br>Functional<br>Water Sources<br>(Broken) |   |
|---|----------|----------|-------------------------------------------------|---|
| 4 | 0%       | 0%       | (broken)                                        | - |
| 6 | 1%       | 0%       | 125                                             | - |
| 6 | 12%      | 0%       | 28                                              |   |
| 6 | 4%       | 1%       | 45                                              | - |
| 6 | 8%       | 0%       | 47                                              | _ |
| 6 | 26%      | 0%       | 91                                              | - |
| 6 | 1%       | 0%       | 57                                              | - |
| 6 | 2%       | 0%       | 6                                               |   |
| 6 | 7%       | 0%       |                                                 | _ |
| 6 | 10%      | 0%       |                                                 |   |
| 6 | 7%       | 0%       |                                                 |   |
| 6 | 6%       | 0%       | 399                                             |   |
|   |          |          |                                                 |   |

# C. Adding Formulas to the Pivot Table

This will allow you to have the Analysis Table perform calculations like this image below:

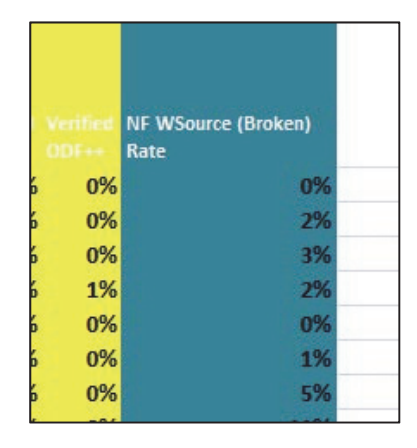

We will calculate this **NF WSource (Broken) Rate** by the following Equation:

= 'Non-Functional Water Sources (Broken)'/( 'Total Borehole'+ 'Total Tap'+ 'Total SW'+ 'Total PS')

\*Note that the data used in this example will be fake and thus, not reflective of reality.

In this example we will be using the indicator "**Non-Functional Water Source (Broken)**" This is from the definition:

Non-Functional: A water point is considered non-functional if it is not providing water at the time of a spot check. There are several possible reasons for non-functionality which should be used for standard reporting;

i. Broken: The water point is not producing water but could be repaired or rehabilitated.

**ii.** *Disconnected:* The water point has been disconnected due to other factors, but could be reconnected.

**iii.** *Vandalized:* The water point is not producing water because of vandalism or theft but could be repaired or rehabilitated.

**iv.** *Abandoned:* The water point is not producing water or is not being used due to water quality reasons and should not be repaired or rehabilitated.

The Data should already be entered like the following and the field should be available in the **pivot** table.

| ed<br>🔽 | Non-<br>Functional<br>Water Sources<br>(Broken)<br>0 |         | PivotTable Field List<br>Choose fields to add to report: |   |
|---------|------------------------------------------------------|---------|----------------------------------------------------------|---|
|         | 1                                                    |         | Date Declared ODF ++                                     | Г |
|         | 0                                                    | <u></u> | Non-Functional Water Sources (Broken)                    |   |
|         | 0                                                    |         | Basic Lat                                                |   |
# C1. Adding the formula to the Pivot Table (Analysis Template)

1. Right click the "Analysis Template" Tab and select unprotect sheet.

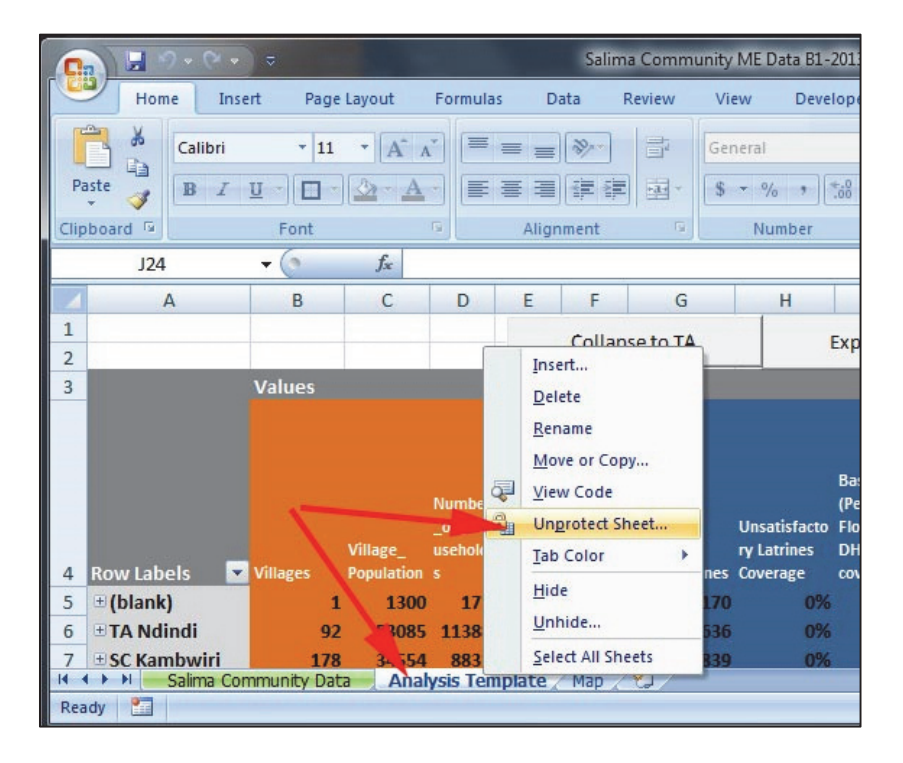

2. Click anywhere on the pivot table so the field list will appear on the right side of the screen.

| С                    | AD                                  | AE | AF | PivotTable Field List                                                                                                    |   |                                                                                                    |
|----------------------|-------------------------------------|----|----|----------------------------------------------------------------------------------------------------|---|----------------------------------------------------------------------------------------------------|
|                      |                                     |    |    | Choose fields to add to report:                                                                                                    |   |                                                                                                    |
| 0%<br>1%<br>2%<br>4% | Verified<br>00F++<br>0%<br>0%<br>1% |    |    | Date of Follow-up 2<br>Date of Follow-up 3<br>Date of Follow-up 4<br>Awaiting Verification? (Yes = Y, No = N)<br>Verified ODF (Yes = Y, No = N)<br>Date Dedared ODF<br>Verified ODF ++ (Yes = Y, No = N)<br>Date Dedared ODF ++<br>Non-Functional Water Sources (Broken)<br>Ø Basic Lat<br>Ø BL (PF, no DHC) coverage<br>Ø BL (PF, no DHC) coverage<br>Ø BL (PF, no DHC) coverage | * | ✓ Report Filter     ✓     ✓     ✓     ✓     ✓     ✓     ✓     ✓     ✓     ✓     ✓     ✓     ✓     ✓     ✓     ✓     ✓     ✓     ✓     ✓     ✓     ✓     ✓     ✓     ✓     ✓     ✓     ✓     ✓     ✓     ✓     ✓     ✓     ✓     ✓     ✓     ✓     ✓     ✓     ✓     ✓     ✓     ✓     ✓     ✓     ✓     ✓     ✓     ✓     ✓     ✓     ✓     ✓     ✓     ✓     ✓     ✓     ✓     ✓     ✓     ✓     ✓     ✓     ✓     ✓     ✓     ✓     ✓     ✓     ✓     ✓     ✓     ✓     ✓     ✓     ✓     ✓     ✓     ✓     ✓     ✓     ✓     ✓     ✓     ✓     ✓     ✓     ✓     ✓     ✓     ✓     ✓     ✓     ✓     ✓     ✓     ✓     ✓     ✓     ✓     ✓     ✓     ✓     ✓     ✓     ✓     ✓     ✓     ✓     ✓     ✓     ✓     ✓     ✓     ✓     ✓     ✓     ✓     ✓     ✓     ✓     ✓     ✓     ✓     ✓     ✓     ✓     ✓     ✓     ✓     ✓     ✓     ✓     ✓     ✓     ✓     ✓     ✓     ✓     ✓     ✓     ✓     ✓     ✓     ✓     ✓     ✓     ✓     ✓     ✓     ✓     ✓     ✓     ✓     ✓     ✓     ✓     ✓     ✓     ✓     ✓     ✓     ✓     ✓     ✓     ✓     ✓     ✓     ✓     ✓     ✓     ✓     ✓     ✓     ✓     ✓     ✓     ✓     ✓     ✓     ✓     ✓     ✓     ✓     ✓     ✓     ✓     ✓     ✓     ✓     ✓     ✓     ✓     ✓     ✓     ✓     ✓     ✓     ✓     ✓     ✓     ✓     ✓     ✓     ✓     ✓     ✓     ✓     ✓     ✓     ✓     ✓     ✓     ✓     ✓     ✓     ✓     ✓     ✓     ✓     ✓     ✓     ✓     ✓     ✓     ✓     ✓     ✓     ✓     ✓     ✓     ✓     ✓     ✓     ✓     ✓     ✓     ✓     ✓     ✓     ✓     ✓     ✓     ✓     ✓     ✓     ✓     ✓     ✓     ✓     ✓     ✓     ✓     ✓     ✓     ✓     ✓     ✓     ✓     ✓     ✓     ✓     ✓     ✓     ✓     ✓     ✓     ✓     ✓     ✓     ✓     ✓     ✓     ✓     ✓     ✓     ✓     ✓     ✓     ✓     ✓     ✓     ✓     ✓     ✓     ✓     ✓     ✓     ✓     ✓     ✓     ✓     ✓     ✓     ✓     ✓     ✓     ✓     ✓     ✓     ✓     ✓     ✓     ✓     ✓     ✓     ✓     ✓     ✓     ✓     ✓     ✓     ✓     ✓     ✓     ✓     ✓     ✓     ✓     ✓     ✓     ✓     ✓     ✓     ✓     ✓     ✓     ✓     ✓     ✓     ✓     ✓     ✓     ✓ |
| 8%                   | 0%                                  |    |    | Total BL coverage                                                                                                    |   | Row Labels                                                                                                    |
| 5%                   | 0%                                  |    | _  | ▼ Total IL                                                                                                    |   | TA                                                                                                    |
| 1%                   | 0%                                  |    |    | 🗸 Total Lat                                                                                                    |   | GVH                                                                                                    |
| 2%                   | 0%                                  |    |    | IL (IF,with DHC) coverage                                                                                                    |   | Name of Village                                                                                                    |
| 7%                   | 0%                                  |    |    | EcoSan coverage                                                                                                    | - |                                                                                                    |

3. Click anywhere on the table, then go to Options Tab, Formulas, Calculated Field.

| ixcel                     | PivotTable To                   | ols        | -                               | -           | -     | Sector of the                        | -                                                     |                            |                  |
|---------------------------|---------------------------------|------------|---------------------------------|-------------|-------|--------------------------------------|-------------------------------------------------------|----------------------------|------------------|
| Developer                 | Options                         | Design     |                                 |             |       |                                      |                                                       |                            |                  |
| rt Refresh o              | Change Data<br>Source ▼<br>Data | Clear Se   | lect Move<br>PivotTab<br>ctions | Pivo        | Formu | Jias OLAP                            | Field<br>List                                         | +/-<br>Buttons             | Field<br>Headers |
|                           |                                 |            |                                 |             |       | Calculated It                        | em [                                                  | Incert Cal                 | culated Field    |
| Y                         | Z                               | АА         | AB 4                            | AC AD       | 12    | Solve Order.                         | <br>s<br>eius to au                                   | u to repor                 | t:               |
| Water Point               |                                 |            |                                 |             | -     | Date o<br>Date o<br>Date o<br>Awaiti | of Follow-<br>of Follow-<br>of Follow-<br>ng Verifici | лр2 л<br>лр3<br>лр4<br>ati | V Report         |
| Functionality<br>Rate (w/ |                                 |            |                                 |             |       | Verifie                              | d ODF (Y                                              | es                         |                  |
| Clean<br>Surroundings     | Water Point<br>Functionalit     |            | vaiting Ver                     | if Verified |       | Verifie                              | d ODF +-                                              | + (                        | Column           |
| I))<br>? #NAME?           | y Rate                          | in CLTS Ve | nification OD                   | 0% 0%       | _     | Non-F                                | unctional                                             | w                          | Σ Values         |
| ? #NAME?                  | #NAME?                          | 45%        | 0%                              | 1% 0%       |       | ✓ Basic     ✓ BL (P                  | Lat<br>F, no DH                                       | c)                         |                  |
| ? #NAME?                  | #NAME?                          | 26%        | 0%                              | 12% 0%      |       | BL (P                                | F, with D                                             | HC                         |                  |

4. Name the field **NF WSource (Broken)** and build the formula. You will first insert the "**Non-Functional Water Sources (Broken)**" Field.

The full equation should read:

= 'Non-Functional Water Sources (Broken)'/( 'Tot BH'+ 'Tot Comm Tap'+ 'Tot SW'+ 'Tot PS')

| Insert Calo            | culated Field                                  | -           |    | ? ×   |
|------------------------|------------------------------------------------|-------------|----|-------|
| Name:                  | NF WSource (Broken)                            | ★ Add       |    |       |
| Formula:               | = 'Non-Functional Water Sources (Broken)'      | Delete      |    |       |
| Fields:                |                                                |             |    | -     |
| Date Dec<br>Verified C | dared ODF<br>DDF ++ (Yes = Y, No = N)          | -           |    | 1     |
| Date Dec               | dared ODF ++<br>ctional Water Sources (Broken) |             |    |       |
| BL (PF, n              | o DHC) coverage                                |             |    |       |
| BL (IF, no             | o DHC) coverage                                | Travel Cald |    |       |
| 1                      |                                                | Insert Held | C  |       |
|                        |                                                |             | OK | Close |

5. Since you will be dividing by a sum of a few fields now enter a "/" and an open bracket "("

| dame:                                                                                 | NF WSource (Broken)                                                                                | Add                |
|---------------------------------------------------------------------------------------|----------------------------------------------------------------------------------------------------|--------------------|
| or <u>m</u> ula:                                                                      | ='Non-Functional Water Sources (Bro                                                                | ken)' / (   Delete |
| ields:<br>Triggered<br>Awaiting<br>Verified C<br>Verified C<br>Date of D<br>Name of I | l in CLTS average<br>Verification average<br>DF average<br>DF ++ average<br>Data Collection<br>HSA | n)'/(              |
|                                                                                       | ne Number                                                                                          |                    |

6. You can now add the first field as 'Total Boreholes', and at a plus sign "+" before adding the next field.

The full equation should read:

= 'Non-Functional Water Sources (Broken)'/ ('Total Borehole'+ 'Total Tap'+ 'Total SW'+ 'Total PS')

| Name:     NF WSource (Broken)     Add       Formula:     nal Water Sources (Broken)' / ('Tot BH' +)     Delete                                          |          |
|----------------------------------------------------------------------------------------------------|----------|
| Formula: nal Water Sources (Broken)' / ('Tot BH' +                                                                                                    |          |
|                                                                                                    |          |
| Fields:                                                                                                    |          |
| TL coverage<br>Total HW facilities<br>HW without soap coverage<br>HW with soap<br>Total HW coverage<br>Waste Coverage<br>F BH<br>Tot BH<br>Insert Field |          |
|                                                                                                    | OK Close |

7. After adding the 'Total Tap'+ 'Total SW'+ 'Total PS' fields, you can **close the bracket**.

| lame:                                             | NF WSource (Broken)                                                     | Modify                                                                                                    |
|---------------------------------------------------|-------------------------------------------------------------------------|----------------------------------------------------------------------------------------------------|
| or <u>m</u> ula:                                  | 3H' + 'Tot Comm Tap' + 'Tot SW' + 'To                                   | t PS') Delete                                                                                                    |
| ields:                                            |                                                                         |                                                                                                    |
| Friggered<br>Awaiting<br>Verified C<br>Verified C | l in CLTS average<br>Verification average<br>DF average<br>DF++ average | + 'Tot PS')                                                                                                    |
| Date of D                                         | Data Collection<br>HSA                                                  |                                                                                                    |
| HSA Phor<br>Name of                               | ne Number<br>Village                                                    |                                                                                                    |
|                                                   |                                                                         | The second second secon |

8. Now select **add**. After adding, you can press the **OK** Button.

| insert Cald                                | ulated Field                             |                       | 8 X   |
|--------------------------------------------|------------------------------------------|-----------------------|-------|
| Name:                                      | NF WSource (Broken)                      | Add                   |       |
| For <u>m</u> ula:                          | BH'+ 'Tot Comm Tap'+ 'Tot SW'+ 'Tot PS') | Delete                |       |
| Fields:                                    | /                                        | 1                     |       |
| Tot Comm<br>F SW<br>Tot SW<br>F PS         | п Тар                                    |                       |       |
| Tot PS<br>Water Co<br>Water Co<br>Total WP | verage (w/ Clean)<br>verage (Func)       | •                     |       |
|                                            |                                          | Insert Fi <u>e</u> ld |       |
|                                            |                                          | OK                    | Close |

9. Now the field should appear in the pivot table Field list

| PivotTable Field List<br>Choose fields to add to report:                |       | ▼ ×                              |
|-------------------------------------------------------------------------|-------|----------------------------------|
| Tot BH<br>F Comm Tap<br>Tot Comm Tap                                    | *     | √ Report Filter                  |
| F SW<br>Tot SW<br>F PS                                                  |       | Column Labels           ∑ Values |
| Water Coverage (w/ Clean)                                               |       | Row Labels                       |
| Total F, Clean WP<br>Functional Rate<br>Unsatisfactory Latrine Coverage |       | ∑ Values<br>Vilages ▼ ▲          |
| Euroc with clean rate                                                   | * III | Village_Population               |
|                                                                         |       | 100% 😑 – 🔍 🕂 ,;;                 |

10. Drag the field to the bottom of the "Values" box. It will automatically display it as a sum.

| m - Microsoft Excel PivotTable Tools                                                 |                                                                                           |                                                      |  |  |
|--------------------------------------------------------------------------------------|-------------------------------------------------------------------------------------------|------------------------------------------------------|--|--|
| w View Developer Options Des                                                         | sign                                                                                      | @ - = x                                              |  |  |
| tion 2↓ 2.7<br>1 Sort Change Data<br>Sort Data                                       | ear Select Move<br>PivotChart Formulas OLAP<br>Actions Tools                              | Field +/- Field<br>List Buttons Headers<br>Show/Hide |  |  |
|                                                                                      |                                                                                           | *                                                    |  |  |
| AE                                                                                   | AI PivotTable Field List                                                                  | ▼ ×                                                  |  |  |
|                                                                                      | Choose fields to add to report:                                                           | Report Filter                                        |  |  |
| Sum of NF WSource (Broken)<br>6 0<br>6 0.017123288<br>7 0.028037383<br>9 0.019900498 | WW with soap<br>Total HW coverage<br>Waste Coverage<br>F BH<br>Tot BH<br>Comm Tap<br>F SW | Column Labels<br>Σ Values                            |  |  |
| % 0.008                                                                              | Tot SW                                                                                    | Row Labels                                           |  |  |
| % 0.048951049                                                                        | F PS                                                                                      | TA                                                   |  |  |
| % 0.113043478                                                                        | Water Coverage (w) Clean)                                                                 | GVH<br>Name of Village                               |  |  |
| <mark>%</mark> 0.1                                                                   | Water Coverage (Func)                                                                     |                                                      |  |  |
| <mark>% 0.019198664</mark>                                                           | Total WP                                                                                  | Σ Values                                             |  |  |
| <mark>% 0.028213166</mark>                                                           | Total F, Clean WP                                                                         | Verified ODF                                         |  |  |
| <mark>%</mark> 0                                                                     | VI Unsatisfactory Latrine Coverage                                                        | Verified ODF++                                       |  |  |
| <b>%</b> 0                                                                           | ▼ Func with clean rate                                                                    | Sum of NF WSource (Broken) 🔹 👻                       |  |  |
| % 0.032500855                                                                        | NF WSource (Broken)                                                                       | Defer Layout Update Update                           |  |  |
|                                                                                      |                                                                                           | ■■ ■ 100%                                            |  |  |

 For this field we would like to display it as an average instead of sum. Click the "Sum of NF WSource (Broken)" field in the bottom of the Values box and click value field settings.

|     | Move <u>U</u> p        |     |
|-----|------------------------|-----|
|     | Move <u>D</u> own      |     |
|     | Move to Beginning      |     |
|     | Move to End            | 2   |
| Y   | Move to Report Filter  | -   |
|     | Move to Row Labels     |     |
|     | Move to Column Labels  | -   |
| Σ   | Move to Values         |     |
| ×   | Remove Field           |     |
| 0   | Value Field Settings   | Ŧ   |
| Sum | of NF WSource (Broken) | ζ., |

12. In the **value field settings**, select **Average** under Summarize value field and change the name to "**NF WSource (Broken) Rate**"

| urce Name: NF WSource (Broken)                                                                |  |
|-----------------------------------------------------------------------------------------------|--|
| Summarize by Show values as Summarize value field by                                          |  |
| Choose the type of calculation that you want to use to summarize the data from selected field |  |
| Count<br>Average<br>Max                                                                       |  |
| Product                                                                                       |  |

13. You will see the table updated to show the average.

| Verifies<br>ODF++<br>0%<br>0% | ource (Broken) Rate<br>0<br>0.017123288<br>0.028037383     | HW with soap Total HW coverage Waste Coverage FBH Tot BH F Comm Tap                                                                                        | Column Labels Σ Values                                                                                                    |
|-------------------------------|------------------------------------------------------------|----------------------------------------------------------------------------------------------------|----------------------------------------------------------------------------------------------------|
| 1%<br>0%<br>0%<br>0%<br>0%    | 0.019900498<br>0<br>0.008<br>0.048951049<br>0.113043478    | Tot Comm Tap<br>F SW<br>Tot SW<br>F PS<br>Tot PS<br>Water Coverage (w/ Clean)                                                                              | Row Labels TA  GVH Name of Village                                                                                                    |
| 0%<br>0%<br>0%<br>0%<br>0%    | 0.1<br>0.019198664<br>0.028213166<br>0<br>0<br>0.032500855 | V Water Coverage (Func)<br>Total WP<br>Total F, Clean WP<br>Functional Rate<br>V Insatisfactory Latrine Cov<br>Func with clean rate<br>NF WSource (Broken) | ∑     Values       Awarang verincation     ▼       Verified ODF     ▼       Verified ODF++     ▼       NF WSource (Broken) Rate     ▼       Defer Layout Up     Update |

# **C2. Formatting the Pivot Table**

1. To display these as percents and not decimals, highlight all the data and select **Percent Style** under the **Home tab**.

|    |                                                                                  | - (P - ) ⇒                                      |                            | Salima Comi              | munity M              | E Data B                                                                            | 1-2013.xlsm - Microsoft Excel | PivotTable Tools                                     |
|----|----------------------------------------------------------------------------------|-------------------------------------------------|----------------------------|--------------------------|-----------------------|-------------------------------------------------------------------------------------|-------------------------------|------------------------------------------------------|
| C  | Home                                                                             | Insert                                          | Page Lay                   | /out For                 | mulas                 | Data                                                                                | Review View Develop           | er Options Design                                    |
| Pa | iste                                                                             | BIL-                                            | + 11 ·                     |                          | E E                   | ≫<br>]<br>]<br>[]<br>[]<br>[]<br>[]<br>[]<br>[]<br>[]<br>[]<br>[]<br>[]<br>[]<br>[] | Wrap Text Ger                 | heral<br>% , tot sot sot sot sot sot sot sot sot sot |
|    | AE5                                                                              |                                                 | 0                          | fx 0                     |                       |                                                                                     |                               | Percent Style (Ctrl+Shift+%)                         |
| 4  | Y                                                                                | Z                                               | AA                         | AB                       | AC                    | AD                                                                                  | AE                            | Display the value of the cell as a                   |
| ł  | Water Point<br>Functionality<br>Rate (w/<br>Clean<br>Surroundings<br>)<br>#NAME? | Water Point<br>Functionalit<br>y Rate<br>#NAME? | Triggered<br>in CLTS<br>0% | Awaiting<br>Verification | Verified<br>ODF<br>0% | lerified                                                                            | NF WSource (Broken) Rate      |                                                      |
| 5  | #NAME?                                                                           | #NAME?                                          | 45%                        | 0%                       | 1%                    | 0%                                                                                  | 0.017123288                   |                                                      |
| 7  | #NAME?                                                                           | #NAME?                                          | 26%                        | 0%                       | 12%                   | 0%                                                                                  | 0.028037383                   |                                                      |
| 3  | #NAME?                                                                           | #NAME?                                          | 21%                        | 10%                      | 4%                    | 1%                                                                                  | 0.019900498                   |                                                      |
| )  | #NAME?                                                                           | #NAME?                                          | 100%                       | 0%                       | 8%                    | 0%                                                                                  | 0                             |                                                      |
| 0  | #NAME?                                                                           | #NAME?                                          | 88%                        | 0%                       | 26%                   | 0%                                                                                  | 0.008                         |                                                      |
| 1  | #NAME?                                                                           | #NAME?                                          | 8%                         | 0%                       | 1%                    | 0%                                                                                  | 0.048951049                   |                                                      |
| 2  | #NAME?                                                                           | #NAME?                                          | 12%                        | 0%                       | 2%                    | 0%                                                                                  | 0.113043478                   |                                                      |
| 3  | #NAME?                                                                           | #NAME?                                          | 40%                        | 0%                       | 7%                    | 0%                                                                                  | 0.1                           |                                                      |
| 4  | #NAME?                                                                           | #NAME?                                          | 40%                        | 0%                       | 10%                   | 0%                                                                                  | 0.019198664                   |                                                      |
| 5  | #NAME?                                                                           | #NAME?                                          | 33%                        | 6%                       | 7%                    | 0%                                                                                  | 0.028213166                   |                                                      |
| 6  | #NAME?                                                                           | #NAME?                                          | 20%                        | 20%                      | 0%                    | 0%                                                                                  | 0                             |                                                      |
| 7  | #NAME?                                                                           | #NAME?                                          | 20%                        | 20%                      | 0%                    | 0%                                                                                  | 0                             |                                                      |
| 8  | #NAME?                                                                           | #NAME?                                          | 30%                        | 1%                       | 6%                    | 0%                                                                                  | 0.032500855                   |                                                      |

2. The data is now displayed as a percent.

| ied<br>•• NF WSourc | e (Broken) Rate |
|---------------------|-----------------|
| 0%                  | 0%              |
| <mark>0%</mark>     | 2%              |
| 0%                  | 3%              |
| <mark>1%</mark>     | 2%              |
| 0%                  | 0%              |
| <mark>0%</mark>     | 1%              |
| 0%                  | 5%              |
| <mark>0%</mark>     | 11%             |
| 0%                  | 10%             |
| -04                 | -0/             |

3. Finally to change colours, Select the column, then under the home tab, select fill.

| 0    |         | ~ ( <b>~ •</b> ) : | Þ     | Sali   | ma Community M  | 1E Data B1-2013 | 3.xlsn |
|------|---------|--------------------|-------|--------|-----------------|-----------------|--------|
| C    | Home    | Insert             | Page  | Layout | Formulas        | Data Re         | view   |
| ſ    | - ×     | Calibri            | + 11  | - 10   | ·               | - Nar           |        |
|      |         | Callon             |       | 1      | <b>A A</b> =    |                 |        |
| Pa   | ste 🦪   | BIU                | - 🔳 - |        |                 | ■ 律律            | +a+    |
| Clip | board 🖻 |                    | Font  | The    | me Colors       | ignm            | ent    |
|      | AE4     | -                  | . (a  |        |                 | Rat             | e      |
|      | ۵۵      | ΔB                 | AC    |        |                 |                 |        |
|      | 10      | AU                 | AC    |        |                 |                 |        |
|      |         |                    |       |        |                 |                 |        |
|      |         |                    |       | Sta    | ndard Colors    |                 |        |
|      |         | 1                  |       |        |                 |                 |        |
|      |         |                    |       | Rec    | ent Colors      |                 |        |
|      |         | witting V          |       |        |                 |                 |        |
| 4    | 00/     |                    | 00/   |        | <u>N</u> o Fill | ate             | -      |
| 5    | 0%      | 0%                 | 10%   | 3      | More Colors     | 0               | -      |
| 7    | 4570    | 0%                 | 12%   | 0%     |                 | 0.029027292     | -      |
| 2    | 2070    | 10%                | 12/0  | 1%     |                 | 0.020037383     | -      |
| 9    | 100%    | 0%                 | 8%    | 0%     |                 | 0.015500450     | -      |
| 10   | 88%     | 0%                 | 26%   | 0%     |                 | 0.008           |        |
| 11   | 8%      | 0%                 | 1%    | 0%     |                 | 0.048951049     |        |
| 12   | 12%     | 0%                 | 2%    | 0%     |                 | 0.113043478     |        |
| 13   | 40%     | 0%                 | 7%    | 0%     |                 | 0.1             |        |
| 14   | 40%     | 0%                 | 10%   | 0%     |                 | 0.019198664     |        |
| 15   | 33%     | 6%                 | 7%    | 0%     |                 | 0.028213166     |        |
| 16   | 20%     | 20%                | 0%    | 0%     |                 | 0               |        |
| 17   | 20%     | 20%                | 0%    | 0%     | a               | 0               |        |
| 18   | 30%     | 1%                 | 6%    | 0%     |                 | 0.032500855     |        |

Your column should look similar to the following.

### D. Adding a TA to the Map

In this example we will be splitting TA Maganga into two parts. TA Maganga will remain south; TA Maganga2 will be the north.

### **D1. Reminders:**

### Always Enable Macros

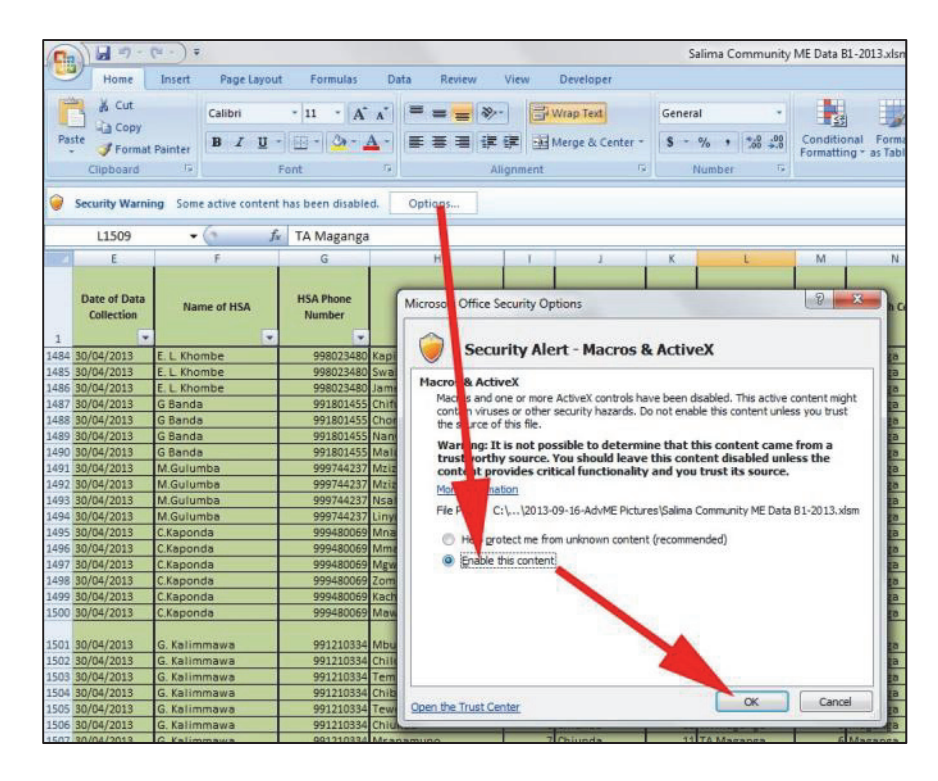

To edit the map you will need to unlock the map sheet, by right-clicking the tab that says map and selecting **unprotect sheet**.

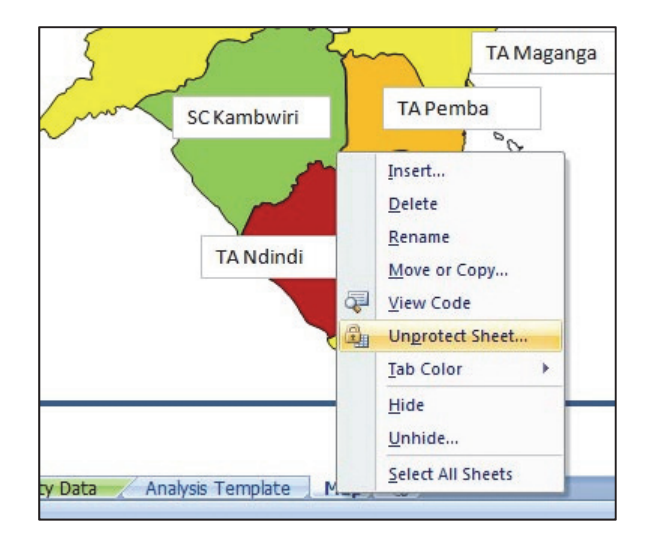

### D2. Setting up the TA Maganga2 Data

1. Click any cell in the TA column. Go to the **Data Tab**, then Click **Data Validation** then again click **Data Validation**.

| 0                                                                                                    |                                                                                                | (u · ) ÷                                                                                            |                                                                                          |                                                                                 |                                      |                                                                    | S                                          | alima Community                                                                                        | ME Data I                                     | 81-2013.xlsm - Mic                                                                   | crosoft Exc                                                  | el              |
|----------------------------------------------------------------------------------------------------|------------------------------------------------------------------------------------------------|----------------------------------------------------------------------------------------------------|------------------------------------------------------------------------------------------|---------------------------------------------------------------------------------|--------------------------------------|--------------------------------------------------------------------|--------------------------------------------|----------------------------------------------------------------------------------------------------|-----------------------------------------------|--------------------------------------------------------------------------------------|--------------------------------------------------------------|-----------------|
| 6                                                                                                    | Home                                                                                           | Insert Page Layou                                                                                   | rt Formulas                                                                              | Data Review                                                                     | View                                 | Developer                                                          |                                            |                                                                                                    |                                               |                                                                                      |                                                              |                 |
| Fr                                                                                                    | From From From Other Existing Connections All*                                                 |                                                                                                    |                                                                                          | Connections ⊉↓<br>Propertie<br>sa Edit Links                                    | AZA<br>Sort                          | Filter                                                             | ced Co                                     | AT TO-<br>Jumns Despirates                                                                             | Data<br>falidation                            | colidate Wh                                                                          | hat-If G                                                     | Sroup Ur        |
| -                                                                                                    | G                                                                                              | et External Data                                                                                    |                                                                                          | Connections                                                                     | So                                   | rt & Filter                                                        |                                            |                                                                                                    | Data                                          | Validation                                                                           |                                                              |                 |
|                                                                                                    | L1501                                                                                          | • () fi                                                                                             | TA Maganga                                                                               | í .                                                                             |                                      |                                                                    |                                            |                                                                                                    | Circl                                         | e Invalid Data                                                                       |                                                              |                 |
|                                                                                                    | E                                                                                              | F                                                                                                   | G                                                                                        | н                                                                               |                                      | J                                                                  | К                                          | L                                                                                                    | Clea                                          | validation Circles                                                                   | 0                                                            | P               |
| 1                                                                                                    | Date of Data<br>Collection                                                                     | Name of HSA                                                                                         | HSA Phone<br>Number                                                                      | Name of Village                                                                 | Village<br>Code                      | GVH                                                                | GVH<br>Code                                | TA                                                                                                    | TA Code                                       | Health Center                                                                        | Health<br>Center<br>Code                                     | Villa<br>Popula |
| 1494                                                                                                    | 30/04/2013                                                                                     | M.Gulumba                                                                                           | 999744237                                                                                | Linyama                                                                         | 4                                    | Maganga                                                            | 8                                          | TA Maganga                                                                                             | 6                                             | Maganga                                                                              | 1408                                                         |                 |
| 1495                                                                                                    | 30/04/2013                                                                                     | C.Kaponda                                                                                           | 999480069                                                                                | Mnamba                                                                          | 2                                    | m'manga                                                            | 4                                          | TA Pemba                                                                                               | 10                                            | Maganga                                                                              | 1408                                                         |                 |
| 1496                                                                                                    | 30/04/2013                                                                                     | C.Kaponda                                                                                           | 999480069                                                                                | Mmanga                                                                          | 3                                    | m'manga                                                            | 4                                          | TA Pemba                                                                                               | 10                                            | Maganga                                                                              | 1408                                                         |                 |
| 1497                                                                                                    | 30/04/2013                                                                                     | 497 30/04/2013 C.Kaponda                                                                            |                                                                                          |                                                                                 | 4 M'MANGA                            |                                                                    |                                            |                                                                                                    | 10 Maganga                                    |                                                                                      |                                                              |                 |
| <ul> <li>A set of the set of the set of</li></ul> | 498 30/04/2013 C.Kaponda                                                                       |                                                                                                    | 333490003                                                                                | Mgwale                                                                          | 4                                    | M'MANGA                                                            | 4                                          | TA Pemba                                                                                               | 10                                            | Maganga                                                                              | 1408                                                         |                 |
| 1498                                                                                                    | 30/04/2013                                                                                     | C.Kaponda                                                                                           | 999480069                                                                                | Mgwale<br>Zombe                                                                 | 4                                    | M'MANGA<br>M'MANGA                                                 | 4                                          | TA Pemba<br>TA Pemba                                                                                   | 10                                            | Maganga<br>Maganga                                                                   | 1408<br>1408                                                 |                 |
| 1498                                                                                                    | 30/04/2013<br>30/04/2013                                                                       | C.Kaponda<br>C.Kaponda                                                                              | 999480069<br>999480069<br>999480069                                                      | Mgwale<br>Zombe<br>Kachepa                                                      | 4 5 6                                | M'MANGA<br>M'MANGA<br>M'MANGA                                      | 4                                          | TA Pemba<br>TA Pemba<br>TA Pemba                                                                       | 10<br>10<br>10                                | Maganga<br>Maganga<br>Maganga                                                        | 1408<br>1408<br>1408                                         |                 |
| 1498<br>1499<br>1500                                                                                                    | 30/04/2013<br>30/04/2013<br>30/04/2013                                                         | C.Kaponda<br>C.Kaponda<br>C.Kaponda                                                                 | 999480069<br>999480069<br>999480069<br>999480069                                         | Mgwale<br>Zombe<br>Kachepa<br>Mawelu                                            | 4<br>5<br>6<br>7                     | M'MANGA<br>M'MANGA<br>M'MANGA<br>Juma                              | 4<br>4<br>4<br>14                          | TA Pemba<br>TA Pemba<br>TA Pemba<br>TA Maganga                                                         | 10<br>10<br>10<br>6                           | Maganga<br>Maganga<br>Maganga<br>Maganga                                             | 1408<br>1408<br>1408<br>1408                                 |                 |
| 1498<br>1499<br>1500<br>1501                                                                                                    | 30/04/2013<br>30/04/2013<br>30/04/2013<br>30/04/2013<br>30/04/2013                             | C.Kaponda<br>C.Kaponda<br>C.Kaponda<br>G. Kalimmawa<br>G. Kalimmawa                                 | 999480089<br>999480069<br>999480069<br>999480069<br>9991210334<br>991210334              | Mgwaie<br>Zombe<br>Kachepa<br>Mawelu<br>Mbulu<br>Chilombo                       | 4<br>5<br>6<br>7<br>1                | M'MANGA<br>M'MANGA<br>M'MANGA<br>Juma<br>Mmbulu                    | 4<br>4<br>14<br>6<br>6                     | TA Pemba<br>TA Pemba<br>TA Pemba<br>TA Maganga<br>TA Maganga                                           | 10<br>10<br>10<br>6                           | Maganga<br>Maganga<br>Maganga<br>Maganga<br>Maganga<br>Maganga                       | 1408<br>1408<br>1408<br>1408<br>1408<br>1408                 |                 |
| 1498<br>1499<br>1500<br>1501<br>1502                                                                                                    | 30/04/2013<br>30/04/2013<br>30/04/2013<br>30/04/2013<br>30/04/2013<br>30/04/2013               | C.Kaponda<br>C.Kaponda<br>C.Kaponda<br>G. Kalimmawa<br>G. Kalimmawa<br>G. Kalimmawa                 | 999480089<br>999480069<br>999480069<br>999480069<br>999480069<br>991210334<br>991210334  | Mgwale<br>Zombe<br>Kachepa<br>Mawelu<br>Mbulu<br>Chilombo<br>Tembwe             | 4 5 6 7 1 2 3                        | M'MANGA<br>M'MANGA<br>Juma<br>Mmbulu<br>Mmbulu<br>Mmbulu           | 4<br>4<br>14<br>6<br>6<br>6                | TA Pemba<br>TA Pemba<br>TA Pemba<br>TA Maganga<br>TA Maganga<br>TA Maganga<br>TA Maganga               | 10<br>10<br>10<br>6<br>6<br>6<br>6            | Maganga<br>Maganga<br>Maganga<br>Maganga<br>Maganga<br>Maganga<br>Maganga            | 1408<br>1408<br>1408<br>1408<br>1408<br>1408<br>1408         |                 |
| 1498<br>1499<br>1500<br>1501<br>1502<br>1503<br>1504                                                                                                    | 30/04/2013<br>30/04/2013<br>30/04/2013<br>30/04/2013<br>30/04/2013<br>30/04/2013<br>30/04/2013 | C.Kaponda<br>C.Kaponda<br>C.Kaponda<br>G. Kalimmawa<br>G. Kalimmawa<br>G. Kalimmawa<br>G. Kalimmawa | 999480089<br>999480069<br>999480069<br>999480069<br>9991210334<br>991210334<br>991210334 | Mgwale<br>Zombe<br>Kachepa<br>Mawelu<br>Mbulu<br>Chilombo<br>Tembwe<br>Chibwato | 4<br>5<br>6<br>7<br>1<br>2<br>3<br>4 | M'MANGA<br>M'MANGA<br>Juma<br>Mmbulu<br>Mmbulu<br>Mmbulu<br>Mmbulu | 4<br>4<br>14<br>6<br>6<br>6<br>6<br>6<br>6 | TA Pemba<br>TA Pemba<br>TA Pemba<br>TA Maganga<br>TA Maganga<br>TA Maganga<br>TA Maganga<br>TA Maganga | 10<br>10<br>6<br>• 6<br>6<br>6<br>6<br>6<br>6 | Maganga<br>Maganga<br>Maganga<br>Maganga<br>Maganga<br>Maganga<br>Maganga<br>Maganga | 1408<br>1408<br>1408<br>1408<br>1408<br>1408<br>1408<br>1408 |                 |

2. Under Source, Type in **TA Maganga2**. Now change the villages that belong to TA Maganga2 to TA Maganga2.

| crungs    | Input Message         | Error Alert                             |  |
|-----------|-----------------------|-----------------------------------------|--|
| alidation | criteria              |                                         |  |
| Allow:    |                       |                                         |  |
| List      |                       | ✓ Ignore blank                          |  |
| Data:     |                       | In-cell dropdown                        |  |
| betwee    | n                     | *                                       |  |
| Source:   |                       |                                         |  |
| TA Mag    | angab, TA Magan       | ga, TA Karonga, TA Pi 🔣                 |  |
|           |                       |                                         |  |
|           |                       |                                         |  |
|           |                       | all attain calls with the same cottings |  |
| Apply     | tingen dispersed to a |                                         |  |

You can now add data under TA Maganga2, or switch villages to the new TA.

3. Check the Analysis Template to see if TA Maganga2 appears.

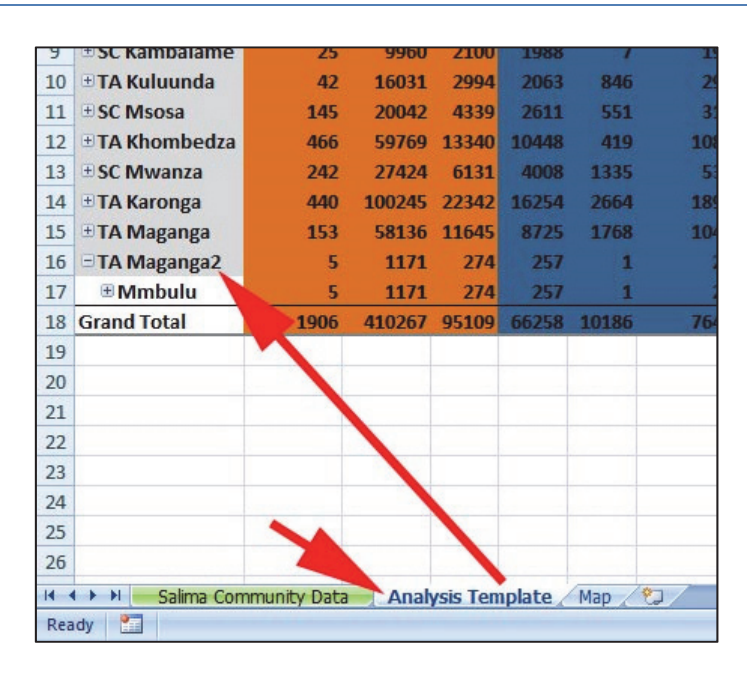

# D3. Setting up the Map

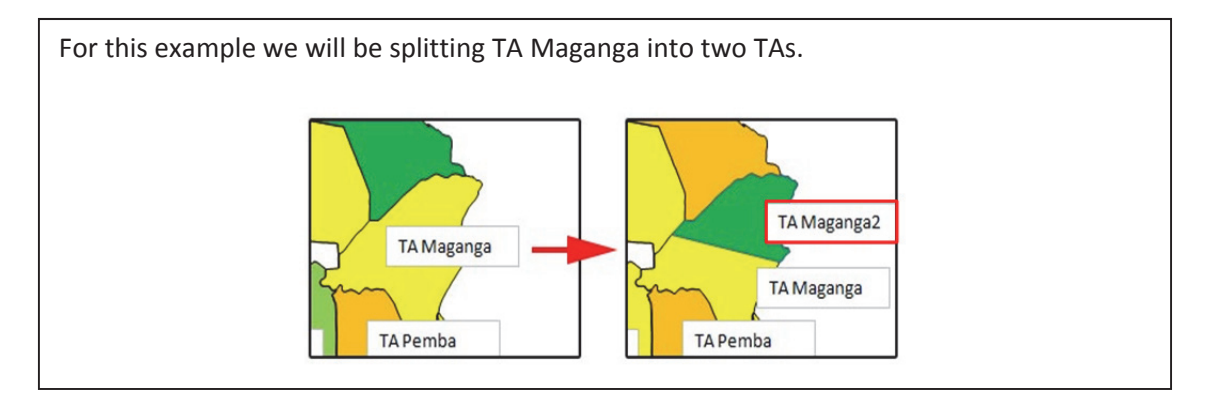

\*Before setting up the map be sure to unprotect the map sheet (see above)

1. For this example, move the TA Maganga Text Box so we can create the split.

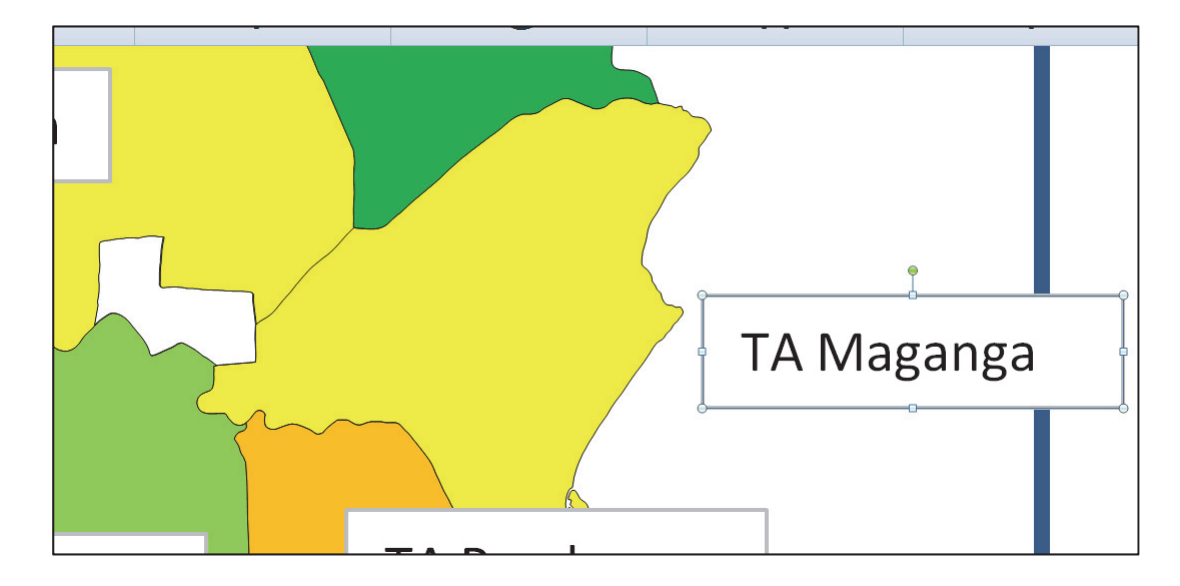

2. Go to Insert, Shapes, Freeform Shape

| C                | (" - ) ₹ | Salim          | Salima Community ME Data B1-2013.xlsm - Microsoft Excel                                                                    |          |          |     |      |         |                   |           | Drawing Tools |                      |  |  |
|------------------|----------|----------------|----------------------------------------------------------------------------------------------------|----------|----------|-----|------|---------|-------------------|-----------|---------------|----------------------|--|--|
| Home             | Insert   | Page Layout    | Formulas                                                                                                    | Data     | Review   | Vie | w    | Develop | er                | Format    |               |                      |  |  |
|                  |          | P              |                                                                                                    |          | ٠        | -   |      | ••.     | 0                 |           | Α             |                      |  |  |
| PivotTable Table | Picture  | Clip Shapes    | SmartArt Col                                                                                                    | umn Line | Pie      | Bar | Area | Scatter | Other<br>Charts * | Hyperlink | Text<br>Box   | Header W<br>& Footer |  |  |
| Tables           |          | Illusti Recent | tly Us of Shape                                                                                                    |          |          | -   |      | 1       | -                 | Links     |               |                      |  |  |
| TextBox 39       | - (      |                |                                                                                                    |          |          |     |      |         |                   |           |               |                      |  |  |
|                  |          | Lines          | ^{}☆`                                                                                                    | Freefo   | reeform- |     |      |         |                   | G         |               |                      |  |  |
|                  |          | Rectar         | Rectangles                                                                                                    |          |          |     |      |         |                   | -         |               | U                    |  |  |
|                  |          |                |                                                                                                    |          |          |     |      |         |                   |           |               |                      |  |  |
| 14               |          | Basic S        | Shapes $\land \land \land \land \land \land \land \land \land \land \land \land \land \land \land \land \land \land \land$ | 000      | 7 1 1    | 5   |      |         |                   |           |               |                      |  |  |
| <b>4</b> '       | ar       |                |                                                                                                    |          | ) 0 6    | )   |      |         |                   |           |               |                      |  |  |

- 3. With your mouse draw in the new TA by clicking along the shape that you want. With each click, a new point will be added. A few tips for drawing shapes:
  - a. You don't need to make the shape perfect the first time, the points can be adjusted later (see below).
  - b. Zoom in to the area where you are drawing the shape (click the + on the Zoom toolbar on the bottom right corner) to get a better view.

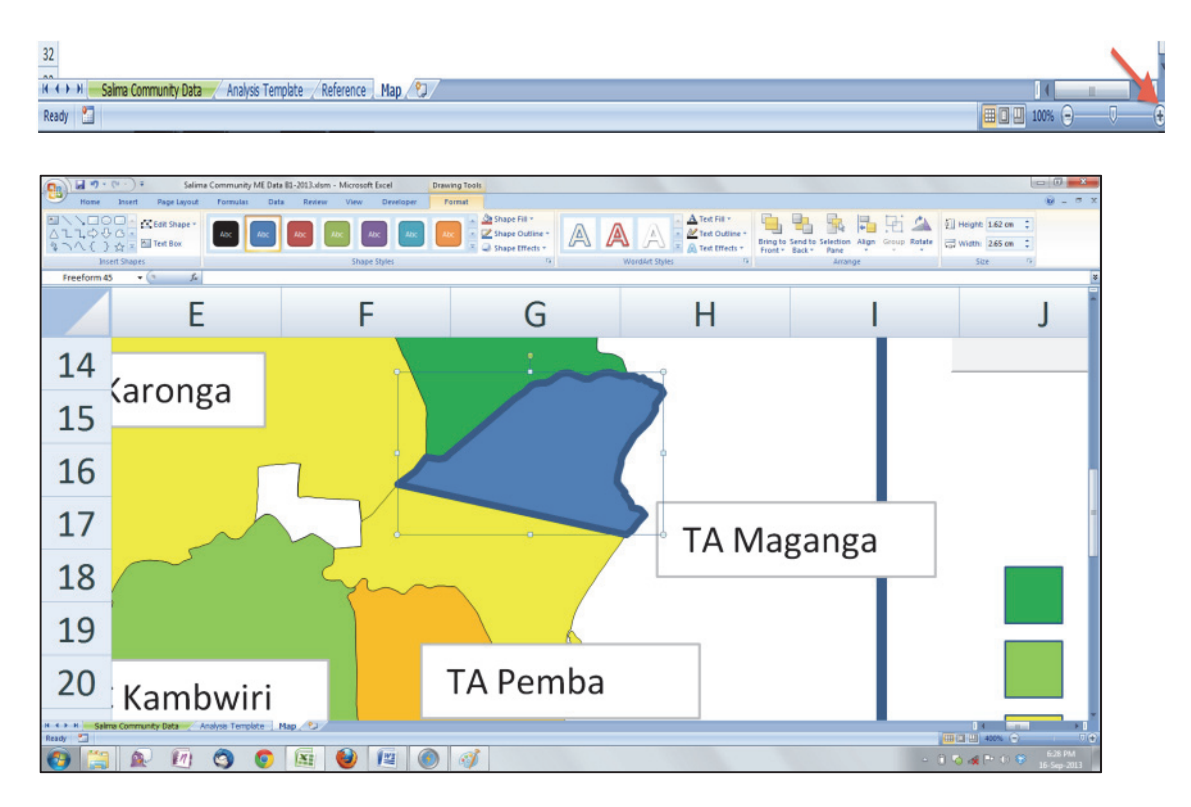

4. Reduce the line weight by selecting the shape, go to **Format**, **Shape Outline**, **Weight**, then ¼ **pt**. Also select **Automatic** as the line colour

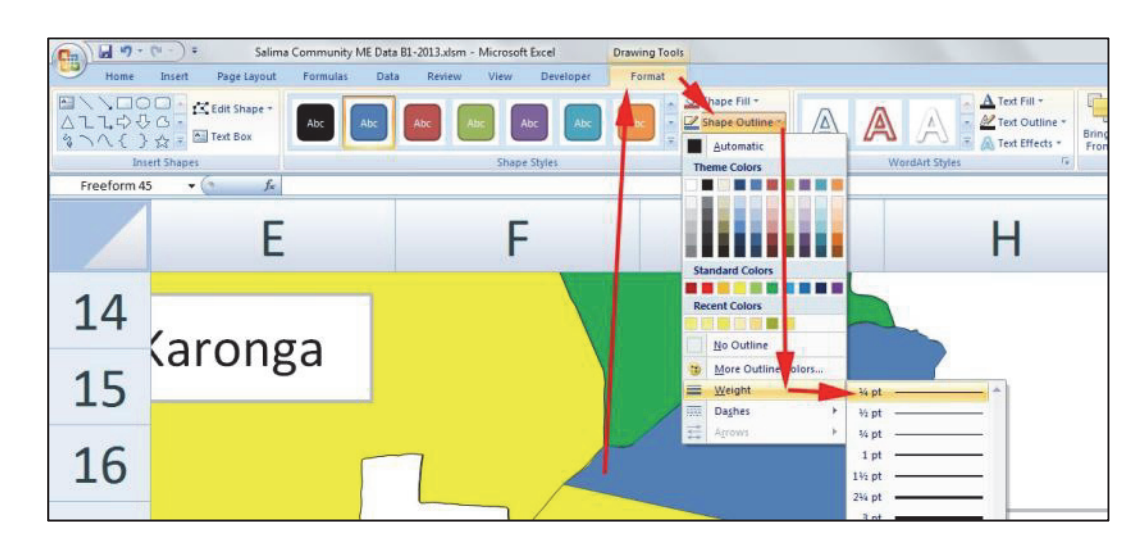

5. This is the result

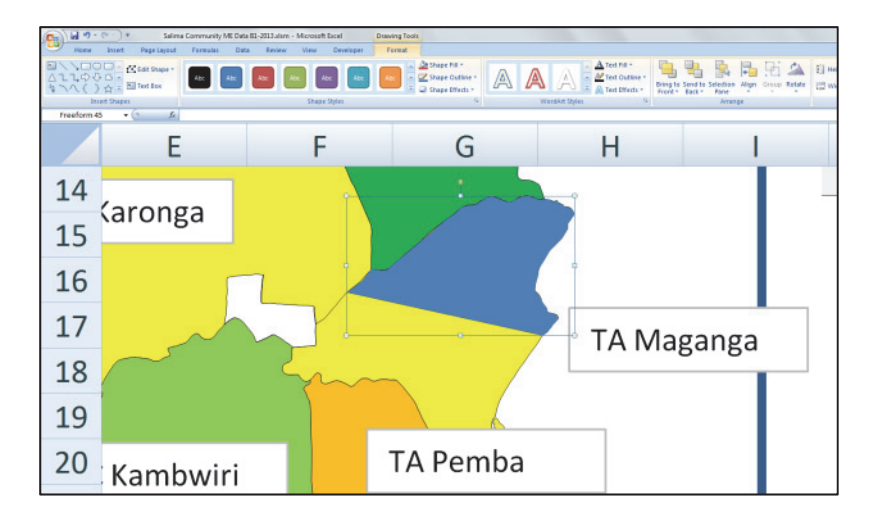

6. To remove the blue colour, select the shape. Goto **Format**, **Shape Fill**, and select **Automatic** 

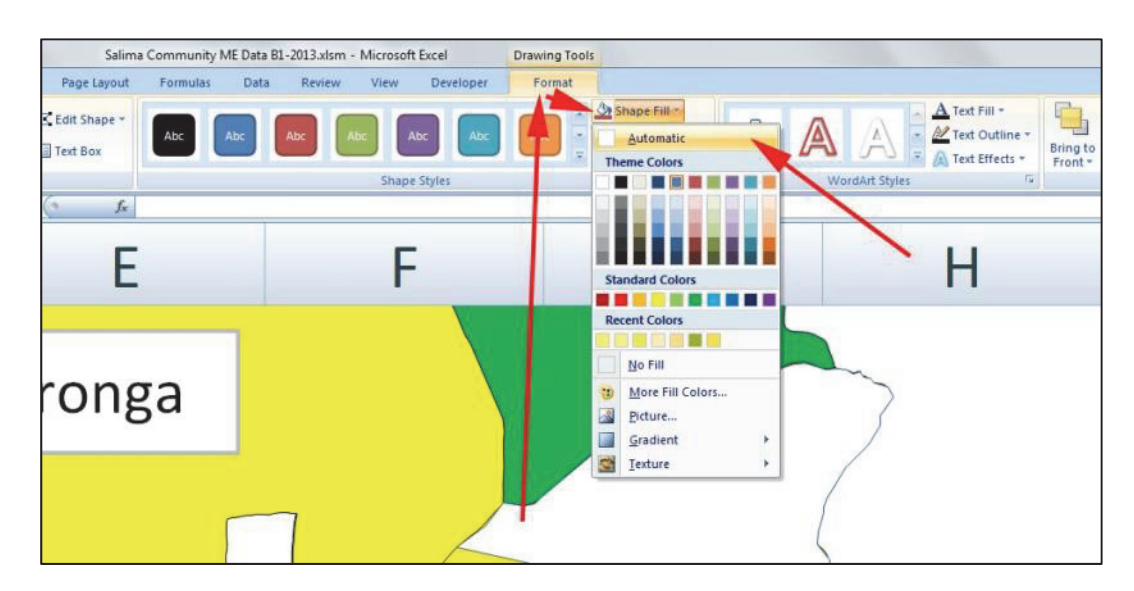

 \*Optional: You can make adjustments to the shape by selecting the shape, going to Format, then edit shape, edit points.

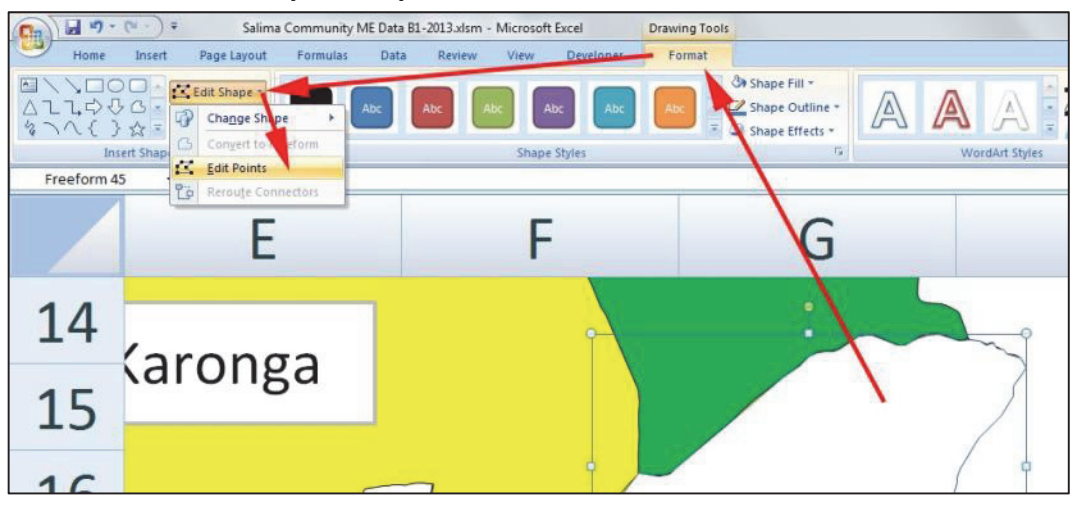

8. \*Optional: You will be able to click and move different points of the shape around to adjust.

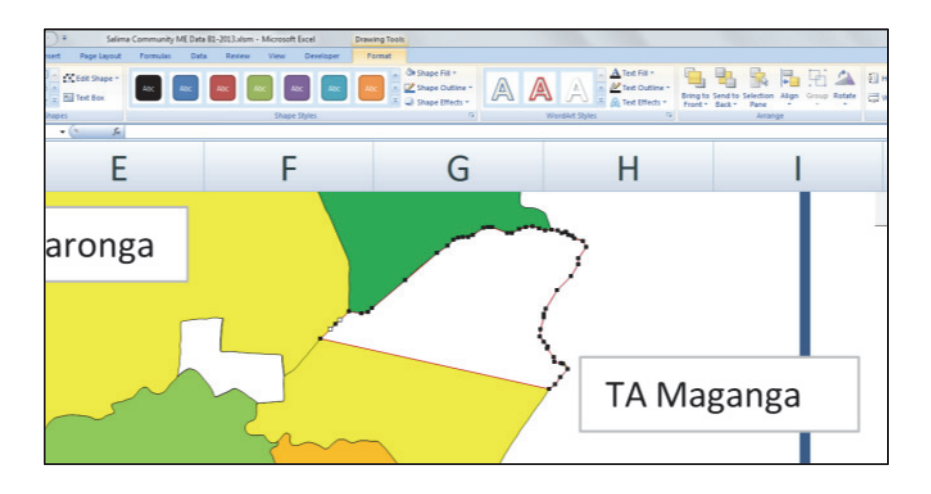

9. \*Important: Be sure to change the shape name to exactly match the TA we are creating. Select the shape and click into the **name box** at the **top left corner**.

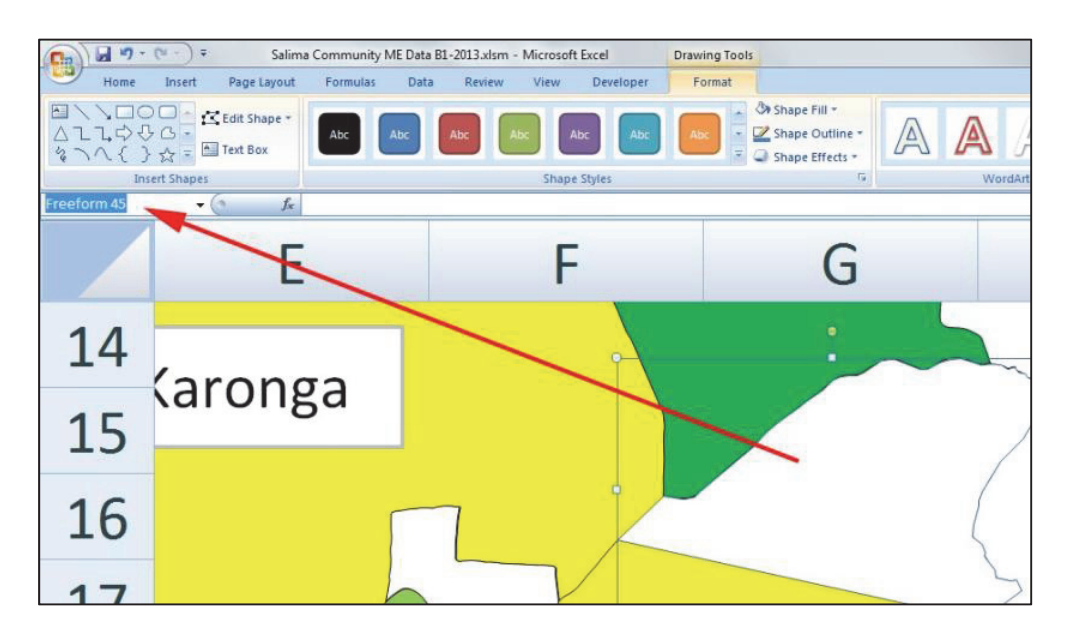

10. In this case rename the shape to TA Maganga2 (Be sure to press enter after typing)

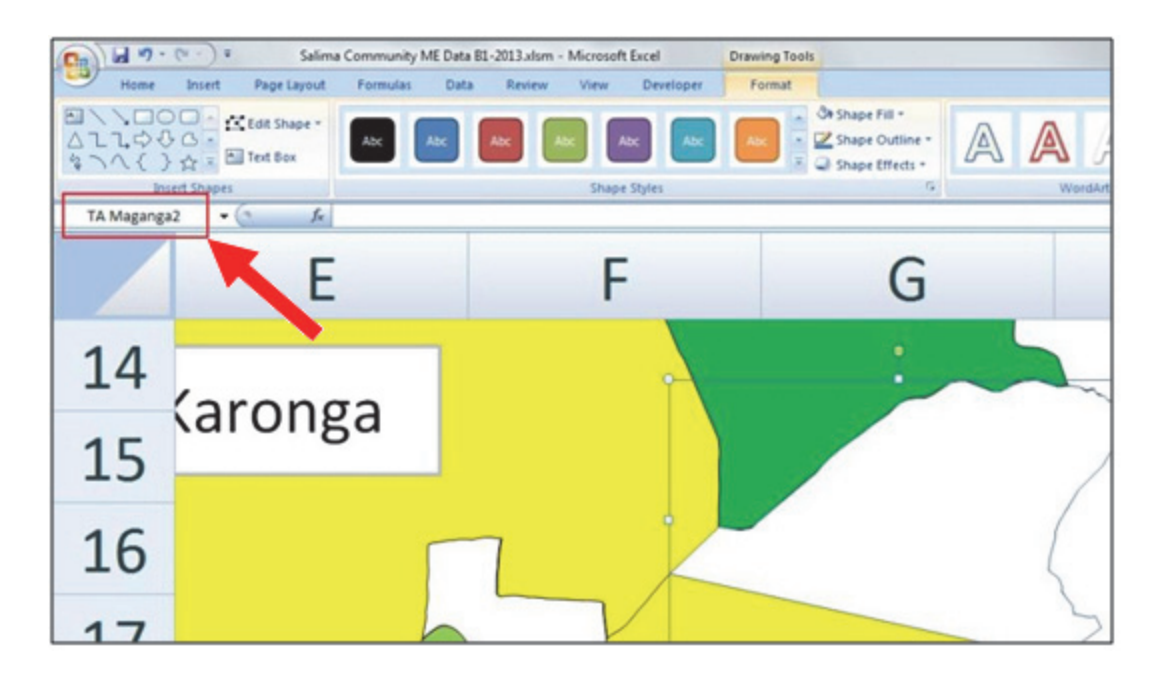

11. Move the original TA Maganga label and copy it

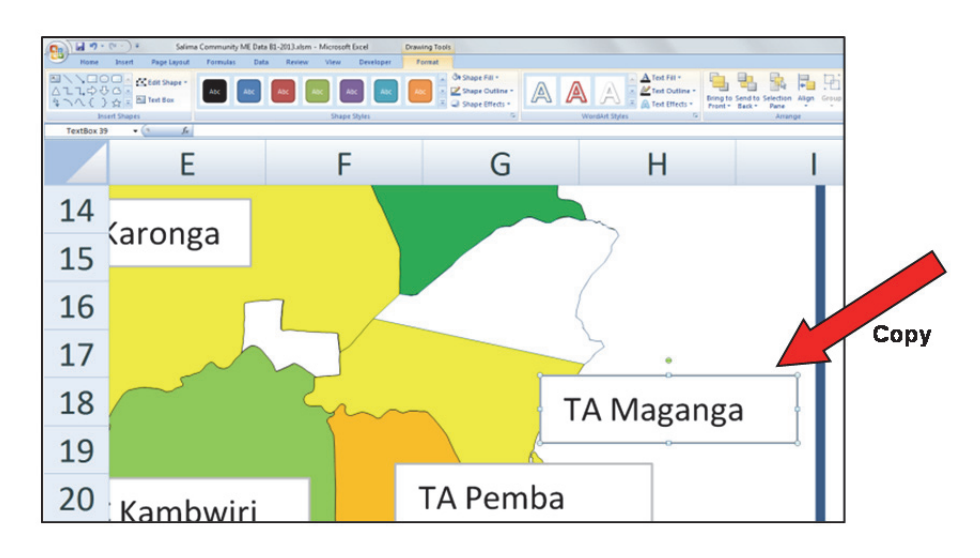

12. Paste the text box and type in the new TA's Name in it

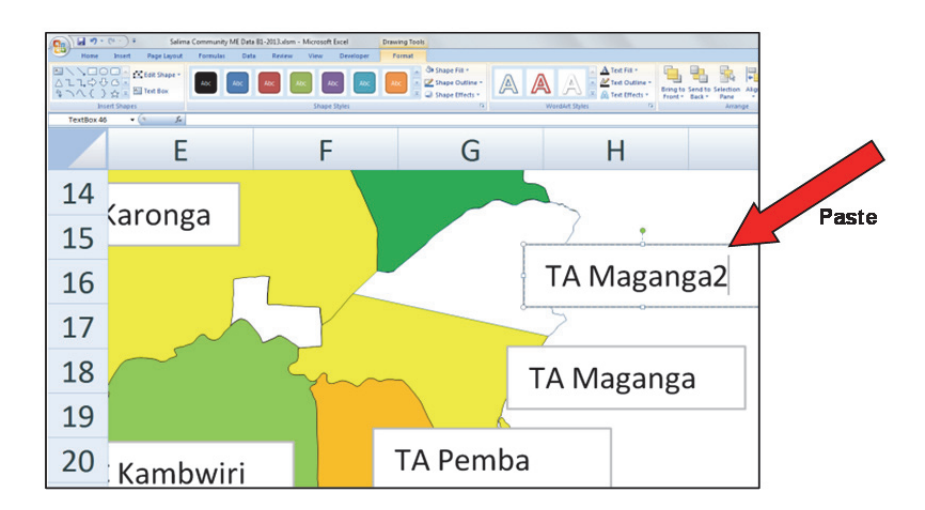

13. Now you will have to update map option list to test if it is working

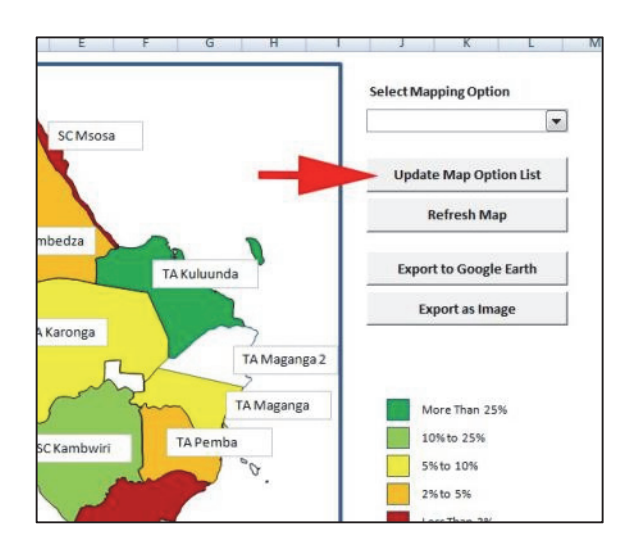

14. Here we selected Basic Latrine and it changed the TAs colour based on the example data.

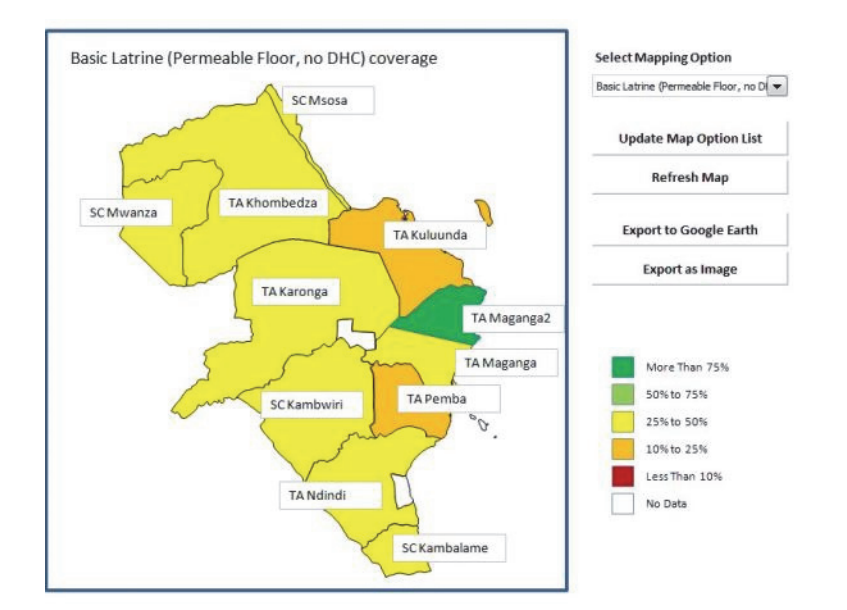

# E. Annex A: Solutions to Common Challenges

### 1. Enable Macros

All of the analysis and mapping functions rely on macros and they need to be turned on. You may see an error like this:

|                                                |                                                                     | X                                      |
|------------------------------------------------|---------------------------------------------------------------------|----------------------------------------|
| Microsoft Office Excel                         |                                                                     |                                        |
| Because of your security settings, macros have | been disabled. To run macros, you need to reopen this workbook, and | then choose to enable macros. For more |
| information about enabling macros, click Help. |                                                                     |                                        |
|                                                | OK Help                                                             |                                        |
| TA Mduwa                                       | 1 0                                                                 |                                        |

Note that by default, Excel will disable macros and the functions within the database will not work unless the macros are enabled.

If you have accidentally disabled macros, close the Excel workbook. Open it again and enable macros via the Security Warning Options (see below).

When you open the Excel workbook, a Security Warning will appear. Beside that Security Warning, click on the Options... box. A dialogue box will appear. To enable macros, select "Enable the content" then click OK.

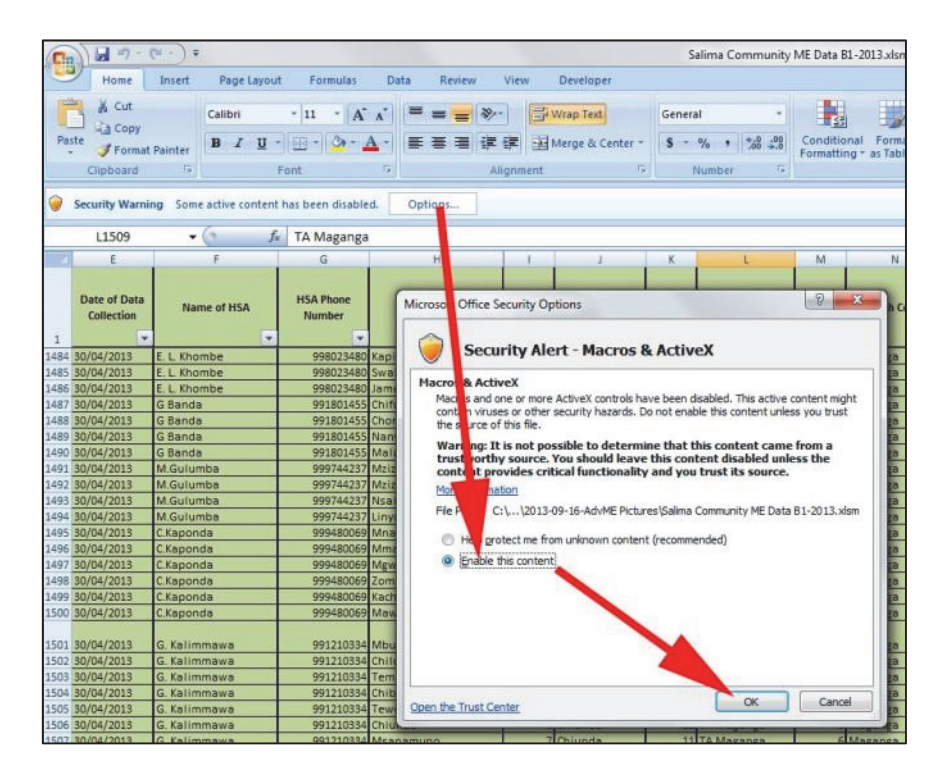

### 2. Capitalization, Punctuation and Spacing When Entering Data

When entering data, make sure capitalization, spacing and punctuation is ALWAYS the same for names so that the data will be grouped together properly. For example, if you are entering the GVH name M'buka into the database, it needs to be entered exactly as **M'buka**. Examples of entries that will NOT be valid:

| Exam                                                                                                    | ples:   |  |  |
|----------------------------------------------------------------------------------------------------|---------|--|--|
| <ul> <li>Image: A start of the start of the start of</li></ul> | M'buka  |  |  |
| ×                                                                                                    | M buka  |  |  |
| ×                                                                                                    | Mbuka   |  |  |
| ×                                                                                                    | M'Buka  |  |  |
| ×                                                                                                    | M' Buka |  |  |

If you notice that your data has been split (e.g. there is GVH M'buka and Mbuka), go back into your Village Data tab and change all of the entries Mbuka to M'buka.

It is also easy to confuse **zero** with **O**. Check your data if you are having problems to ensure that data is correctly entered as **"O"** or **"O"**.

#### 3. Unprotect a Worksheet

When trying to edit a worksheet, you may receive a message like this:

| 1 | $\langle \rangle$ |                                                                                                    |
|---|-------------------|----------------------------------------------------------------------------------------------------|
|   | Microsoft         | t Office Excel                                                                                                    |
|   |                   | The cell or chart that you are trying to change is protected and therefore read-only.<br>To modify a protected cell or chart, first remove protection using the Unprotect Sheet command (Review tab, Changes group). You may be prompted for a password. |
|   |                   | OK                                                                                                    |
| 1 |                   | Export to Google Earth                                                                                                    |

To unprotect the worksheet so it can be edited, right-click the worksheet tab and select unprotect sheet.

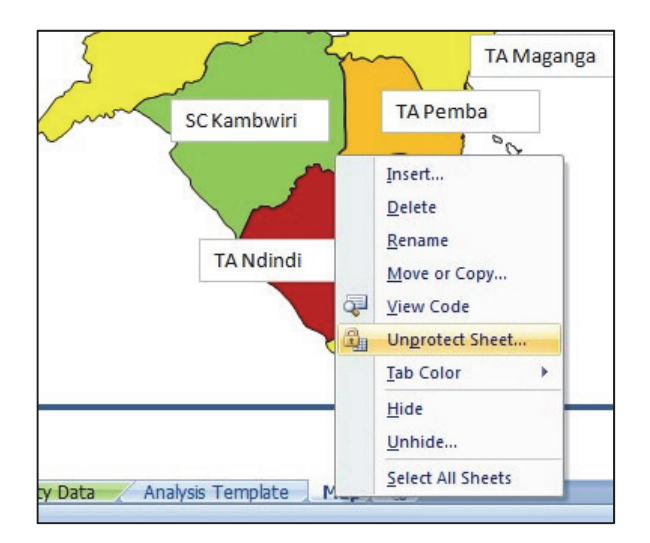

#### 4. Unhide Worksheet

Certain worksheets for reference are hidden in the database. If you need to access one of these worksheets to, for example, change colours on the map, you can unhide worksheets as follows:

- 1. Right click on one of the worksheets
- 2. Select "Unhide"
- 3. Select the worksheet that to you want to be shown, then click OK.

| ga<br>TA Maga                           | nga                                                                        |                                                                                               |   |
|-----------------------------------------|----------------------------------------------------------------------------|-----------------------------------------------------------------------------------------------|---|
| owiri TA Pen                            | Insert<br>Delete<br>Rename<br>Move or Copy<br>View Code<br>Unprotect Sheet | Unhide Unhide Seet: Salima Coordinates Options and Tools Setup Linkages IGNORE - Name Storage | × |
| dindi<br>SC Kaml<br>Plate Reference Map | Tab Color →<br>Hide<br>Unhide<br>Select All Swents                         | OK Cancel                                                                                     | • |

### 5. Sorting by Columns Only

When sorting data **all columns** in the table need to be selected. Otherwise, excel will only sort the column you select and the data in rows will no longer match correctly.

✓ **Correct:** Whole table is selected for sorting. Note the column labels at the top turn blue when they are selected.

|    | E                             | F               | G                   | Н                  |                 | J        | K           | L          | M          | N             | 0                        | P                     | Q                       |
|----|-------------------------------|-----------------|---------------------|--------------------|-----------------|----------|-------------|------------|------------|---------------|--------------------------|-----------------------|-------------------------|
|    | Date of<br>Data<br>Collection | Name of HSA     | HSA Phone<br>Number | Name of Village    | Village<br>Code | GVH      | GVH<br>Code | TA         | TA<br>Code | Health Center | Health<br>Center<br>Code | Village<br>Population | Number of<br>Households |
| 1  | -                             | · · · · ·       | -                   |                    | -               | -        | -           | -          | -          | -             | -                        | -                     | -                       |
| 2  | 30/04/2013                    | F Chisepo       |                     | Phaka              | 1               | Phaka    | 9           | TANdindi   | 9          | Mchoka        | 1410                     | 286                   | 69                      |
| 3  | 30/04/2013                    | F Chisepo       |                     | Mkwenembela        | 2               | Phaka    | 9           | TA Ndindi  | 9          | Mchoka        | 1410                     | 529                   | 118                     |
| 4  | 30/04/2013                    | FCLungu         |                     | Magumbwa           | 1               | Magumbwa | 3           | TANdindi   | 9          | Mchoka        | 1410                     | 847                   | 190                     |
| 5  | 30/04/2013                    | FCLungu         |                     | Chingo             | 2               | Magumbwa | 3           | TA Ndindi  | 9          | Mchoka        | 1410                     | 436                   | 92                      |
| 6  | 30/04/2013                    | FCLungu         |                     | chilembwe          | 3               | Ndindi   | 4           | TANdindi   | 9          | Mchoka        | 1410                     | 370                   | 84                      |
| 7  | 30/04/2013                    | JWKN khata      |                     | Mphunga            | 1               | Mphunga  | 6           | TANdindi   | 9          | Mchoka        | 1410                     | 1335                  | 250                     |
| 8  | 30/04/2013                    | J W K Nkhata    |                     | Chinyama           | 2               | Mphunga  | 6           | TANdindi   | 9          | Mchoka        | 1410                     | 814                   | 183                     |
| 9  | 30/04/2013                    |                 |                     | Njuzi              | 1               | Mphunga  | 6           | TA Ndindi  | 9          | Mchoka        | 1410                     | 436                   | 81                      |
| 10 | 30/04/2013                    | JWKN khata      |                     | Chadza             | 3               | Mphunga  | 6           | TA Ndindi  | 9          | Mchoka        | 1410                     | 307                   | 75                      |
| 11 | 30/04/2013                    | G Jere          |                     | Ndindi B           | 1               | Ndindi   | 4           | TANdindi   | 9          | Mchoka        | 1410                     | 372                   | 90                      |
| 12 | 30/04/2013                    | G Jere          |                     | Nthiw atiw a       | 2               | Ndindi   | 4           | TANdindi   | 9          | Mchoka        | 1410                     | 299                   | 58                      |
| 13 | 30/04/2013                    | G Jere          |                     | Tambala            | 3               | Ndindi   | 4           | TANdindi   | 9          | Mchoka        | 1410                     | 176                   | 46                      |
| 14 | 30/04/2013                    | G Jere          |                     | Yunusu             | 4               | Ndindi   | 4           | TANdindi   | 9          | Mchoka        | 1410                     | 37                    | 12                      |
| 15 | 30/04/2013                    | G Jere          |                     | Mponda             | 5               | Magumbwa | 3           | TANdindi   | 9          | Mchoka        | 1410                     | 627                   | 131                     |
| 16 | 30/04/2013                    | M Chigudu       |                     | Ngwire             | 1               | Kandulu  | 5           | TANdindi   | 9          | Mchoka        | 1410                     | 861                   | 231                     |
| 17 | 30/04/2013                    | M Chigudu       |                     | Kalino             | 2               | Kandulu  | 5           | TANdindi   | 9          | Mchoka        | 1410                     | 398                   | 90                      |
| 18 | 30/04/2013                    | M Chigudu       |                     | Kalele             | 3               | Kandulu  | 5           | TANdindi   | 9          | Mchoka        | 1410                     | 210                   | 44                      |
| 19 | 30/04/2013                    | L Katsichi      |                     | Mzembela           | 1               | Mzembela | 1           | SCKambwiri | 3          | Mchoka        | 1410                     | 510                   | 122                     |
| 20 | 30/04/2013                    | L Katsichi      |                     | Senjele            | 2               | Mzembela | 1           | SCKambwiri | 3          | Mchoka        | 1410                     | 183                   | 74                      |
| 21 | 30/04/2013                    | L Katsichi      |                     | Mphere             | 3               | Mzembela | 1           | SCKambwiri | 3          | Mchoka        | 1410                     | 272                   | 93                      |
| 22 | 30/04/2013                    | 1 Mwayiwanji    |                     | Mpundu             | 1               | Kandulu  | 5           | TA Ndindi  | 9          | Mchoka        | 1410                     | 870                   | 201                     |
| 23 | 30/04/2013                    | 1 Mwayiwanji    |                     | Kandulu            | 2               | Kandulu  | 5           | TA Ndindi  | 9          | Mchoka        | 1410                     | 848                   | 163                     |
| 24 | 30/04/2013                    | 1 Mwayiwanji    |                     | Mapiko             | 3               | Kandulu  | 5           | TANdindi   | 9          | Mchoka        | 1410                     | 503                   | 113                     |
| H  | <+>→ > Salir                  | na Community Da | ta Analysis         | Template / Referen | ce / M          | ap / 🞾   |             |            | _          |               |                          |                       |                         |

 $\times$  Incorrect: Single column within table selected for sorting. Only column E (Date of Data Collection) is selected.

| 1000 | E                             | F               | G                   | Н                  |                 | J         | K           | L          | M          | N             | 0                        | P                     | Q                       |
|------|-------------------------------|-----------------|---------------------|--------------------|-----------------|-----------|-------------|------------|------------|---------------|--------------------------|-----------------------|-------------------------|
|      | Date of<br>Data<br>Collection | Name of HSA     | HSA Phone<br>Number | Name of Village    | Village<br>Code | GVH       | GVH<br>Code | ТА         | TA<br>Code | Health Center | Health<br>Center<br>Code | Village<br>Population | Number of<br>Households |
| 1    | 30/04/2013                    | EChicopo        |                     | Dhalea             |                 | Phaka     | 9           | T0 Ndiedi  | 9          | Mahaka        | 1410                     | 286                   | 69                      |
| - 2  | 30/04/2013                    | E Chicopo       |                     | Mkwanambala        | 2               | Dhaka     | 9           | TANdindi   | 9          | Mohoka        | 1410                     | 529                   | 118                     |
| 4    | 30/04/2013                    | ECLupgu         |                     | Magumbula          |                 | Magumbua  | 3           | Tõ Ndiodi  | 9          | Mohoka        | 1410                     | 847                   | 190                     |
| 5    | 30/04/2013                    | ECLungu         |                     | Chipao             | 2               | Magumbula | 3           | Tê Ndindi  | 9          | Mohoka        | 1410                     | 436                   | 92                      |
| 6    | 30/04/2013                    | ECLungu         |                     | chilembue          | 3               | Ndiodi    | 4           | TA Ndindi  | 9          | Mohoka        | 1410                     | 370                   | 84                      |
| 7    | 30/04/2013                    | I W K Mkhata    |                     | Mohunga            | 1               | Mohunga   | 6           | TA Ndindi  | 9          | Mohoka        | 1410                     | 1335                  | 250                     |
| 8    | 30/04/2013                    | JWK Nkhata      |                     | Chinuama           | 2               | Mohunga   | 6           | TA Ndiodi  | 9          | Mohoka        | 1410                     | 814                   | 183                     |
| 9    | 30/04/2013                    | o w renkriata   |                     | Niuzi              |                 | Mohunga   | 6           | TANdindi   | 9          | Mohoka        | 1410                     | 436                   | 81                      |
| 10   | 30/04/2013                    | JWK Nkhata      |                     | Chadza             | 3               | Mohunga   | 6           | TANdindi   | 9          | Mohoka        | 1410                     | 307                   | 75                      |
| 11   | 30/04/2013                    | Gulere          |                     | Ndiodi B           | 1               | Ndindi    | 4           | TANdindi   | 9          | Mchoka        | 1410                     | 372                   | 90                      |
| 12   | 30/04/2013                    | G Jere          |                     | Nthiwatiwa         | 2               | Ndindi    | 4           | TANdindi   | 9          | Mchoka        | 1410                     | 299                   | 58                      |
| 13   | 30/04/2013                    | G Jere          |                     | Tambala            | 3               | Ndindi    | 4           | TA Ndindi  | 9          | Mchoka        | 1410                     | 176                   | 46                      |
| 14   | 30/04/2013                    | G Jere          |                     | Yunusu             | 4               | Ndindi    | 4           | TA Ndindi  | 9          | Mchoka        | 1410                     | 37                    | 12                      |
| 15   | 30/04/2013                    | G Jere          |                     | Mponda             | 5               | Magumbwa  | 3           | TA Ndindi  | 9          | Mchoka        | 1410                     | 627                   | 131                     |
| 16   | 30/04/2013                    | M Chigudu       |                     | Ngwire             | 1               | Kandulu   | 5           | TA Ndindi  | 9          | Mchoka        | 1410                     | 861                   | 231                     |
| 17   | 30/04/2013                    | M Chigudu       |                     | Kalino             | 2               | Kandulu   | 5           | TA Ndindi  | 9          | Mchoka        | 1410                     | 398                   | 90                      |
| 18   | 30/04/2013                    | M Chigudu       |                     | Kalele             | 3               | Kandulu   | 5           | TA Ndindi  | 9          | Mchoka        | 1410                     | 210                   | 44                      |
| 19   | 30/04/2013                    | L Katsichi      |                     | Mzembela           | 1               | Mzembela  | 1           | SCKambwiri | 3          | Mchoka        | 1410                     | 510                   | 122                     |
| 20   | 30/04/2013                    | L Katsichi      |                     | Senjele            | 2               | Mzembela  | 1           | SCKambwiri | 3          | Mchoka        | 1410                     | 183                   | 74                      |
| 21   | 30/04/2013                    | L Katsichi      |                     | Mphere             | 3               | Mzembela  | 1           | SCKambwiri | 3          | Mchoka        | 1410                     | 272                   | 93                      |
| 22   | 30/04/2013                    | l Mwayiwanji    |                     | Mpundu             | 1               | Kandulu   | 5           | TA Ndindi  | 9          | Mchoka        | 1410                     | 870                   | 201                     |
| 23   | 30/04/2013                    | l Mwayiwanji    |                     | Kandulu            | 2               | Kandulu   | 5           | TA Ndindi  | 9          | Mchoka        | 1410                     | 848                   | 163                     |
| 24   | 30/04/2013                    | l Mwayiwanji    |                     | Mapiko             | 3               | Kandulu   | 5           | TA Ndindi  | 9          | Mchoka        | 1410                     | 503                   | 113                     |
| 14   | <>>> → Salir                  | na Community Da | ta Analysis         | Template / Referen | ce / M          | ap / 🖓 /  |             |            |            |               |                          |                       |                         |

#### 6. Map Cannot Be Produced

You may encounter an error like the one below:

| Error: Column heading 'Non Functional Water so<br>row 4 on the worksheet 'Analysis Template'. This<br>not be produced. | ource (Broken) Rate' not found in<br>s heading is needed. A map could |
|----------------------------------------------------------------------------------------------------|-----------------------------------------------------------------------|
|                                                                                                    | OK                                                                    |

This message means that the map is trying to draw something that is not in the Analysis Template.

- 1. Ensure that analysis you want is in the analysis template worksheet. You may need to add a formula to the **Analysis Template** (see **Section B "Inserting a new indicator"**)
- 2. Go to the Map worksheet
- 3. Click "Update Map Option List"
- 4. Select the indicator you want from the drop down list

#### 7. Incomplete Row Data

All data should be entered in a row before moving on to the next one.

✓ **Correct**: Data in row is completely entered.

| Н               | 1               | J       | K           | L            | M          | N             | 0                        | P                     | Q                       |
|-----------------|-----------------|---------|-------------|--------------|------------|---------------|--------------------------|-----------------------|-------------------------|
| Name of Village | Village<br>Code | GVH     | GVH<br>Code | ТА           | TA<br>Code | Health Center | Health<br>Center<br>Code | Village<br>Population | Number of<br>Households |
|                 | ] 🔽             |         | <b>_</b>    |              | -          |               | -                        |                       | -                       |
| Kameta          | 10              | William | 106         | TA Khombedza | 4          | Katawa        | 1424                     | 55                    | 7                       |
| Mwase           | 11              | William | 106         | TA Khombedza | 4          | Katawa        | 1424                     | 38                    |                         |
|                 |                 |         |             |              |            |               |                          |                       |                         |
|                 |                 |         |             |              |            |               |                          |                       |                         |
|                 |                 |         |             |              |            |               |                          |                       |                         |

imes Incorrect: Beginning data entry in the next row before completing the one above.

|   | Н               |                 | J       | K           | L              | М          | N             | 0                        | P                     | Q                       |
|---|-----------------|-----------------|---------|-------------|----------------|------------|---------------|--------------------------|-----------------------|-------------------------|
|   | Name of Village | Village<br>Code | GVH     | GVH<br>Code | ТА             | TA<br>Code | Health Center | Health<br>Center<br>Code | Village<br>Population | Number of<br>Households |
|   |                 | -               |         | -           | ] 🔽            | <b>•</b>   | ] 🔽           |                          |                       |                         |
| К | ameta           | 10              | William | 106         |                |            |               |                          |                       |                         |
| Μ | lwase           | 11              | William | <b>1</b>    | TA Khombedza   | 4          | Katawa        | 1424                     | 38                    | Į.                      |
|   |                 |                 |         |             |                |            |               |                          |                       | [                       |
|   |                 |                 | Missi   | ng data     | should be ente | red first  |               |                          |                       |                         |
|   |                 |                 |         |             |                |            |               |                          |                       |                         |

# F. Annex B: Common Excel Commands

### 1. Saving Your Work

You should regularly save your work by clicking on the Save button on the toolbar.

|                        | (21 - ) ∓ |          |        |                |                                     |             |                             | 1                               | Mangochi W |
|------------------------|-----------|----------|--------|----------------|-------------------------------------|-------------|-----------------------------|---------------------------------|------------|
| Home                   |           | e Layout | For    | mulas          | Data R                              | eview V     | iew De                      | veloper                         |            |
| Visual Macros<br>Basic |           | ferences | Insert | Design<br>Mode | Properties<br>View Cod<br>Run Dialo | e<br>Source | Map Pr<br>Expans<br>Refrest | operties<br>ion Packs<br>n Data | Export     |
|                        | Code      |          |        | Contr          | ols                                 |             | )                           | (ML                             |            |
| A1                     | - (0      | $f_x$    |        |                |                                     |             |                             |                                 |            |
| A                      | В         | С        | D      | E              | F                                   | G           | Н                           | 1                               | J          |

### 2. Refreshing Your Data

After entering or editing data, click on the Refresh All button under the Data tab to update the database so that the analysis will include the most recently entered or edited data.

|                | - 17        | - (21 -      | •                       |          |                  |                  |          |            |           | Man       | goch  | i WASH [           | )atabase 2 | 012-B1 - Mi          | crosoft Excel |                       |
|----------------|-------------|--------------|-------------------------|----------|------------------|------------------|----------|------------|-----------|-----------|-------|--------------------|------------|----------------------|---------------|-----------------------|
| <u> </u>       | Home        | Ins          | sert Page               | Layout   | Formulas         | Data Re          | view     | View       | Deve      | loper     |       |                    |            |                      |               |                       |
| B              | 13          | P            |                         | B        |                  | Conne Properties | ns ≜↓    | A Z<br>Z A | Y         | K Clear   | v     |                    | -          | 20                   |               | 1                     |
| From<br>Access | From<br>Web | From<br>Text | From Other<br>Sources * | Existing | Refresh<br>All * | See Edit Links   | Z↓<br>A↓ | Sort       | Filter    | y Advance | ed    | Text to<br>Columns | Remove     | Data<br>s Validation | Consolidate   | What-If<br>Analysis * |
|                |             | Get Ex       | ternal Data             |          |                  | onnections       |          |            | Sort & Fi | lter      |       |                    |            | Data Too             | ls            |                       |
|                | A1          |              | • (•                    | Jx       |                  |                  |          |            |           |           |       |                    |            |                      |               |                       |
|                | Α           | В            | С                       | D        | E                | F                | G        |            | Н         | 1         |       | J                  | К          | L                    | M             | N                     |
| 1 2            | Tota        | I Das        | ie Latrine              | Course   |                  |                  |          |            |           |           | Color | at Bilanni         | ing Ontio  |                      |               |                       |

### 3. Keyboard Shortcuts

The following are common keyboard shortcuts to use in Excel.

| Command | Keyboard Shortcut |
|---------|-------------------|
| Сору    | Ctrl + C          |
| Paste   | Ctrl + V          |
| Find    | Ctrl + F          |
| Save    | Ctrl + S          |

# Part III Training programme and syllabus on WASH M&E Database

# 1. Hands - on Training Programme for WASH M&E Database

It is the responsibility of the facilitator to develop the training programme to be covered in a particular training. One of the sample hands-on training programme for WASH M&E database is shown below.

| Time  |       | Activity                                                           |
|-------|-------|--------------------------------------------------------------------|
|       |       | Day 1                                                              |
| 8:00  | 9:00  | Opening activities                                                 |
| 9:00  | 10:00 | Introduction to WASH M&E database                                  |
| 10:00 | 10:15 | Tea break                                                          |
| 10:15 | 12:00 | Basic excel skills                                                 |
| 12:00 | 13:00 | Lunch                                                              |
| 13:00 | 15:00 | Basic excel skills                                                 |
| 15:00 | 15:15 | Tea break                                                          |
| 15:15 | 16:30 | Basic excel skills                                                 |
|       |       | Day 2                                                              |
| 8:00  | 10:00 | How to use the WASH M&E database                                   |
| 10:00 | 10:15 | Tea break                                                          |
| 10:15 | 12:00 | How to use the WASH M&E database                                   |
| 12:00 | 13:00 | Lunch                                                              |
| 13:00 | 15:00 | Pivot table skills for data analysis                               |
| 15:00 | 15:15 | Tea break                                                          |
| 15:15 | 16:30 | Pivot table skill for data analysis                                |
|       |       | Day 3                                                              |
| 8:00  | 10:00 | WASH M&E advanced database skills                                  |
| 10:00 | 10:15 | Tea break                                                          |
| 10:15 | 12:00 | WASH M&E advanced database skills                                  |
| 12:00 | 13:00 | Lunch                                                              |
| 13:00 | 15:00 | WASH M&E advanced database skills                                  |
| 15:00 | 15:15 | Tea break                                                          |
| 15:15 | 16:30 | Catch-up and questions                                             |
|       |       | Day 4                                                              |
| 8:00  | 9:00  | Catch-up and questions                                             |
| 9:00  | 10:00 | Competency evaluation                                              |
| 10:00 | 10:15 | Tea break                                                          |
| 10:15 | 12:30 | Data collector orientation guideline                               |
| 12:30 | 13:30 | Lunch                                                              |
| 13:30 | 15:00 | Data collector orientation guideline                               |
| 15:00 | 16:00 | District roles and responsibilities and implementation action plan |
| 16:00 | 16:15 | Workshop evaluation                                                |
| 16:15 | 16:30 | Closing prayer                                                     |

# 2. Hands - on Training Syllabus for WASH M&E Database

Based on the above training programme, training syllabus such as training module and session is shown below.

| Modu          | ıle No.                                 | No. 1                                                                                                    |
|---------------|-----------------------------------------|----------------------------------------------------------------------------------------------------|
| Modu          | ile Name                                | WASH M&E System Training                                                                                                    |
| Targe         | t                                       | Training of District WASH officers and M&E officers on MS Excel skills and WASH Database functionality                                                                                                    |
| Objec         | tives                                   | By the end of this module, participants should be able to:<br>1. explain a list of WASH M&E indicators<br>2. explain WASH M&E system<br>3. use WASH M&E database                                                                                                    |
| Possil        | ble trainers                            | EWB staff, MoH Environmental Health officers, MoAIWD<br>Sanitation Engineers, Database pilot districts (Salima,<br>Lilongwe, Blantyre, Mzimba South)                                                                                                    |
| Total<br>No.1 | Duration for Workshop                   | 4 days                                                                                                    |
| Manu          | als to be used                          | This manual                                                                                                    |
| Other<br>used | tools / materials to be                 | WASH M&E Database (CD) and laptop computers                                                                                                    |
|               |                                         |                                                                                                    |
|               | Session                                 | Activity                                                                                                    |
| No.           | Title                                   |                                                                                                    |
| 1             | Opening Activities                      | Opening Prayer, Introductions, Ice Breaker Game,<br>Expectations and Fears, Workshop Agenda, Workshop<br>Norms                                                                                                    |
| 2             | Introduction to WASH<br>M&E Database    | Introduction to the database, Background, Malawi database maps. Introduce use potential within the district                                                                                                    |
| 3             | Basic Excel Skills                      | Refer to <b>Clause Part II-1</b> "the basic MS Excel 2007" in this<br>manual and performing exercises participants will learn<br>basic MS excel skills including: Basic Parts of the Excel<br>Screen, Moving Around a Worksheet, Office Button Menu,<br>Entering and Changing Data, Basic Formatting, Formulas,<br>Sorting Data, Filtering Data |
| 4             | How to use the WASH<br>M&E Database     | Using the M&E database work through the WASH M&E<br>database guide (See <b>Part II-3</b> ) in this manual. Participants<br>will learn how to enter data, read the analysis template and<br>update and use the map.                                                                                                    |
| 5             | Pivot Table skills for<br>Data Analysis | Refer to <b>Clause Part II-2</b> "the pivot tables in MS Excel 2007"<br>in this manual and performing exercises participants will<br>learn pivot table skills in MS Excel including: Background on<br>PivotTables, Creating a PivotTable, Manipulating a<br>PivotTable. Performing Calculations in a PivotTable                                 |

|     | Session                                                                       | Activity                                                                                                    |
|-----|-------------------------------------------------------------------------------|----------------------------------------------------------------------------------------------------|
| No. | Title                                                                         |                                                                                                    |
| 6   | Advanced WASH M&E<br>Database Skills                                          | Using the M&E database ( <b>CD</b> ) work through WASH M&E<br>database advanced guide (See <b>Part II-4</b> ) in this manual.<br>Participants will learn how to add an additional indicator,<br>update the analysis table, draw an additional TA on the map<br>and link to the analysis table.                 |
| 7   | Catch-up and questions                                                        | Participants will be asked to seek clarification on any of the previous material in preparation for the competency evaluation                                                                                                    |
| 8   | Competency<br>Evaluation                                                      | A brief competency evaluation will confirm that the<br>participants are able to complete basic excel and data base<br>exercises. Advanced skills will not be tested.                                                                                                    |
| 9   | Data Collector<br>Orientation Guideline<br>and Indicator<br>Definition Manual | The guideline prepared by the four WASH M&E pilot districts<br>for effective orientation of data collectors will be reviewed.<br>In this session lessons learned and the challenges overcome<br>in the pilot districts will be discussed. The indicators will be<br>reviewed to ensure a common understanding. |
| 10  | District Roles and<br>Responsibilities and<br>Implementation<br>Action Plan   | The district participants will be facilitated through a session<br>in which they will define their roles and responsibilities for<br>the system and will create an action plan for<br>implementation of the WASH M&E database.                                                                                 |
| 11  | Workshop Evaluation                                                           | Participants will complete a workshop evaluation form.                                                                                                    |
| 12  | Closing Activities                                                            | Closing prayer and certificate distribution                                                                                                    |

| Module Title                             | WASH M&E System Training                                                                                                    |
|------------------------------------------|----------------------------------------------------------------------------------------------------|
| Session 1                                | Opening Activities                                                                                                    |
| Appropriate<br>Facilitator<br>Background | Experts in training, having knowledge and skills in participatory development.                                                                                                    |
| Objectives                               | <ul> <li>To break ice and help participants to know each other</li> <li>To draw out participants expectations and fears about the workshop</li> <li>To explain objectives and link them to expectations and fears</li> <li>To get trainees to agree on basic norms or rules for the workshop</li> </ul>                              |
| Expected Outputs                         | <ul> <li>Participants get to know each other</li> <li>Participants are ready to actively participate in the workshop</li> <li>Participants are ready to abide to their own norms</li> <li>Participants are ready to follow the time table</li> </ul>                                                                                 |
| Timing / duration                        | Day 1 – 1 hour                                                                                                    |
| Appropriate Venue                        | Big, well ventilated room equipped with mobile chairs. Sitting in circular form                                                                                                    |
| Methodology                              | Interactive Exercises                                                                                                    |
| Materials required                       | Markers, flip charts                                                                                                    |
| Handouts                                 | Workshop agenda                                                                                                    |
|                                          |                                                                                                    |
| Session Steps                            |                                                                                                    |
| Step 1                                   | Opening prayer – ask for a volunteer from among the participants                                                                                                    |
| Step 2                                   | Split into groups of 3-4 and Introduce the idea of "Rhyming" Names – e.g. Charming Chisare, Mighty Mwansa, Powerful Phiri – ask each group to help each other find rhyming names. Then bring the whole group together in a circle and ask each person to introduce herself with a rhyming name (and action), which everyone repeats. |
| Step 3                                   | Divide into groups to discuss – "what are your expectations and fears about the workshop? Round robin reporting.                                                                                                    |
| Step 4                                   | Present the workshop agenda and relate them to the expectations.<br>Make a list of items which are not included in workshop topics.                                                                                                    |
| Step 5                                   | Discuss the proposed starting and stopping times and tea breaks and get agreement. Point out that flexibility in the timing of sessions is needed: often the discussion and analysis may take longer than expected, so some sessions may need additional time.                                                                       |

| Step 6                 | Ask participants to brainstorm workshop rules. Record points on<br>flipchart which can then be taped on the wall.<br>Possible responses: start sessions on time, encourage everyone to<br>contribute, speak loudly, respect each other views, don't condemn any<br>contribution, don't interrupt when a person is speaking, active listening,<br>keep comments brief, give<br>construction criticism, etc. |
|------------------------|----------------------------------------------------------------------------------------------------|
| Notes for facilitators |                                                                                                    |
| Attached materials     |                                                                                                    |

| Module Title                             | WASH M&E System Training                                                                                                    |
|------------------------------------------|----------------------------------------------------------------------------------------------------|
| Session 2                                | Introduction to WASH M&E Database                                                                                                    |
| Appropriate<br>Facilitator<br>Background | Expert in Malawi WASH M&E Database                                                                                                    |
| Objectives                               | <ul> <li>Background and History of the database</li> <li>Overview of functionality</li> <li>Introduce potential for use within the District</li> </ul>      |
| Expected Outputs                         | <ul> <li>General understanding of the database development process</li> <li>General appreciation for database feature and characteristics</li> </ul>        |
| Timing / duration                        | Day 1 – 1 hour                                                                                                    |
| Appropriate Venue                        | Large room. Seating in circular form so that every participant is visible to one                                                                            |
| Methodology                              | Presentation                                                                                                    |
| Materials required                       | Projector, Screen, Computer, markers, flip charts                                                                                                    |
| Handouts                                 | Power point presentation slides                                                                                                    |
|                                          |                                                                                                    |
| Session Steps                            |                                                                                                    |
| Step 1                                   | Give overview PowerPoint presentation explaining background, history,                                                                                       |
| Step 2                                   | Show the Malawi database map examples to demonstrate functionality                                                                                          |
| Step 3                                   | Discuss how they are currently doing data collection and how often. Ask participants to name potential uses of the database. Capture these on a flip chart. |
| Notes for facilitators                   |                                                                                                    |
|                                          |                                                                                                    |
| Attached materials                       |                                                                                                    |

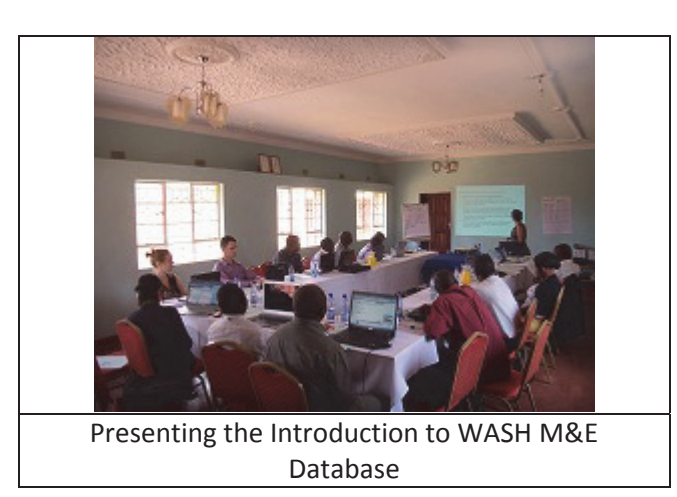

| Module Title                                     | WASH M&E System Training                                                                                                    |
|--------------------------------------------------|----------------------------------------------------------------------------------------------------|
| Session 3                                        | Basic Excel Skills                                                                                                    |
| Appropriate<br>Facilitator<br>Background         | Expert in Malawi WASH M&E Database or Advanced MS Excel Skills                                                                                                    |
| Objectives                                       | Participants will learn basic MS Excel skills including: Basic Parts of<br>the Excel Screen, Moving Around a Worksheet, Office Button Menu,<br>Entering and Changing Data, Basic Formatting, Formulas, Sorting<br>Data, Filtering Data   |
| Expected Outputs                                 | <ul> <li>All participants are able to perform the exercises given in the session.</li> <li>All participants able to successfully complete the competency evaluation on Day 4</li> </ul>                                                  |
| Timing / duration                                | Day 1 – 5 hours (split into 3 sessions)                                                                                                    |
| Appropriate Venue                                | Large room. Ability to sit in groups of 2-3 around a computer and still see the projection screen. Facilitators should be able to easily access participants to help with computer exercises. Electricity outlets for personal computers |
| Methodology                                      | Presentation and Interactive Exercises                                                                                                    |
| Materials required                               | Projector, Screen, Computer, Enough Computers for 1 every 2-3                                                                                                    |
| Handouts                                         | This manual (PART II – 1 Basic Microsoft Excel 2007)                                                                                                    |
|                                                  |                                                                                                    |
| Session Steps                                    |                                                                                                    |
| Step 1                                           | Determine MS Excel skill level in the room. How often do they use it?<br>How would they rate themselves between 1-5? (1 being beginner<br>and 5 being expert.)                                                                           |
| Step 2                                           | Divide into groups of 2-3 with a mixture of skill levels in each group. If there are advanced users ask them to help others to learn through this session.                                                                               |
| Step 3                                           | Project the manual – <b>PART II – 1</b> Basic Microsoft Excel 2007. Each group will perform all recommended exercises on their individual computers.                                                                                     |
| Step 4                                           | Capture any questions or concerns still remaining after the session.<br>These can be reviewed individually or in the catch-up sessions on day 3<br>or 4.                                                                                 |
| Notes for facilitators                           |                                                                                                    |
| If there are those that I roaming around the dif | have more advanced excel skills in the room, ask them to help others by ferent groups and answering questions when they get stuck.                                                                                                    |
| Attached materials                               |                                                                                                    |

| Module Title                             | WASH M&E System Training                                                                                                    |
|------------------------------------------|----------------------------------------------------------------------------------------------------|
| Session 4                                | How to use the WASH M&E Database                                                                                                    |
| Appropriate<br>Facilitator<br>Background | Expert in Malawi WASH M&E Database                                                                                                    |
| Objectives                               | Using the M&E database works through the WASH M&E database guide (See <b>PART II – 3)</b> Malawi National WASH M&E Database Guide).<br>Participants will learn how to enter data, read the analysis template and update and use the map.          |
| Expected Outputs                         | <ul> <li>All participants are able to enter data, read the analysis template and use the map function.</li> <li>All participants able to successfully complete the competency evaluation on Day 4</li> </ul>                                      |
| Timing / duration                        | Day 2 – 4 hours (split into 2 sessions)                                                                                                    |
| Appropriate Venue                        | Large room. Ability to sit in groups of 2-3 around a computer and still<br>see the projection screen. Facilitators should be able to easily access<br>participants to help with computer exercises. Electricity outlets for<br>personal computers |
| Methodology                              | Presentation and Interactive Exercises                                                                                                    |
| Materials required                       | Projector, Screen, Computer, Enough Computers for 1 every 2-3                                                                                                    |
| Handouts                                 | This manual (PART II – 3 Malawi National WASH M&E Database Guide)                                                                                                    |
|                                          |                                                                                                    |
| Session Steps                            |                                                                                                    |
| Step 1                                   | Divide into groups of 2-3 with a mixture of skill levels in each group. If there are                                                                                                    |
| Step 2                                   | Ensure all groups have a soft copy of the database.<br>Participants use the Database to navigate through the Guide                                                                                                    |
| Step 3                                   | Each group will perform all recommended exercises on their individual computers.                                                                                                    |
| Step 4                                   | Capture any questions or concerns still remaining after the session.<br>These can be reviewed individually or in the catch-up sessions on day 3 or 4.                                                                                             |
| Notes for facilitators                   |                                                                                                    |
| Attached materials                       |                                                                                                    |

| Module Title                                        | WASH M&E System Training                                                                                                    |
|-----------------------------------------------------|----------------------------------------------------------------------------------------------------|
| Session 5                                           | Pivot Table skills for Data Analysis                                                                                                    |
| Appropriate<br>Facilitator<br>Background            | Expert in Malawi WASH M&E Database or Advanced MS Excel Skills                                                                                                    |
| Objectives                                          | Refer to <b>Clause Part II-2</b> "Pivot Tables Microsoft Excel 2007" in this<br>manual and performing exercises participants will learn pivot table skills<br>in MS excel including: Background on PivotTables, Creating a PivotTable,<br>Manipulating a PivotTable, Performing Calculations in a PivotTable |
| Expected Outputs                                    | <ul> <li>All participants are able to create basic pivot tables</li> <li>All participants understand potential of the pivot tables to<br/>analyse large amounts of data.</li> </ul>                                                                                                    |
| Timing / duration                                   | Day 2 – 3 hours (split into 2 sessions)                                                                                                    |
| Appropriate Venue                                   | Large room. Ability to sit in groups of 2-3 around a computer and still<br>see the projection screen. Facilitators should be able to easily access<br>participants to help with computer exercises. Electricity outlets for<br>personal computers                                                            |
| Methodology                                         | Presentation and Interactive Exercises                                                                                                    |
| Materials required                                  | Projector, Screen, Computer, Enough Computers for 1 every 2-3                                                                                                    |
| Handouts                                            | This manual ( <b>PART II – 2</b> Pivot Tables Microsoft Excel 2007)                                                                                                    |
|                                                     |                                                                                                    |
| Session Steps                                       |                                                                                                    |
| Step 1                                              | Determine Pivot table skill level in the room. How often do they use it?<br>How would they rate themselves between 1-5? (1 being beginner<br>and 5 being expert.)                                                                                                    |
| Step 2                                              | Divide into groups of 2-3 with a mixture of skill levels in each group. If there are advanced users ask them to help others to learn through this session.                                                                                                    |
| Step 3                                              | Project manual – <b>PART II-2</b> Pivot Tables in Microsoft Excel 2007. Each group will perform all recommended exercises on their individual computers.                                                                                                    |
| Step 4                                              | Capture any questions or concerns still remaining after the session.<br>These can be reviewed individually or in the catch-up sessions on day 3<br>or 4.                                                                                                    |
| Notes for facilitators                              |                                                                                                    |
| If there are those that h<br>roaming around the dif | nave more advanced excel skills in the room, ask them to help others by ferent groups and answering questions when they get stuck.                                                                                                    |
| Attached materials                                  |                                                                                                    |

| Module Title                             | WASH M&E System Training                                                                                                    |
|------------------------------------------|----------------------------------------------------------------------------------------------------|
| Session 6                                | Advanced WASH M&E Database Skills                                                                                                    |
| Appropriate<br>Facilitator<br>Background | Expert in Malawi WASH M&E Database                                                                                                    |
| Objectives                               | Using the M&E database work through WASH M&E database advanced guide (See <b>PART II – 4</b> ). Participants will learn how to add an additional indicator, update the analysis table, draw an additional TA on the map and link to the analysis table. |
| Expected Outputs                         | All participants are able to add an indicator, update the analysis table,<br>draw an additional TA on the map and link to the analysis table                                                                                                    |
| Timing / duration                        | Day 3 – 4 hours (split into 2 sessions)                                                                                                    |
| Appropriate Venue                        | Large room. Ability to sit in groups of 2-3 around a computer and still<br>see the projection screen. Facilitators should be able to easily access<br>participants to help with computer exercises. Electricity outlets for<br>personal computers       |
| Methodology                              | Presentation and Interactive Exercises                                                                                                    |
| Materials required                       | Projector, Screen, Computer, Enough Computers for 1 every 2-3                                                                                                    |
| Handouts                                 | This manual ( <b>Part II-4</b> Malawi National WASH M&E Advanced Database Guide)                                                                                                    |
|                                          |                                                                                                    |
| Session Steps                            |                                                                                                    |
| Step 1                                   | there are advanced users ask them to help others to learn through this session                                                                                                    |
| Step 2                                   | Ensure all groups have a soft copy of the database. Participants use the database to navigate through the Guide                                                                                                    |
| Step 3                                   | Project the manual – <b>PART II-4</b> Malawi National WASH M&E Advanced Database Guide. Each group will perform all recommended exercises on their individual computers.                                                                                |
| Step 4                                   | Capture any questions or concerns still remaining after the session.<br>These can be reviewed individually or in the catch-up sessions on day 3<br>or 4.                                                                                                |
| Notes for facilitators                   |                                                                                                    |
| Attached materials                       |                                                                                                    |

| Module Title                             | WASH M&E System Training                                                                                                    |
|------------------------------------------|----------------------------------------------------------------------------------------------------|
| Session 7                                | Catch-up and questions                                                                                                    |
| Appropriate<br>Facilitator<br>Background | Expert in Malawi WASH M&E Database                                                                                                    |
| Objectives                               | Participants will be asked to seek clarification on any of the previous material in preparation for the competency evaluation                                                                                                    |
| Expected Outputs                         | <ul> <li>Participants questions are answered before the competency quiz</li> <li>All participants are successful on the competency quiz</li> </ul>                                                                                                |
| Timing / duration                        | Day 3/4 – 1.5 hours                                                                                                    |
| Appropriate Venue                        | Large room. Ability to sit in groups of 2-3 around a computer and still<br>see the projection screen. Facilitators should be able to easily access<br>participants to help with computer exercises. Electricity outlets for<br>personal computers |
| Methodology                              | Questions and Answers                                                                                                    |
| Materials required                       | Projector, Screen, Computer, Enough Computers for 1 every 2-3 participants,                                                                                                    |
| Handouts                                 |                                                                                                    |
|                                          |                                                                                                    |
| Session Steps                            |                                                                                                    |
| Step 1                                   | Review flip charts from day 2 and 3 sessions and answer questions or review.                                                                                                    |
| Notes for facilitators                   |                                                                                                    |
|                                          |                                                                                                    |
| Attached materials                       |                                                                                                    |

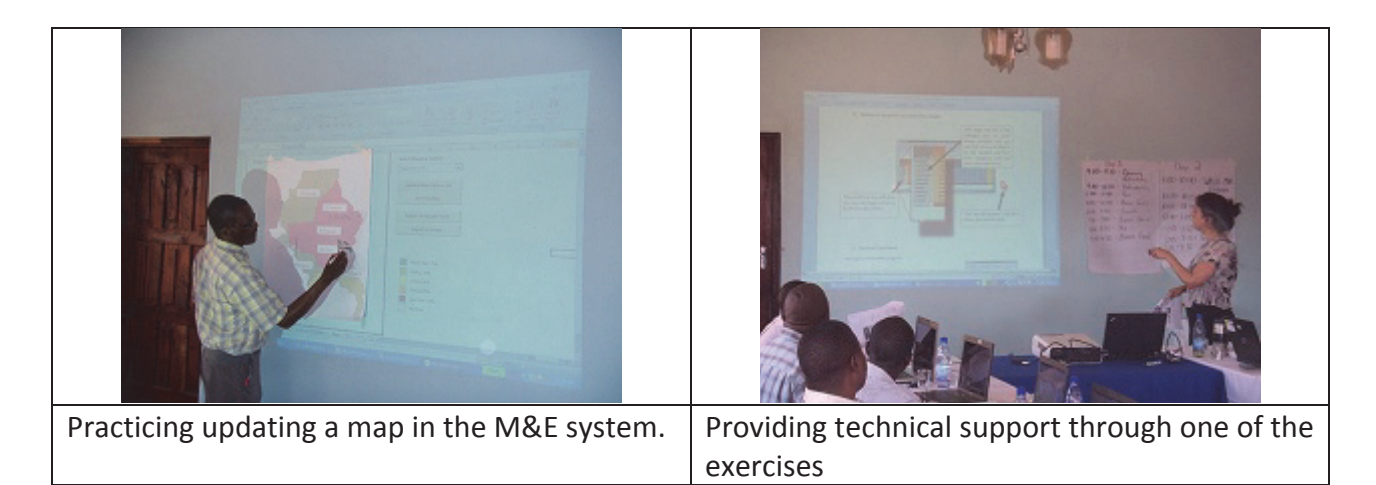

| Module Title                                                                                                    | WASH M&E System Training                                                                                                    |
|----------------------------------------------------------------------------------------------------|----------------------------------------------------------------------------------------------------|
| Session 8                                                                                                    | Competency Evaluation                                                                                                    |
| Appropriate<br>Facilitator<br>Background                                                                                                    | Expert in Malawi WASH M&E Database                                                                                                    |
| Objectives                                                                                                    | A brief competency evaluation will confirm that the participants are<br>able to complete basic excel and data base exercises. Advanced skills<br>will not be tested.                                                                              |
| Expected Outputs                                                                                                    | All participants are successful on the quiz                                                                                                    |
| Timing / duration                                                                                                    | Day 3 – 1 hour                                                                                                    |
| Appropriate Venue                                                                                                    | Large room. Ability to sit in groups of 2-3 around a computer and still<br>see the projection screen. Facilitators should be able to easily access<br>participants to help with computer exercises. Electricity outlets for<br>personal computers |
| Methodology                                                                                                    | Quiz in small groups                                                                                                    |
| Materials required                                                                                                    | Projector, Screen, Computer, Enough Computers for 1 every 2-3                                                                                                    |
| Handouts                                                                                                    | Competency Evaluation Sheet, Evaluation Database                                                                                                    |
|                                                                                                    |                                                                                                    |
| Session Steps                                                                                                    |                                                                                                    |
| Step 1                                                                                                    | Split participants into groups of 2-3. Quiz can be completed in these groups                                                                                                    |
| Step 2                                                                                                    | Ensure all groups have a copy of the Evaluation Database and the paper<br>Competency Evaluation Sheet.                                                                                                    |
| Step 3                                                                                                    | Allow 30 minutes to complete the quiz. Add 5-10 additional minutes as required.                                                                                                    |
| Step 4                                                                                                    | Facilitator must grade the quizzes and complete the certificates over lunch hour of day 4                                                                                                    |
| Notes for facilitators                                                                                                    |                                                                                                    |
| Participants should not know this is a group evaluation until day 4. Facilitator will need to grade the quizzes and complete the certificates over lunch hour of day 4 |                                                                                                    |

# **Attached materials**

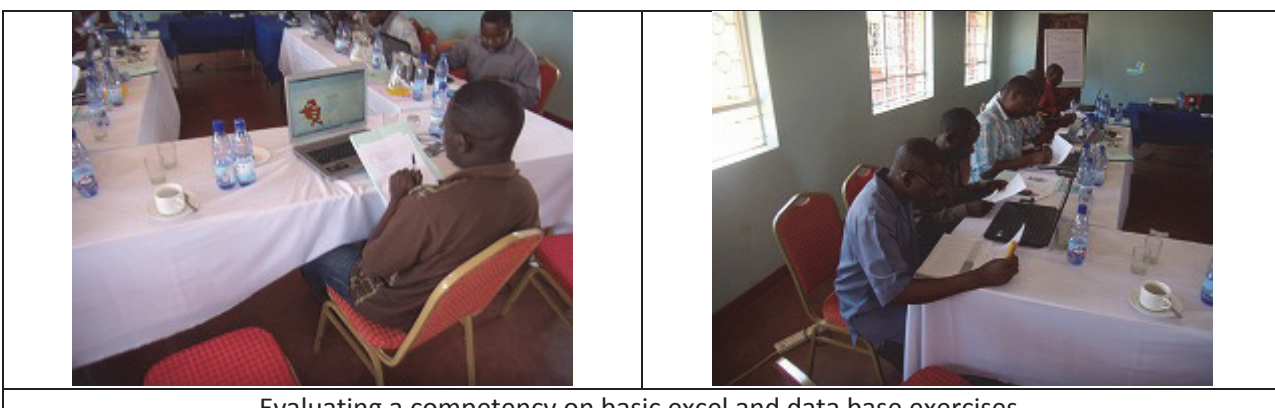

Evaluating a competency on basic excel and data base exercises.

| Module Title                             | WASH M&E System Training                                                                                                    |
|------------------------------------------|----------------------------------------------------------------------------------------------------|
| Session 9                                | Data Collector Orientation Guideline and Indicator Definition Manual                                                                                                    |
| Appropriate<br>Facilitator<br>Background | Expert in Malawi WASH M&E Database                                                                                                    |
| Objectives                               | The guideline prepared by the four WASH M&E pilot districts for<br>effective orientation of data collectors will be reviewed. In this<br>session lessons learned and the challenges overcome in the pilot<br>districts will be discussed. The indicators will be reviewed to ensure a<br>common understanding. |
| Expected Outputs                         | <ul> <li>Participants are able to orient data collectors using best practice</li> <li>Uniform understanding of data indicator definitions</li> </ul>                                                                                                    |
| Timing / duration                        | Day 4 – 3 hours                                                                                                    |
| Appropriate Venue                        | Large room. Seating in circular form so that every participant is visible to one another                                                                                                    |
| Methodology                              | Presentation and Interactive activity                                                                                                    |
| Materials required                       | Projector, Screen, Computer, markers, flip charts                                                                                                    |
| Handouts                                 | This manual ( <b>PART I</b> M&E data collection system, <b>Appendix 1</b> data collection template, <b>Appendix 2</b> definition of each indicator)                                                                                                    |
|                                          |                                                                                                    |
| Session Steps                            |                                                                                                    |
| Step 1                                   | Post flip charts around the room with each of the categories for the orientation guideline                                                                                                    |
| Step 2                                   | Ask participants to write main elements as they see them on the flip charts                                                                                                    |
| Step 3                                   | Read through the manual sections and compare to flip chart responses                                                                                                    |
| Step 4                                   | Facilitator sums up the main points of the guideline                                                                                                    |
| Step 5                                   | Give participants three pieces of colored paper to hold up after<br>each of the definitions is read. (red – I don't understand, yellow – I'm<br>confused, green – I understand perfectly                                                                                                    |
| Step 6                                   | Take turns around the table reading the definitions. Facilitator to point out problematic definitions such as Basic and Improved Latrines, ODF, ODF++                                                                                                    |
| Step 7                                   | Ask participants if they foresee any issues with definitions and/or if they seek additional clarification.                                                                                                    |
| Notes for facilitators                   |                                                                                                    |
| Write out the main co                    | ategories for orientation of flip charts the night before                                                                                                    |
| Attached materials                       |                                                                                                    |

| Module Title                             | WASH M&E System Training                                                                                                    |
|------------------------------------------|----------------------------------------------------------------------------------------------------|
| Session 10                               | District Roles and Responsibilities and Implementation Action Plan                                                                                                    |
| Appropriate<br>Facilitator<br>Background | Expert in Malawi WASH M&E Database                                                                                                    |
| Objectives                               | The district participants will be facilitated through a session in which<br>they will define their roles and responsibilities for the system and<br>will create an action plan for implementation of the WASH M&E<br>database. |
| Expected Outputs                         | <ul> <li>Documented roles and responsibilities for the M&amp;E Database<br/>System</li> <li>Documented Action Plan for implementation roll out</li> <li>Group agreement on next steps</li> </ul>                               |
| Timing / duration                        | Day 4 – 1 hour                                                                                                    |
| Appropriate Venue                        | Large room. Seating in circular form so that every participant is visible to one                                                                                                    |
| Methodology                              | Presentation                                                                                                    |
| Materials required                       | Projector, Screen, Computer, markers, flip charts                                                                                                    |
| Handouts                                 | This manual (PART I M&E data collection system)                                                                                                    |
|                                          |                                                                                                    |
| Session Steps                            |                                                                                                    |
| Step 1                                   | Ask participants to name all of their different roles and responsibilities for a sustainable M&E database system. Capture these on a flip chart (15min)                                                                        |
| Step 2                                   | Project the manual – How is data collected in " <b>Part I</b> M&E data collection system" on the screen and add any that were mentioned in the brainstorm to the list. (5 min)                                                 |
| Step 3                                   | Ask participants to put a name beside each of the responsibilities<br>in the template. Facilitator types directly into the template projected<br>on the screen. (15 min)                                                       |
| Step 4                                   | Project the suggested Action plan activities and ask the participants to review and modify if required. (10 min)                                                                                                    |
| Step 5                                   | Add timelines and person responsible for each action as a group. (10 min)                                                                                                    |
| Notes for facilitators                   |                                                                                                    |
|                                          |                                                                                                    |
| Attached materials                       |                                                                                                    |
| Module Title                             | WASH M&E System Training                                                                                                    |
|------------------------------------------|----------------------------------------------------------------------------------------------------|
| Session 11                               | Workshop Evaluation                                                                                                    |
| Appropriate<br>Facilitator<br>Background | Expert in Malawi WASH M&E Database                                                                                                    |
| Objectives                               | Participants will complete a workshop evaluation form. This will help<br>with the continuous improvement of the training materials and<br>facilitation |
| Expected Outputs                         | Completed evaluation forms                                                                                                    |
| Timing / duration                        | Day 4 – 15 min                                                                                                    |
| Appropriate Venue                        | Large room. Seating in circular form so that every participant is visible to one                                                                       |
| Methodology                              | Completion of a form                                                                                                    |
| Materials required                       |                                                                                                    |
| Handouts                                 | Training Evaluation Form                                                                                                    |
|                                          |                                                                                                    |
| Session Steps                            |                                                                                                    |
| Step 1                                   | Ask participants to complete evaluation form                                                                                                    |
| Step 2                                   | Facilitator should collect these forms and incorporate feedback into next                                                                              |
| Notes for facilitators                   |                                                                                                    |
|                                          |                                                                                                    |
| Attached materials                       |                                                                                                    |

| Module Title                             | WASH M&E System Training                                                         |
|------------------------------------------|----------------------------------------------------------------------------------|
| Session 12                               | Closing Activities                                                               |
| Appropriate<br>Facilitator<br>Background | Expert in Malawi WASH M&E Database                                               |
| Objectives                               | Closing prayer and distribution of course completion certificates                |
| Expected Outputs                         |                                                                                  |
| Timing / duration                        | Day 4 – 15 min                                                                   |
| Appropriate Venue                        | Large room. Seating in circular form so that every participant is visible to one |
| Methodology                              |                                                                                  |
| Materials required                       |                                                                                  |
| Handouts                                 | Completion certificates                                                          |
|                                          |                                                                                  |
| Session Steps                            |                                                                                  |
| Step 1                                   | Distribute Completion Certificates to participants                               |
| Step 2                                   | Ask for a volunteer to say a closing prayer                                      |
| Notes for facilitators                   |                                                                                  |
| Certificates must be fill                | ed in and signed at lunch on Day 4 or the evening of Day 3                       |
| Attached materials                       |                                                                                  |

### Appendices

Appendix 1 Data collection Forms

1. Community WASH Data Collection Form including Additional O&M Indicators and Tally sheet Community WASH Data Collection Form

HSA Phone Number:

Name of HSA

| Health | Centre                     |                   |                 |     | Health Cent | re Code: |         |                       |                         |                            |                            |                              |                              |                                  |                                  |                                                  |                                                  |                                                                                  |
|--------|----------------------------|-------------------|-----------------|-----|-------------|----------|---------|-----------------------|-------------------------|----------------------------|----------------------------|------------------------------|------------------------------|----------------------------------|----------------------------------|--------------------------------------------------|--------------------------------------------------|----------------------------------------------------------------------------------|
|        |                            |                   |                 |     |             |          |         |                       |                         |                            | BAS                        | C LATRINES                   |                              | IMPROVED I                       | ATRINE                           | HAN<br>FA                                        | DWASHING                                         |                                                                                  |
| *      | Date of Data<br>Collection | Name of Village   | Village<br>Code | НЛО | GVH Code    | ¥        | TA Code | Village<br>Population | Number of<br>Households | 1. Unsatisfactory Latrines | 2. Permeable Floor, No DHC | 3. Permeable Floor, with DHC | 4. Impermesble Floor, No DHC | 6. Compositing Latrines (EcoSan) | 7. Households With Flush Toilets | 8. Handwashing Facilities <b>without</b><br>Soap | 9. Hand Washing Facilities with <sub>503</sub> p | 10. Number of Households with<br>Properly Functioning Waste<br>Management System |
| -      |                            |                   |                 |     |             |          |         |                       |                         |                            |                            |                              |                              |                                  |                                  |                                                  |                                                  |                                                                                  |
| 2      | ~                          |                   |                 |     |             |          |         |                       |                         |                            |                            |                              |                              |                                  |                                  |                                                  |                                                  |                                                                                  |
| 6      | ~                          |                   |                 |     |             |          |         |                       |                         |                            |                            |                              |                              |                                  |                                  |                                                  |                                                  |                                                                                  |
| ম      |                            |                   |                 |     |             |          |         |                       |                         |                            |                            |                              |                              |                                  |                                  |                                                  |                                                  |                                                                                  |
| ц      |                            |                   |                 |     |             |          |         |                       |                         |                            |                            |                              |                              |                                  |                                  |                                                  |                                                  |                                                                                  |
| Δ –    |                            |                   |                 |     |             |          |         |                       |                         |                            |                            |                              |                              |                                  |                                  |                                                  |                                                  |                                                                                  |
| 4      | ~                          |                   |                 |     |             |          |         |                       |                         |                            |                            |                              |                              |                                  |                                  |                                                  |                                                  |                                                                                  |
| 8      | ~                          |                   |                 |     |             |          |         |                       |                         |                            |                            |                              |                              |                                  |                                  |                                                  |                                                  |                                                                                  |
| 6      |                            |                   |                 |     |             |          |         |                       |                         |                            |                            |                              |                              |                                  |                                  |                                                  |                                                  |                                                                                  |
| 10     |                            |                   |                 |     |             |          |         |                       |                         |                            |                            |                              |                              |                                  |                                  |                                                  |                                                  |                                                                                  |
| 11     |                            |                   |                 |     |             |          |         |                       |                         |                            |                            |                              |                              |                                  |                                  |                                                  |                                                  |                                                                                  |
| 12     |                            |                   |                 |     |             |          |         |                       |                         |                            |                            |                              |                              |                                  |                                  |                                                  |                                                  |                                                                                  |
| 13     | ~                          |                   |                 |     |             |          |         |                       |                         |                            |                            |                              |                              |                                  |                                  |                                                  |                                                  |                                                                                  |
| 14     |                            |                   |                 |     |             |          |         |                       |                         |                            |                            |                              |                              |                                  |                                  |                                                  |                                                  |                                                                                  |
| 15     |                            |                   |                 |     |             |          |         |                       |                         |                            |                            |                              |                              |                                  |                                  |                                                  |                                                  |                                                                                  |
| ]      |                            | Comments on Form: |                 |     |             |          |         |                       |                         |                            |                            |                              |                              |                                  |                                  |                                                  |                                                  |                                                                                  |

Page 1 of 8

|           | 34. Date Declared ODF ++                     |   |   |   |   |        |   |   |                                         |   |    |   |    |    |    |    |
|-----------|----------------------------------------------|---|---|---|---|--------|---|---|-----------------------------------------|---|----|---|----|----|----|----|
|           | 33. Verified ODF ++? (Yes, No)               |   |   |   |   |        |   |   |                                         |   |    |   |    |    |    |    |
|           | 32. Date Declared ODF                        |   |   |   |   |        |   |   |                                         |   |    |   |    |    |    |    |
|           | 31. Verified ODF? (Yes, No)                  |   |   |   |   |        |   |   |                                         |   |    |   |    |    |    |    |
|           | 30. Date of Follow-up 4                      |   |   |   |   |        |   |   |                                         |   |    |   |    |    |    |    |
|           | 29. Date of Follow-up 3                      |   |   |   |   |        |   |   |                                         |   |    |   |    |    |    |    |
|           | 28. Date of Follow-up 2                      |   |   |   |   |        |   |   |                                         |   |    |   |    |    |    |    |
|           | 27. Date of Follow-up 1                      |   |   |   |   |        |   |   |                                         |   |    |   |    |    |    |    |
|           | 26. Date Triggered                           |   |   |   |   |        |   |   |                                         |   |    |   |    |    |    |    |
|           | 25. Triggered in CLTS? (Yes, No)             |   |   |   |   |        |   |   |                                         |   |    |   |    |    |    |    |
|           | 24. Non-Functional                           |   |   |   |   |        |   |   |                                         |   |    |   |    |    |    |    |
| SPRINGS   | 23. Functional Without Clean<br>Surroundings |   |   |   |   |        |   |   |                                         |   |    |   |    |    |    |    |
| -         | 22. Functional Clean Surroundings            |   |   |   |   |        |   |   |                                         |   |    |   |    |    |    |    |
| LOW WELLS | 1. Non-Functional                            |   |   |   |   |        |   |   |                                         |   |    |   |    |    |    |    |
| TED SHALI | 20. Functional Without Clean<br>Surroundings |   |   |   |   |        |   |   |                                         |   |    |   |    |    |    |    |
| PROTEC    | 29. Functional Clean Surroundings            |   |   |   |   |        |   |   |                                         |   |    |   |    |    |    |    |
| IAL TAPS  | 18. Non-Functional                           |   |   |   |   |        |   |   |                                         |   |    |   |    |    |    |    |
| INDIVIDI  | 17. Functional                               |   |   |   |   |        |   |   |                                         |   |    |   |    |    |    |    |
| KIOSKS    | 16. Non-Functional                           |   |   |   |   |        |   |   |                                         |   |    |   |    |    |    |    |
| AL TAPS / | 15. Functional Without Clean<br>Surroundings | - |   |   |   |        |   |   |                                         |   |    | - |    |    |    |    |
| COMMUN    | 24. Functional Clean Surroundings            |   |   |   |   |        |   |   |                                         |   |    |   |    |    |    |    |
|           | 13. Non-Functional                           |   |   |   |   |        |   |   |                                         |   |    |   |    |    |    |    |
| DREHOLES  | 12. Functional Without Clean<br>Surroundings |   |   |   |   |        |   |   |                                         |   |    |   |    |    |    |    |
| BC        | sgnibruomu2 ns9l0 lenoitonu7 .11             |   |   |   |   |        |   |   |                                         |   |    |   |    |    |    |    |
|           | Name of Village                              |   |   |   |   |        |   |   |                                         |   |    |   |    |    |    |    |
|           | *                                            | - | 2 | e | 4 | ى<br>ك | 9 | 7 | ~~~~~~~~~~~~~~~~~~~~~~~~~~~~~~~~~~~~~~~ | 6 | 10 | = | 12 | 13 | 14 | 15 |

| <b>Community WASH Data Collection</b> | Form       |
|---------------------------------------|------------|
| Community WASH Data (                 | Collection |
| Community WASH                        | H Data (   |
| Community                             | WASH       |
|                                       | Community  |

| Name of village                                       |             |                            |                            |                                           |             |                            |                            |                            |
|-------------------------------------------------------|-------------|----------------------------|----------------------------|-------------------------------------------|-------------|----------------------------|----------------------------|----------------------------|
| ТА                                                    |             |                            |                            |                                           |             |                            |                            |                            |
| НЛЭ                                                   |             |                            |                            |                                           |             |                            |                            |                            |
| Village population                                    |             |                            |                            |                                           |             |                            |                            |                            |
| Number of households                                  |             |                            |                            |                                           |             |                            |                            |                            |
| 1. Unsatisfactory latrine                             |             |                            |                            | 00000 00000<br>00000 00000<br>00000 00000 |             |                            |                            |                            |
|                                                       | 00000 00000 | 00000 00000                | 00000 00000                | 00000 00000                               | 00000 00000 | 00000 00000                | 00000 00000                | 00000 00000                |
| <b>Basic latrine</b><br>2. Permeable floor, no DHC    |             | 00000 00000<br>00000 00000 | 00000 00000<br>00000 00000 | 00000 00000                               |             | 00000 00000<br>00000 00000 | 00000 00000<br>00000 00000 | 00000 00000<br>00000 00000 |
| <b>Basic latrine</b><br>3. Permeable floor + DHC      |             | 00000 00000<br>00000 00000 | 00000 00000<br>00000 00000 | 00000 00000                               |             | 00000 00000<br>00000 00000 | 00000 00000<br>00000 00000 | 00000 00000<br>00000 00000 |
| <b>Basic latrine</b><br>4. Impermeable floor, no DHC  |             | 00000 00000<br>00000 00000 | 00000 00000<br>00000 00000 | 00000 00000                               |             | 00000 00000<br>00000 00000 | 00000 00000<br>00000 00000 | 00000 00000<br>00000 00000 |
| <b>Improved Latrine</b><br>5. Impermeable floor + DHC | 00000 00000 | 00000 00000                | 00000 00000                | 00000 00000                               | 00000 00000 | 00000 00000                | 00000 00000                | 00000 00000                |
| Improved Latrine<br>6. Composting latrine             | 00000 00000 | 00000 00000                | 00000 00000                | 00000 00000                               | 00000 00000 | 00000 00000                | 00000 00000                | 00000 00000                |
| Improved Latrine<br>7. HHs with Flush toilets         | 00000 00000 | 00000 00000                | 00000 00000                | 00000 00000                               | 00000 00000 | 00000 00000                | 00000 00000                | 00000 00000                |

# TALLY SHEETS FOR COMMUNITY WASH DATA COLLECTION FORM

| ~                                       |  |
|-----------------------------------------|--|
| <                                       |  |
| $\sim$                                  |  |
| -                                       |  |
| 0                                       |  |
| $\sim$                                  |  |
|                                         |  |
| _                                       |  |
| Z                                       |  |
| -                                       |  |
| 0                                       |  |
| $\simeq$                                |  |
|                                         |  |
| 5                                       |  |
| 0                                       |  |
| ш                                       |  |
|                                         |  |
| _                                       |  |
|                                         |  |
| $\mathbf{n}$                            |  |
| $\mathbf{u}$                            |  |
| $\mathbf{O}$                            |  |
| -                                       |  |
| 1                                       |  |
|                                         |  |
| -                                       |  |
| -                                       |  |
| 4                                       |  |
| 0                                       |  |
|                                         |  |
| -                                       |  |
| _                                       |  |
| (                                       |  |
|                                         |  |
|                                         |  |
| -                                       |  |
| ~                                       |  |
| ~                                       |  |
|                                         |  |
| ~                                       |  |
|                                         |  |
|                                         |  |
| _                                       |  |
| ~                                       |  |
|                                         |  |
| _                                       |  |
| ~                                       |  |
| 2                                       |  |
| =                                       |  |
| 5                                       |  |
| 2                                       |  |
|                                         |  |
| $\mathbf{U}$                            |  |
| C                                       |  |
|                                         |  |
| ~                                       |  |
| -                                       |  |
| 0                                       |  |
| ~~~~~~~~~~~~~~~~~~~~~~~~~~~~~~~~~~~~~~~ |  |
| -                                       |  |
|                                         |  |
| رب<br>ا                                 |  |
| -                                       |  |
| 1.11                                    |  |
|                                         |  |
| ш                                       |  |
| <b>—</b>                                |  |
| - <del></del> -                         |  |
| Ś                                       |  |
|                                         |  |
| ~                                       |  |
| · ·                                     |  |
| _                                       |  |
|                                         |  |
| <                                       |  |
| 1                                       |  |
|                                         |  |
|                                         |  |

| Hand washing facilities(HWF)<br>8. HWF without soap |             | 00000 00000 | 00000 00000 | 00000 00000 | 00000 00000 | 00000 00000 | 00000 00000 | 00000 00000 |
|-----------------------------------------------------|-------------|-------------|-------------|-------------|-------------|-------------|-------------|-------------|
|                                                     |             |             |             |             |             |             |             |             |
| Hand washing facilities(HWF)<br>9. HWF with soap    | 00000 00000 | 00000 00000 | 00000 00000 | 00000 00000 | 00000 00000 | 00000 00000 | 00000 00000 | 00000 00000 |
| 10. HHs with properly                               | 00000 00000 | 00000 00000 | 00000 00000 | 00000 00000 | 00000 00000 | 00000 00000 | 00000 00000 | 00000 00000 |
| functioning solid waste<br>management system        | 00000 00000 | 00000 00000 | 00000 00000 | 00000 00000 | 00000 00000 | 00000 00000 | 00000 00000 | 00000 00000 |
| Boreholes                                           | 00000 00000 | 00000 00000 | 00000 00000 | 00000 00000 | 00000 00000 | 00000 00000 | 00000 00000 | 00000 00000 |
| 11. Functional with clean                           | 00000 00000 | 00000 00000 | 00000 00000 | 00000 00000 | 00000 00000 | 00000 00000 | 00000 00000 | 00000 00000 |
| surrounding s                                       |             |             |             |             |             |             |             |             |
| Boreholes                                           | 00000 00000 | 00000 00000 | 00000 00000 | 00000 00000 | 00000 00000 | 00000 00000 | 00000 00000 | 00000 00000 |
| 12. Functional without clean                        | 00000 00000 | 00000 00000 | 00000 00000 | 00000 00000 | 00000 00000 | 00000 00000 | 00000 00000 | 00000 00000 |
| surroundings                                        |             |             |             |             |             |             |             |             |
| Boreholes                                           | 00000 00000 | 00000 00000 | 00000 00000 | 00000 00000 | 00000 00000 | 00000 00000 | 00000 00000 | 00000 00000 |
| 13. Non-functional                                  |             |             |             |             |             |             |             |             |
| Communal Taps/Kiosk                                 | 00000 00000 | 00000 00000 | 00000 00000 | 00000 00000 | 00000 00000 | 00000 00000 | 00000 00000 | 00000 00000 |
| 14. Functional clean                                | 00000 00000 | 00000 00000 | 00000 00000 | 00000 00000 | 00000 00000 | 00000 00000 | 00000 00000 | 00000 00000 |
| surrounding s                                       |             |             |             |             |             |             |             |             |
| Communal Taps/Kiosk                                 | 00000 00000 | 00000 00000 | 00000 00000 | 00000 00000 | 00000 00000 | 00000 00000 | 00000 00000 | 00000 00000 |
| 15. Functional without clean                        | 00000 00000 | 00000 00000 | 00000 00000 | 00000 00000 | 00000 00000 | 00000 00000 | 00000 00000 | 00000 00000 |
| surrounding s                                       |             |             |             |             |             |             |             |             |
| Communal Taps/Kiosk                                 | 00000 00000 | 00000 00000 | 00000 00000 | 00000 00000 | 00000 00000 | 00000 00000 | 00000 00000 | 00000 00000 |
| 16. Non-functional                                  |             |             |             |             |             |             |             |             |
| Individual taps                                     | 00000 00000 | 00000 00000 | 00000 00000 | 00000 00000 | 00000 00000 | 00000 00000 | 00000 00000 | 00000 00000 |
| 17. Functional                                      |             |             |             |             |             |             |             |             |
| Individual taps                                     | 00000 00000 | 00000 00000 | 00000 00000 | 00000 00000 | 00000 00000 | 00000 00000 | 00000 00000 | 00000 00000 |
| 18. Non-functional                                  |             |             |             |             |             |             |             |             |
| <b>Protected Shallow wells</b>                      | 00000 00000 | 00000 00000 | 00000 00000 | 00000 00000 | 00000 00000 | 00000 00000 | 00000 00000 | 00000 00000 |
| 19. Functional With Clean                           | 00000 00000 | 00000 00000 | 00000 00000 | 00000 00000 | 00000 00000 | 00000 00000 | 00000 00000 | 00000 00000 |
| Surroundings                                        |             |             |             |             |             |             |             |             |
| <b>Protected Shallow wells</b>                      | 00000 00000 | 00000 00000 | 00000 00000 | 00000 00000 | 00000 00000 | 00000 00000 | 00000 00000 | 00000 00000 |
| 20. Functional Without clean                        | 00000 00000 | 00000 00000 | 00000 00000 | 00000 00000 | 00000 00000 | 00000 00000 | 00000 00000 | 00000 00000 |
|                                                     |             |             |             |             |             |             |             |             |
| Protected Shallow wells<br>21. Non-functional       |             |             |             |             |             |             |             |             |
|                                                     |             |             |             |             |             |             |             |             |

| ~      |
|--------|
| ž      |
| ö      |
| Ш      |
| Ζ      |
| 2      |
| 5      |
| Щ      |
|        |
| 0      |
| 2      |
| ř      |
| A      |
|        |
| R      |
| Z      |
| ≥      |
| $\geq$ |
| E      |
| 5      |
| ₹      |
| €      |
| 5      |
| ö      |
| Ľ      |
| Ö      |
| S      |
|        |
|        |
| ST     |
| ≻      |
| É      |
| A      |
|        |

| Protected springs<br>22. Functional With Clean<br>Surroundings    | 00000 00000 | 00000 00000 | 00000 00000 | 00000 00000 | 00000 00000 | 00000 00000 | 00000 00000 | 00000 00000 |
|-------------------------------------------------------------------|-------------|-------------|-------------|-------------|-------------|-------------|-------------|-------------|
| Protected springs<br>23. Functional Without clean<br>surroundings | 00000 00000 | 00000 00000 | 00000 00000 | 00000 00000 | 00000 00000 | 00000 00000 | 00000 00000 | 00000 00000 |
| Protected springs<br>24. Non-functional                           | 00000 00000 | 00000 00000 | 00000 00000 | 00000 00000 | 00000 00000 | 00000 00000 | 00000 00000 | 00000 00000 |
| 25. Triggered in CLTS?                                            | z<br>≻      | z<br>≻      | ×<br>∠      | Z<br>≻      | ×<br>∠      | N<br>Y      | N<br>≻      | v<br>≻      |
| 26. Date Triggered                                                |             |             |             |             |             |             |             |             |
| 27. To 30.<br>Date of followed up                                 | 1           | 1           | 1           | 1           | 1           | - T - C     | 1           | 1           |
|                                                                   | 2<br>3      | 2<br>3      | 2           | 2<br>3      | 2<br>3      | 2           | 2           | 2           |
| 31. Verified ODF?                                                 | N<br>Y      | z<br>≻      | z<br>≻      | N<br>Y      | z<br>≻      | z<br>≻      | z<br>≻      | N<br>Y      |
| 32. Date declared ODF                                             |             |             |             |             |             |             |             |             |
| 33. Verified ODF++?                                               | N<br>Y      | z<br>≻      | z<br>≻      | v<br>≻      | z<br>≻      | z<br>≻      | z<br>≻      | z<br>≻      |
| 34. Date declared ODF++                                           |             |             |             |             |             |             |             |             |
| CBM                                                               | 00000 00000 | 00000 00000 | 00000 00000 | 00000 00000 | 00000 00000 | 00000 00000 | 00000 00000 | 00000 00000 |
| 35. No. of WPC/VHWC                                               | 00000 00000 | 00000 00000 | 00000 00000 | 00000 00000 | 00000 00000 | 00000 00000 | 00000 00000 | 00000 00000 |
| CBM                                                               | 00000 00000 | 00000 00000 | 00000 00000 | 00000 00000 | 00000 00000 | 00000 00000 | 00000 00000 | 00000 00000 |
| 36. No. of F. and/or active<br>WPC/VHWC at this moment            | 00000 00000 | 00000 00000 | 00000 00000 | 00000 00000 | 00000 00000 | 00000 00000 | 00000 00000 | 00000 00000 |
| CBM                                                               | 00000 00000 | 00000 00000 | 00000 00000 | 00000 00000 | 00000 00000 | 00000 00000 | 00000 00000 | 00000 00000 |
| 37. No. of WPC/VHWC trained<br>in initial CBM                     | 00000 00000 | 00000 00000 | 00000 00000 | 00000 00000 | 00000 00000 | 00000 00000 | 00000 00000 | 00000 00000 |
| CBM                                                               |             |             |             |             |             |             |             |             |
| 38. Year trained in initial CBM                                   |             |             |             |             |             |             |             |             |
|                                                                   |             |             |             |             |             |             |             |             |

| CBM                         | 00000 00000 | 00000 00000 | 00000 00000 | 00000 00000 | 00000 00000 | 00000 00000 | 00000 00000 | 00000 00000 |
|-----------------------------|-------------|-------------|-------------|-------------|-------------|-------------|-------------|-------------|
| 39. No. of WPC/VHWC trained | 00000 00000 | 00000 00000 | 00000 00000 | 00000 00000 | 00000 00000 | 00000 00000 | 00000 00000 | 00000 00000 |
| in CBM refresher            |             |             |             |             |             |             |             |             |
| CBM                         |             |             |             |             |             |             |             |             |
| 40. Year trained in CBM     |             |             |             |             |             |             |             |             |
| refresher course            |             |             |             |             |             |             |             |             |
| AM                          | 00000 00000 | 00000 00000 | 00000 00000 | 00000 00000 | 00000 00000 | 00000 00000 | 00000 00000 | 00000 00000 |
| 41. No. of preventive       | 00000 00000 | 00000 00000 | 00000 00000 | 00000 00000 | 00000 00000 | 00000 00000 | 00000 00000 | 00000 00000 |
| maintenance contract        |             |             |             |             |             |             |             |             |
| between AM and WPC          |             |             |             |             |             |             |             |             |
| AM                          |             |             |             |             |             |             |             |             |
| 42. Year of preventive      |             |             |             |             |             |             |             |             |
| maintenance contract        |             |             |             |             |             |             |             |             |
| between AM and WPC          |             |             |             |             |             |             |             |             |

# TALLY SHEETS FOR COMMUNITY WASH DATA COLLECTION FORM

2. Public Premises WASH Data Collection Form and Tally sheet

| 6. Solid Waste Disposal List | 1. Disposal in Rubbish Pit<br>2. Disposal in Bin/Basket | 3. Composting                      | <ol> <li>Burying underground</li> </ol> | 6. Pit Latrine<br>7. Public Dumping Site<br>8. Open Dumping<br>9. Other | 6. Main Solid Waste Disposal<br>Method<br>(Pick from List)<br>7. If there is animal waste,<br>Properly Functioning Animal<br>Waste Pit |  |  |  |  |  |            |
|------------------------------|---------------------------------------------------------|------------------------------------|-----------------------------------------|-------------------------------------------------------------------------|----------------------------------------------------------------------------------------------------|--|--|--|--|--|------------|
| orm                          |                                                         |                                    | /ell                                    | am                                                                      | 5. Is there a Clean Surrounding<br>Area for the Main Water Source?<br>(Yes=1, No=0)                                                    |  |  |  |  |  |            |
| etion F                      | • Source List<br>Nater∕Tap                              | ble<br>to d Shallout Well          | ected Shalow Wei                        | ted Spring<br>ected Spring<br>Stream/Lake/D                             | 4. Main Source of Water<br>(Pick from List)                                                                                            |  |  |  |  |  |            |
| Colle                        | 4. Water<br>1. Piped V                                  | 2. Boreho                          | 4. Unprot                               | 5. Protec<br>6. Unprot<br>7. River/<br>8. Other                         | 3. Number of Functioning<br>Protected Water Sources                                                                                    |  |  |  |  |  |            |
| SH Data                      |                                                         | <u>1. Public</u><br>Dramacie 1 iet | 1. Market                               | 2. Bus Depot<br>3. Fishing Dock<br>4. Church<br>5. Other                | 2. Approximate Number of<br>Patrons per Day                                                                                            |  |  |  |  |  | age 4 of 8 |
| mises WA                     |                                                         |                                    |                                         |                                                                         | 1. Type of<br>Public Premises<br>(Pick from List)                                                                                      |  |  |  |  |  |            |
| Public Prer                  |                                                         |                                    |                                         |                                                                         | Name of Public Premises                                                                                                    |  |  |  |  |  |            |
|                              |                                                         |                                    |                                         |                                                                         | Traditional<br>Authority                                                                                                    |  |  |  |  |  |            |
|                              | Name of HSA                                             |                                    | Health Centre                           |                                                                         | Date of data collection                                                                                                    |  |  |  |  |  |            |

### \_\_\_\_

| Form                  |
|-----------------------|
| Collection            |
| Data                  |
| WASH                  |
| Premises              |
| <sup>&gt;</sup> ublic |

|      | 18. Number of Handwashing<br>Facilities with Soap                  |  |  |  |  |  |
|------|--------------------------------------------------------------------|--|--|--|--|--|
|      | ז א. Number of Handwashing<br>Facilities without Soap              |  |  |  |  |  |
|      | 16. Number of Toilets with access<br>for the Physically Challenged |  |  |  |  |  |
| ALE  | 15. Number of Flushing Toilets                                     |  |  |  |  |  |
| FEM  | 14. Number of Functional<br>Improved Latrines                      |  |  |  |  |  |
|      | 13. Number of Functional Basic<br>Latrines                         |  |  |  |  |  |
|      | 12. Number of Toilets with access<br>for the Physically Challenged |  |  |  |  |  |
|      | ז ו. Number of Flushing Toilets ל                                  |  |  |  |  |  |
| MALE | 10. Number of Urinals                                              |  |  |  |  |  |
|      | 9. Number of Functional Improved<br>Latrines                       |  |  |  |  |  |
|      | 8. Number of Functional Basic<br>Latrines                          |  |  |  |  |  |
|      | Premises                                                           |  |  |  |  |  |
|      | of Public F                                                        |  |  |  |  |  |
|      | Name                                                               |  |  |  |  |  |

| S  |
|----|
| ō  |
| Ē  |
| 5  |
| Ξ  |
| ¥  |
| Ξ  |
| ß  |
| IS |
| Σ  |
| Ū, |
| Ë  |
| Ξ  |
| Ĭ  |
| B  |
| 2  |
| ~  |
| ō  |
| ш  |
| Ę  |
| ш  |
| Ξ  |
| S  |
|    |
| T  |
| ž  |
|    |

| Name of Public premises                                       |             |             |             |             |             |             |             |             |
|---------------------------------------------------------------|-------------|-------------|-------------|-------------|-------------|-------------|-------------|-------------|
| TA                                                            |             |             |             |             |             |             |             |             |
| 1. Type of public premises                                    | □Market     | □ Market    | □ Market    | □Market     | □Market     | 🗌 Market    | □Market     | □Market     |
|                                                               | Church      | Church      | Church      | Church      | Church      | Church      | Church      | Church      |
| · verify                                                      | Other       | Other       | Other       | Other       | Other       | Other       | Other       | Other       |
|                                                               |             |             |             |             |             |             |             |             |
| 2 Annovimate number of                                        |             |             |             |             |             |             |             |             |
| <ol> <li>Approximate number of<br/>patrons per Day</li> </ol> |             |             |             |             |             |             |             |             |
| 3. Number of Functioning                                      | 00000 00000 | 00000 00000 | 00000 00000 | 00000 00000 | 00000 00000 | 00000 00000 | 00000 00000 | 00000 00000 |
| protected water sources                                       | 00000 00000 | 00000 00000 | 00000 00000 | 00000 00000 | 00000 00000 | 00000 00000 | 00000 00000 | 00000 00000 |
| 4. Main source of water                                       |             |             |             |             |             |             |             |             |
| 1. Piped water/Tap                                            | 00000 00000 | 00000 00000 | 00000 00000 | 00000 00000 | 00000 00000 | 00000 00000 | 00000 00000 | 00000 00000 |
| 2. Borehole                                                   | 00000 00000 | 00000 00000 | 00000 00000 | 00000 00000 | 00000 00000 | 00000 00000 | 00000 00000 | 00000 00000 |
| 3. Protected shallow well                                     | 00000 00000 | 00000 00000 | 00000 00000 | 00000 00000 | 00000 00000 | 00000 00000 | 00000 00000 | 00000 00000 |
| 4. Unprotected shallow well                                   | 00000 00000 | 00000 00000 | 00000 00000 | 00000 00000 | 00000 00000 | 00000 00000 | 00000 00000 | 00000 00000 |
| 5. Protected spring                                           | 00000 00000 | 00000 00000 | 00000 00000 | 00000 00000 | 00000 00000 | 00000 00000 | 00000 00000 | 00000 00000 |
| 6. Unprotected spring                                         | 00000 00000 | 00000 00000 | 00000 00000 | 00000 00000 | 00000 00000 | 00000 00000 | 00000 00000 | 00000 00000 |
| 7. River/Stream/Lake/Dam                                      | 00000 00000 | 00000 00000 | 00000 00000 | 00000 00000 | 00000 00000 | 00000 00000 | 00000 00000 | 00000 00000 |
| 8. Other                                                      | 00000 00000 | 00000 00000 | 00000 00000 | 00000 00000 | 00000 00000 | 00000 00000 | 00000 00000 | 00000 00000 |
| specify :                                                     |             |             |             |             |             |             |             |             |
|                                                               |             |             |             |             |             |             |             |             |
| 5. Is there a clean surrounding                               | z<br>≻      | Z<br>≻      | z<br>≻      | ×<br>×      | z<br>≻      | N<br>≻      | Z<br>≻      | z<br>≻      |
| area for the main water source?                               |             |             |             |             |             |             |             |             |
| 6. Main solid waste disposal                                  | 00000 00000 | 00000 00000 | 00000 00000 | 00000 00000 | 00000 00000 | 00000 00000 | 00000 00000 | 00000 00000 |
| method                                                        |             |             |             |             |             |             |             |             |
| 1. Disposal in rubbish pit                                    |             |             |             |             |             |             |             |             |
| 2. Disposal in bin/basket                                     | 00000 00000 | 00000 00000 | 00000 00000 | 00000 00000 | 00000 00000 | 00000 00000 | 00000 00000 | 00000 00000 |
| 3. Composting                                                 | 00000 00000 | 00000 00000 | 00000 00000 | 00000 00000 | 00000 00000 | 00000 00000 | 00000 00000 | 00000 00000 |
| 4. Burning                                                    | 00000 00000 | 00000 00000 | 00000 00000 | 00000 00000 | 00000 00000 | 00000 00000 | 00000 00000 | 00000 00000 |
| 5. Burying underground                                        | 00000 00000 | 00000 00000 | 00000 00000 | 00000 00000 | 00000 00000 | 00000 00000 | 00000 00000 | 00000 00000 |
| 6. Pit latrine                                                | 00000 00000 | 00000 00000 | 00000 00000 | 00000 00000 | 00000 00000 | 00000 00000 | 00000 00000 | 00000 00000 |

| INDICATORS       |  |
|------------------|--|
| <b>PREMISES</b>  |  |
| <b>DR PUBLIC</b> |  |
| SHEETS FC        |  |
| TALLY            |  |

| 7. Public dumping site               | 00000 00000 | 00000 00000 | 00000 00000 | 00000 00000 | 00000 00000 | 00000 00000 | 00000 00000 | 00000 00000 |
|--------------------------------------|-------------|-------------|-------------|-------------|-------------|-------------|-------------|-------------|
| 8. Open dumping                      | 00000 00000 | 00000 00000 | 00000 00000 | 00000 00000 | 00000 00000 | 00000 00000 | 00000 00000 | 00000 00000 |
| 9. Other                             | 00000 00000 | 00000 00000 | 00000 00000 | 00000 00000 | 00000 00000 | 00000 00000 | 00000 00000 | 00000 00000 |
| specify :                            |             |             |             |             |             |             |             |             |
|                                      |             |             |             |             |             |             |             |             |
| 7. If there is animal waste,         | 00000 00000 | 00000 00000 | 00000 00000 | 00000 00000 | 00000 00000 | 00000 00000 | 00000 00000 | 00000 00000 |
| properly Functioning animal          | 00000 00000 | 00000 00000 | 00000 00000 | 00000 00000 | 00000 00000 | 00000 00000 | 00000 00000 | 00000 00000 |
| waste pit                            |             |             |             |             |             |             |             |             |
| Male                                 | 00000 00000 | 00000 00000 | 00000 00000 | 00000 00000 | 00000 00000 | 00000 00000 | 00000 00000 | 00000 00000 |
| 8. No. of Functional basic latrines  | 00000 00000 | 00000 00000 | 00000 00000 | 00000 00000 | 00000 00000 | 00000 00000 | 00000 00000 | 00000 00000 |
| Male                                 | 00000 00000 | 00000 00000 | 00000 00000 | 00000 00000 | 00000 00000 | 00000 00000 | 00000 00000 | 00000 00000 |
| 9. No. of Functional improved        | 00000 00000 | 00000 00000 | 00000 00000 | 00000 00000 | 00000 00000 | 00000 00000 | 00000 00000 | 00000 00000 |
| latrines                             |             |             |             |             |             |             |             |             |
| Male                                 | 00000 00000 | 00000 00000 | 00000 00000 | 00000 00000 | 00000 00000 | 00000 00000 | 00000 00000 | 00000 00000 |
| 10. Number of urinals                |             |             |             |             |             |             |             |             |
| Male                                 | 00000 00000 | 00000 00000 | 00000 00000 | 00000 00000 | 00000 00000 | 00000 00000 | 00000 00000 | 00000 00000 |
| 11. Number of flushing toilets       | 00000 00000 | 00000 00000 | 00000 00000 | 00000 00000 | 00000 00000 | 00000 00000 | 00000 00000 | 00000 00000 |
| Male                                 | 00000 00000 | 00000 00000 | 00000 00000 | 00000 00000 | 00000 00000 | 00000 00000 | 00000 00000 | 00000 00000 |
| 12. Number of toilets with access    | 00000 00000 | 00000 00000 | 00000 00000 | 00000 00000 | 00000 00000 | 00000 00000 | 00000 00000 | 00000 00000 |
| for the physically challenged        |             |             |             |             |             |             |             |             |
| Female                               | 00000 00000 | 00000 00000 | 00000 00000 | 00000 00000 | 00000 00000 | 00000 00000 | 00000 00000 | 00000 00000 |
| 13. No. of Functional basic latrines |             |             |             |             |             |             |             |             |
| Female                               | 00000 00000 | 00000 00000 | 00000 00000 | 00000 00000 | 00000 00000 | 00000 00000 | 00000 00000 | 00000 00000 |
| 14. No. of functional improved       |             |             |             |             |             |             |             |             |
| latrines                             |             |             |             |             |             |             |             |             |
| Female                               | 00000 00000 | 00000 00000 | 00000 00000 | 00000 00000 | 00000 00000 | 00000 00000 | 00000 00000 | 00000 00000 |
| 15. Number of flushing toilets       |             |             |             |             |             |             |             |             |
| Female                               | 00000 00000 | 00000 00000 | 00000 00000 | 00000 00000 | 00000 00000 | 00000 00000 | 00000 00000 | 00000 00000 |
| 16. Number of toilets with access    |             |             |             |             |             |             |             |             |
| for the physically challenged        |             |             |             |             |             |             |             |             |
| 17. Number of hand washing           | 00000 00000 | 00000 00000 | 00000 00000 | 00000 00000 | 00000 00000 | 00000 00000 | 00000 00000 | 00000 00000 |
| facilities without soap              |             |             |             |             |             |             |             |             |
| 18. Number of hand washing           | 00000 00000 | 00000 00000 | 00000 00000 | 00000 00000 | 00000 00000 | 00000 00000 | 00000 00000 | 00000 00000 |
| facilities with soap                 |             |             |             |             |             |             |             |             |

3. Health Centre WASH Data Collection Form

### Health Centre WASH Data Collection Form

| Date of Data Collection                                                      |                 | 9. Number of Functional<br>Basic Latrines                             |  |
|------------------------------------------------------------------------------|-----------------|-----------------------------------------------------------------------|--|
| Name of Data Collector                                                       |                 | 10. Number of Functional<br>Improved Latrines                         |  |
| ТА                                                                           | Male<br>Patrons | 11. Number of Urinals                                                 |  |
| Name Health Facility                                                         |                 | 12. Number of Flushing<br>Toilets                                     |  |
| Health Facility Code                                                         |                 | 13. Number of Toilets with<br>access for the Physically<br>Challenged |  |
| Type of Facility (Health Center,<br>Dispensary)                              |                 | 14. Number of Functional<br>Basic Latrines                            |  |
| Operator (Gov't, Private, CHAM)                                              | Female          | 15. Number of Functional<br>Improved Latrines                         |  |
| Aproximate Number of Female<br>Patrons per Day                               | Patrons         | 16. Number of Flushing<br>Toilets                                     |  |
| Aproximate Number of Male<br>Patrons per Day                                 |                 | 17. Number of Toilets with<br>access for the Physically<br>Challenged |  |
| Total number of Male Staff                                                   |                 | 18. Number of Functional<br>Basic Latrines                            |  |
| Total number of Female Staff                                                 | Mala            | 19. Number of Functional<br>Improved Latrines                         |  |
| 1. Functional Reticulated Water<br>System Available? (Yes=1, No=0)           | Staff           | 20. Number of Urinals                                                 |  |
| 2. Functioning Stand-Alone Water<br>Point (Yes=1, No=0)                      |                 | 21. Number of Functional<br>Flushing Toilets                          |  |
| 3. Stand Alone Water Source<br>(Pick from List)                              |                 | 22. Number of Functional<br>Basic Latrines                            |  |
| 4. Is there a Clean Surrounding<br>Area for the Stand Alone Water<br>Source? | Female<br>Staff | 23. Number of Functional<br>Improved Latrines                         |  |
| 5. Main Solid Waste Disposal<br>Method (Pick from list)                      |                 | 24. Number of Functional<br>Flushing Toilets                          |  |
| 6. Functioning Incinerator (Yes=1,<br>No=0)                                  |                 | 25. Number of Handwashing<br>Facilities without Soap                  |  |
| 7. Properly Functioning Placenta<br>Pits (Yes=1, No=0)                       |                 | 26. Number of Handwashing<br>Facilities with Soap                     |  |
| 8. Properly Functioning Liquid<br>Waste Management System<br>(Yes=1, No=0)   |                 | 27. Number of Bath Shelters<br>in a usable state                      |  |

| 3. Water Source List       | 5. Solid Waste Disposal List | Comments |
|----------------------------|------------------------------|----------|
| 1. Piped Water / Tap       | 1. Disposal in Rubbish Pit   |          |
| 2. Borehole                | 2. Disposal in Bin/Basket    |          |
| 3. Protected Shallow Well  | 3. Composting                |          |
| 4. Unprotected Shalow Well | 4. Burning                   |          |
| 5. Protected Spring        | 5. Burying underground       |          |
| 6. Unprotected Spring      | 6. Pit Latrine               |          |
| 7. River/Stream/Lake/Dam   | 7. Public Dumping Site       |          |
| 8. Other                   | 8. Open Dumping              |          |
|                            | 9. Other                     |          |

4. Learning Institutions WASH Data Collection Form and Tally sheet

|              |                                    |                                     |                                   |                                                                                             |   |                                                                       |   |  |  | _ |
|--------------|------------------------------------|-------------------------------------|-----------------------------------|---------------------------------------------------------------------------------------------|---|-----------------------------------------------------------------------|---|--|--|---|
|              | te Disposal List<br>bbish Pit      | ı/Basket                            | ground                            | g Site                                                                                      |   | 3. Main Solid Waste Disposal<br>Nethod<br>Pick from list)             |   |  |  |   |
|              | 8. Solid Was<br>1. Disposal in Rul | 2. Disposal in Bin<br>3. Composting | 4. Burning<br>5. Burying underg   | 6. Prt Latrine<br>7. Public Dumpin<br>8. Open Dumping<br>9. Other                           |   | ۲. اء there a Clean<br>Surrounding Area for the<br>Nain Water Source؟ |   |  |  |   |
|              | ce List                            | <sup>r</sup> Tap                    | allow Well<br>Shalow Well         | ring<br>Spring<br>//Lake/Dam                                                                | / | 5. Main Source of Water<br>Pick from List)                            |   |  |  |   |
| on Form      | 6. Water Sour                      | 1. Piped Water /<br>2. Borehole     | 3. Protected Sh<br>4. Unprotected | <ol> <li>Protected Spi</li> <li>Unprotected (<br/>7. River/Stream</li> <li>Other</li> </ol> |   | 5. Number of Functioning<br>Protected Water Sources                   |   |  |  |   |
| lecti        | J                                  |                                     |                                   |                                                                                             | J | ł. Total number of Female<br>Feachers                                 |   |  |  |   |
| a Col        |                                    |                                     |                                   |                                                                                             |   | 3. Total number of Male<br>Feachers                                   |   |  |  |   |
| H Dat        |                                    |                                     |                                   |                                                                                             |   | 2. Total Girls Enrolment                                              | , |  |  |   |
| WASH         |                                    |                                     |                                   |                                                                                             |   | l. Total Boys Enrolment                                               |   |  |  |   |
| Institutions |                                    |                                     |                                   |                                                                                             |   | School Name                                                           |   |  |  |   |
| earning      |                                    |                                     |                                   |                                                                                             |   | School Number                                                         |   |  |  |   |
| Ļ            |                                    |                                     |                                   |                                                                                             |   | Traditional<br>Authority                                              |   |  |  |   |
|              | ollector                           | Collector                           |                                   |                                                                                             |   | Zone Name                                                             |   |  |  |   |
|              | Name of Data C                     | Position of Data                    |                                   |                                                                                             |   | Date of Data Collection                                               |   |  |  |   |

Page 6 of 8

| 1         |                                                                       |  | 1 |  |  |  |           |
|-----------|-----------------------------------------------------------------------|--|---|--|--|--|-----------|
|           | 27. Number of Handwashing<br>Facilities with Soap                     |  |   |  |  |  |           |
|           | 26. Number of Handwashing<br>Facilities without Soap                  |  |   |  |  |  |           |
| lers      | 25. Number of Flushing<br>Toilets                                     |  |   |  |  |  |           |
| ale Teach | 24. Number of Functional<br>Improved Latrines                         |  |   |  |  |  |           |
| Fem       | 23. Number of Functional<br>Basic Latrines                            |  |   |  |  |  |           |
|           | 22. Number of Flushing<br>Toilets                                     |  |   |  |  |  |           |
| achers    | 21. Number of Urinals                                                 |  |   |  |  |  |           |
| Male To   | 20. Number of Functional<br>Improved Latrines                         |  |   |  |  |  |           |
|           | 19. Number of Functional<br>Basic Latrines                            |  |   |  |  |  |           |
|           | 18. Number of Toilets with<br>access for the Physically<br>Challenged |  |   |  |  |  | 8         |
| ents      | ז7. Number of Flushing<br>Toilets                                     |  |   |  |  |  | Page 7 of |
| ale Stud  | 16. Number of Urinals                                                 |  |   |  |  |  |           |
| Fen       | 15. Number of Functional<br>Improved Latrines                         |  |   |  |  |  |           |
|           | 14. Number of Functional<br>Basic Latrines                            |  |   |  |  |  |           |
|           | 13. Number of Toilets with<br>access for the Physically<br>Challenged |  |   |  |  |  |           |
| nts       | 12. Number of Flushing<br>Toilets                                     |  |   |  |  |  |           |
| ale Stude | 11. Number of Urinals                                                 |  |   |  |  |  |           |
| Ŵ         | 10. Number of Functional<br>Improved Latrines                         |  |   |  |  |  |           |
|           | 9. Number of Functional Basic<br>Latrines                             |  |   |  |  |  |           |
|           | аще                                                                   |  |   |  |  |  |           |
|           | School N                                                              |  |   |  |  |  |           |
|           |                                                                       |  |   |  |  |  |           |

| Zone Name                                                                            |             |             |             |             |             |                            |             |             |
|--------------------------------------------------------------------------------------|-------------|-------------|-------------|-------------|-------------|----------------------------|-------------|-------------|
| TA                                                                                   |             |             |             |             |             |                            |             |             |
| School number                                                                        |             |             |             |             |             |                            |             |             |
| School name                                                                          |             |             |             |             |             |                            |             |             |
| 1. Total boys enrolment                                                              |             |             |             |             |             |                            |             |             |
| 2. Total girls enrolment                                                             |             |             |             |             |             |                            |             |             |
| 3. Total number of male teachers                                                     |             |             |             |             |             |                            |             |             |
| <ol> <li>Total number of female<br/>teachers</li> </ol>                              |             |             |             |             |             |                            |             |             |
| <ol><li>Number of functioning<br/>protected water sources</li></ol>                  | 00000 00000 | 00000 00000 | 00000 00000 | 00000 00000 | 00000 00000 | 00000 00000<br>00000 00000 | 00000 00000 | 00000 00000 |
| 6. Main source of water                                                              |             |             |             |             |             |                            |             |             |
| <ol> <li>Piped water/Tap</li> </ol>                                                  | 00000 00000 | 00000 00000 | 00000 00000 | 00000 00000 | 00000 00000 | 00000 00000                | 00000 00000 | 00000 00000 |
| 2. Borehole                                                                          | 00000 00000 | 00000 00000 | 00000 00000 | 00000 00000 | 00000 00000 | 00000 00000                | 00000 00000 | 00000 00000 |
| <ol><li>Protected shallow well</li></ol>                                             | 00000 00000 | 00000 00000 | 00000 00000 | 00000 00000 | 00000 00000 | 00000 00000                | 00000 00000 | 00000 00000 |
| 4. Unprotected shallow well                                                          | 00000 00000 | 00000 00000 | 00000 00000 | 00000 00000 | 00000 00000 | 00000 00000                | 00000 00000 | 00000 00000 |
| 5. Protected spring                                                                  | 00000 00000 | 00000 00000 | 00000 00000 | 00000 00000 | 00000 00000 | 00000 00000                | 00000 00000 | 00000 00000 |
| <ol><li>Unprotected spring</li></ol>                                                 | 00000 00000 | 00000 00000 | 00000 00000 | 00000 00000 | 00000 00000 | 00000 00000                | 00000 00000 | 00000 00000 |
| 7. River/Stream/Lake/Dam                                                             | 00000 00000 | 00000 00000 | 00000 00000 | 00000 00000 | 00000 00000 | 00000 00000                | 00000 00000 | 00000 00000 |
| 8. Other                                                                             | 00000 00000 | 00000 00000 | 00000 00000 | 00000 00000 | 00000 00000 | 00000 00000                | 00000 00000 | 00000 00000 |
| specify :                                                                            |             |             |             |             |             |                            |             |             |
|                                                                                      |             |             |             |             |             |                            |             |             |
| <ol> <li>Is there a clean surrounding<br/>area for the main water source?</li> </ol> | Z           | Z<br>≻      | Z<br>≻      | Z<br>≻      | Z<br>≻      | Z<br>≻                     | Z<br>≻      | ∠           |
| 8. Main solid waste disposal method                                                  |             |             |             |             |             |                            |             |             |

TALLY SHEETS FOR LEARNING INSTITUTIONS INDICATORS

| 1. Disposal in rubbish pit           | 00000 00000 | 00000 00000 | 00000 00000 | 00000 00000 | 00000 00000 | 00000 00000 | 00000 00000 | 00000 00000 |
|--------------------------------------|-------------|-------------|-------------|-------------|-------------|-------------|-------------|-------------|
| 2. Disposal in bin/basket            | 00000 00000 | 00000 00000 | 00000 00000 | 00000 00000 | 00000 00000 | 00000 00000 | 00000 00000 | 00000 00000 |
| 3. Composting                        | 00000 00000 | 00000 00000 | 00000 00000 | 00000 00000 | 00000 00000 | 00000 00000 | 00000 00000 | 00000 00000 |
| 4. Burning                           | 00000 00000 | 00000 00000 | 00000 00000 | 00000 00000 | 00000 00000 | 00000 00000 | 00000 00000 | 00000 00000 |
| 5. Burying underground               | 00000 00000 | 00000 00000 | 00000 00000 | 00000 00000 | 00000 00000 | 00000 00000 | 00000 00000 | 00000 00000 |
| 6. Pit latrine                       | 00000 00000 | 00000 00000 | 00000 00000 | 00000 00000 | 00000 00000 | 00000 00000 | 00000 00000 | 00000 00000 |
| 7. Public dumping site               | 00000 00000 | 00000 00000 | 00000 00000 | 00000 00000 | 00000 00000 | 00000 00000 | 00000 00000 | 00000 00000 |
| 8. Open dumping                      | 00000 00000 | 00000 00000 | 00000 00000 | 00000 00000 | 00000 00000 | 00000 00000 | 00000 00000 | 00000 00000 |
| 9. Other                             | 00000 00000 | 00000 00000 | 00000 00000 | 00000 00000 | 00000 00000 | 00000 00000 | 00000 00000 | 00000 00000 |
| specify:                             |             |             |             |             |             |             |             |             |
|                                      |             |             |             |             |             |             |             |             |
| Male                                 | 00000 00000 | 00000 00000 | 00000 00000 | 00000 00000 | 00000 00000 | 00000 00000 | 00000 00000 | 00000 00000 |
| 9. No. of Functional basic latrines  | 00000 00000 | 00000 00000 | 00000 00000 | 00000 00000 | 00000 00000 | 00000 00000 | 00000 00000 | 00000 00000 |
| Male                                 | 00000 00000 | 00000 00000 | 00000 00000 | 00000 00000 | 00000 00000 | 00000 00000 | 00000 00000 | 00000 00000 |
| 10. No. of Functional improved       | 00000 00000 | 00000 00000 | 00000 00000 | 00000 00000 | 00000 00000 | 00000 00000 | 00000 00000 | 00000 00000 |
| latrines                             |             |             |             |             |             |             |             |             |
| Male                                 | 00000 00000 | 00000 00000 | 00000 00000 | 00000 00000 | 00000 00000 | 00000 00000 | 00000 00000 | 00000 00000 |
| 11. Number of urinals                |             |             |             |             |             |             |             |             |
| Male                                 | 00000 00000 | 00000 00000 | 00000 00000 | 00000 00000 | 00000 00000 | 00000 00000 | 00000 00000 | 00000 00000 |
| 12. Number of flushing toilets       | 00000 00000 | 00000 00000 | 00000 00000 | 00000 00000 | 00000 00000 | 00000 00000 | 00000 00000 | 00000 00000 |
| Male                                 | 00000 00000 | 00000 00000 | 00000 00000 | 00000 00000 | 00000 00000 | 00000 00000 | 00000 00000 | 00000 00000 |
| 13. Number of toilets with access    | 00000 00000 | 00000 00000 | 00000 00000 | 00000 00000 | 00000 00000 | 00000 00000 | 00000 00000 | 00000 00000 |
| for the physically challenged        |             |             |             |             |             |             |             |             |
| Female                               | 00000 00000 | 00000 00000 | 00000 00000 | 00000 00000 | 00000 00000 | 00000 00000 | 00000 00000 | 00000 00000 |
| 14. No. of Functional basic latrines |             |             |             |             |             |             |             |             |
| Female                               | 00000 00000 | 00000 00000 | 00000 00000 | 00000 00000 | 00000 00000 | 00000 00000 | 00000 00000 | 00000 00000 |
| 15. No. of Functional improved       |             |             |             |             |             |             |             |             |
| latrines                             |             |             |             |             |             |             |             |             |
| Female                               | 00000 00000 | 00000 00000 | 00000 00000 | 00000 00000 | 00000 00000 | 00000 00000 | 00000 00000 | 00000 00000 |
| 16. Number of urinals                |             |             |             |             |             |             |             |             |
| Female                               | 00000 00000 | 00000 00000 | 00000 00000 | 00000 00000 | 00000 00000 | 00000 00000 | 00000 00000 | 00000 00000 |
| 17. Number of flushing toilets       |             |             |             |             |             |             |             |             |
|                                      |             |             |             |             |             |             |             |             |

TALLY SHEETS FOR LEARNING INSTITUTIONS INDICATORS

| S                    |
|----------------------|
| 2                    |
| 0                    |
| Ē                    |
| 4                    |
| U                    |
| Ξ                    |
| 4                    |
| $\leq$               |
| 6                    |
| ž                    |
| 5                    |
| $\underline{\nabla}$ |
| F                    |
|                      |
| F                    |
|                      |
| S                    |
| Z                    |
| =                    |
| G                    |
| Ž                    |
| Ξ                    |
| Z                    |
| Ϋ́                   |
| 4                    |
| щ                    |
| _                    |
| Ĕ                    |
| 0                    |
| ш                    |
| S                    |
|                      |
|                      |
| <b>۲</b>             |
| 古                    |
| 21                   |
|                      |
|                      |
| ◄                    |
| F                    |
|                      |

| Female                               | 00000 00000 | 00000 00000 | 00000 00000 | 00000 00000 | 00000 00000 | 00000 00000 | 00000 00000 | 00000 00000 |
|--------------------------------------|-------------|-------------|-------------|-------------|-------------|-------------|-------------|-------------|
| 18. Number of toilets with access    |             |             |             |             |             |             |             |             |
| for the physically challenged        |             |             |             |             |             |             |             |             |
| Male Teacher                         | 00000 00000 | 00000 00000 | 00000 00000 | 00000 00000 | 00000 00000 | 00000 00000 | 00000 00000 | 00000 00000 |
| 19. No. of Functional basic latrines | 00000 00000 | 00000 00000 | 00000 00000 | 00000 00000 | 00000 00000 | 00000 00000 | 00000 00000 | 00000 00000 |
| Male Teacher                         | 00000 00000 | 00000 00000 | 00000 00000 | 00000 00000 | 00000 00000 | 00000 00000 | 00000 00000 | 00000 00000 |
| 20. No. of Functional improved       | 00000 00000 | 00000 00000 | 00000 00000 | 00000 00000 | 00000 00000 | 00000 00000 | 00000 00000 | 00000 00000 |
| latrines                             |             |             |             |             |             |             |             |             |
| Male Teacher                         | 00000 00000 | 00000 00000 | 00000 00000 | 00000 00000 | 00000 00000 | 00000 00000 | 00000 00000 | 00000 00000 |
| 21. Number of urinals                |             |             |             |             |             |             |             |             |
| Male Teacher                         | 00000 00000 | 00000 00000 | 00000 00000 | 00000 00000 | 00000 00000 | 00000 00000 | 00000 00000 | 00000 00000 |
| 22. Number of flushing toilets       | 00000 00000 | 00000 00000 | 00000 00000 | 00000 00000 | 00000 00000 | 00000 00000 | 00000 00000 | 00000 00000 |
| Female Teacher                       | 00000 00000 | 00000 00000 | 00000 00000 | 00000 00000 | 00000 00000 | 00000 00000 | 00000 00000 | 00000 00000 |
| 23. No. of Functional basic latrines | 00000 00000 | 00000 00000 | 00000 00000 | 00000 00000 | 00000 00000 | 00000 00000 | 00000 00000 | 00000 00000 |
| Female Teacher                       | 00000 00000 | 00000 00000 | 00000 00000 | 00000 00000 | 00000 00000 | 00000 00000 | 00000 00000 | 00000 00000 |
| 24. No. of Functional improved       | 00000 00000 | 00000 00000 | 00000 00000 | 00000 00000 | 00000 00000 | 00000 00000 | 00000 00000 | 00000 00000 |
| latrines                             |             |             |             |             |             |             |             |             |
| Female Teacher                       | 00000 00000 | 00000 00000 | 00000 00000 | 00000 00000 | 00000 00000 | 00000 00000 | 00000 00000 | 00000 00000 |
| 25. Number of flushing toilets       | 00000 00000 | 00000 00000 | 00000 00000 | 00000 00000 | 00000 00000 | 00000 00000 | 00000 00000 | 00000 00000 |
| 26. Number of hand washing           | 00000 00000 | 00000 00000 | 00000 00000 | 00000 00000 | 00000 00000 | 00000 00000 | 00000 00000 | 00000 00000 |
| facilities without soap              |             |             |             |             |             |             |             |             |
| 27. Number of hand washing           | 00000 00000 | 00000 00000 | 00000 00000 | 00000 00000 | 00000 00000 | 00000 00000 | 00000 00000 | 00000 00000 |
| facilities with soap                 |             |             |             |             |             |             |             |             |
|                                      |             |             |             |             |             |             |             |             |

5. Area Mechanic Data Collection Form

### AREA MECHANICS DATABASE

Date:

District:

Enumerator:

| Area<br>No. | Name | Sex | Village | Traditional Authority | Contact | Date of<br>Registration |
|-------------|------|-----|---------|-----------------------|---------|-------------------------|
| 1           |      |     |         |                       |         |                         |
| 2           |      |     |         |                       |         |                         |
| 3           |      |     |         |                       |         |                         |
| 4           |      |     |         |                       |         |                         |
| 5           |      |     |         |                       |         |                         |
| 6           |      |     |         |                       |         |                         |
| 7           |      |     |         |                       |         |                         |
| 8           |      |     |         |                       |         |                         |
| 9           |      |     |         |                       |         |                         |
| 10          |      |     |         |                       |         |                         |
| 11          |      |     |         |                       |         |                         |
| 12          |      |     |         |                       |         |                         |
| 13          |      |     |         |                       |         |                         |
| 14          |      |     |         |                       |         |                         |
| 15          |      |     |         |                       |         |                         |
| 16          |      |     |         |                       |         |                         |
| 17          |      |     |         |                       |         |                         |
| 18          |      |     |         |                       |         |                         |
| 19          |      |     |         |                       |         |                         |
| 20          |      |     |         |                       |         |                         |

6. Spare Parts Retail Shop Data Collection Form

NAME LIST OF AFRIDEV SPARE PARTS RETAIL SHOPS DATABASE

Date:

District:

Enumerator:

| NO. | NAME OF SHOP | VILLAGE | TRADITIONAL AUTHORITY | CONTACT | <b>CURRENT SITUATION</b> |
|-----|--------------|---------|-----------------------|---------|--------------------------|
| 1   |              |         |                       |         |                          |
| 2   |              |         |                       |         |                          |
| 3   |              |         |                       |         |                          |
| 4   |              |         |                       |         |                          |
| ю   |              |         |                       |         |                          |
| 9   |              |         |                       |         |                          |
| 7   |              |         |                       |         |                          |
| 8   |              |         |                       |         |                          |
| 6   |              |         |                       |         |                          |
| 10  |              |         |                       |         |                          |
| 11  |              |         |                       |         |                          |
| 12  |              |         |                       |         |                          |

A - 28

7. Examples to fill in the data collection forms

### Community WASH Data Collection Form

0996-777014

HSA Phone Number:

K. Saukira

Name of HSA

|             |                  |                                                                                  |            | -          | 1 |   |          |   | 1 |    |   | 1  | 1                 |
|-------------|------------------|----------------------------------------------------------------------------------|------------|------------|---|---|----------|---|---|----|---|----|-------------------|
|             |                  | 10. Number of Households<br>with Properly Functioning<br>Waste Management System | 19         | 7          |   |   |          |   |   |    |   |    |                   |
|             | ASHING<br>TIES   | 9. Hand Wards Facilities<br>9. Mang Facilities<br>9. Mang Facilities             | 3          | 4          |   |   |          |   |   |    |   |    |                   |
|             | HANDW/<br>FACILI | 8. Handwashing Facilities<br><b>without</b> Soap                                 | 0          | 4          |   |   |          |   |   |    |   |    |                   |
|             | 'RINE            | 7. Households With Flush<br>Toilets                                              | Ι          | 0          |   |   |          |   |   |    |   |    |                   |
|             | OVED LAT         | 6. Composting Latrines<br>(EcoSan)                                               | 0          | 0          |   |   |          |   |   |    |   |    |                   |
|             | IMPR             | 5. Impermeable Floor + DHC                                                       | I          | 2          |   |   |          |   |   |    |   |    |                   |
|             | VES              | 4. Impermeable Floor, No DHC                                                     | 17         | ŝ          |   |   |          |   |   |    |   |    |                   |
|             | SIC LATRIN       | 3. Permeable Floor, with DHC                                                     | I          | 2          |   |   | $\wedge$ |   |   |    |   |    |                   |
|             | BAS              | 2. Permeable Floor, No DHC                                                       | I          | 0          |   |   | 4        |   |   |    |   |    |                   |
|             |                  | <ol> <li>Δ. Unsatisfactory Latrines</li> </ol>                                   | 0          | I          |   |   |          | 3 |   |    |   |    |                   |
|             |                  | Number<br>of<br>Househol<br>ds                                                   | 60         | 45         |   |   |          |   | 5 |    |   |    |                   |
| 8           |                  | Village<br>Populatio<br>n                                                        | 006        | 315        |   |   |          |   | 0 |    |   |    |                   |
|             |                  | TA<br>Code                                                                       | 3          | ŝ          |   |   |          |   |   | Z  |   |    |                   |
| entre Code: |                  | ТА                                                                               | ùlu        | iulu       |   |   |          |   |   | 25 |   |    |                   |
| ealth Cen   |                  | GVH<br>Соde                                                                      | 4          | 7          |   |   |          |   |   |    |   |    |                   |
|             |                  | НЛЭ                                                                              | Kangwere   | Kachamba   |   |   |          |   |   |    |   |    |                   |
|             |                  | /illage<br>Code                                                                  | 15 1       | 13 1       |   |   |          |   |   |    |   |    | 1                 |
| Ludzi       |                  | Name of Village                                                                  | Mzangawo   | Kapalamula |   |   |          |   |   |    |   |    | Comments on Form: |
| th Centre   |                  | Date of Data<br>Collection                                                       | 2014/11/20 | 2014/11/21 |   |   |          |   |   |    |   |    |                   |
| Hea         |                  | #                                                                                | 1          | 2          | ŝ | 4 | 2        | 9 | 2 | ∞  | 6 | 10 |                   |

| Form       |
|------------|
| Collection |
| l Data (   |
| WASH       |
| Community  |

|                     |                                              |               | 1         |   | 1 |   | 1 |   |   |   |    | 1               |
|---------------------|----------------------------------------------|---------------|-----------|---|---|---|---|---|---|---|----|-----------------|
|                     | 34. Date Declared ODF ++                     | Not yet       | Not yet   |   |   |   |   |   |   |   |    |                 |
|                     | 33. Verified ODF ++? (Yes,<br>No)            | Ν             | N         |   |   |   |   |   |   |   |    |                 |
|                     | 32. Date Declared ODF                        | Not yet       | Nov. 2014 |   |   |   |   |   |   |   |    |                 |
|                     | 31. Verified ODF? (Yes, No)                  | >             | ~         |   |   |   |   |   |   |   |    |                 |
| ODF                 | 30. Date of Follow-up 4                      | Sep. 2014     | Sep. 2014 |   |   |   |   |   |   |   |    |                 |
| CLTS /              | 29. Date of Follow-up 3                      | Feb. 2014     | Mar. 2014 |   |   |   |   |   |   |   |    |                 |
|                     | 28. Date of Follow-up 2                      | Jan. 2014     | Jan-14    |   |   |   |   |   |   |   |    |                 |
|                     | 27. Date of Follow-up 1                      | Dec. 2013.    | Dec. 2013 |   |   |   |   | ~ |   |   |    |                 |
|                     | 26. Date Triggered                           | Sep. 2013     | Feb. 2013 |   |   |   |   | 5 |   |   |    |                 |
|                     | 25. Triggered in CLTS? (Yes,<br>No)          | 2             | X         |   |   |   | ( | Z |   |   |    |                 |
|                     | 24. Non-Functional                           | 0             | Ι         |   |   |   |   | C |   |   |    |                 |
| ROTECTED<br>SPRINGS | 23. Functional Without Clean<br>Surroundings | I             | 2         |   |   |   |   | P | 1 |   |    |                 |
| PRC<br>SF           | 22. Functional Clean<br>Surroundings         | 7             | 7         |   |   |   |   |   | 0 | 2 |    |                 |
| ALLOW               | 21. Non-Functional                           | Ι             | 0         |   |   |   |   |   | 2 |   |    |                 |
| CTED SH/<br>WELLS   | 20. Functional Without Clean<br>Surroundings | 0             | Ι         |   |   |   |   |   |   |   |    |                 |
| PROTE               | 19. Functional Clean<br>Surroundings         | 0             | Ι         |   |   |   |   |   |   |   |    |                 |
| IDUAL<br>PS         | 18. Non-Functional                           | Ι             | 2         |   |   |   |   |   |   |   |    |                 |
| VIDNI<br>VA         | 15. Functional                               | I             | Ι         |   |   |   |   |   |   |   |    |                 |
| APS /               | 16. Non-Functional                           | 7             | 0         |   |   |   |   |   |   |   |    |                 |
| MUNAL T<br>KIOSKS   | 15. Functional Without Clean<br>Surroundings | 2             | 0         |   |   |   |   |   |   |   |    |                 |
| COMI                | 14. Functional Clean<br>Surroundings         | Ι             | 0         |   |   |   |   |   |   |   |    |                 |
| S                   | 13. Non-Functional                           | 2             | 2         |   |   |   |   |   |   |   |    |                 |
| OREHOLE             | 12. Functional Without Clean<br>Surroundings | Ι             | 2         |   |   |   |   |   |   |   |    |                 |
| B(                  | 11. Functional Clean<br>Surroundings         | 2             | 2         |   |   |   |   |   |   |   |    |                 |
|                     | Name of Village                              | zangawo       | ipalamula |   |   |   |   |   |   |   |    | mments on Form. |
|                     | #                                            | $\frac{1}{M}$ | 2 K.      | ŝ | 4 | 5 | 9 | 7 | ∞ | ი | 10 | Č               |
| Remark                                                                          |          |            |   |   |   |   |   |   |   |    |               |
|---------------------------------------------------------------------------------|----------|------------|---|---|---|---|---|---|---|----|---------------|
|                                                                                 |          |            |   |   |   |   |   |   |   |    |               |
|                                                                                 |          |            |   |   |   |   |   |   |   |    |               |
|                                                                                 |          |            |   |   |   |   |   |   |   |    |               |
| between An and WPC                                                              | 2013     | 2010       |   |   |   |   | 3 |   |   |    |               |
| An work protocol for the contract<br>maintenance contract<br>Detween MA mad WPC | I        | I          |   |   |   |   | V | 2 |   |    |               |
| 40. Year trained<br>in CBM refresher course                                     | 2014     | N/A        |   |   |   |   | ( |   |   |    |               |
| 39. No. of WPC/VHWC trained<br>in CBM refresher                                 | I        | 0          |   |   |   |   |   |   |   |    |               |
| 38. Year trained<br>in initial CBM                                              | 6661     | 1996       |   |   |   |   |   | ( | 5 |    |               |
| 57. No. of WPC/VHWC trained<br>in initial CMA                                   | I        | I          |   |   |   |   |   |   |   |    |               |
| ser No: on functioning and/or<br>active WPC/VHWC at this<br>moment              | Ι        | Ι          |   |   |   |   |   |   |   |    |               |
| 35. No. of WPC/VHWC                                                             | 7        | I          |   |   |   |   |   |   |   |    |               |
| illage                                                                          |          |            |   |   |   |   |   |   |   |    | orm:          |
| Name of V                                                                       | Mzangawo | Kapalamula |   |   |   |   |   |   |   |    | Comments on F |
| #                                                                               | ΓI       | 5          | m | 4 | Ŋ | 9 | 7 | ∞ | 6 | 10 | [             |

### Learning Institutions WASH Data Collection Form

| _               |                   |                                                     |                                                                                                    |                                                                              |            |            |  |   |   |    |  |
|-----------------|-------------------|-----------------------------------------------------|----------------------------------------------------------------------------------------------------|------------------------------------------------------------------------------|------------|------------|--|---|---|----|--|
| e Disposal List | bbish Pit         | l∕Basket                                            | ground<br>g Site                                                                                                    | Iszoqzic Disposał<br>Main Solid Waste Disposał<br>Method<br>(fzil mort Yoid) | I          | Ι          |  |   |   |    |  |
| Solid Wast      | 1. Disposal in Ru | 2. Disposal in Bir<br>3. Composting                 | <ol> <li>Burning</li> <li>Burying under</li> <li>Put Latrine</li> <li>Public Dumpin</li> <li>Open Dumping</li> <li>Other</li> </ol>              | Is there a Clean<br>Surrounding Area for the<br>Main Water Source?           | Y          | N          |  |   | 2 |    |  |
|                 | List<br>T         | lap                                                 | llow Well<br>halow Well<br>ing<br>pring<br>'Lake/Dam                                                                                             | Main Source of Water<br>(Pick from List)                                     | 2          | 2          |  | F |   | \$ |  |
|                 | Water Source      | <ol> <li>Piped Water /</li> <li>Borehole</li> </ol> | <ol> <li>Protected Sha</li> <li>Unprotected S</li> <li>Protected Spri</li> <li>Unprotected Spri</li> <li>River/Stream/</li> <li>Other</li> </ol> | Number of Functioning<br>Protected Water Sources                             | 3          | Ι          |  |   |   |    |  |
|                 |                   |                                                     |                                                                                                    | Total number of Female<br>Teachers                                           | 14         | 9          |  |   |   |    |  |
|                 |                   |                                                     |                                                                                                    | Total number of Male<br>Teachers                                             | 21         | 12         |  |   |   | P  |  |
|                 |                   |                                                     |                                                                                                    | Total Girls Enrolment                                                        | 2450       | 900        |  |   |   |    |  |
|                 |                   |                                                     |                                                                                                    | Total Boys Enrolment                                                         | 1200       | 600        |  |   |   |    |  |
|                 |                   |                                                     |                                                                                                    | School Name                                                                  | (amuzu     | Chapanama  |  |   |   |    |  |
|                 | A Chimbizi        | SAEHO                                               |                                                                                                    | School Number                                                                | 4 4        | 1          |  |   |   |    |  |
|                 |                   |                                                     |                                                                                                    | Traditional<br>Authority                                                     | Zulu       | Mlonyeni   |  |   |   |    |  |
|                 | ollector          | Collector                                           |                                                                                                    | Zone Name                                                                    | Boma       | Boma       |  |   |   |    |  |
|                 | Name of Data C    | Position of Data                                    |                                                                                                    | Date of Data Collection                                                      | 08/12/2014 | 08/12/2015 |  |   |   |    |  |

|                  | Number of Handwashing<br>Facilities with Soap                     | 2      | 0         |  |   |   |   |   |   |    |
|------------------|-------------------------------------------------------------------|--------|-----------|--|---|---|---|---|---|----|
|                  | Number of Handwashing<br>Facilities without Soap                  | 8      | 4         |  |   |   |   |   |   |    |
| lers             | Vumber of Flushing Toilets                                        | 0      | 0         |  |   |   |   |   |   |    |
| <b>ale   eac</b> | Number of Functional<br>Improved Latrines                         | 2      | 2         |  |   |   |   |   |   |    |
|                  | Number of Functional Basic<br>Latrines                            | 0      | 0         |  |   |   |   |   |   |    |
|                  | Number of Flushing Toilets                                        | 0      | 0         |  |   | 2 |   |   |   |    |
| eachers          | Slanin of Urinals                                                 | 0      | 0         |  | P |   | ~ |   |   |    |
| Male             | Number of Functional<br>Improved Latrines                         | 2      | 2         |  |   |   | 5 | 1 |   |    |
|                  | Number of Functional Basic<br>Latrines                            | 0      | 0         |  |   |   |   |   |   |    |
|                  | Number of Toilets with<br>access for the Physically<br>Challenged | 2      | 0         |  |   |   |   | Π |   |    |
| ents             | stəlioT gnirlaul for admuN                                        | 0      | 0         |  |   |   | P |   |   |    |
| ale stud         | Number of Urinals                                                 | 0      | 2         |  |   |   |   | 5 | 2 |    |
| Lo-L             | Number of Functional<br>Improved Latrines                         | 6      | 4         |  |   |   |   |   |   |    |
|                  | Number of Functional Basic<br>Latrines                            | 10     | 0         |  |   |   |   | - |   |    |
|                  | Number of Toilets with<br>access for the Physically<br>Challenged | 2      | 0         |  |   |   |   | 1 |   | 5  |
| UCS              | stelioT gnirlaul for the solution of Flucha                       | 0      | 0         |  |   |   |   | 1 | U | JU |
| ale stude        | Number of Urinals                                                 | 2      | Ι         |  |   |   |   |   |   |    |
| M                | Number of Functional<br>Improved Latrines                         | 2      | 4         |  |   |   |   |   |   |    |
|                  | Number of Functional Basic<br>Latrines                            | 8      | 0         |  |   |   |   |   |   |    |
|                  | School Name                                                       | (amuzu | Chapanama |  |   |   |   |   |   |    |

Page 5 of 8

## Public Premises WASH Data Collection Form

SOUG WASTE DISposal LIST-S

|                                | Water Source List-Z        | T. DISPOSALIN KUDDISH PIT                |
|--------------------------------|----------------------------|------------------------------------------|
|                                | 1. Piped Water / Tap       | <ol><li>Disposal in Bin/Basket</li></ol> |
| Public Premesis                | 2. Borenole                | 3. Composting                            |
| List-1                         | 3. Protected Shallow Well  | 4. Burning                               |
| 1. Market                      | 4. Unprotected Shalow Well | 5. Burying underground                   |
| 2. Bus Depot                   | 5. Protected Spring        | 6. Pit Latrine                           |
| <ol><li>Fishing Dock</li></ol> | 6. Unprotected Spring      | 7. Public Dumping Site                   |
| 4. Church                      | 7. River/Stream/Lake/Dam   | 8. Open Dumping                          |
| 5. Other                       | 8. Other                   | 9. Other                                 |
|                                |                            |                                          |

| If there is animal waste,<br>Properly Functioning Animal<br>Waste Pit            | Ν             | Ν               |  |    |   |  |  |
|----------------------------------------------------------------------------------|---------------|-----------------|--|----|---|--|--|
| Main Solid Waste Disposal<br>Method<br>(Pick from List-3)                        | 8             | Ι               |  |    |   |  |  |
| Is there a Clean Surrounding<br>Area for the Main Water<br>Source? (Yes=1, No=0) | Ν             | Υ               |  |    |   |  |  |
| Main Source of Water<br>(Pick from List-2)                                       | 2             | 8               |  | N  |   |  |  |
| Number of Functioning<br>Protected Water Sources                                 | Ι             | Ι               |  | 55 |   |  |  |
| Approximate Number of<br>Patrons per Day                                         | 1700          | 200             |  |    |   |  |  |
| Type of Public<br>Premises<br>(Pick from List-<br>1)                             | Ι             | <i>†</i>        |  |    | 3 |  |  |
| Name of Public Premises                                                          | Kapiri Market | Kapiri Cathoric |  |    |   |  |  |
| Traditional<br>Authority                                                         | Dambe         | Dambe           |  |    |   |  |  |
| Date of data collection                                                          | 08/12/2014    | 08/12/2015      |  |    |   |  |  |

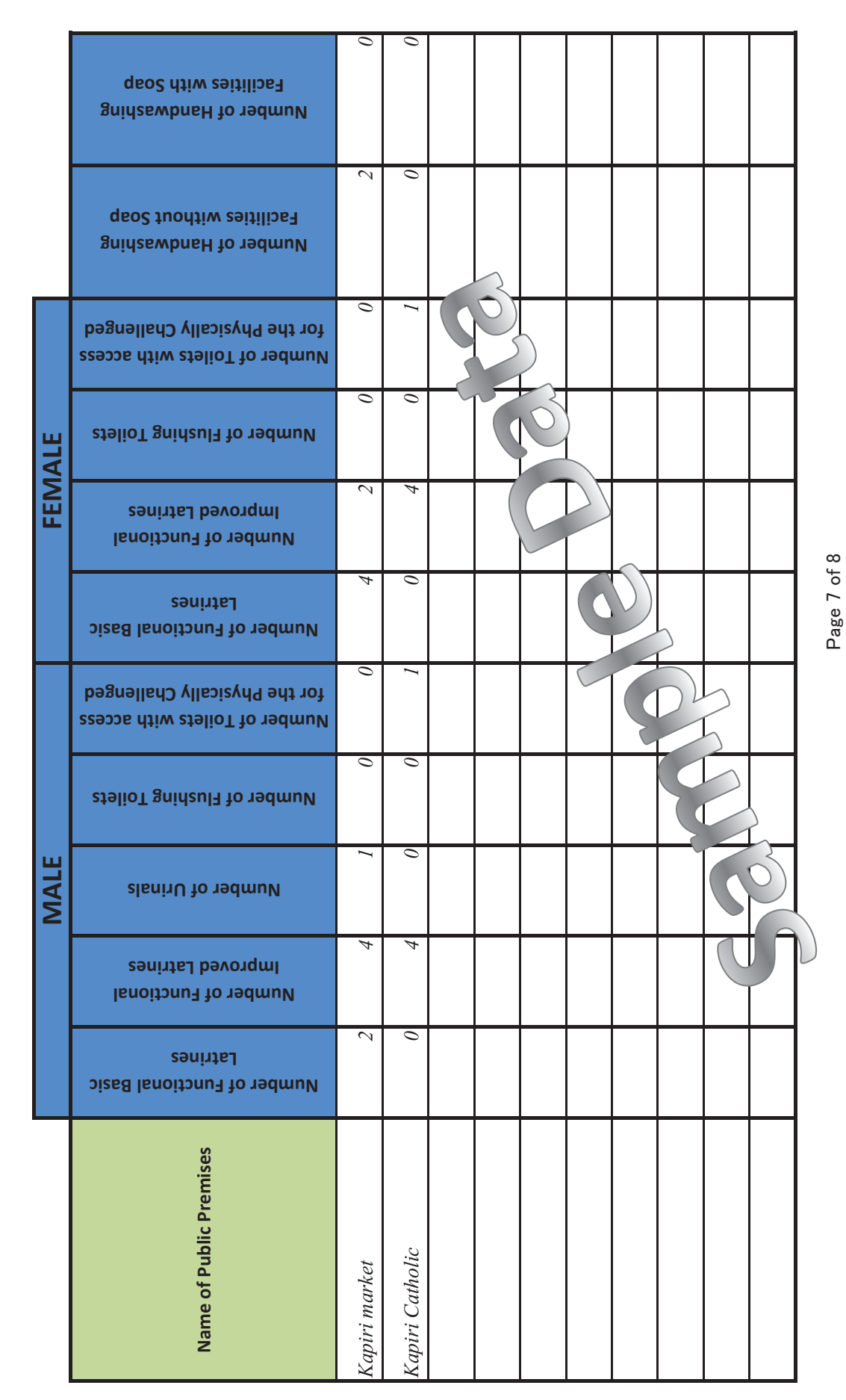

### Health Centre WASH Data Collection Form

| Date of Data Collection                                                                                                    | 8/12/2014                                                                                                    |                 | Number of Functional Basic<br>Latrines                         | 0      |  |  |  |
|----------------------------------------------------------------------------------------------------|----------------------------------------------------------------------------------------------------|-----------------|----------------------------------------------------------------|--------|--|--|--|
| Name of Data Collector                                                                                                    | S Paul                                                                                                    |                 | Number of Functional                                           | 4      |  |  |  |
| ТА                                                                                                    | 51 uu                                                                                                    | Male            | Number of Urinals                                              |        |  |  |  |
|                                                                                                    | Zulu                                                                                                    | Patrons         |                                                                | 0      |  |  |  |
| Name Health Facility                                                                                                    | Mchinji District Hospital                                                                                                    |                 | Number of Flushing Toilets                                     | 10     |  |  |  |
| Health Facility Code                                                                                                    | 12                                                                                                    |                 | Number of Toilets with access<br>for the Physically Challenged | nged 2 |  |  |  |
| Type of Facility (Health Center,<br>Dispensary)                                                                                                    | Health centre                                                                                                    |                 | Number of Functional Basic<br>Latrines                         | 0      |  |  |  |
| Operator (Gov't, Private, CHAM)                                                                                                    | Gov't                                                                                                    | Female          | Number of Functional<br>Improved Latrines                      | 10     |  |  |  |
| Aproximate Number of Female<br>Patrons per Day                                                                                                    | 2700                                                                                                    | Patrons         | Number of Flushing Toilets                                     | 8      |  |  |  |
| Aproximate Number of Male<br>Patrons per Day                                                                                                    | 1200                                                                                                    |                 | Number of Toilets with access<br>for the Physically Challenged | 2      |  |  |  |
| Total number of Male Staff                                                                                                    | 128                                                                                                    |                 | Number of Functional Basic<br>Latrines                         | 0      |  |  |  |
| Total number of Female Staff                                                                                                    | 62                                                                                                    | Male            | Number of Functional<br>Improved Latrines                      | 4      |  |  |  |
| Functional Reticulated Water<br>System Available? (Yes=1, No=0)                                                                                                    | 0                                                                                                    | Staff           | Number of Urinals                                              | 8      |  |  |  |
| Functioning Stand-Alone Water<br>Point (Yes=1, No=0)                                                                                                    | 0                                                                                                    |                 | Number of Functional<br>Flushing Toilets                       | 6      |  |  |  |
| Stand Alone Water Source<br>(Pick from List-1)                                                                                                    | 1                                                                                                    |                 | Number of Functional Basic<br>Latrines                         | 0      |  |  |  |
| Is there a Clean Surrounding Area for the Stand Alone Water Source?                                                                                                    | Y                                                                                                    | Female<br>Staff | Number of Functional<br>Improved Latrines                      | 12     |  |  |  |
| Main Solid Waste Disposal Method<br>(Pick from list-2)                                                                                                    | 4                                                                                                    |                 | Number of Functional<br>Flushing Toilets                       | 8      |  |  |  |
| Functioning Incinerator<br>(Yes=1, No=0)                                                                                                    | 1                                                                                                    |                 | Number of Handwashing<br>Facilities without Soap               | 0      |  |  |  |
| Properly Functioning Placenta Pits<br>(Yes=1, No=0)                                                                                                    | 1                                                                                                    |                 | Number of Handwashing<br>Facilities with Soap                  | 8      |  |  |  |
| Properly Functioning Liquid Waste<br>Management System                                                                                                    | 1                                                                                                    |                 | Number of Bath Shelters in a<br>usable state                   | 2      |  |  |  |
| (Yes=1. No=0)                                                                                                    | 1                                                                                                    |                 |                                                                |        |  |  |  |
| Water Source List-1<br>1. Piped Water / Tap<br>2. Borehole<br>3. Protected Shallow Well<br>4. Unprotected Shalow Well<br>5. Protected Spring<br>6. Unprotected Spring<br>7. River/Stream/Lake/Dam<br>8. Other | Solid Waste Disposal List-2<br>1. Disposal in Rubbish Pit<br>2. Disposal in Bin/Basket<br>3. Composting<br>4. Burning<br>5. Burying underground<br>6. Pit Latrine<br>7. Public Dumping Site<br>8. Open Dumping<br>9. Other | 52              | comments                                                       | ate    |  |  |  |

### NAME LIST OF AREA MECHANICS

Date: 1/1/2015

### District: Mchinji

Enumerator: Pili (WMA)

| Area<br>No. | Name        | Sex  | Village    | Traditional Authority | Contact      | Date of Registration |
|-------------|-------------|------|------------|-----------------------|--------------|----------------------|
| 1           | Eftone **** | Male | Mikundi    | Mduwa                 | 0991 *** *** | 1/1/2013             |
| 2           | Edward **** | Male | Chakhalira | Mduwa                 | 0996 *** *** | 1/1/2013             |
| 3           | Andrew **** | Male | Mkanda     | Mkanda                | 0999 *** *** | 1/6/2012             |
| 4           | Fanuel **** | Male | Gumba      | Mkanda                | 0884 *** *** | 1/6/2012             |
| 5           | George **** | Male | Chimombo   | Mkanda                | 0993 *** *** | 1/10/2013            |
| 6           | Nelson **** | Male | Chipumi    | STA Kapondo           | 0993 *** *** | 1/10/2013            |
| 7           |             |      |            |                       |              |                      |
| 8           |             |      |            |                       |              |                      |
| 9           |             |      |            |                       |              |                      |
| 10          |             |      |            |                       | FL           |                      |
| 11          |             |      |            | PD                    |              |                      |
| 12          |             |      |            | 500                   |              |                      |
| 13          | C           |      | NIL        |                       |              |                      |
| 14          | 2           |      |            |                       |              |                      |
| 15          |             |      |            |                       |              |                      |
| 16          |             |      |            |                       |              |                      |
| 17          |             |      |            |                       |              |                      |
| 18          |             |      |            |                       |              |                      |
| 19          |             |      |            |                       |              |                      |
| 20          |             |      |            |                       |              |                      |

### NAME LIST OF AFRIDEV SPARE PARTS RETAIL SHOPS

Date: 1/1/2015

District: Mchinji

Enumerator: Pili (WMA)

| NO. | NAME OF SHOP           | VILLAGE                 | TRADITIONAL AUTHORITY | CONTACT      | CURRENT SITUATION |
|-----|------------------------|-------------------------|-----------------------|--------------|-------------------|
| 1   | Pagwanji Enterprise    | Bua Trading Centre      | Mlonyeni              | *** *** 1660 | Selling           |
| 2   | R.K. Hardware          | Matutu Trading Centre   | Mduwa                 | *** *** 9660 | Selling           |
| 3   | Angoni Grocery         | Kaigwazanga             | Mkanda                | *** ***      | Stopped selling   |
| 4   | Zuze General Suppliers | Waliranji Trading Centr | Mavwele               | 0884 *** *** | Selling           |
| Ŋ   | Give and Take          | Mikundi Trading Centre  | Mduwa                 | 0993 * ***   | Selling           |
| 9   | Yanu Yanu              | Kapiri                  | Dambe                 | 09 3 #* ***  | Selling           |
| 7   |                        | (                       | AAAV                  |              |                   |
| 8   |                        |                         | Nu <sup>n</sup>       |              |                   |
| 6   |                        |                         |                       |              |                   |
| 10  |                        |                         |                       |              |                   |

1. Community Indicators

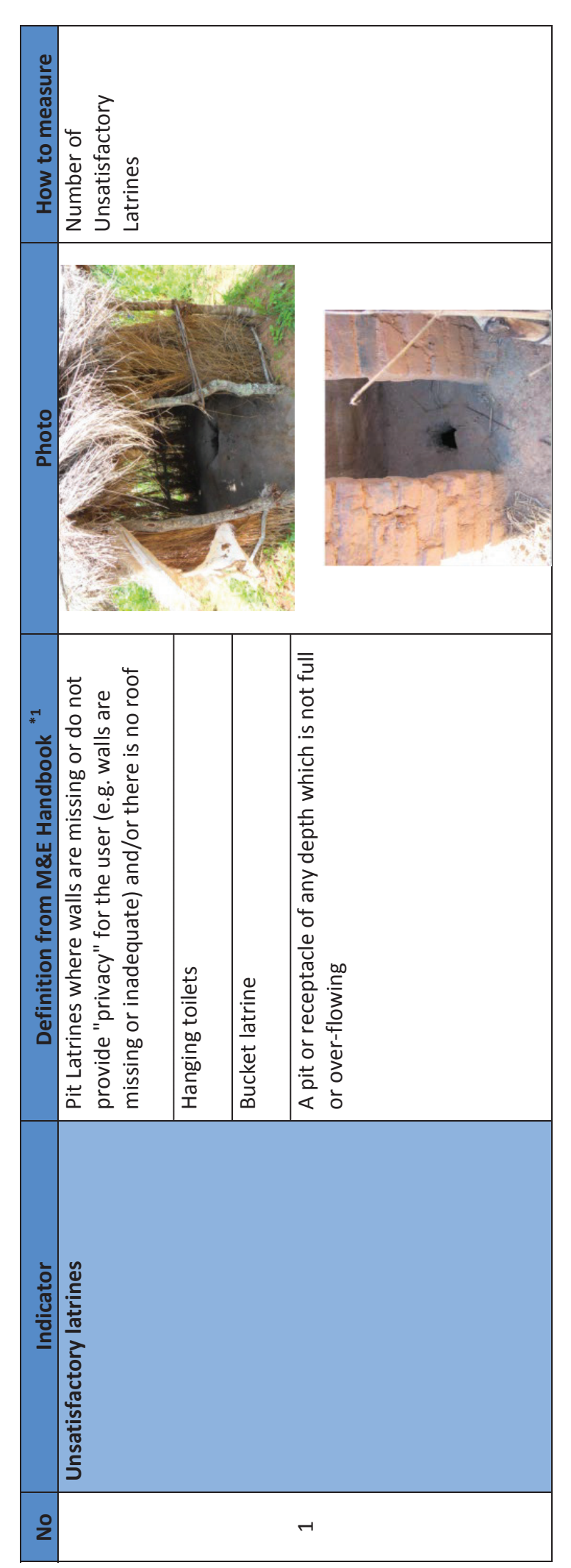

### **Definition of Community WASH Data Indicators**

A – 44

| How to measure                  | Number of Basic<br>Latrines                                                                                                    |                                   |                                                                                                    |
|---------------------------------|----------------------------------------------------------------------------------------------------|-----------------------------------|----------------------------------------------------------------------------------------------------|
| Photo                           |                                                                                                    |                                   |                                                                                                    |
| Definition from M&E Handbook *1 | <ul> <li>Basic facility has the following characteristics: <ul> <li>A pit of any depth which is not full or over flowing</li> <li>Floor is a well finished mud slab with drop</li> <li>Floor is a well finished nud slab with drop</li> </ul> </li> <li>Floor is a well finished nud slab with drop poile</li> <li>Walls can be made of anything but must provide privacy for the user</li> <li>Roof can be made of anything but must provide shelter from the rain</li> <li>Some form of or no foot rests (that will guide appropriate positioning),</li> <li>A superstructure with some form of a door or a type of closing mechanism or enclosure and a roof.</li> </ul> | Mud floor without drop hole cover | Mud floor with drop hole cover<br>Drop hole cover: A drop hole cover should be tight<br>fitting and cover the entire latrine drop hole. No<br>gaps should be present that would allow flies to<br>escape the latrine. A drop hole cover should be<br>fitted with a handle for easy removal and<br>replacement |
| Indicator                       | Permeable floor, No DHC                                                                                                    |                                   | Permeable floor, with DHC                                                                                                    |
|                                 | trines                                                                                                    | Basic La                          | 1                                                                                                    |
| No                              | 2                                                                                                    |                                   | m                                                                                                    |

| How to measure                  |                                                                                                    | Number of<br>Improved Latrines                                                                                                    |
|---------------------------------|----------------------------------------------------------------------------------------------------|----------------------------------------------------------------------------------------------------|
| Photo                           |                                                                                                    |                                                                                                    |
| Definition from M&E Handbook *1 | Made of Cement, burnt bricks, plastic or<br>ceramic with cement lining without drop hole<br>cover<br><b>Impermeable floor</b> : An impermeable latrine<br>floor may be made from <u>cement plaster</u> ,<br>concrete, ceramic, <u>fibre glass, metals, plastic</u> ,<br><u>clay tiles/burn bricks plus motor</u> , or other<br>materials that can be cleaned easily.<br>An impermeable floor must be smooth and<br>solid, have no cracks, perforations, or openings<br>other than the drop-hole. | <ul> <li>An improved sanitation facility should have the following characteristics:</li> <li>a well constructed and functional pit or receptacle with a minimum depth of 1.0 metre (which is not full or over-flowing), impermeable floor made of concrete, plastic, tiles or burnt brick with cement lining and foot rests</li> <li>a good <u>superstructure with a door</u>, <u>roof</u> and <u>walls</u> (which would offer privacy, comfort, security and dignity for the user) and more the user of the user) and movement of flies).</li> </ul> |
| Indicator                       | Impermeable floor, No DHC                                                                                                    | Impermeable floor, with<br>DHC                                                                                                    |
| No                              | 4                                                                                                    | ں<br>Improved Latrine                                                                                                    |

A - 46

 $\mathbf{c}$ 

| No | Indicator                         | Definition from M&E Handbook *1                                                                                                    | Photo | How to measure              |
|----|-----------------------------------|----------------------------------------------------------------------------------------------------|-------|-----------------------------|
| Q  | Compositing Latrines<br>( Ecosan) | <ul> <li>Well-constructed sub-structure<br/>(normally with accessible double holes<br/>mostly referred to as vaults);<br/>either separates urine from human<br/>faeces or not (in extremely dry<br/>climates)and safely contains new or<br/>fresh faeces separate from composted<br/>fresh faeces separate from composted<br/>fresh faeces separated, it can be<br/>stored in containers for use as liquid<br/>fertilizer</li> <li>Well-constructed superstructure with<br/>walls that provide privacy and roof<br/>providing shelter from the rain</li> <li>Where <u>ash</u> and/or <u>soil</u> are used after<br/>use.</li> </ul> |       | Number of Ecosan<br>Latrine |
| ~  | Households with flush<br>Toilets  | Have running water available, and flush to<br>either a sewer or a septic tank.                                                                                                    |       | Number of flush<br>toilets  |

4

|    |               | in di antes i                            | Profinition from M8F Hondhool, *1                                                            |                                     |
|----|---------------|------------------------------------------|----------------------------------------------------------------------------------------------|-------------------------------------|
| 2  |               | Hand Washing facilities<br>without Soap  | A hand washing facility should allow for free<br>flowing water to be released over the hands | Number of HWFs<br>without soap      |
|    |               |                                          | e.g. bucket with tap, home plastic water                                                     |                                     |
| ¢  |               |                                          | facility, jug and bowl and Soap should also be                                               |                                     |
| D  | S             |                                          | available next to the hand washing facility                                                  |                                     |
|    | eitilise7 g   |                                          | Note: HWF with no water do not count                                                         |                                     |
|    | Buid          | Hand Washing facilities with             | A hand washing facility should allow for free                                                | Number of HWFs                      |
|    | lsev          | Soap                                     | flowing water to be released over the hands                                                  | with soap                           |
|    | ΛP            |                                          | (e.g. bucket with tap, home plastic water                                                    |                                     |
|    | ueH           |                                          | facility, jug and bowl and Soap should also be                                               |                                     |
| б  |               |                                          | available next to the hand washing facility                                                  |                                     |
|    |               |                                          | Note: HWF with no water do not count                                                         |                                     |
|    |               |                                          |                                                                                              |                                     |
|    | Numb          | ber of households with                   | Households with working refuse pits/ waste                                                   | Number of                           |
|    | prope<br>Mana | erly functioning Waste<br>agement system | bins                                                                                         | households with<br>functional waste |
| 10 |               |                                          | Note: If no functional, do not count                                                         | management<br>system                |
|    |               |                                          |                                                                                              |                                     |
|    |               |                                          |                                                                                              |                                     |

ഹ

|                                         | ote: if without clean surr<br>wunt<br>water point is considered<br>oviding water at the mini<br>ow-rate at the time of a<br>omponents of the water e<br>good working order.<br>nd surrounding has exces:                                              |
|-----------------------------------------|----------------------------------------------------------------------------------------------------|
| ssi ssi                                 | ote: if without clean sur<br>ount<br>water point is considere<br>oviding water at the mir<br>ow-rate at the time of a<br>omponents of the water<br>good working order.<br>nd surrounding has exce<br>soak way pit <u>without stc</u><br>agnant water. |
| functional without clean<br>surrounding |                                                                                                    |
| Bo<br>Bo                                | Bore                                                                                                    |

| How to measure                  | Number of non-<br>functional<br>boreholes                                                                                                    | Number of<br>functional<br>communal Taps<br>with clean<br>surrounding                                                                                                    |
|---------------------------------|----------------------------------------------------------------------------------------------------|----------------------------------------------------------------------------------------------------|
| Photo                           |                                                                                                    | <image/>                                                                                                    |
| Definition from M&E Handbook *1 | A water point is considered non-functional if it is not providing water <u>at the time of a spot check</u> . This may be as a result of <u>breakdown</u> , vandalism or Abandoned: | A water point is considered functional if it is<br>providing water at the minimum appropriate<br>flow-rate at the time of a spot check, and if all<br>components of the water extraction system are<br>in good working order.<br>And surrounding is free from excessive dirt, free<br>from bushes, <u>a soak way pit with stones</u><br>present.<br><i>Note: if without clean surrounding do not</i><br><i>count</i> |
| Indicator                       | Non-functional                                                                                                    | functional with clean<br>surrounding                                                                                                    |
|                                 |                                                                                                    | sysoiX\sqsT lenummoO                                                                                                    |
| No                              | 13                                                                                                    | 14                                                                                                    |

 $\sim$ 

| How to measure                             | Number of<br>functional<br>communal Taps<br>without clean<br>surrounding                                                                                                    |                                                                                                    |   |
|--------------------------------------------|----------------------------------------------------------------------------------------------------|----------------------------------------------------------------------------------------------------|---|
| Photo                                      |                                                                                                    |                                                                                                    |   |
| Definition from M&E Handbook <sup>*1</sup> | A water point is considered functional if it is<br>providing water at the minimum appropriate<br>flow-rate at the time of a spot check, and if all<br>components of the water extraction system are<br>in good working order. | And surrounding has excessive dirt, bushes, a<br><u>soak way pit without stones present and</u><br><u>stagnant water</u> |   |
| Indicator                                  | functional without clean<br>surrounding                                                                                                    |                                                                                                    |   |
|                                            |                                                                                                    |                                                                                                    |   |
| ž                                          |                                                                                                    |                                                                                                    | 1 |

 $\infty$ 

| How to measure                             | Number of non-<br>functional                                                                                 | communal Tap                                                                                                  | Number of                                       | functional individual<br>Taps ( <u>inside house</u><br>tap and yard tap)                                                                                |          |
|--------------------------------------------|----------------------------------------------------------------------------------------------------|----------------------------------------------------------------------------------------------------|-------------------------------------------------|----------------------------------------------------------------------------------------------------|----------|
| Photo                                      |                                                                                                    |                                                                                                    |                                                 |                                                                                                    |          |
| Definition from M&E Handbook <sup>*1</sup> | A water point is considered non-functional if it is not providing water <u>at the time of a spot check</u> . | This may be as a result of <u>breakdown</u> ,<br>disconnection due to Non-Payment, Vandalism<br>or Abandoned: | A water point is considered functional if it is | providing water at the minimum appropriate<br>flow-rate at the time of a spot check, and if <u>all</u><br>components of the water extraction system are |          |
| Indicator                                  | Non-functional                                                                                               |                                                                                                    | Functional                                      |                                                                                                    |          |
|                                            |                                                                                                    |                                                                                                    |                                                 | sde1 lei                                                                                                    | nbivibnl |
| S                                          |                                                                                                    | 16                                                                                                    |                                                 | 7                                                                                                    | Ì        |

σ

| How to measure                             | Number of non-<br>functional individual<br>Taps                                                                                                    | Number of<br>protected shallow<br>wells <u>with</u> clean<br>surrounding                                                                                                    |
|--------------------------------------------|----------------------------------------------------------------------------------------------------|----------------------------------------------------------------------------------------------------|
| Photo                                      | Hart                                                                                                    |                                                                                                    |
| Definition from M&E Handbook <sup>*1</sup> | A water point is considered non-functional if it is<br>not providing water <u>at the time of a spot check</u> .<br>This may be as a result of <u>breakdown</u> ,<br><u>disconnection due to Non-Payment, Vandalism</u><br><u>or Abandoned:</u> | <ul> <li>A water point is considered functional if it is providing water at the minimum appropriate flow-rate at the time of a spot check.</li> <li>Protected well defines it is protected from runoff water by a well lining or casing that is raised above ground level and <u>a platform</u> that diverts spilled water away from the well. It is also <u>covered</u>, so that bird droppings and animals cannot fall into the well. Source: UNCEF/WHO Joint Monitoring Programme</li> <li>Shallow well define that a hole which has been dug, bored, driven or drilled into the ground to depth of less than 25m for the purpose of extracting water.</li> <li>Clean surrounding is free from excessive dirt. free from bushes. a soak way bit with</li> </ul> |
| Indicator                                  | Non-functional                                                                                                    | functional with clean<br>surrounding                                                                                                    |
|                                            |                                                                                                    | Protected Shallow Wells                                                                                                    |
| Z                                          | 18                                                                                                    | 5                                                                                                    |

| Indicator Definition from                                                                                                    | Definition from                                                                                           | M&E Handbook <sup>*1</sup>                                                                                                    | Photo | How to measure                                                           |
|----------------------------------------------------------------------------------------------------|----------------------------------------------------------------------------------------------------|----------------------------------------------------------------------------------------------------|-------|--------------------------------------------------------------------------|
| Note: if without<br>count                                                                                                    | Note: if without<br>count                                                                                 | clean surrounding do not                                                                                                    |       |                                                                          |
| functional without cleanA water point is csurroundingA water point is cproviding water aflow-rate at thecomponents of thin good working c                                                                                                    | A water point is c<br>providing water a<br>flow-rate at the<br>components of th<br>in good working o      | onsidered functional if it is<br>It the minimum appropriate<br>time of a spot check, and if all<br>ne water extraction system are<br>order. |       | Number of<br>functional<br>protected shallov<br>wells <u>without</u> cle |
| And surrounding <sup>†</sup><br><u>a soak way pit wi</u><br>stagnant water.                                                                                                    | And surrounding h<br><u>a soak way pit wi</u><br>stagnant water.                                          | as excessive dirt, bushes, and t <b>hout stones present</b> and                                                                             |       | 2<br>0<br>0<br>0<br>0<br>0                                               |
| Non-functional     A water point is constrained water point is constrained water point point p | A water point is cont providing wat<br>not providing wat<br>This may be as a r<br><i>Vandalism or Aba</i> | onsidered non-functional if it is<br>er at the time of a spot check.<br>esult of <u>breakdown,</u><br>indoned:                              |       | Number of Non-<br>functional<br>protected shallow<br>wells               |

A - 54

| How to measure                             | Number of<br>functional<br>protected spring<br>with clean<br>surrounding                                                                                                    | Number of<br>functional<br>protected springs<br><u>without</u> clean<br>surrounding                                                                                                    | Number of Non-<br>functional<br>protected spring                                                                                                    |
|--------------------------------------------|----------------------------------------------------------------------------------------------------|----------------------------------------------------------------------------------------------------|----------------------------------------------------------------------------------------------------|
| Photo                                      |                                                                                                    |                                                                                                    |                                                                                                    |
| Definition from M&E Handbook <sup>*1</sup> | If it has a soak away pit, apron, and a drain , is<br>located at least 30m from the closest toilet or<br>latrine , and if it has a <u>water-tight concrete</u><br><u>cover to protect from runoff</u> .<br>And surrounding is free from excessive dirt, free<br>from bushes, <u>a soak way pit with stones</u><br>present.<br><i>Note: if without clean surrounding do not<br/>count</i> | If it has a soak away pit, apron, and a drain , is<br>located at least 30m from the closest toilet or<br>latrine , and if <u>it has a water-tight concrete</u><br><u>cover to protect from runoff</u> .<br>And surrounding has excessive dirt, bushes, and<br><u>a soak way pit without stones</u> and there is<br>stagnant water. | A water point is considered non-functional if it is<br>not providing water at the time of a spot check.<br>This may be as a result of <i>breakdown</i> ,<br><i>Vandalism or Abandoned:</i> |
| Indicator                                  | functional with clean<br>surrounding                                                                                                    | functional without clean<br>surrounding                                                                                                    | Non-functional                                                                                                    |
|                                            | Spring                                                                                                    | Protected                                                                                                    |                                                                                                    |
| <sup>o</sup> N                             | 22                                                                                                    | 23                                                                                                    | 24                                                                                                    |

12

| No |           | Indicator            | Definition from M&E Handbook *1                                                                                                    | Photo | How to measure |
|----|-----------|----------------------|----------------------------------------------------------------------------------------------------|-------|----------------|
| 25 |           | Triggered with CLTS? | Triggering refers to a process that inspires and<br>empowers rural communities to stop open<br>defecation and to build and use latrines without<br>external support. Triggered either by<br>government or development partners |       | Yes or No      |
| 26 |           | Date triggered       | N/A                                                                                                    | A/A   | Date           |
| 27 |           | Date of follow up 1  | 1 <sup>st</sup> Supervisory visit to a triggered village with<br>aim of assessing change done <u>by government</u><br><u>EWs or development partners</u>                                                                       | N/A   | Date           |
| 28 | noitetine | Date of follow up 2  | 2 <sup>nd</sup> Supervisory visit to a triggered village with<br>aim of assessing change done <u>by government</u><br><u>EWs or development partners</u>                                                                       | N/A   | Date           |
| 29 | s         | Date of follow up 3  | 3 <sup>rd</sup> Supervisory visit to a triggered village with<br>aim of assessing change done <u>by government</u><br><u>EWs or development partners</u>                                                                       | N/A   | Date           |
| 30 |           | Date of follow up 4  | 4 <sup>th</sup> Supervisory visit to a triggered village with<br>aim of assessing change <u>by government EWs or</u><br><u>development partners</u>                                                                            | N/A   | Date           |
| 31 |           | Verified ODF?        | Final supervisory visit to find out if indeed<br>community has stopped open defecation <u>by DCT</u><br><u>members or a team of four members one of</u><br><u>whom should be from the health sector.</u>                       | N/A   | Yes or No      |
| 32 |           | Date declared ODF    | Every household uses a latrine with drop hole                                                                                                    | N/A   | Date           |

13

| How to measure                  |                                                                                                    | Yes or No                                                                                                    | Date                                                       | Number of WPCs<br>and VHWC in the<br>village                                                                                                    | Number of active<br>WPCs and VHWC in<br>a village                                                                                                    | Number of trained<br>WPCs and VHWC in<br>a Village | Date                        |
|---------------------------------|----------------------------------------------------------------------------------------------------|----------------------------------------------------------------------------------------------------|------------------------------------------------------------|----------------------------------------------------------------------------------------------------|----------------------------------------------------------------------------------------------------|----------------------------------------------------|-----------------------------|
| Photo                           |                                                                                                    | N/A                                                                                                    | N/A                                                        | N/A                                                                                                    | N/A                                                                                                    | N/A                                                | N/A                         |
| Definition from M&F Handbook *1 | cover (except for eco-san and VIP types), that<br>offers privacy, and there is no excreta in the<br>open. In this particular case sharing is<br>acceptable | <u>Every household</u> has and uses a latrine with drop hole cover, superstructure, and hand washing facility.<br>In addition, for a village to qualify for ODF++; <u>all</u> <u>primary and secondary schools, community</u> <u>based childcare centres, religious institutions,</u><br>market centres and health centres in the <u>village</u> have latrines with drop hole covers, superstructures, and hand washing facilities | Done by DCT members and an<br>external/independent person. | Members elected from the water user<br>Communities to regulate, use and care for the<br>water point, collect and manage money to pay<br>for spare parts and repairs | WPC is considered active/ functional <u>if it is able</u><br><u>to carry out their roles and responsibility and</u><br><u>more especially when their borehole is</u><br><u>functional</u> | N/A                                                | N/A                         |
| Indicator                       |                                                                                                    | Verified ODF ++?                                                                                                    | Date declared ODF ++                                       | No. of WPC/VHWC                                                                                                    | No. of functioning and or<br>active WPC/VHWC at this<br>moment                                                                                                    | No. of WPC trained in the<br>initial CBM           | Year trained in initial CBM |
|                                 |                                                                                                    |                                                                                                    |                                                            |                                                                                                    | СВМ                                                                                                    |                                                    |                             |
| N                               |                                                                                                    | 33                                                                                                    | 34                                                         | 35                                                                                                    | 36                                                                                                    | 37                                                 | 38                          |

A – 57

| No |    | Indicator                                                        | Definition from M&E Handbook *1                                                                                   | Photo | How to measure                                                             |
|----|----|------------------------------------------------------------------|----------------------------------------------------------------------------------------------------|-------|----------------------------------------------------------------------------|
| 39 |    | No. of WPC/VHWC trained in<br>refresher training                 | N/A                                                                                                    | N/A   | Number of WPCs<br>and VHWC trained<br>in refresher                         |
|    |    |                                                                  |                                                                                                    |       | training.                                                                  |
| 40 |    | Year trained in CBM<br>refresher course                          | N/A                                                                                                    | N/A   | Date                                                                       |
| 41 | MA | No. of preventive<br>maintenance contracts<br>between AM and WPC | This is a <u>service agreement between WPC and</u><br><u>AM</u> to be repairing a borehole any time it<br>broken. | N/A   | Number of<br>preventive<br>maintenance<br>contracts between<br>WPCs and AM |
| 42 |    | Year of preventive<br>maintenance contract<br>between AM and WPC | N/A                                                                                                    | N/A   | Date                                                                       |

<sup>\*1</sup> Reference: INDICATORS CONCEPTS AND DEFINITIONS FOR IRRIGATION, WATER AND SANITATION, Ministry of Water Development and Irrigation, 2014

2. Public Premises and Learning Institutions Indicators

| <sup>o</sup> Z | Indicator                                        | Definition from M&E Hand Book <sup>*1</sup><br>and/or general meaning                                                                                                    | Photo | How to measure                                        |
|----------------|--------------------------------------------------|----------------------------------------------------------------------------------------------------|-------|-------------------------------------------------------|
| Ļ              | Zone Name                                        | 1                                                                                                    | 1     | Write Zone Name                                       |
| 2              | Traditional Authority                            | 1                                                                                                    | I     | Write name of<br>traditional Authority                |
| m              | School Number                                    | 1                                                                                                    | 1     | Write School<br>number                                |
| 4              | School Name                                      | 1                                                                                                    | I     | Write name of<br>School                               |
| ъ              | Total Boys Enrolment                             | 1                                                                                                    | 1     | Number of boys                                        |
| 9              | Total Girls Enrolment                            | 1                                                                                                    | 1     | Number of girls                                       |
| 7              | Total number of Male Teachers                    | 1                                                                                                    | I     | Number of male<br>teachers                            |
| ∞              | Total number of Female Teachers                  |                                                                                                    | 1     | Number of female<br>teachers                          |
| თ              | Number of Functioning Protected<br>Water Sources | <ul> <li>Functional: if it is providing water at the minimum appropriate flow-rate at the minimum appropriate flow-rate at the time of a spot check, and if all components of the water extraction system are in good working order.</li> <li>Protected water source: it is considered likely to be safe to drink, free from risk of contamination, economically affordable, and reliable over a long time period.</li> <li>Public / communal tap/standpipe or b. Public / communal tap/standpipe or</li> </ul> | 1     | Number of<br>functioning<br>protected water<br>points |

# Definition of Learning Institutions / Public Premises WASH Data Indicators

| How to measure                                                        |                                                                                   | Choose the main<br>water source for<br>learning Institutions<br>/ public premises<br>from the list                                                                                                    |
|-----------------------------------------------------------------------|-----------------------------------------------------------------------------------|----------------------------------------------------------------------------------------------------|
| Photo                                                                 |                                                                                   |                                                                                                    |
| Definition from M&E Hand Book <sup>*1</sup><br>and/or general meaning | kiosk<br>c. Borehole or tube well<br>d. Protected dug well<br>e. Protected spring | A <u>communal tap</u> / <u>kiosk</u> / and also <u>a private or</u><br><u>household piped connection</u> including <u>vard tap</u><br>is considered an improved water source if it has<br><u>a soak away pit, apron, and a drain</u> . |
| Indicator                                                             |                                                                                   | 1. Piped Water / Tap                                                                                                    |
| No                                                                    |                                                                                   | 10                                                                                                    |

| How to measure                                                        | Choose the main<br>water source for<br>learning Institutions<br>/ public premises<br>from the list                                                                                                  | Choose the main<br>water source for<br>learning Institutions<br>/ public premises<br>from the list                                                                                                   | Choose the main<br>water source for<br>learning Institutions<br>/ public premises<br>from the list                                                                                                    |
|-----------------------------------------------------------------------|----------------------------------------------------------------------------------------------------|----------------------------------------------------------------------------------------------------|----------------------------------------------------------------------------------------------------|
| Photo                                                                 | ed an<br><b>av pit</b> ,<br>east                                                                                                    | p is<br>has a<br>it is<br>it or                                                                                                    | owing<br>ted<br>ils. If<br>e well                                                                                                    |
| Definition from M&E Hand Book <sup>*1</sup><br>and/or general meaning | A borehole with a hand pump is considere improved water supply if it has <u>a soak awi</u> <u>apron</u> , and a <u>drain</u> , and if it is located at le 100 m from the closest toilet or latrine. | A protected shallow well with a handpum<br>considered an improved water supply if it<br><u>soak away pit, apron, and a drain</u> , and if<br>located at least 30m from the closest toile<br>latrine. | This is a dug well for which one of the folk<br>conditions is true: 1) the well is <u>not protec</u><br><u>from runoff water</u> ; or 2) the well is <u>not</u><br><u>protected from bird droppings and anime</u><br>at least one of these conditions is true, the<br>is unprotected.<br>Source: UNCEF/WHO Joint Monitoring Programme |
| Indicator                                                             | 2. Borehole                                                                                                    | 3. Protected Shallow<br>Well                                                                                                    | 4. Unprotected Shallow<br>Well                                                                                                    |
| 9                                                                     |                                                                                                    |                                                                                                    |                                                                                                    |

| How to measure                                                        | Choose the main<br>water source for<br>learning Institutions<br>/ public premises<br>from the list                                                                                                    | Choose the main<br>water source for<br>learning Institutions<br>/ public premises<br>from the list                                                                                                    | Choose the main<br>water source for<br>learning Institutions<br>/ public premises<br>from the list                                                                  |
|-----------------------------------------------------------------------|----------------------------------------------------------------------------------------------------|----------------------------------------------------------------------------------------------------|----------------------------------------------------------------------------------------------------|
| Photo                                                                 |                                                                                                    | Source: http://www.wateraid.org/news/photo                                                                                                    |                                                                                                    |
| Definition from M&E Hand Book <sup>*1</sup><br>and/or general meaning | A protected spring is considered an improved water supply if it has a soak away pit, apron, and a drain , is located at least 30m from the closest toilet or latrine , and if it has a <u>water-tight</u> <u>concrete cover</u> to protect from runoff. | This is a spring that is subject to <u>runoff</u> , <u>bird</u><br><u>droppings</u> , or the <u>entry of animals</u> .<br>Unprotected springs typically do <u>not have a</u><br><u>"spring box".</u><br>Source: UNCEF/WHO Joint Monitoring Programme | Dam-a barrier constructed to hold back water<br>and raise its level, the resulting reservoir being<br>used in the generation of electricity or as a<br>water supply |
| Indicator                                                             | 5. Protected Spring                                                                                                    | 6. Unprotected Spring                                                                                                    | 7.<br>River/Stream/Lake/Dam                                                                                                    |
| N<br>N                                                                |                                                                                                    |                                                                                                    |                                                                                                    |

| k <sup>*1</sup> Photo How to measure                    | on such Choose the main ith small water source for                                  | learning Institutions<br>/ public premises<br>from the list | free Yes or No                                                                                        | such as a Choose the main choose the main solid waste disposal Method for learning Institutions / public premises from the list. | askets<br>Choose the main<br>solid waste disposal<br>Method for learning<br>Institutions / public<br>premises from the<br>list. |
|---------------------------------------------------------|-------------------------------------------------------------------------------------|-------------------------------------------------------------|----------------------------------------------------------------------------------------------------|----------------------------------------------------------------------------------------------------|----------------------------------------------------------------------------------------------------|
| Definition from M&E Hand Bool<br>and/or general meaning | Other sources of water for the institution as rain water, water tank truck, cart wi | tank, bottled water and etc.<br>(Specify)                   | Surrounding is free from excessive dirt,<br>from bushes, <u>a soak way pit with stone</u><br>present. | Institutions with working disposal sites <u>land fill</u>                                                                        | Institutions with working waste bins/ba                                                                                         |
| Indicator                                               | 8. Other                                                                            |                                                             | Is there a Clean Surrounding Area<br>for the Main Water Source?                                       | 1. Disposal in Rubbish<br>Pit                                                                                                    | 2. Disposal in Bin/Basket                                                                                                    |
| No                                                      |                                                                                     |                                                             | 11                                                                                                    | 5                                                                                                    | N 1                                                                                                    |

ഹ

| Indicator              | Definition from M&E Hand Book <sup>*1</sup>                                                                                                    | Photo                                                                                                    | How to measure                                                                                                    |
|------------------------|----------------------------------------------------------------------------------------------------|----------------------------------------------------------------------------------------------------|----------------------------------------------------------------------------------------------------|
| 3. Compositing         | Solid waste <u>is converted into composite</u><br>manure which will later be used for agricultural<br>purpose.                                                                                                    | And the second second sec | Choose the main<br>solid waste disposal<br>Method for learning<br>Institutions / public<br>premises from the<br>list. |
| 4. Burning             | Incineration of waste materials converts the<br>waste into ash, flue gas, and heat. The ash is<br>mostly formed by the inorganic constituents of<br>the waste, and may take the form of solid lumps<br>or particulates carried by the flue gas |                                                                                                    | Choose the main<br>solid waste disposal<br>Method for learning<br>Institutions / public<br>premises from the<br>list. |
| 5. Burying underground | Waste are <u>buried under ground</u> and collected<br>from under soils                                                                                                    |                                                                                                    | Choose the main<br>solid waste disposal<br>Method for learning<br>Institutions / public<br>premises from the<br>list. |

| How to measure                                         | Choose the main<br>solid waste disposal<br>Method for learning<br>Institutions / public<br>premises from the<br>list.                                                                 | Choose the main<br>solid waste disposal<br>Method for learning<br>Institutions / public<br>premises from the<br>list. | Choose the main<br>solid waste disposal<br>Method for learning<br>Institutions / public<br>premises from the<br>list.                                                  | Choose the main<br>solid waste disposal<br>Method for learning<br>Institutions / public |
|--------------------------------------------------------|----------------------------------------------------------------------------------------------------|----------------------------------------------------------------------------------------------------|----------------------------------------------------------------------------------------------------|-----------------------------------------------------------------------------------------|
| k *1 Photo                                             | e<br>op-hole                                                                                                    | B                                                                                                    | d many                                                                                                    | (specify)                                                                               |
| Definition from M&E Hand Boo<br>and/or general meaning | An improved pit latrine should have th<br>following characteristics :<br>Privacy, Safe from collapse, Pit not<br>full ,Impermeable floor ,Tight fitting dr<br>cover, Non-leaking roof | Designated site for solid waste dumpin<br>especially in market centres.                                               | The disposal of <u>unwanted items in ope</u><br><u>ground</u> .<br>There is typically no leachate control, r<br>control, no cover, no management, an<br>waste pickers. | Other methods of solid waste disposal                                                   |
| Indicator                                              | 6. Pit Latrine                                                                                                    | 7. Public Dumping Site                                                                                                | 8. Open Dumping                                                                                                    | 9. Other                                                                                |
| No                                                     |                                                                                                    |                                                                                                    |                                                                                                    |                                                                                         |

A - 66

|    |               |                                           | 1                                                                                                    |       |                                           |
|----|---------------|-------------------------------------------|----------------------------------------------------------------------------------------------------|-------|-------------------------------------------|
| No |               | Indicator                                 | Definition from M&E Hand Book <sup>*1</sup><br>and/or general meaning                                                                                                    | Photo | How to measure                            |
| œ  |               | Number of Functional<br>Basic Latrines    | <ul> <li>Basic facility has the following characteristics: <ul> <li>A pit of any depth which is not full or over flowing</li> <li>Floor is a well finished mud slab with drop bole</li> </ul> </li> <li>Floor is a well finished mud slab with drop bole</li> <li>Walls can be made of anything but must provide privacy for the user</li> <li>Roof can be made of anything but must provide shelter from the user</li> <li>Some form of or no foot rests (that will guide appropriate positioning),</li> <li>A superstructure with some form of a closing mechanism or enclosure and a roof.</li> </ul>                                     |       | Number of<br>functional basic<br>latrines |
| σ  | stnəbut2 əlsM | Number of Functional<br>Improved Latrines | <ul> <li>An improved sanitation facility should have the following characteristics:</li> <li>a well constructed and functional pit or receptacle with a minimum depth of 1.0 metre (which is not full or over-flowing), impermeable floor made of concrete, plastic, tiles or burnt brick with cement lining and foot rests</li> <li>a good <u>superstructure with a door</u>, <u>roof</u> and <u>walls</u> (which would offer privacy, comfort, security and dignity for the user) and</li> <li>some other hygienic features such as a <u>tight fitting droop hole cover</u> (which would minimise smell and movement of flies).</li> </ul> |       | Number of<br>Improved latrines.           |

 $\infty$
| Indicator         | Definition from M&E Hand Book <sup>*1</sup><br>and/or general meaning                                                                                                    | Photo | How to measure            |
|-------------------|----------------------------------------------------------------------------------------------------|-------|---------------------------|
|                   | <b>Impermeable floor</b> : An impermeable latrine<br>floor may be made from cement plaster,<br>concrete, ceramic, fibre glass, metals, plastic,<br>cay tiles/burn bricks plus motor, or other<br>materials that can be cleaned easily. An<br>impermeable floor must be smooth and solid,<br>have no cracks, perforations, or openings other<br>than the drop-hole.<br><b>Drop hole cover</b> : A drop hole cover should be tight<br>fitting and cover the entire latrine drop hole. No gaps<br>should be present that would allow flies to escape the<br>latrine. A drop hole cover should be fitted with a<br>handle for easy removal and replacement |       |                           |
| Number of Urinals | Made of Cement, tile/burnt bricks, plastic or<br>ceramic with cement lining with drop hole cover                                                                                                    |       | Number of boys<br>urinals |

| No |              | Indicator                                                         | Definition from M&E Hand Book <sup>*1</sup><br>and/or general meaning                                                                                                    | Photo | How to measure                                                  |
|----|--------------|-------------------------------------------------------------------|----------------------------------------------------------------------------------------------------|-------|-----------------------------------------------------------------|
| 11 |              | Number of Flushing<br>Toilets                                     | Have running water available, and flush to either a sewer or a septic tank.                                                                                                    |       | Number of flush<br>toilets                                      |
| 12 |              | Number of Toilets with<br>access for the Physically<br>Challenged | Accessibility can be viewed as the "ability to<br>access" and benefit from some system and<br>economic life which includes not only physical<br>access but access to the facility to boost the<br>inherent right of disabled persons to have<br>unhindered access to the National Public Toilet<br>Map, to enable users to locate public toilet<br>facilities. |       | Number of toilets<br>with access to<br>physically<br>challenged |
| 10 | ələr<br>2109 | Number of Functional<br>Basic Latrines                            | See indicator No.8                                                                                                    |       |                                                                 |
| 11 | n97<br>but2  | Number of Functional<br>Improved Latrines                         | See indicator No.9                                                                                                    |       |                                                                 |

|    |                              | lindiootou                                                        | Definition from MR F Hond Book *1                        |       |                |
|----|------------------------------|-------------------------------------------------------------------|----------------------------------------------------------|-------|----------------|
| ON |                              | Indicator                                                         | Definition from INGE Hand BOOK<br>and/or general meaning | rnot0 | ноw to measure |
| 12 |                              | Number of Urinals                                                 | See indicator No. 10                                     |       |                |
| 13 |                              | Number of Flushing<br>Toilets                                     | See indicator No.11                                      |       |                |
| 14 |                              | Number of Toilets with<br>access for the Physically<br>Challenged | See indicator No.12                                      |       |                |
| 14 | S.                           | Number of Functional<br>Basic Latrines                            | See indicator No. 8                                      |       |                |
| 15 | มอนวออ                       | Number of Functional<br>Improved Latrines                         | See indicator No. 9                                      |       |                |
| 16 | əT əlsî                      | Number of Urinals                                                 | See indicator No. 10                                     |       |                |
| 17 | N                            | Number of Flushing<br>Toilets                                     | See indicator No. 11                                     |       |                |
| 18 | S.                           | Number of Functional<br>Basic Latrines                            | See indicator No. 8                                      |       |                |
| 19 | eachei<br>Biema <sup>=</sup> | Number of Functional<br>Improved Latrines                         | See indicator No. 9                                      |       |                |
| 20 | Р<br>Т                       | Number of Flushing<br>Toilets                                     | See indicator No.11                                      |       |                |

A - 70

| How to measure                                                        | Number of HWFs<br>without soap                                                                                                    | Number of HWFs<br>with soap                                                                                                    |
|-----------------------------------------------------------------------|----------------------------------------------------------------------------------------------------|----------------------------------------------------------------------------------------------------|
| Photo                                                                 |                                                                                                    |                                                                                                    |
| Definition from M&E Hand Book <sup>*1</sup><br>and/or general meaning | A hand washing facility should allow for free<br>flowing water to be released over the hands<br>(e.g. bucket with tap, home plastic water<br>facility, jug and bowl).<br><i>HWF with no water do not count</i> | A hand washing facility should allow for free<br>flowing water to be released over the hands<br>(e.g. bucket with tap, home plastic water<br>facility, jug and bowl) and <u>Soap</u> should also be<br>available next to the hand washing facility.<br><i>HWF with no water do not count</i> |
| Indicator                                                             | Number of Hand washing Facilities<br>without Soap                                                                                                    | Number of Hand washing Facilities<br>with Soap                                                                                                    |
| No.                                                                   | 21                                                                                                    | 22                                                                                                    |

12

| How to measure                                                        |  |
|-----------------------------------------------------------------------|--|
| Photo                                                                 |  |
| Definition from M&E Hand Book <sup>*1</sup><br>and/or general meaning |  |
| Indicator                                                             |  |
| No                                                                    |  |

<sup>\*1</sup> Reference: INDICATORS CONCEPTS AND DEFINITIONS FOR IRRIGATION, WATER AND SANITATION, Ministry of Water Development and Irrigation, 2014

Appendix 3 Sample Report Format

MM.YYYY

XXXX District, DEHO and DWDO

# **XXXX Districts WASH Monitoring and Evaluation Report**

## 1. Introduction

Malawi Government is committed to providing adequate, reliable and sustainable water and sanitation services coupled with hygiene promotion to the citizens of Malawi to meet the ever increasing demand for safe water.

The vision of the water and sanitation sector is water and sanitation for all, always. The expected output for the water department under the MGDS is that Malawi is expected to have increased access to water and sanitation services averaging a distance of 500m from communities.

Monitoring activities are often carried out by a range of different actors at the national level, including the Ministry, NSO, Donor Agencies and Non-Governmental Organizations with the aim of coming up with a sector wide information system that could provide vital data and information for programme/project planning and implementation as well as resource allocation and prioritization in the sector. Regular data collection and analysis will provide a robust M&E and MIS systems that inform performance of the sector. Recently a study was conducted on the harmonised national WASH indicators in Mchinji to establish the current status of the sector.

This report therefore will base on the findings of a survey conducted in Mchinji on selected WASH indicators. Mchinji district has 16 health centres that are responsible for delivery of health care services in 9 Traditional Authorities. The survey was conducted in the catchment areas of the 16 health centres. The HSAs were enumerators for this survey and Assistant Environmental Health Officer.

Since the survey was based on interviews and observations reliability may be compromised.

#### 2. Results and Discussion

The preliminary results of the survey showed that the district has an estimated population of about 507,013 in 109,143 households distributed in 1428 villages as shown in table below

| T/A         | Villages | Village Population | Number of<br>Households |
|-------------|----------|--------------------|-------------------------|
| TA Mlonyeni | 144      | 64,174             | 13,992                  |
| SC Mavwere  | 208      | 77,803             | 18,405                  |
| TA Zulu     | 149      | 79,786             | 17,827                  |
| SC Mduwa    | 259      | 72,331             | 14,462                  |
| TA Mkanda   | 321      | 95,654             | 20,040                  |
| SC Dambe    | 136      | 41,319             | 8629                    |
| TA Simphasi | 155      | 56,730             | 11,793                  |
| STA Kapondo | 2        | 915                | 192                     |
| STA Nyoka   | 54       | 18,301             | 3,803                   |
| Grand Total | 1,428    | 507,013            | 109,143                 |

Table 1: Population Distribution per T/A

Data: District environmental health office, Dec. 2014 – Jan. 2015

# 2.1 Sanitation and Hygiene

According to WHO "Sanitation generally refers to the provision of facilities and services for the safe disposal of human urine and faeces. Inadequate sanitation is a major cause of disease world-wide and improving sanitation is known to have a significant beneficial impact on health both in households and across communities. The word 'sanitation' also refers to the maintenance of hygienic conditions, through services such as garbage collection and wastewater disposal as well as provisions of sanitary facilities such a pit latrine and refuse pits for the rural areas.

#### a). Latrine Coverage

This study revealed that the coverage of these sanitation facilities in still inadequate in Mchinji district requiring the attention of Authorities. Statistics indicate that total latrine coverage is at 46% and this varies per T/A. The table 2 below shows:

| Traditional Authority | Total Latrine coverage |
|-----------------------|------------------------|
| TA Mlonyeni           | 48%                    |
| SC Mavwere            | 48%                    |
| TA Zulu               | 47%                    |
| SC Mduwa              | 32%                    |

#### Table 2: Latrine coverage

| Traditional Authority | Total Latrine coverage |
|-----------------------|------------------------|
| TA Mkanda             | 54%                    |
| SC Dambe              | 54%                    |
| TA Simphasi           | 33%                    |
| STA Kapondo           | 76%                    |
| Grand Total           | 46%                    |

Data: District environmental health office, Dec. 2014 – Jan. 2015

From the table above it shows that latrine coverage is below 50% and T/A Mduwa has the lowest coverage of latrines pegged at 32%. This is a far low percentage as per the dream of Malawi to be ODF of ODF Malawi by 2015. This therefore calls for immediate action to reverse the situation so as to improve the sanitation standards in the communities consequently improving the health of the rural masses.

| Traditional<br>Authority | Unsatisfactory<br>Latrines Coverage | Total Basic<br>Latrine coverage | Total Improved<br>Latrine<br>coverage | Composting<br>Toilet (EcoSan)<br>coverage | Flush Toilet<br>coverage |
|--------------------------|-------------------------------------|---------------------------------|---------------------------------------|-------------------------------------------|--------------------------|
| TA Mlonyeni              | 17%                                 | 43%                             | 5%                                    | 0%                                        | 0%                       |
| SC Mavwere               | 20%                                 | 44%                             | 4%                                    | 1%                                        | 0%                       |
| TA Zulu                  | 19%                                 | 37%                             | 11%                                   | 1%                                        | 4%                       |
| SC Mduwa                 | 28%                                 | 30%                             | 1%                                    | 0%                                        | 0%                       |
| TA Mkanda                | 20%                                 | 52%                             | 2%                                    | 0%                                        | 0%                       |
| SC Dambe                 | 14%                                 | 52%                             | 2%                                    | 0%                                        | 0%                       |
| TA Simphasi              | 23%                                 | 30%                             | 3%                                    | 1%                                        | 1%                       |
| STA Kapondo              | 8%                                  | 76%                             | 0%                                    | 0%                                        | 0%                       |
| STA Nyoka                | 24%                                 | 38%                             | 4%                                    | 0%                                        | 0%                       |
| Grand Total              | 21%                                 | 41%                             | 4%                                    | 0%                                        | 1%                       |

# Table 3: Latrine Coverage by Technology

Data: District environmental health office, Dec. 2014 – Jan. 2015

From the table above it shows that basic latrines are the most locally available technology among all other different technologies for latrines accounting for 41%. Ecosan and Flush toilets rank the least of all the technologies. According to the results in table above, the only T/A with relatively higher number of flush toilets is Zulu with at least 4%. This may be attributed to the fact that it is located at the headquarter of the district hence flush toilets due to availability of piped water.

# b). Hand Washing

The study has shown that hand washing behaviour is very low in Mchinji accounting for 10%. Those that wash hands using soap are very few only 3% of the total households with those

that do not use soap accounting for 7%. This shows that there is a lot that needs to be done to improve the hand washing behaviour with soap or without soap. The figure below shows the hand washing behaviour coverage.

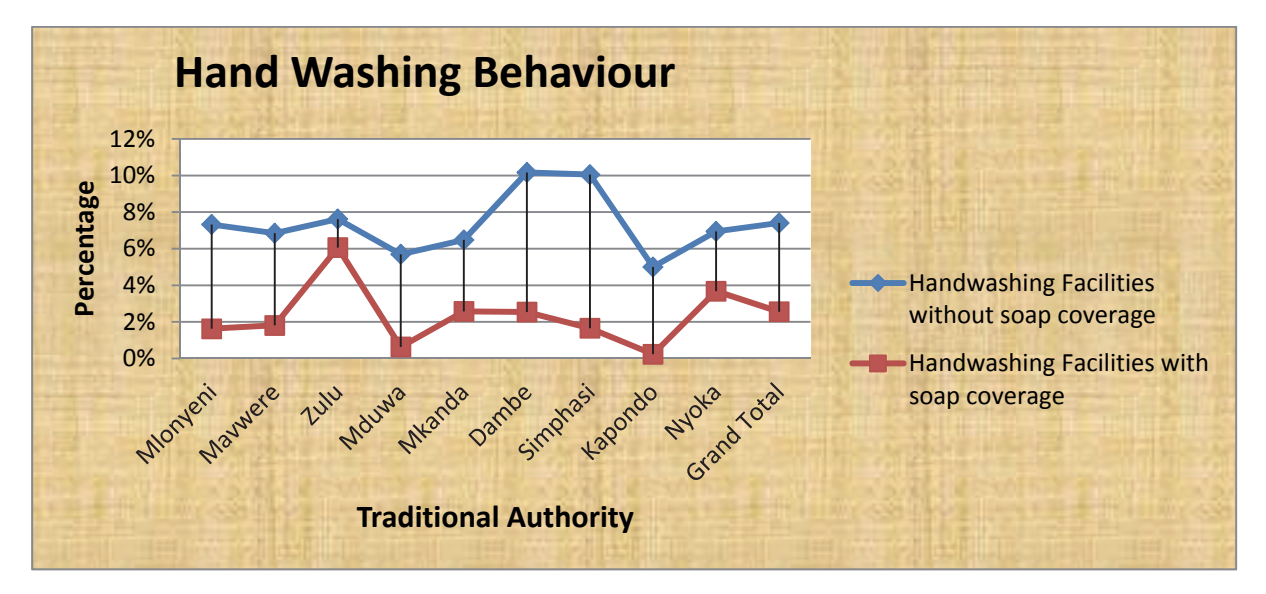

#### Fig.1 Hand Washing Behaviour Coverage

Data: District environmental health office, Dec. 2014 – Jan. 2015

From the graph it shows that T/A Kapondo, Mduwa and Mkanda have the least coverage in terms of hand washing behaviour. This is in agreement with the level of sanitation in the T/As Mduwa and Kapondo. This means Traditional Authorities Kapondo and Mduwa should be given priority when it comes to issues of promoting hand washing facilities and hand washing behaviour as well as sanitation promotion.

#### c). Solid waste management system coverage

This survey has revealed that only 20% of house households have some sort of functional solid waste system which is mainly waste pits while the majority 80% practising open dumping. The coverage varies per Traditional Authority as shown in the graph below.

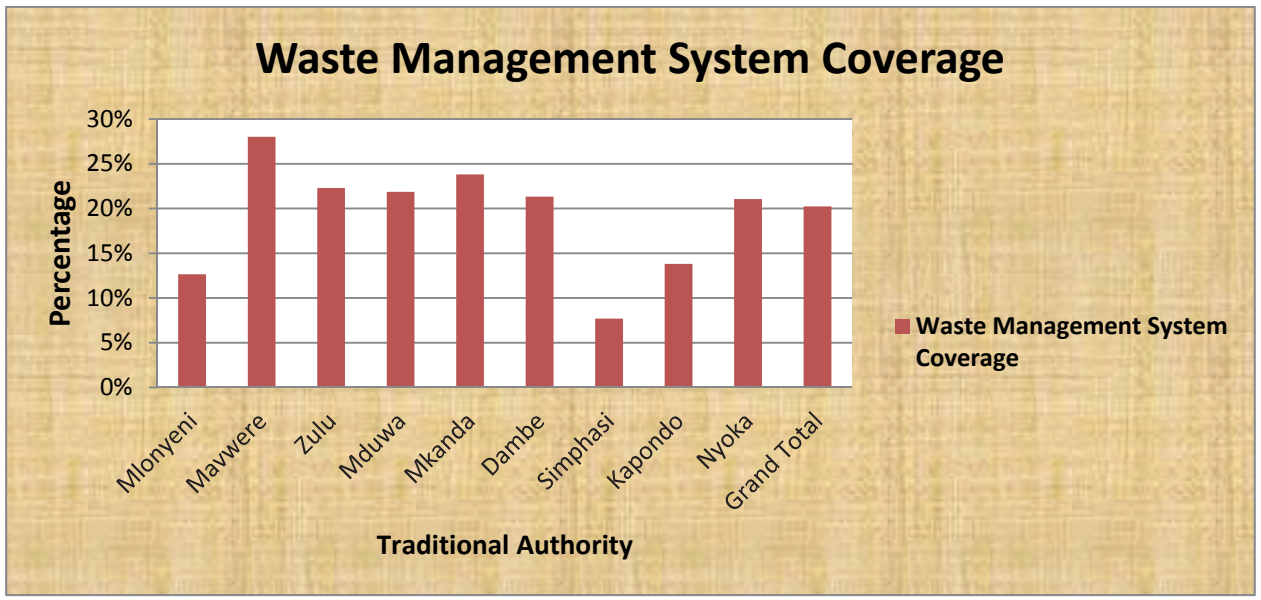

Fig2: Graph Showing Coverage of Solid Waste Manage System

Data: District environmental health office, Dec. 2014 – Jan. 2015

Again the situation above is worrisome to the health authorities as unmanaged garbage does not only harbour disease vectors but also cause environmental hazards in addition to filthy environment. This survey has revealed that solid waste management at household level is a big problem in Mchinji. Traditional Authority Simphasi is the least served in terms of solid waste management.

# d). Community Led Total Sanitation Triggering (CLTS)

Community Led Total Sanitation is a process to inspire and empower rural communities to stop open defecation and start to build and use pit latrines without external hardware subsidy. CLTS is based at stimulating a collective action towards stoppage of open defecation in their communities. This is an approach that the government of Malawi adopted as a tool for promoting sanitation in communities as well as schools and institutions. This study has stabled that those villages that were reached with triggering are only about 32%. This percentage varies among traditional Authorities. The map below shows the coverage of CLTS triggering per Traditional Authority.

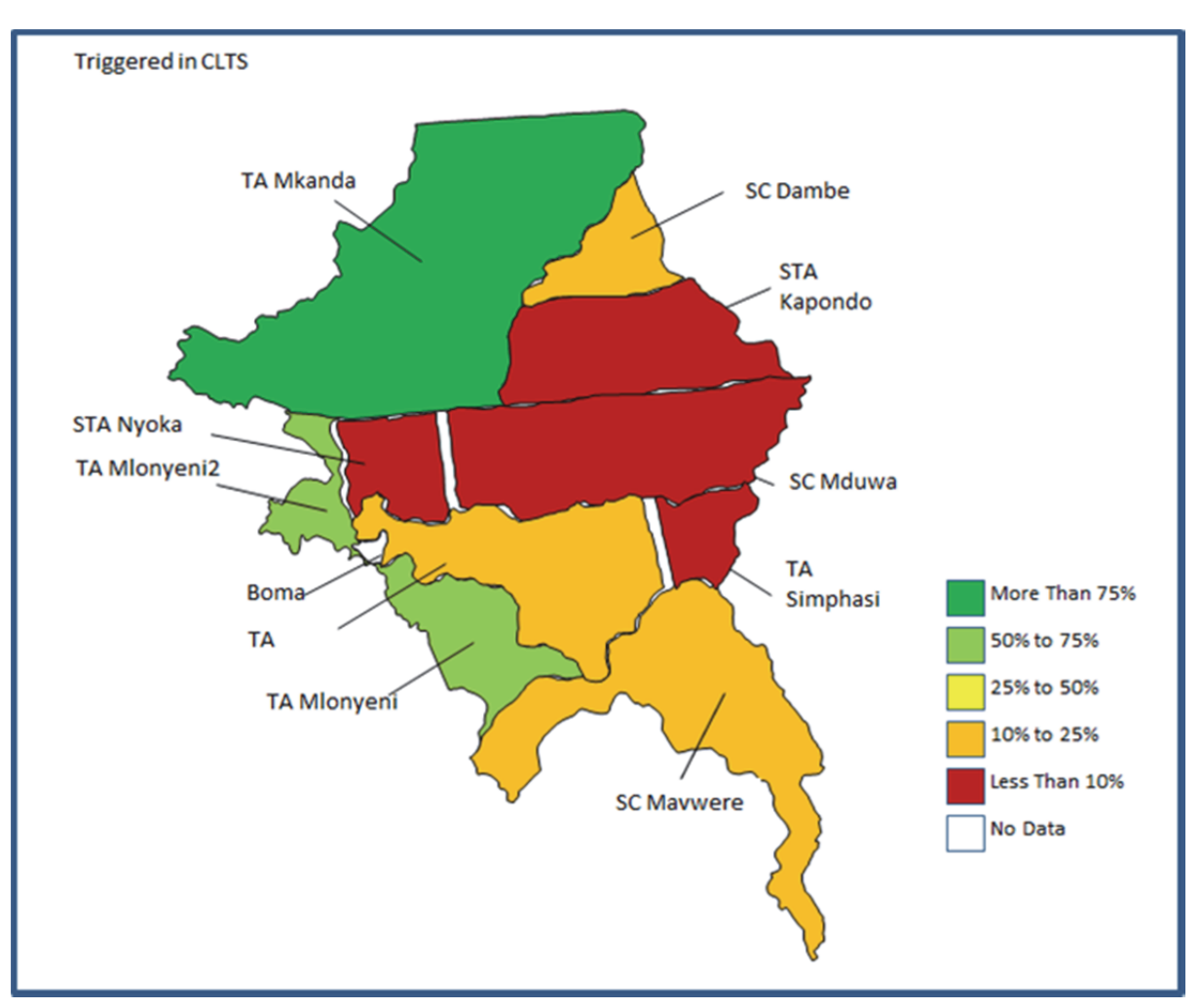

Fig3: Map showing coverage of CLTS triggering

Data: District environmental health office, Dec. 2014 – Jan. 2015

From the map it has shown that more than 75 % of T/A Mkanda had been triggered with CLTS while T/A Mduwa is the least triggered. This shows that efforts have not been evenly distributed to the whole of Mchinji district in terms of triggering. In addition, Traditional Authorities Mduwa, Simphasi and Kapondo are the least served according to this survey. Of all the triggered villages only 5% were verified as Open Defecation free (ODF). And there is no ODF ++ villages so far.

# 2.2 Water Supply Coverage

The survey found out that water supply coverage is around 74% but this varies across the traditional Authorities. Some T/As have better coverage than others. This shows that there is need to do more in terms of water supply. The findings also revealed that functionality of the water points is relatively better pegged at 83%. However, this should not cause the authorities to relax since functionality is supposed to be almost 100%. The fig below gives a summary of coverage and functionality per T/A as well as the grand total.

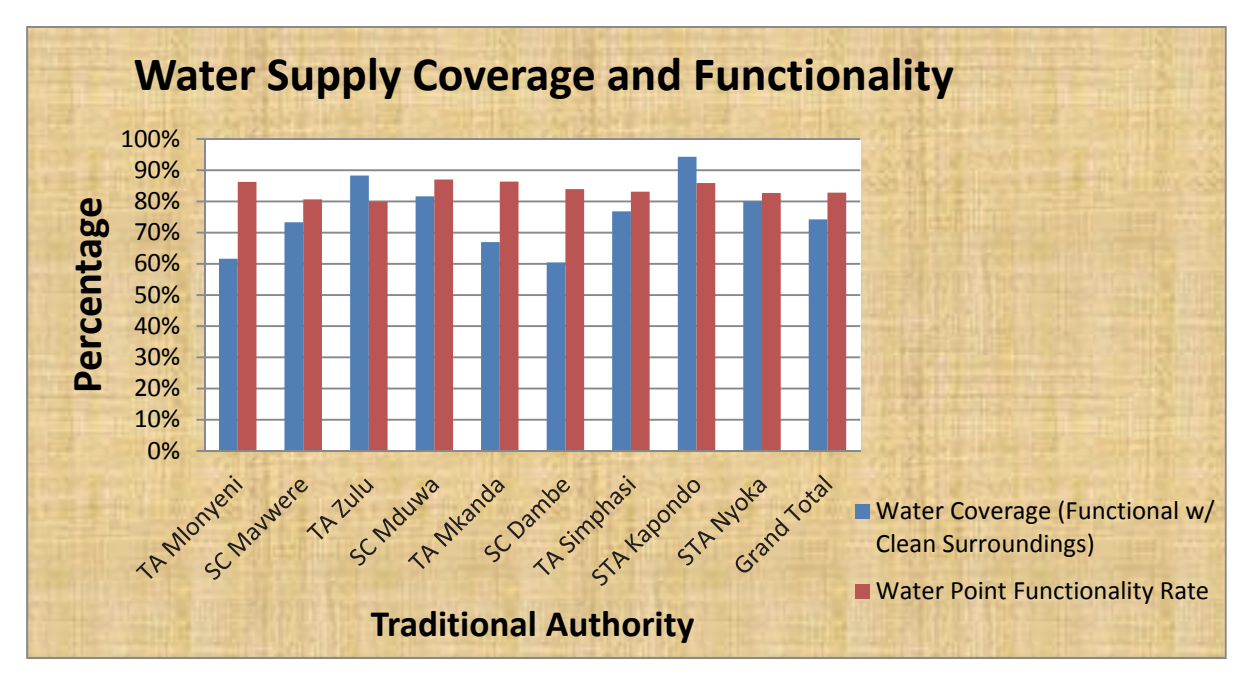

# Fig.4. Graph showing Water Coverage and Functionality.

Data: District environmental health office, Dec. 2014 – Jan. 2015

Water supply coverage and functionality varies also among T/As as well as in terms of technology. Traditional Authorities Dambe and Mlonyeni are the least served in terms of water supply coverage pegged at 60 and 62 percent respectively. Therefore, these two T/As should be the given priority any time when new water supply facilities will be constructed.

# 2.3 Community Based Management Training (CBM)

Community based management refers to all process done to empower the community to have a sense of ownership and responsibility over their water points and such that they maintain the water point when it breaks. Therefore the trainings are conducted with the aim of empowering communities to take over responsibility and ownership of water points such that they do operation and maintenance of their water points.

This report therefore gives a summary of the statics as of the date of the survey. The study has revealed that only 50% of all the committees received CBM training while 2% received refresher training with the remaining 48% not. Even if the committee may have been trained in initial CBM but with time there is loss of members that due to marriages and or death. This means there is need for refresher training to be conducted to the members that replace those who leave the committee on regular basis. Activeness of water point committee is highly linked to whether the committee was trained or not. The activeness of committees' is highly linked to training those committees that are trained and that this may have an impact on the functionality of the water point. This underscores the need for CBM refresher course to be conducted on regular basis by water department at district level. The Figure below shows percentage of WPC that received initial and refresher CBM training.

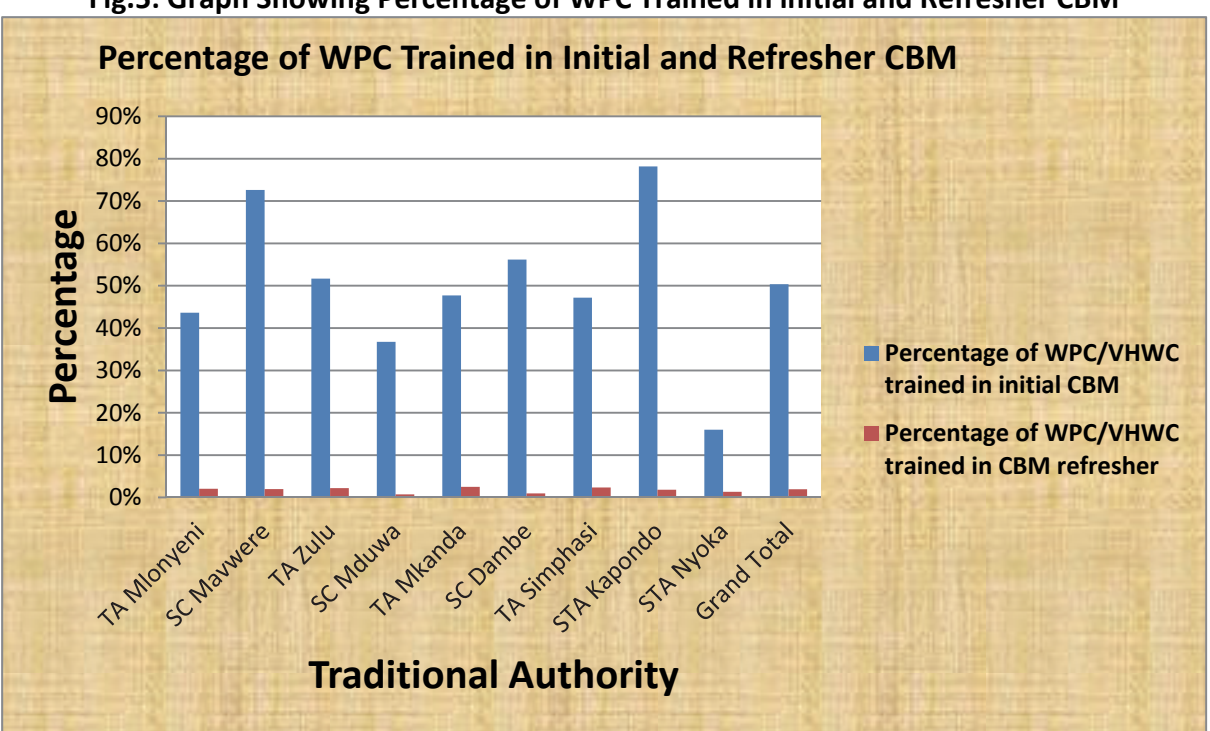

Fig.5: Graph Showing Percentage of WPC Trained in initial and Refresher CBM

Data: District environmental health office, Dec. 2014 – Jan. 2015

### 2.4 Area Mechanic Contracts with Water Point Committees

Through CBM trainings water point committees are empowered with skills to do minor repairs to the borehole. However, more advanced repairs require the help of Area mechanics who have skills to repair complicated breakdowns. As such Area Mechanics are a crucial part of the operation and maintenance system. Since Area mechanics do repairs at cost that is paid by the water point committee, their work is done through contracts. The number of contracts made between Area Mechanic and Water point committee determines how much they have worked in that particular period. This survey shows that only 6% of the committees had service contracts with the Area Mechanic. This percentage varies across T/As as shown in the figure below. T/A Mkanda was found to have the highest number of contracts pegged at 12% in Mchinji.

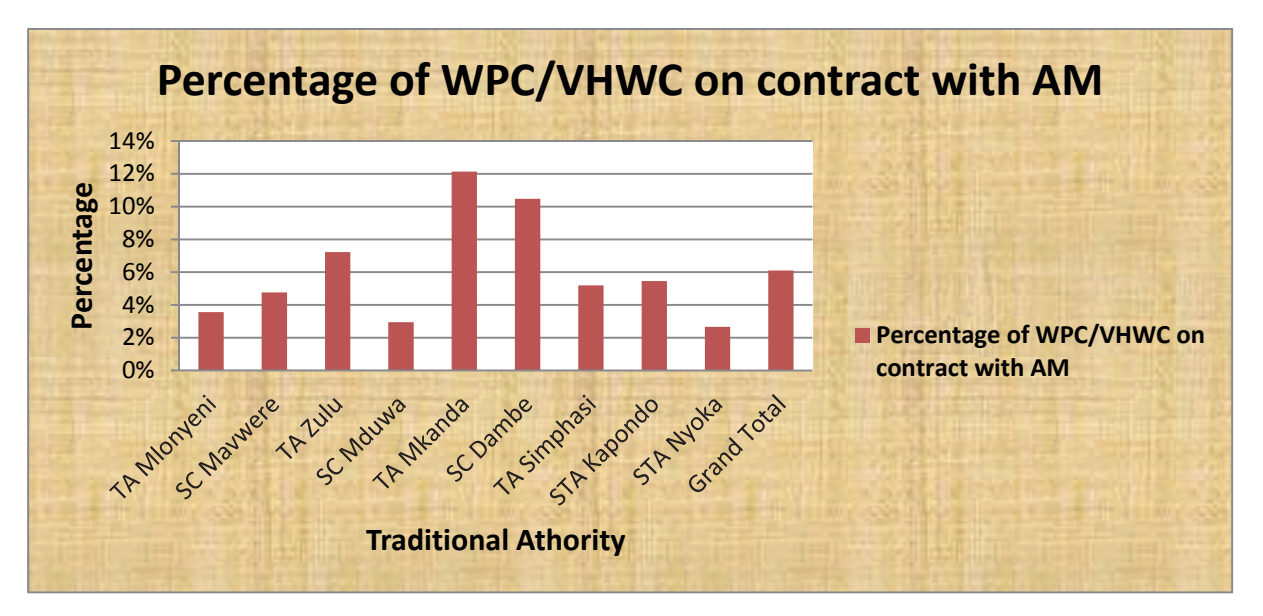

Fig.6 Graph showing percentage of committees on Contract with Area Mechanics

Data: District environmental health office, Dec. 2014 - Jan. 2015

From the graph above it is shown that about 94% of WCPs are not on contract with Area Mechanic. This may be attributed to lack of initial and or refresher training which zero's in on the need for WPC to be on preventive contract with Area Mechanics. The other reason could be attributed to financial problems with the committee because the community members lost trust due to mismanagement of contributed water funds.

#### 3. Conclusion

Looking at the above findings it can be concluded that sanitation and hygiene coverage is still low with latrine coverage pegged at 46% while hand washing behaviour is at 10%. This study has revealed that only 20% of all households in the district have a properly functioning solid waste management system.

The above results showed that 32% of villages in Mchinji have been reached with CLTS triggering out of which 5% were verified as ODF.

Water coverage is at 74% while functionality is at 83%. Since water is life the remaining 26% is still a bigger percentage that needs to be served with water.

#### 4. Recommendations

 It should be recommended that more efforts are required to reverse the sanitation problem and that efforts should be distributed across all T/As. It should be mentioned here that Traditional Authority Mduwa is the least served in terms of sanitation and hand washing behaviour and that more efforts needs to be directed to this Traditional Authority.

- 2. It should be concluded that Mchinji district still needs more water supply facilities to cater for the remaining 26% who have no access to safe water and also to improve the functionality from 83% to 100%. Furthermore, it should be mentioned that Traditional Authorities Dambe and Mlonyeni are the least served in terms of water supply.
- 3. Based on this survey 48% of water point committees have not been trained and these require refresher training so that they are able to carry out their duties properly.

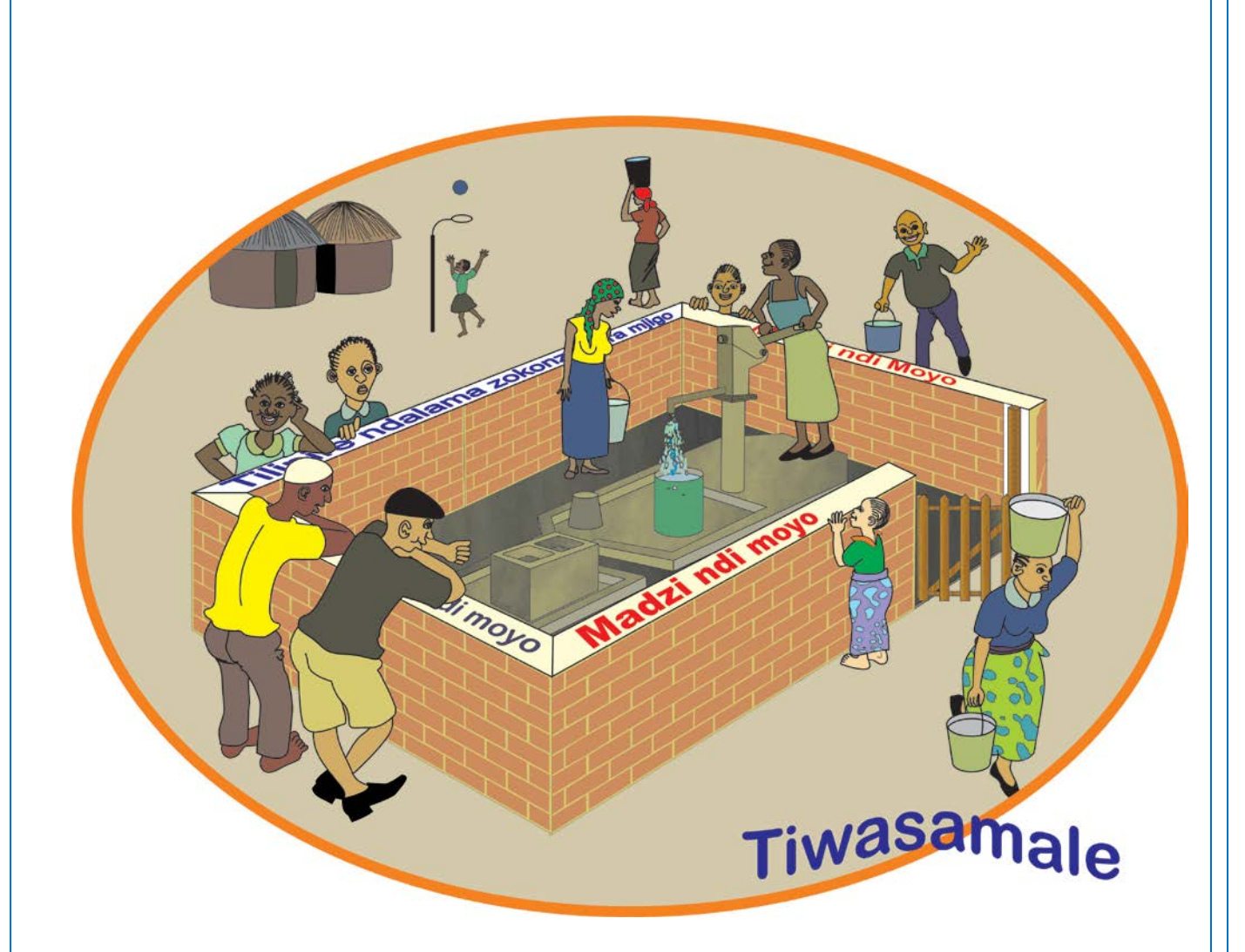

**Rural Water Supply Operation and Maintenance Series** were developed for planners, managers and practitioners for the practices of operation and maintenance of boreholes fitted with Afridev hand pumps in rural Malawi.